# 呼和浩特市政府采购云平台 采购单位操作手册

内蒙古金财信息技术有限公司

二〇二〇年七月

### 目录

| 1. | 总体概述    | 赴              | 6  |
|----|---------|----------------|----|
| 1. | . 1.    | 办公电脑配置要求       | 6  |
|    | 1.1.1.  | 硬件配置           | 6  |
|    | 1.1.2.  | 软件配置           | 6  |
|    | 1.1.3.  | 网络配置           | 7  |
| 1  | . 2.    | 进入政府采购平台       | 7  |
| 1. | . 3.    | 政府采购云平台        | 8  |
|    | 1.3.1.  | 用户登录账号规则       | 9  |
|    | 1.3.2.  | 系统登录步骤         | 9  |
|    | 1.3.3.  | 系统登录密码修改       | 11 |
| 1. | . 4.    | CA 驱动下载与安装     | 12 |
| 1. | . 5.    | 采购系统业务办理       | 15 |
|    | 1.5.1.  | 采购指标管理         | 16 |
|    | 1.5.2.  | 单一来源公示         | 18 |
|    | 1.5.3.  | 采购计划管理         | 25 |
|    | 1.5.4.  | 计划审核           | 39 |
|    | 1.5.5.  | 单位采购计划签章及备案    | 41 |
|    | 1.5.6.  | 合同管理           | 43 |
|    | 1.5.7.  | 合同结转           | 45 |
|    | 1.5.8.  | 合同支付           | 47 |
|    | 1.5.9.  | 履约验收管理         | 50 |
|    | 1.5.10. | 采购意向公开         | 18 |
| 1. | . 6.    | 交易执行业务办理       | 52 |
|    | 1.6.1.  | 编制委托协议         | 52 |
|    | 1.6.2.  | 建标分包           | 54 |
|    | 1.6.3.  | 编制采购需求表        | 56 |
|    | 1.6.4.  | 采购人审核并盖章采购文件   | 60 |
|    | 1.6.5.  | 采购人代表授权函       | 61 |
|    | 1.6.6.  | 采购单位设置评审专家抽取条件 | 62 |

| 1.7.                      | 电子卖场业务办理                                                                         | 67              |
|---------------------------|----------------------------------------------------------------------------------|-----------------|
| 1.7.1.                    | 消息管理                                                                             | 68              |
| 1.7.2.                    | 商品搜索                                                                             | 69              |
| 1.7.3.                    | 直购采购                                                                             | 69              |
| 1.7.4.                    | 网上竞价                                                                             | 70              |
| 1.7.5.                    | 定点服务                                                                             | 71              |
| 1.7.6.                    | 网上询价                                                                             | 72              |
| 1.7.7.                    | 通知公告                                                                             | 73              |
| 1.7.8.                    | 成交记录                                                                             | 74              |
| 1.7.9.                    | 数据分析                                                                             | 74              |
| 1.7.10.                   | 我的待办                                                                             | 75              |
| 1.7.11.                   | 个人信息维护                                                                           | 76              |
| 1.7.12.                   | 采购计划                                                                             | 78              |
| 1.7.13.                   | 采购项目                                                                             | 78              |
| 1.7.14.                   | 我的交易                                                                             | 81              |
| 1.7.15.                   | 采购交易管理                                                                           | 84              |
| 2. 集中采!                   | 购目录解读                                                                            | 121             |
| 2.1.                      | 政府采购相关概念                                                                         | 121             |
| 2.1.1.                    | 《政府采购法》与《招标投 标法》有何区别与联系?                                                         | 121             |
| 2.1.2.                    | 如何正确理解集中采购与分散采购?                                                                 | 123             |
| 2.1.3.                    | 政府采购服务与政府购买服务二者有何不同?                                                             | 124             |
| 2.1.4.                    | 如何正确理解建设工程与政府采购工程二者的关系?                                                          | 125             |
| 2.1.5.                    | 竞争性谈判采购方式与竞争性磋商采购方式主要有哪些区别?                                                      | 126             |
| 2.1.6.                    | 如何正确理解公开招标数额与分散采购限额?                                                             | 128             |
| 2.1.7.                    | 哪些情况分别适用自行组织和委托采购?                                                               | 129             |
| 2.1.8.                    | 如何正确理解集采目录单项或批量采购?                                                               | 130             |
| 2.2.<br>版)》是 <sup>5</sup> | 为什么要制定政府集中采购目录?《全区集采目录及有关政策(2020年<br>在什么背景下发布的?                                  | 年<br>130        |
| 2.3.<br>什么?必须<br>采购的科研    | 《全区集采目录及有关政策(2020 年版)》包括哪些部分?其适用范围<br>须委托集中采购机构采购的品目主要有哪些?为什么不包括高校、科研机<br>研仪器设备? | 』是<br>L构<br>131 |
| 2.4.<br>类别? <b>20</b> 2   | 《全区集采目录及有关政策(2020 年版)》中确定的政府采购家具有明<br>21 年 1 月起执行的 A06 家具包括哪些类别?                 | 『些<br>132       |

| 2.5.              | 纳入政府集中采购目录内的项目必须委托给集中采购机构吗?若不委托集                        |
|-------------------|---------------------------------------------------------|
| 中采购机 <sup>7</sup> | 构采购应承担什么法律责任?                                           |
| 2.6.              | 一个整体项目不能分割,既有集中采购目录内品目,也有集中采购目录外                        |
| 品目,这              | 样的政府采购项目是否可以委托社会代理机构代理采购?                               |
| 2.7.              | 政府集中采购项目与部门集中采购项目有何不同?暂时未制定部门集中采                        |
| 购目录,              | 在办理采购事宜时应如何操作?134                                       |
| 2.8.              | 自治区公开招标数额标准有何变化?政府采购限额标准定为多少? 135                       |
| 2.9.              | 集中采购目录内、采购项目单项或批量金额未达到 30 万元的,采购人应                      |
| 如何实施              | 采购?小额零星采购限额标准的"电子卖场满足不了,紧急需求的采购项目"                      |
| 该如何理(             | 解?                                                      |
| 2.10.             | 集中采购目录内、采购项目金额在 30 万以上、未达到公开招标数额标准                      |
| 的应如何              | 实施采购?                                                   |
| 2.11.             | 集中采购目录外、采购限额标准以下的项目,采购人如何选择采购方式?                        |
| 采购限额              | 标准以下的项目,是否可委托采购代理机构实施采购?                                |
| 2.12.             | 采购限额标准以上、公开招标数额标准以下,采购人可否选择公开招标方                        |
| 式进行采!             | 购?                                                      |
| 2.13.             | 达到公开招标数额标准的货物或服务是否可以采用公开招标以外的采购方                        |
| 式?                | 139                                                     |
| 2.14.             | 哪些情形可以采用单一来源方式采购?单一来源采购应遵循什么程序?<br>140                  |
| 2.15.<br>一来源采!    | 集中采购目录外、采购限额标准以上,未达到公开招标数额标准,符合单购条件的项目,是否需对采购方式进行公示?141 |
| 2.16.             | 发布两次竞争性磋商公告都只有一家供应商报名,可以转单一来源吗?<br>143                  |
| 2.17.             | 在什么条件下可以采用询价方式采购?采购车辆,应遵循哪些法定程序?<br>143                 |
| 2.18.             | 货物类项目能否使用竞争性磋商方式进行采购?144                                |
| 2.19.             | 某政府采购项目采用竞争性磋商方式进行采购,但发布几次公告都只有一                        |
| 家供应商 <sup>(</sup> | 符合要求,能否对 1 家供应商进行磋商?145                                 |
| 2.20.             | 达到公开招标数额标准的货物、服务采购项目,招标过程中提交投标文件                        |
| 或者经评              | 审实质性响应招标文件要求的供应商只有两家,拟申请转竞争性谈判方式,                       |
| 需要专家              | 论证吗?                                                    |
| 2.21.             | 采购人必须按照法定程序进行政府采购吗?为了提升采购效率,可否省略                        |
| 某个程序              | ?                                                       |
| 2.22.             | 集中采购目录内车辆维修保养服务,应如何选择采购方式?                              |

| 2.23.           | 集中采购目录内物业服务应如何选择采购方式? 在采购该类服务时应注意         |
|-----------------|-------------------------------------------|
| 哪些事项?           | ?                                         |
| 2.24.           | 集采目录内,采购规则标注""的采购品目该如何办理采购?备注列标注          |
| " <b>2021</b> 年 | 1 月起执行"如何理解?                              |
| 2.25.           | 与建筑物和构筑物的新建、改建和扩建无关的单独装修、拆除、修缮工程          |
| 是否属于可           | 效府采购工程?是否需要执行政府采购政策?150                   |
| 2.26.           | 政府采购活动中,房屋配套电梯的采购适用《招标投标法》还是《政府采          |
| 购法》?            | 151                                       |
| 2.27.           | 如何理解《全区集采目录及有关政策(2020 年版)》规定的紧急采购?<br>151 |
| 2.28.           | "续期"采购应符合什么条件?可以跨年签订采购合同吗?152             |
| 2.29.           | 没有列入预算的项目,可否先进行采购再申请预算? 153               |
| 2.30.           | 政府采购项目的预算金额可以突破吗? 154                     |
| 2.31.           | 部门集中采购目录内的项目,是否可以低于公开招标数额标准和采购限额          |
| 标准?             | 154                                       |
| 2.32.           | 采购人自行组织政府采购的专业能力和条件不足,是否可以外聘政府采购          |
| 相关专家技           | 办助采购人进行采购?                                |
| 2.33.           | 如何区分集采目录内项目和集采目录外项目?例如:"云平台租赁"采购项         |
| 目,是集「           | 中采购目录内的"云计算服务",还是目录外的"租赁服务"?156           |
| 2.34.           | 采购限额以上、公开招标数额标准以下的云平台租赁服务应如何选择采购          |
| 方式?在3           | 采购该类服务时应注意哪些事项?156                        |
| 2.35.           | 如何合理划分标段?157                              |
| 2.36.           | 化整为零规避公开招标应承担什么法律责任? 158                  |
| 2.37.           | 采购人应如何建立健全内控制度? 159                       |
| 2. 38.          | 盟市、旗县是否必须执行自治区财政厅一体化系统中的政府采购流程?<br>159    |
| 2.39.           | 是否所有部门都要制定部门集中采购目录? 省级部门制定部门集中目录的,        |
| 是否统管查           | 至盟市、旗县?                                   |

# 1. 总体概述

内蒙古自治区政府采购网(以下简称"政府采购平台")在保留原政府 采购网内容的基础上,新增采购管理平台、代理机构库、专家库、电子招投 标、供应商库、监督预警、诚信管理、网上商城等子系统的登录入口,实现 对应用户均可直接登录系统,办理业务的功能。

各采购单位对于政府采购相关政策解读存在问题的,请与同级财政部门 政府采购办联系。相关政策以财政部门正式印发文件为准,同时关注政府采 购平台相应板块公告。

各采购单位在政府采购平台使用中遇到具体操作问题,请与金财公司技 术服务联系。

联系电话: 0471-5988121、0471-6951209、0471-8936878。

本手册仅针对采购单位的操作予以说明。

### 1.1. 办公电脑配置要求

#### 1.1.1. 硬件配置

- ▶ CPU: 主频 1GHZ 以上, 32 位或 64 位处理器;
- ▶ 内存: 2GB 及以上;
- ▶ 硬盘空间: 80G 及以上;
- ▶ 网卡: 100/10MB。

### 1.1.2. 软件配置

- ▶ 操作系统: Windows7、Windows8 或 Windows10;
- ▶ 浏览器:谷歌(推荐)

### 1.1.3. 网络配置

▶ 使用互联网网络,即可以访问百度等外网内容。

### 1.2. 进入政府采购平台

打开**谷歌浏览器**搜索"内蒙古自治区政府采购网",点击带"官方"字 样的链接,进入内蒙古自治区政府采购网。如下图所示:

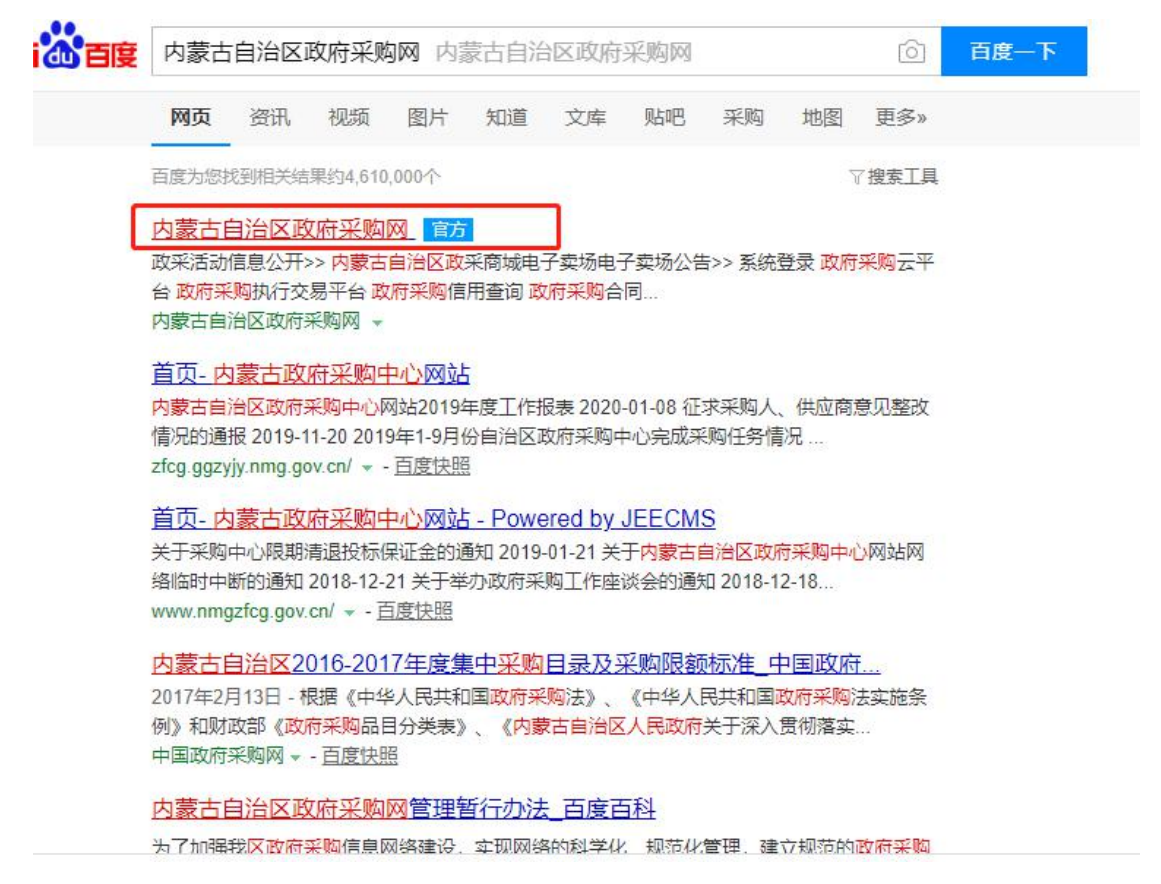

或者打开浏览器在地址栏输入 http://www.ccgp-neimenggu.gov.cn,登录到 内蒙古自治区政府采购网,点击页面右下位置**政府采购云平台**的链接,会直 接跳转到采购网。如下图所示:

| 攻采活动信息  | 息公开 >>                                           | 系统登录           |
|---------|--------------------------------------------------|----------------|
|         | 单一来源公示 资格预审公告 采购公告 更正公告 中标[成交]公告 废标公告 合同公告       |                |
|         | 【音像制作服务】关于内蒙古自治区司法厅普法动漫剧制作招标公告的更正发布: 2020-04-20  | () 政府采购云平台     |
|         | 【专用设备】关于内蒙古师范大学专用设备采购(昆虫吸捕器)招标公告的 发布: 2020-04-20 |                |
|         | 【其他数据处理服务】关于内蒙古自治区住房资金管理中心信息系统运维服 发布: 2020-04-17 |                |
|         | 【其他数据处理服务】关于内蒙古自治区住房资金管理中心信息系统运维服 发布: 2020-04-17 | (四) 政府采购执行交易半台 |
| - meili | 【其他专业技术服务】关于内蒙古自治区人民医院其他专业技术服务招标公发布: 2020-04-15  |                |
|         | 【数据处理服务】关于内蒙古自治区公安厅全国公安出入境管理信息系统驻 发布: 2020-04-10 |                |
|         | 【技术测试和分析服务】关于内蒙古自治区农畜产品质量安全监督管理中心 发布: 2020-04-10 | () 政府米购信用查询    |
|         | 【消防工程和安防工程】关于中国人民政治协商会议内蒙古自治区委员会办 发布: 2020-04-09 |                |
|         | 【音像制作服务】关于内蒙古自治区司法厅普法动漫剧制作招标公告的更正 发布: 2020-04-09 |                |
|         |                                                  | たたなめ人口を次       |

进入政府采购平台主界面如下图所示:

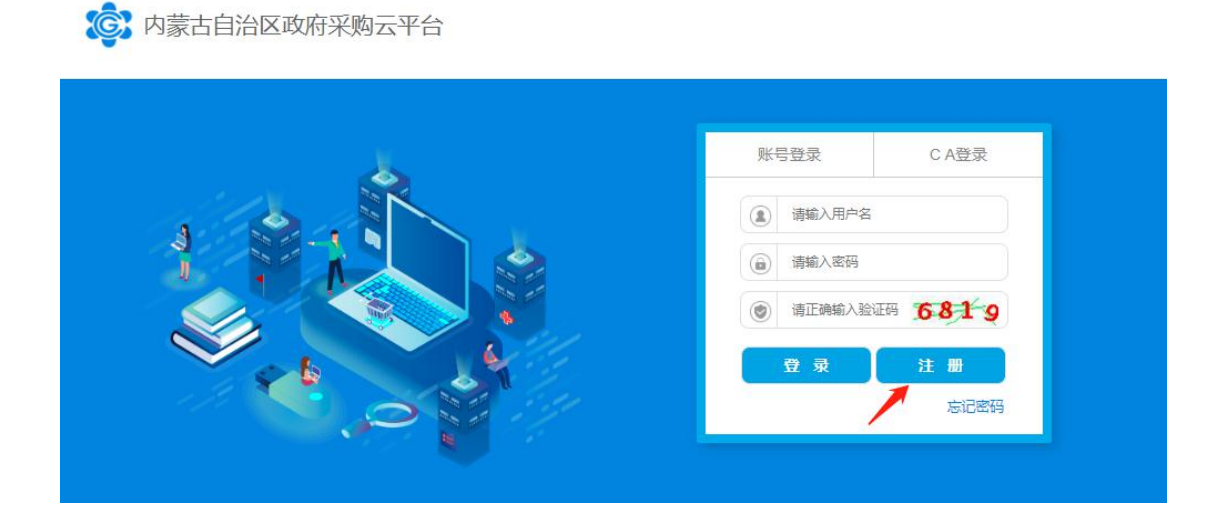

# 1.3. 政府采购云平台

### 1.3.1. 用户登录账号规则

采购单位**经办岗**:六位区划编码+六位预算单位编码+01 采购单位**审核岗**:六位区划编码+六位预算单位编码+02

### 注: 1)、预算单位编码是"预算执行"系统登录账号

### 2) 、区划编码如下表所示:

| 所属区域  | 区划编码   |
|-------|--------|
| 呼和浩特市 | 150101 |
| 新城区   | 150102 |
| 回民区   | 150103 |
| 玉泉区   | 150104 |
| 赛罕区   | 150105 |
| 土默特左旗 | 150121 |
| 托克托县  | 150122 |
| 和林格尔  | 150123 |
| 清水河县  | 150124 |
| 武川县   | 150125 |
| 经济开发区 | 150174 |

以呼和浩特市本级采购单位为例:预算单位编码为 303001,政府采购平 台中监督管理与交易执行系统登录用户名分别为:

采购单位经办岗: 15010130300101

采购单位负责岗: 15010130300102

### 1.3.2. 系统登录步骤

步骤一:进入政府采购平台后,进入系统登录页面。如下图所示:

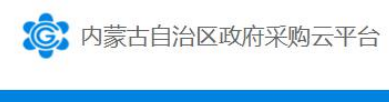

| ×. | 账号登录 CA登录       |
|----|-----------------|
|    | (1) 请输入用户名      |
|    | 请输入密码           |
|    | · 请正确输入验证码 6819 |
|    | 登录 注册 忘记密码      |

**步骤二:**方式一,在登录界面输入登录用户名、密码、验证码信息,点击【登录】按钮完成系统登录。如下图所示:

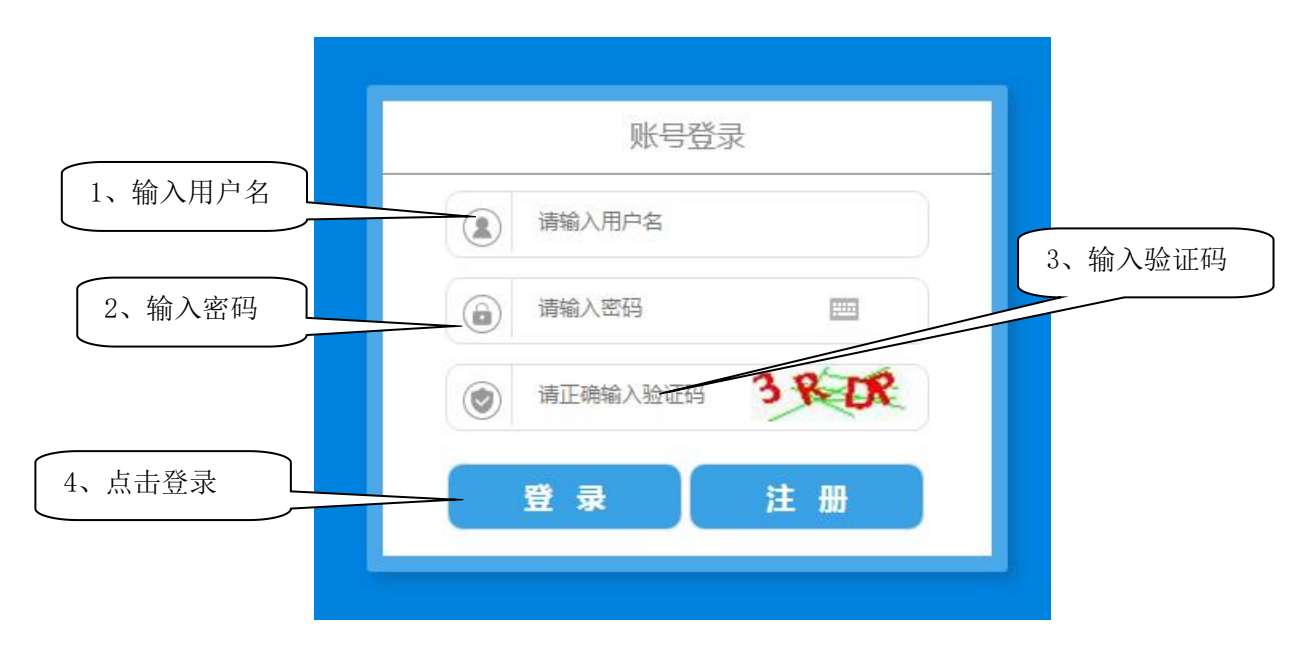

注: 1、【注册】按钮为用户注册专家、代理机构、供应商使用。

2、CA 绑定功能只能绑定在经办岗用户用于签章操作。

3、建议登录后修改密码。

### 1.3.3. 系统登录密码修改

由于默认密码为"1",出于安全考虑建议用户在登录系统后自行修改 密码。通过位于系统右上角按钮可实现系统注销登录、修改密码的操作。如 下图所示:

|                                                       |   |            |      | い 😓 市本安勝は単位经小 🗸 じ |
|-------------------------------------------------------|---|------------|------|-------------------|
| =                                                     | * | ● 待办任务     |      | 用户信息<br>修改密码      |
| ⊘ 采购监管                                                |   | 任务名称       | 任务条数 | 操作    身份切换        |
| ⑦ 交易执行                                                |   | 待处理的计划备案   | 6    | 西看洋情<br>CA继定      |
| <ul> <li>四</li> <li>电子实场</li> <li>(3) 专家管理</li> </ul> |   | 待处理的计划录入   | 49   | 查看详情CA報鄉          |
| C1 416/EAE                                            |   | 待处理的合同录入   | 3    | 查有详情 退出系统         |
|                                                       |   | 待处理的合同备案   | 0    | 查看详情              |
|                                                       |   | 待处理的单一来源公示 | 0    | 查看详情              |
|                                                       |   | 交易执行       | 1    | 查爾洋情              |
|                                                       |   |            |      |                   |

点击【修改密码】按钮会弹出如下图所示弹框,用户输入旧密码和两次 新密码(新密码要求由字母和数字组成,长度为 6-20 个字符)点击【确定】 按钮可完成修改密码的操作。如下图所示:

| 1. 输入旧密码       | 修改密码             | $\otimes$ |
|----------------|------------------|-----------|
|                |                  |           |
| 请输入旧密码         |                  |           |
| 新密码            | 2. 输入新密码         |           |
| 密码可由字母、数字、特    | 殊符号组成,长度为6-20个字符 | [2332]    |
| 确认新密码          |                  |           |
| 老田可由之母 3. 确认新密 | 阳。               | 2112      |
|                |                  |           |
| [              | 取消 确定            | 4. 点击【确定】 |
|                |                  |           |

### 1.4. CA 驱动下载与安装

步骤一:输入用户密码登录系统主页,点击左侧"交易执行——》附件资料 ——》附件资料",看到"For公采云@20200603版本(内蒙古地区正式版).zip", 字样点击【下载】

| ⑤ 内蒙古自治                                                  |                                                                                            | ▲市本级测试单位初审 【 100000000000000000000000000000000000 |
|----------------------------------------------------------|--------------------------------------------------------------------------------------------|---------------------------------------------------|
| 글  ★ 采购监管                                                | 资料下载                                                                                       |                                                   |
| 交易执行 个                                                   | 文件关型: 全部 doc docx pdf xis xisx zip ppt pptx txt                                            | · 演奏》 1 小小小学校                                     |
| <ul> <li>已办任务</li> <li>采购人代表授权</li> </ul>                | For公采云@20200603版本 (内蒙古地区正式版) .zip<br>zip 文件格式: .zip 大小: 142.86MB 上传时间: 2020-06-11 14:34:07 |                                                   |
| <ul> <li>▶ 业务受理</li> <li>&gt; ×</li> <li>▶ 应标</li> </ul> | 10条页 🗸 共1 条                                                                                | 〈 1 〉 前往 1 页                                      |
| 业 附件资料 土 附件资料                                            |                                                                                            |                                                   |
| ▶ 采购项目 ∨                                                 |                                                                                            | 激活 Windows                                        |

选择电脑的安装目录后,点击【保存】

| 🛧 🗖               | > 此        | 电脑 > 桌面 >           | ∨ ひ 接    | 索"桌面"            | Q   |
|-------------------|------------|---------------------|----------|------------------|-----|
| 组织 <b>* 新建</b> 文( | <b>牛</b> 夹 |                     |          |                  | • 🕜 |
| 💻 此电脑             | ^          | 名称                  |          | 修改日期             | 类型  |
| 🧊 3D 对象           |            | #常用文档               |          | 2020-6-14 13:22  | 文件夹 |
| - 视频              |            | 呼政采文件               |          | 2020-6-12 17:04  | 文件夹 |
| ■ 图片              |            | 文档                  |          | 2020-6-8 9:23    | 文件夹 |
| · 文档              |            | 🔰 工具                |          | 2020-6-5 21:09   | 文件夹 |
| して載               |            |                     |          |                  |     |
| ▶音乐               |            |                     |          |                  |     |
| 桌面                |            |                     |          |                  |     |
| 🏪 本地磁盘 (C:)       |            |                     |          |                  |     |
| 🕳 学习 (D:)         |            | <                   |          | _                | 2   |
|                   | E ()       |                     |          |                  |     |
| 文件名(N):           | For        | 米云@20200603版本(内家古地区 | 止式版) zip |                  | ×   |
| 保存类型(]):          | WinR       | AR ZIP 压缩文件 (*.zip) |          |                  | ~   |
|                   |            |                     | -        |                  | MIR |
| ▲ 隐藏文件夹           |            |                     |          | 保存( <u>S</u> ) 耴 | 以消  |

步骤二:下载完成的驱动为一个 For公采云@20200603版本 (内蒙古地区正式版).zip 的压缩包,右键选择解压到当前文件夹,会解压出 "RS 统一安全认证客户端 第 12 页 共 80 页

V9434@202006031003(内蒙古正式版)"和"内蒙古地区专版适配 key 列表"

➡ For公采云@20200603版本(内蒙古地区正式版).zip
 ➡ RS统一安全认证客户端V9434@202006031003(内蒙古正式版).zip
 ➡ 内蒙古地区专版适配key列表,xlsx

,右键选择"RS 统一安全认证客户端 V9434@202006031003 (内蒙古正式版)" 解压至文件夹, ■ RS统-安全认证客户端V9434@202006031003 (内蒙古正式版), 在安装之前, 安装该插件前的注意事项, 必须手动退出电脑本地的 360 安全卫士或腾讯电脑管家以及 金山杀毒卫士等等的防护软件。

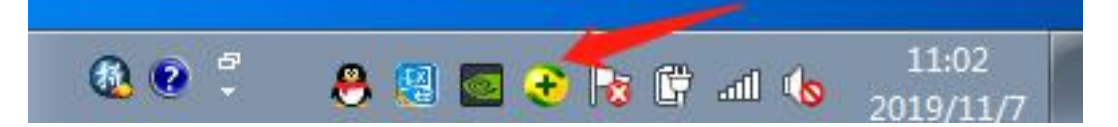

步骤三:打开解压完成的"RS统一安全认证客户端 V9434@202006031003(内蒙古正式版)"文件夹,双击 Installer.exe,开始安装

| 修改日期            | 类型                                                                                                    | 大小                                                                                                    |
|-----------------|----------------------------------------------------------------------------------------------------|----------------------------------------------------------------------------------------------------|
| 2019-9-12 15:00 | 应用程序                                                                                                    | 6,452 KB                                                                                                    |
| 2020-6-3 10:01  | WinRAR ZIP 压缩文件                                                                                                    | 72,096 KB                                                                                                    |
| 2020-3-11 10:01 | WinRAR ZIP 压缩文件                                                                                                    | 3,202 KB                                                                                                    |
| 2020-6-1 19:07  | WinRAR ZIP 压缩文件                                                                                                    | 9,945 KB                                                                                                    |
| 2020-6-3 10:03  | WinRAR ZIP 压缩文件                                                                                                    | 25,447 KB                                                                                                    |
| 2019-8-20 9:19  | WinRAR ZIP 压缩文件                                                                                                    | 45 KB                                                                                                    |
| 2020-3-6 9:41   | WinRAR ZIP 压缩文件                                                                                                    | 2,645 KB                                                                                                    |
| 2019-11-1 16:16 | WinRAR ZIP 压缩文件                                                                                                    | 6,340 KB                                                                                                    |
| 2020-5-22 11:35 | WinRAR ZIP 压缩文件                                                                                                    | 21,252 KB                                                                                                    |
| 2019 9-6 14:16  | WinRAR ZIP 压缩文件                                                                                                    | 918 KB                                                                                                    |
| 2020-3-6 13:58  | WinRAR ZIP 压缩文件                                                                                                    | 1,052 KB                                                                                                    |
| 2020-6-2 10:40  | MSS 文件                                                                                                    | 11 KB                                                                                                    |
|                 |                                                                                                    |                                                                                                    |
|                 |                                                                                                    |                                                                                                    |
|                 |                                                                                                    |                                                                                                    |
|                 |                                                                                                    |                                                                                                    |
|                 | 修改日期<br>2019-9-12 15:00<br>2020-6-3 10:01<br>2020-6-1 19:07<br>2020-6-3 10:03<br>2019-8-20 9:19<br>2020-3-6 9:41<br>2019-11-1 16:16<br>2020-3-6 14:16<br>2020-3-1 13:58<br>2020-6-2 10:40 | 修改日期类型2019-9-12 15:00应用程序2020-6-3 10:01WinRAR ZIP 压缩文件2020-3-11 10:01WinRAR ZIP 压缩文件2020-6-1 19:07WinRAR ZIP 压缩文件2020-6-3 10:03WinRAR ZIP 压缩文件2019-8-20 9:19WinRAR ZIP 压缩文件2019-0-3-6 9:41WinRAR ZIP 压缩文件2019-11-116:16WinRAR ZIP 压缩文件2019-0-5-22 11:35WinRAR ZIP 压缩文件2020-3-3 13:58WinRAR ZIP 压缩文件2020-6-2 10:40MSS 文件 |

安装过程如下所示,安装结束后点击【确定】,【安装成功】即可。

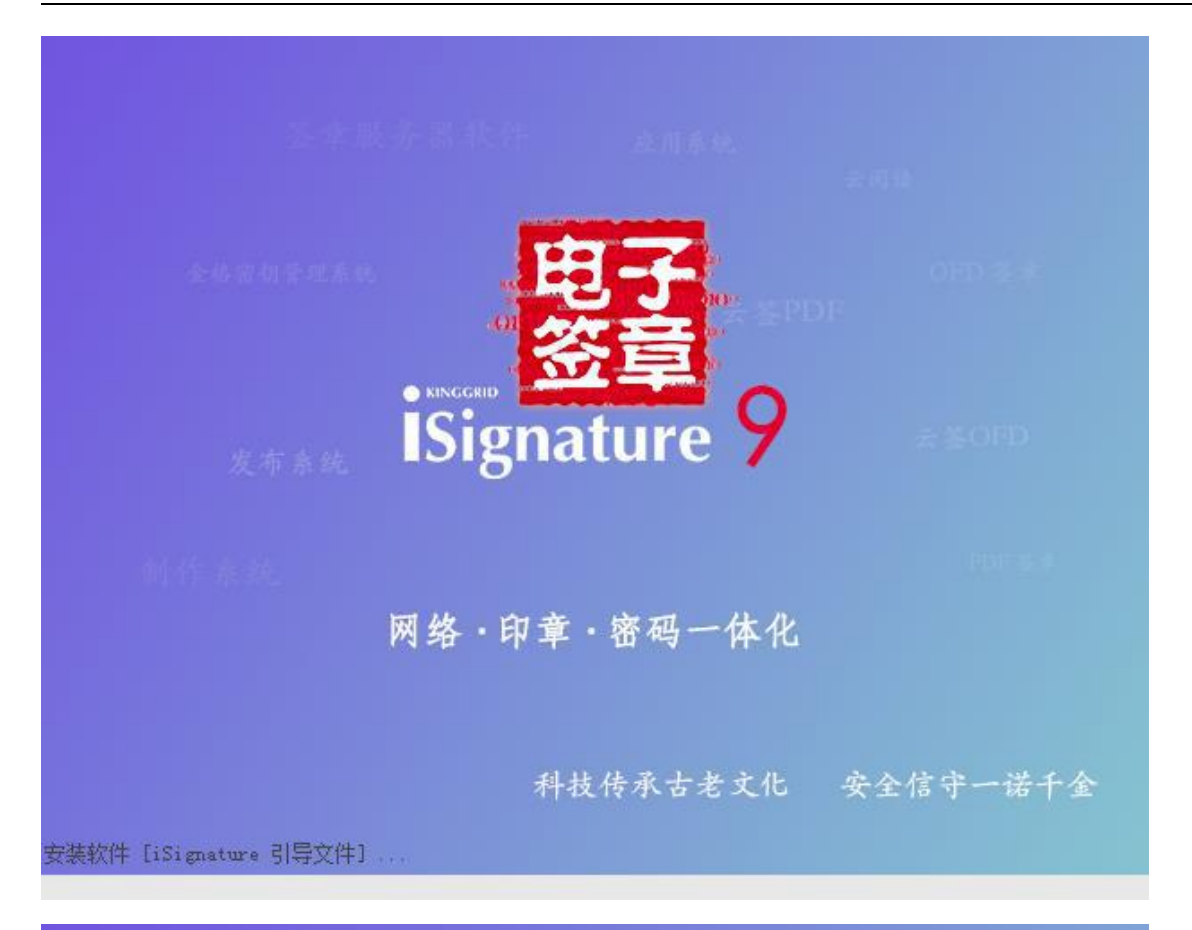

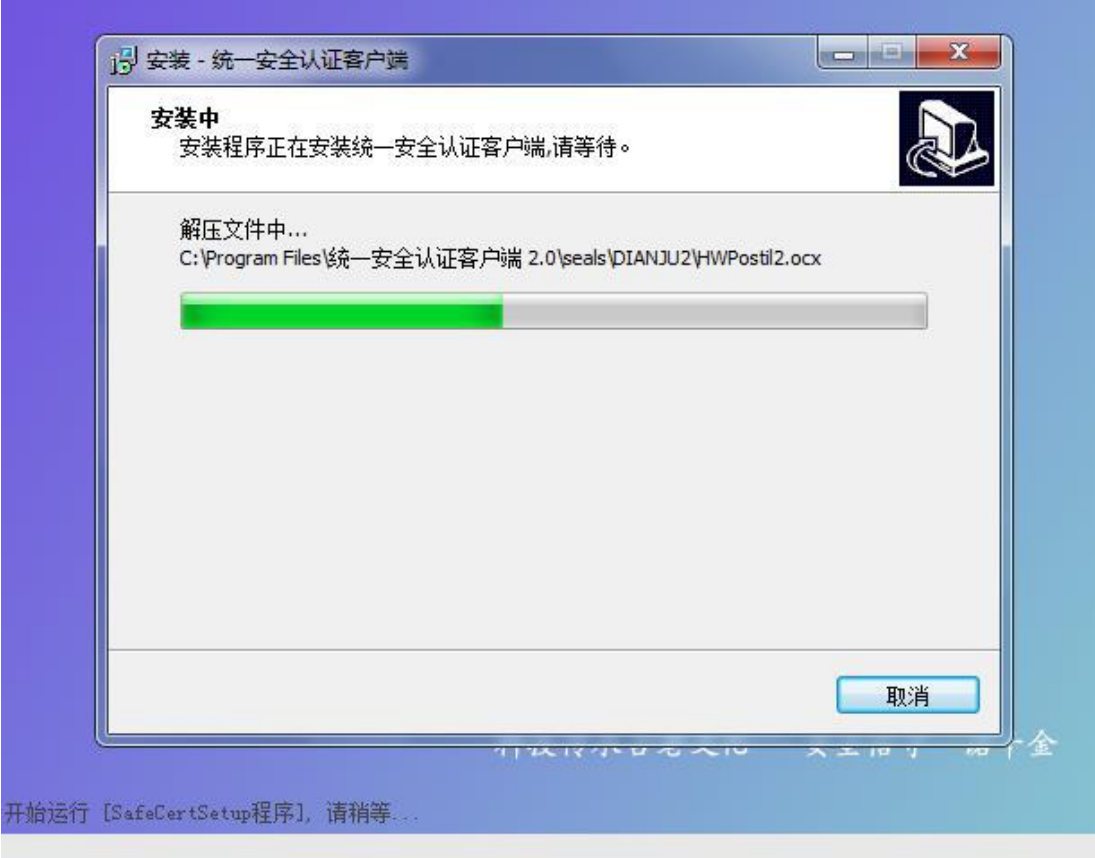

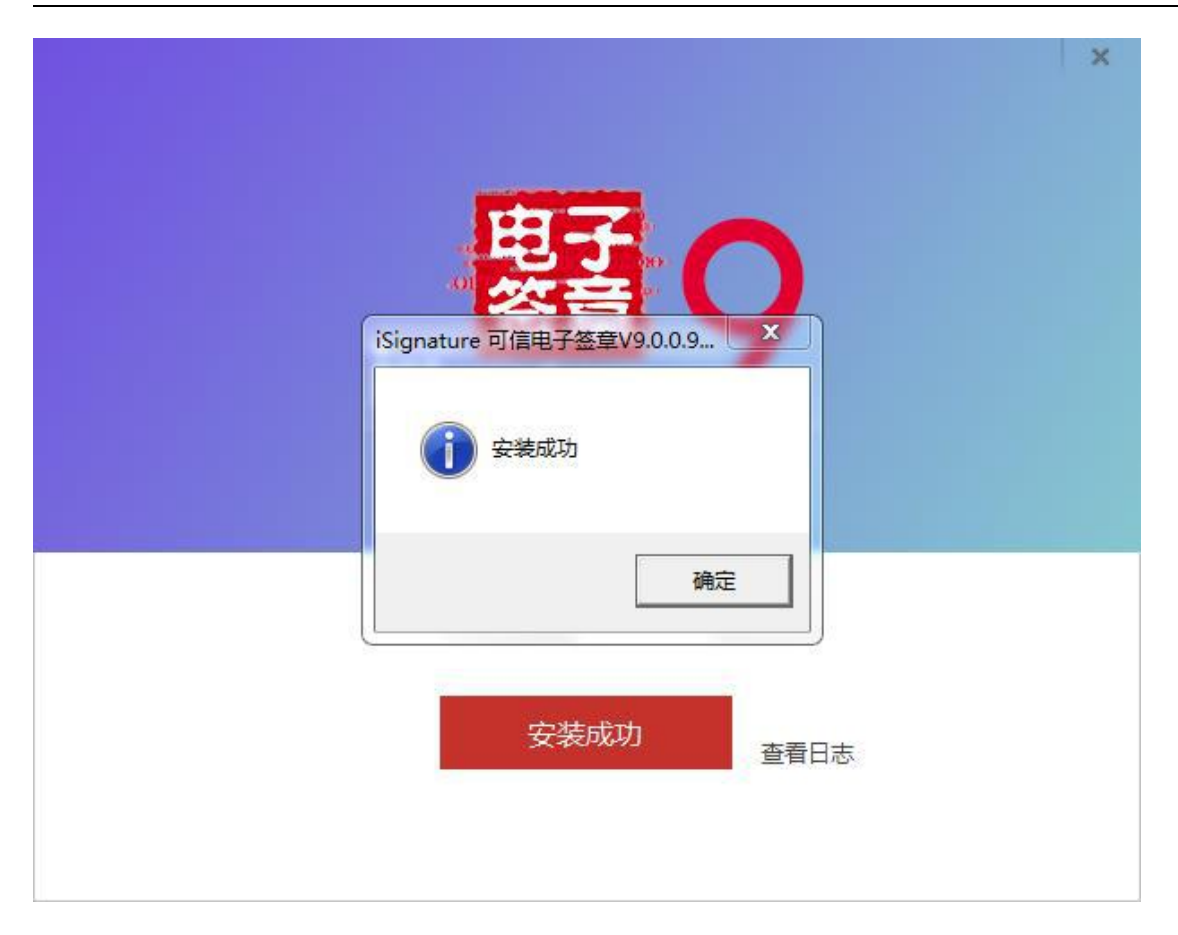

实现采购项目从计划录入、采购委托接受到采购文件制作、采购公告发 布、采购过程管理、专家电子评标、采购结果管理、采购合同拟定等功能, 提高政府采购执行效率,规范采购执行业务流程,并为政府采购监管部门实 时监督提供技术手段。

采购计划备案成功后,采购单位的采购项目直接进入交易执行程序(进入交易执行程序的项目范围:依据财政部门最新的集采目录及有关政策要求,需要采购单位委托代理机构进入到交易执行环节的项目)

### 1.5. 采购系统业务办理

采购系统主要包含了指标管理、采购计划管理、合同管理、合同支付、 履约验收管理、单一来源公示等模块,以下将会对各个模块的功能以及操 作方法进行详细说明。如图所示:

| ţ. | 内蒙古自治区  | 区政府采购云平台                                                                                                    |
|----|---------|----------------------------------------------------------------------------------------------------|
| =  | *       | <u> </u>                                                                                                    |
| 0  | 采购监管へ   | 0                                                                                                    |
| -  | 采购指标 >  | e.                                                                                                    |
|    | 单一来源公示~ | e de la companya de la companya de la |
|    | 采购计划管理~ | e.                                                                                                    |
|    | 合同管理 🗸  | 6                                                                                                    |
|    | 合同支付 🗸  | 2                                                                                                    |
|    | 履约验收管理~ | e.                                                                                                    |

# 1.5.1. 采购指标管理

**步骤一**:采购单位经办用户登录系统,进入采购指标→指标管理,点击 【指标确认】按钮,可确认办理政府采购的指标。如下图所示:

|                | *      | 采购指标      | 示管理                                                                                         |                                                                      |                 |                   | » I          | 单据主要内容          |
|----------------|--------|-----------|---------------------------------------------------------------------------------------------|----------------------------------------------------------------------|-----------------|-------------------|--------------|-----------------|
| 采购监管<br>5 采购指标 | ~      |           |                                                                                             | 指标确认指标文号/                                                            | 预算编号/预算项目 Q     | 高级搜索>             | 指标文号<br>业务年度 | 部门预算【2020<br>20 |
| ■ 指标管理         |        | 序号        | 指标概要                                                                                        | 指标金额(元)                                                              | 使用金额(元)         | 操作                | 预算单位         | 呼和浩特市总]         |
| 采购指标查          | 询      | /m. mite. | 2020 长行会员 ########2020107050 25                                                             | 答答: 西和井林士公丁五                                                         |                 |                   | 指标总金额        | 4,000,000       |
| 单              | ~      | 年度:       | 2020 指标编号: 呼政朱指子[2020]07059 预                                                               | 异平位: 时和沽将巾芯工会<br>。                                                   |                 |                   | 備认定数         | 4,000,000       |
| + ****         |        | 1         | 指标文号: 即 ] 预具 [2020] ; 预具项目: 人员支出; 资;<br>性质: 公共财政预算资金; 指标来源: 年初预算; 经济分类                      | 記 总金额:¥4,000,000.00<br>6<br>1000,000,000,000,000<br>1000,000,000,000 | ¥ 3,990,500.00  |                   | 使用金额         | 3,990,500       |
| 采购计划管理         | ~      |           | 科目: ; 归口财政内部机构: 行政处;                                                                        | \$H\$AMERC: \$4,000,000.00                                           |                 | 查看详情              | 便用次数         |                 |
| 合同管理           | $\sim$ | <u> </u>  | 2020 指标编号: 呼政采指字(2020)07060 预                                                               | 管单位· 呼和浩特市总工会                                                        |                 |                   | 归口财政内部机构     | 行』              |
| 合同支付           | $\sim$ |           |                                                                                             |                                                                      |                 |                   | 预算项目         | 人员3             |
| 履约验收管理         | $\sim$ | 2         | 指标文号: 部门扳具 [2020]; 扳具项目: 人页支击; 资:<br>性质: 公共财政预算资金; 指标来源: 年初预算; 经济分类<br>科目: : 归口财政内部机构; 行政处: | 産 总金额: ¥20,000,000.00<br>é<br>确认金额: ¥20,000,000.00                   | ¥ 20,000,000.00 | 脚除<br>查看详情        | 功能分类<br>经济分类 | 行政              |
| 交易执行           |        |           |                                                                                             |                                                                      |                 |                   | 指标来源         | 年初于             |
| 电子卖场           |        | 年度:       | 2020 指标编号: 呼政采指字[2020]07158 预                                                               | 算单位: 呼和浩特市总工会                                                        |                 |                   | 资金性质         | 公共财政预算》         |
| 专家管理           |        | з         | 指标文号: 部门预算 [2020];预算项目: 人员支出;资:<br>性质: 公共财政预算资金;指标来源: 年初预算;经济分割<br>科目:;归口财政内部机构: 行政处;       | 金 总金额:¥600,000.00<br>續 → 續 → 續 → 續 → 續 → 續 → 續 → 續 → 續 → 續 →         | ¥200,000.00     | <b>删除</b><br>查看详情 |              |                 |
|                |        |           |                                                                                             |                                                                      |                 |                   |              |                 |
|                |        | 共 3 条     | 10条/页 ~                                                                                     |                                                                      |                 |                   |              |                 |

**步骤二**:弹出确认财政指标弹框,选中要确认的指标,点击【确认】,确认下方会显示已经确认过指标的次数并且提示可确认的指标金额。如下图 所示:

|                                            | 指标文号/预算项目/资金性质名称     | Q 高级搜索>         |
|--------------------------------------------|----------------------|-----------------|
| 指标描述                                       | 金额(元)                | 操作              |
| 指标文号: 部门预算【2020】, 预算项目:人员支出, 资金性质:公共财政预算资金 | 总金额: ¥4,000,000.00   | <del>确认</del>   |
| 指标来源: 年初预算, 归口财政内部机构: 行政处                  | 可确认金额: ¥2,000,000.00 | 已确认: <u>2</u> 次 |
| 指标文号: 部门预算【2020】, 预算项目:人员支出, 资金性质:公共财政预算资金 | 总金额: ¥ 20,000,000.00 | <b>确认</b>       |
| 指标来源: 年初预算, 归口财政内部机构: 行政处                  | 可确认金额: ¥ 0.00        | 已确认: <u>1</u> 次 |
| 指标文号: 部门预算【2020】, 预算项目:人员支出, 资金性质:公共财政预算资金 | 总金额: ¥500,000.00     | <b>确认</b>       |
| 指标来源: 年初预算, 归口财政内部机构: 行政处                  | 可确认金额: ¥500,000.00   | 已确认: <u>0</u> 次 |
| 指标文号: 部门预算【2020】, 预算项目:人员支出, 资金性质:公共财政预算资金 | 总金额: ¥600,000.00     | <b>确认</b>       |
| 指标来源: 年初预算, 归口财政内部机构: 行政处                  | 可确认金额: ¥600,000.00   | 已确认: <u>0</u> 次 |
| 播标文号: 翻门预算【2020】, 预算项目:人员支出, 资金性质:公共财政预算资金 | 总金额: ¥600,000.00     | <b>确认</b>       |
| 指标末源: 年初预算, 归口财政内部机构:行政处                   | 可确认金额: ¥600,000.00   | 已确认: <u>0</u> 次 |

**步骤三:** 弹出确认指标弹框,提示剩余的可确认金额,填写本次要确认的金额及用途。如下图所示:

| 剩余可确认金额: 20 | 0,000.00元 |  |
|-------------|-----------|--|
| 本次确认金额:     |           |  |
| 大写:         |           |  |
| * 用途:       |           |  |
|             |           |  |

**步骤四**:点击【确定】后即该指标确认完成。如果确认的指标有误也可 点击【删除】删除当前指标,指标会归还到原有未确认的指标中,确认的指 标可在采购指标→指标管理菜单中查看。如下图所示:

|                                            | * | 采购指标 | <b>行</b> 管理                                                                         |         |                                             |                |                   | 》                               | 建据主要内容                  |
|--------------------------------------------|---|------|-------------------------------------------------------------------------------------|---------|---------------------------------------------|----------------|-------------------|---------------------------------|-------------------------|
| 采购监管<br>3 采购指标                             | ^ |      |                                                                                     |         | 指标确认 指标文号/形                                 | 障骗号/预算项目 Q     | 高级搜索>             | 指标文号<br>业务年度                    | 部门预算【2020】<br>2020      |
| 🚽 指标管理                                     |   | 序号   | 指标概要                                                                                |         | 指标金额(元)                                     | 使用金额(元)        | 操作                | 预算单位                            | 呼和浩特市总工会                |
| 采购指标查询                                     | 1 | 年度:  | 2020 指标编号: 呼政釆指字[2020]07059 羽                                                       | 页算单位:   | 呼和浩特市总工会                                    |                |                   | 指标尽金额<br>确认金额                   | 4,000,000.00            |
| <ul> <li>单一来源公示</li> <li>采购计划管理</li> </ul> | ~ | 1    | 指标文号: 部门预算 [2020];预算项目: 人员支出;资<br>性质: 公共财政预算资金;指标来源: 年初预算;经济分<br>科目:;归口财政内部机构: 行政处; | t金<br>英 | 总金额: ¥4,000,000.00<br>确认金额: ¥4,000,000.00   | ¥ 3,990,500.00 | <b>删除</b><br>查君详情 | 确认次数<br>使用金额<br>使用次数            | 4<br>3,990,500.00<br>20 |
| - 合同管理                                     | ~ | 年度:  | 2020 指标编号: 呼政釆指字[2020]07060 形                                                       | 页算单位:   | 呼和浩特市总工会                                    |                |                   | 归口财政内部机构                        | 行政处人员支出                 |
| <ul> <li>合同支付</li> <li>履约验收管理</li> </ul>   | ~ | 2    | 指标文号: 部门预算 [2020];预算项目: 人员支出;资<br>性质: 公共财政预算资金;指标来源: 年初预算;经济分<br>科目:;归已财政内部机构: 行政处; | l金<br>类 | 总金额: ¥20,000,000.00<br>确认金额: ¥20,000,000.00 | ¥20,000,000.00 | <b>删除</b><br>查看详情 | <sup>预算项目</sup><br>功能分类<br>经济分类 | 行政运行                    |
| 交易执行                                       |   |      |                                                                                     |         |                                             |                |                   | 指标来源                            | 年初预算                    |
| 电子卖场                                       |   | 年度:  | 2020 指标编号:呼政采指字[2020]07158 形                                                        | 顾算单位:   | 呼和浩特市总工会                                    |                |                   | 资金性质                            | 公共NI以其資金                |
| 专家管理                                       |   | 3    | 指标文号:部门预算【2020】;预算项目:人员支出;资<br>性质:公共财政预算资金;指标来源:年初预算;经济分<br>科目:;归口财政内部机构:行政处;       | t金<br>类 | 总金额: ¥ 600,000.00<br>确认金额: ¥ 600,000.00     | ¥ 200,000.00   | <b>删除</b><br>查看详情 |                                 |                         |
|                                            |   | 共3条  | 10条/页 ~                                                                             |         |                                             |                |                   |                                 |                         |

进入指标管理中,选中刚才确认的指标,可点击指标后面的【查看详情】查 看详细指标内容。如下图所示:

| <b>② 内蒙古自治区</b>          | 政府采购云平台                                        |                    | デ <sup>萊志州</sup> ン 🔊 U<br>明治特応はI会 ン |
|--------------------------|------------------------------------------------|--------------------|-------------------------------------|
| ≡ *                      | 采购指标管理                                         |                    |                                     |
| ⑦ 采购监管 ∧                 |                                                |                    |                                     |
| ■ 采购指标 へ                 |                                                | 指标曲认               | 指标文号/按算编号/按算项目 Q 電缆援索>              |
| ■ 指标管理                   | <b>序号 指标概要</b>                                 | 指标金额(元)            | 使用金额(元) 操作                          |
| - 采购指标查询                 | 年度: 2020 指示编号: 呼政采指字[2020]07059 预算单位: 呼和浩特市总工会 |                    |                                     |
| 📮 单一来源公示 🗸 🗸             | 1 指标文号: 部门预算 [2020]; 预算项目: 人员支出; 资金性质: 公共财政预算  | 总金额: ¥4,000,000.00 | ¥1 040 500 00                       |
| 📮 采购计划管理 🛛 💛             | 资金:指标未源:年初预算;经济分类科目:;归口财政内部机构:行政处:             | 确认金者<br>           | · 呼政采指字[2020]07059                  |
| - 合同管理 🛛 🗸               | 年度: 2020 指标编号: 呼政采指字[2020]07060 预算单位: 呼和浩特市总工会 | 指标文号               | · 部门预算【2020】                        |
| - 雇约验收管理 💛               | 指标文号: 部门预算【2020】; 预算项目: 人员支出; 资金性质: 公共财政预算     | 总金额: 业务年度          | £ 2020                              |
| ⑦ 交易执行                   | 2 资金;指标来源:年初预算;经济分类科目:;归口财政内部机构:行政处:           | 确认全都<br>预算单位       | · 呼和法特市总丁会 查看详情                     |
| 😁 电子卖场                   |                                                | 변드러소량              | 5. X 4 000 000 00                   |
| <ul> <li>专家管理</li> </ul> | 共2条 10条/页 ∨                                    | 目の広志市              | * ++,000,000.00                     |
|                          |                                                | 已确认金额              | ≋: ¥2,000,000.00                    |
|                          |                                                | 已确认次数              | α: 2                                |
|                          |                                                | 已使用金翻              | ≅ ¥1,040,500.00                     |

## 1.5.2. 采购意向公开

**步骤一**:采购单位登录经办用户进入"采购意向公开→采购意向公开录 入"菜单,点击【新增】按钮按照实际情况填写意向公开信息。如下图所示:

| 采购意问    | 向公开       |   |         |             |    | 关闭 提交 保存 |
|---------|-----------|---|---------|-------------|----|----------|
| 公示基本信息  |           |   |         |             |    |          |
| *项目名称:  | 项目名称      |   |         |             |    |          |
| *公示名称:  | 公示名称      |   |         |             |    |          |
| 公示编号:   | 公示编号      |   | 所属区域:   | 呼和浩特市本级     |    |          |
| 采购预算:   | 请输入采购预算   | 元 | 预计采购日期: | 茴 请选择预计采购日期 |    |          |
| 采购需求概况: | 请输入采购需求概况 |   |         |             | 1  |          |
| 备注:     | 请编入意向公开备注 |   |         |             | li |          |

信息填写完毕之后,点击保存,提交给单位审核岗进行审核。

**步骤二**:采购单位登录审核用户进入"采购意向公开→采购意向公开审 核"菜单进行审核,审核操作参照"采购计划管理--计划审核",具体操作 参照"1.5.4章节"。

| - *        | - 5  | 采购意向公开审核                  |                                   |                 |    | 三/小生之灸/亚顺单片          |
|------------|------|---------------------------|-----------------------------------|-----------------|----|----------------------|
| ② 采购监管 へ   | 1    | 特处理 已处理 已办结               |                                   |                 |    | 5/ A LI LI M/ 4/3+ C |
| ■ 采购指标 ~   | 序号   |                           | 公告概要                              | 预算情况            | 状态 | 操作                   |
| 📮 单一来源公示 ∨ |      |                           |                                   |                 |    |                      |
| - 采购计划管理 🗸 | 2020 | 0-07-17 公告编号: INTENTIC    | NNOTICE[2020]00003 采购单位: 時和活特市总上会 |                 |    |                      |
| - 合同管理 ~   | 1    | 采购项目名称:测试<br>采购需求概况:采购服务器 | 预计采购日期: 2020-07-17                | 预算金额(元): 400000 | 追踪 | 查看<br>办结             |
| ■ 合同支付 ∨   |      |                           |                                   |                 |    |                      |
| 📮 履约验收管理 ∨ | 共1条  | € 10条/页 ∨                 |                                   |                 |    |                      |
| ■ 采购意向公开 へ |      |                           |                                   |                 |    |                      |
| ■ 采购意向公开…  |      |                           |                                   |                 |    |                      |
| 交易执行       |      |                           |                                   |                 |    |                      |
| 中乙壳场       |      |                           |                                   |                 |    |                      |

**步骤三:** "采购意向发布"需登录采购单位审核岗进入"采购意向公开 --采购意向公开录入"菜单已办结列表进行进行采购意向发布。如下图所示:

|                              | . *           | FT 采购意向公开  | <b>·</b> ··································· |                  |           | Contraction of the |
|------------------------------|---------------|------------|----------------------------------------------|------------------|-----------|--------------------|
| RRAT                         | 141           | est E      | Brun Errun                                   |                  | THE COLOR |                    |
| <ul> <li>R.R.1915</li> </ul> | ~             | 89         | 公为权要                                         | 教師議院             | ¥8        | <b>提作</b>          |
| ■ 第一来源公示                     | 1             | 10         |                                              |                  |           |                    |
|                              | -             | 2020-07-17 | 公告编号:INTENTIONNOTICE[2020]00003 — 二阳卷位:IFRIB | 958I¢            |           |                    |
| • 6RTR                       | *             | 1 200012   | 8時: 1866 新計単同日期), 2020-07-17<br>15月: 単同日期    | 新聞金閣(元): 400000  | 3.12      | 20                 |
| ■ 由用支付                       | $\sim$        |            |                                              |                  |           |                    |
| . Bossenia                   | -             | 2020-07-15 | 公告编号:INTENTIONNOTICE[2020]00001 采取单位 IIF和波   | HEEI@            |           |                    |
| • <b>RNB</b> ROFF            | ~             | 2 55000    | 8時: 采取意向公开的这 一桥计采取日期: 2020-07-15             | 11日日前に元2 1000000 | 55        |                    |
| <b>.</b>                     | 57 <b>9</b> - | 45(2)1     | 5.2. Mit                                     |                  |           | - MONTO A          |
| 文用执行                         |               |            |                                              |                  |           |                    |
| 电子类话                         |               | 其2条 10条/S  | 2                                            |                  |           |                    |
|                              |               |            |                                              |                  |           |                    |

### 1.5.3. 单一来源公示

采购人因为采购物品的特殊性或者紧急性等原因需要选择单一 来源的采购方式来办理政府采购业务。在录入单一来源采购计划前首先要 进行单一来源公示。具体操作如下:

**步骤一**:采购单位经办岗用户登录系统,在采购监管→单一来源公示菜 单下点击【新增】进行单一来源公告的录入操作。如下图所示:

| <b>②</b> 内蒙古             | 自治区    | 政府采购2       | 云平台  |      |      |       |      |      |           | ن 🙎 🗸   |
|--------------------------|--------|-------------|------|------|------|-------|------|------|-----------|---------|
| =                        | *      | <b>单</b> 一来 | 来源公示 |      |      |       | [    | 新博   | N示编号/小示女# | 小平购单位 0 |
| ⊘ 采购监管                   | ~      | 待处地         |      |      |      |       |      | 2017 |           | THE C   |
| ■ 采购指标                   | $\sim$ | 序号          | 公示编号 | 公示名称 | 采购单位 | 拟定供应商 | 采购目录 | 拟定日期 | 状态        | 操作      |
| 📮 单一来源公                  | 示 ^    |             |      |      |      | 朝子教權  | /    |      |           |         |
| ■ 单来3                    | 松示     |             |      |      |      | Brown |      |      |           |         |
| - 采购计划管                  | 理 ~    |             |      |      |      |       |      |      |           |         |
| ■ 合同管理                   | $\sim$ |             |      |      |      |       | 1    |      |           |         |
| - 履约验收管                  | 理 ~    |             |      |      |      |       |      |      |           |         |
| ◎ 电子窦场                   |        |             |      |      |      |       |      |      |           |         |
| <ul> <li>专家管理</li> </ul> |        |             |      |      |      |       |      |      |           |         |

**步骤二:**填写相应的公示信息。然后点击右上角【保存】按钮,【提交】 对应的审核用户进行审核。

单一来源公示需填写的内容包括: "公示基本信息"、"采购单位"、"主管 部门"、"采购内容"、"拟订供应商"、"论证专家"、"申请理由及论证意见"和"附 件信息"等。如图所示:

| <b>② 内蒙古自</b>                                                      | 治区     | 政府采购云平台    |                             |             |         |    | ن 🙎 🗸 |
|--------------------------------------------------------------------|--------|------------|-----------------------------|-------------|---------|----|-------|
| =                                                                  | *      | 新増公示       |                             |             |         |    |       |
| <ul> <li>         采购监管      <li>         采购指标     </li> </li></ul> | ~<br>~ | 单一来派       | 愿公示                         |             |         | 关闭 | 提交保存  |
| 📮 单一来源公示                                                           | ~      | 公示基本信息(拟采用 | 用单一来源方式采购的涉密项目,无须发布单一来源公示)  |             |         |    |       |
| 📮 单一来源公                                                            | 示      | *项目名称:     | 项目名称                        |             |         |    |       |
| <ul> <li>采购计划管理</li> <li>合同管理</li> </ul>                           | ~ ~    | 公示名称:      | 公示名称<br>① 请注意检查单一来源公示标题的合法性 |             |         |    |       |
| 展约验收管理                                                             | ~      | * 所属区域:    | 呼和谐特经济技术开发区                 | * 组织形式:     | 请选择组织形式 | ×  |       |
| <ul> <li>电子型机</li> <li>● 专家管理</li> </ul>                           |        | *****      | 19[134-69485]               |             |         |    |       |
|                                                                    |        | 米购単位       |                             |             |         |    |       |
|                                                                    |        | * 采购单位:    | 呼开测试单位                      | * 单位联系人:    | 单位联系人   |    |       |
|                                                                    |        | *单位联系电话:   | 单位联系电话                      | 单位传真:       |         |    |       |
|                                                                    |        | *单位地址:     | 单位地址                        |             |         |    |       |
|                                                                    |        | 主管部门       |                             |             |         |    |       |
|                                                                    |        | 主管部门名称・    | 呼开测试单位                      | * 主警部门联系人 · | 主管部门群系人 |    |       |

1、 公示基本信息

如图 2-7 所示需要填写公示基本信息,采购人根据实际情况进行 填写即可。

**项目名称:** 需公示的政府采购项目名称,根据采购人要采购的内容 进行填写。

公示名称:公示名称会根据采购人填写的项目名称自动生成。

所属区域:所属区域会根据采购人所属区划自动生成。

组织形式: 分为政府集中采购、部门集中采购和分散采购, 采购人

可以根据采购内容所属的采购目录进行填写。

**采购类别**:分为货物类、工程类和服务类,根据实际采购内容进行 填写。

| 基本信息 (拟采用 | 用单一来源方式采购的涉密项目,无须发布单一来源公示) |         |         |        |
|-----------|----------------------------|---------|---------|--------|
| *项目名称:    | 项目名称                       |         |         |        |
| 公示名称:     | 公示名称                       |         |         |        |
|           | ① 请注意检查单一来源公示标题的合法性        |         |         |        |
| * 所属区域:   | 呼和浩特经济技术开发区                | * 组织形式: | 请选择组织形式 | $\sim$ |
| * 采购类别:   | 请选择采购类别                    |         |         |        |

2、 采购单位

如图所示需要填写采购单位的基本信息,除采购单位自动获取外其 他部分采购人根据实际情况进行填写即可

| 采购单位      |        |          |       |  |
|-----------|--------|----------|-------|--|
| *采购单位:    | 呼开测试单位 | * 单位联系人: | 单位联系人 |  |
| * 单位联系电话: | 单位联系电话 | 单位传真:    |       |  |
| * 单位地址:   | 单位地址   |          |       |  |

3、 主管部门

如图所示,采购人需要填写自己的主管部门信息,其中主管部门名称 自动获取,如果没有主管单位,则填写本单位的信息。

| 主管部门      |          |            |         |  |
|-----------|----------|------------|---------|--|
| 主管部门名称:   | 呼开测试单位   | * 主管部门联系人: | 主管部门联系人 |  |
| * 主管部门联系电 | 主管部门联系电话 |            |         |  |
| 话:        |          |            |         |  |

4、 采购内容

点击【新增】按钮新增采购内容,如图所示,采购内容需要填写产品 名称、采购数量、单位、预算总金额、简要技术要求、用途等信息。如 果需要对已录入的采购内容进行删除,点击"删除"按钮即可。

| 采购内容 |      |      |    |    |           | 共 0 项采购内容, | 合计预算金额 0.00 元 | 新増 |
|------|------|------|----|----|-----------|------------|---------------|----|
| 序号   | 产品名称 | 采购数量 | 单位 | 单价 | 预算总金额 (元) | 简要技术要求、用途  | 备注            | 操作 |
| 1    |      | 0    | 单位 |    | 0.00      |            |               | 1  |

5、 拟定供应商

采购人需要选择拟定的供应商。点击【选择供应商】按钮选择供应商,

供应商的名称和地址会进行自动填充。采购人可以选择一家或者多家拟定供 应商,如图所示:

| 拟定供应商   |                 |
|---------|-----------------|
| *选择供应商: | + 选择供应商         |
| *供应商名称: | 供应商名称<br>憲法加供应會 |
| *供应商地址: | 请输入供应商地址        |

注:单一来源公示中选择的"拟定供应商"为该供应商在政府采购系统中注册成功 后的供应商,注册不成功或没有注册都无法选到指定供应商。供应商如何注册政府采购 系统详见"内蒙古自治区政府采购网"门户网站"政采业务指南"中"操作手册"《供 应商投标操作手册》。

6、 论证专家

采购人需要填写单一来源公示的论证专家信息,点击【新增】按钮可增加 论证专家的信息,如需删除已录入的专家信息,点击"删除"按钮即可。如 图所示:

| 论证专家      |           |    |      | 新增 |
|-----------|-----------|----|------|----|
| 序号        | 姓名        | 职称 | 工作单位 | 操作 |
| 1         |           |    |      | 0  |
| 申请理由及论证意见 |           |    |      |    |
| * 申请理由:   | 请输入申请理由   |    | h    |    |
| * 专家论证意见: | 请输入专家论证意见 |    | li.  |    |
| * 其他事项:   | 无.        |    |      |    |

7、 申请理由及论证意见

如图所示,录入内容包括:申请理由、专家论证意见和其他事项。 申请理由:单一来源公示的申请理由。

专家论证意见:评审专家的论证意见。

其他事项: 与本次单一来源采购有关的其他事项

| 甲硝理田及论证意见 |           |  |
|-----------|-----------|--|
| * 申请理由:   | 诸输入申请理由   |  |
| * 专家论证意见: | 请输入专家论证意见 |  |
| * 其他事项:   | 无。        |  |

#### 第 22 页 共 80 页

8、 附件信息

采购人需上传的附件信息,包括专家论证意见等附件信息。如图所示:

| 附件信息        |             |   |  |  |  |
|-------------|-------------|---|--|--|--|
| * 专家论证意见附件: | <b>企</b> 上传 |   |  |  |  |
| 其他附件:       | <b>①</b> 上传 | U |  |  |  |
|             |             | 0 |  |  |  |
| * 专家详细信息表:  | 工上传         | 0 |  |  |  |

**步骤三:** 采购单位审核岗进入"单一来源公示"菜单进行审核,登录采 购单位审核岗点击"单一来源公示"菜单,选择一条在待处理页面中的单一 来源公示,点击【查看】按钮,弹出单一来源公示详细信息查看界面。如图 所示:

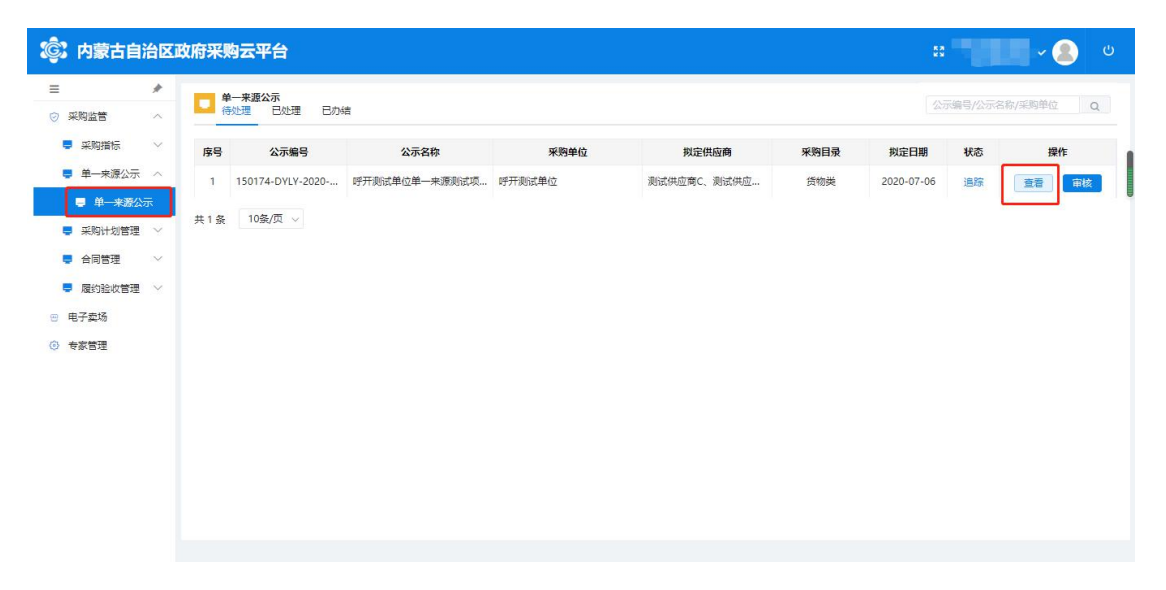

审核人在单一来源公示详细信息查看界面中,点击右上角的【审核】按 钮可对该单一来源公示进行审核或退回操作。如图所示:

| ③ 内蒙古自治区                                       | 政府采购云平台              |                        |        |            |     |        | ك 🔕 🗸 |
|------------------------------------------------|----------------------|------------------------|--------|------------|-----|--------|-------|
| = *                                            | ┃ 新増公示               |                        |        |            |     |        |       |
| <ul> <li>⑦ 采购监管 ∧</li> <li>■ 采购指标 ∨</li> </ul> | 单一来源<br>150101-DYLY- | 聚公示<br>2020-00048      |        |            |     |        | 关闭 审核 |
| ■ 单一来源公示 へ                                     | 公示基本信息 (拟采用          | 用单一来源方式采购的涉密项目,无须发布单   | —来源公示) |            |     |        |       |
| ■ 单一来源公示                                       | *项目名称:               | 11                     |        |            |     |        |       |
| 采购计划管理 ~                                       | 公示名称:                | 呼和浩特市总工会11采购实行单一来源采    | 购方式的公示 |            |     |        |       |
| - 合同管理 🗸 🗸                                     |                      | ① 请注意检查单一来源公示标题的合法性    |        |            |     |        |       |
| - 合同支付 ~                                       | *公示编号:               | 150101-DYLY-2020-00048 |        | *所属区域:     | 市辖区 |        |       |
| 5 履约验收管理 🗸                                     | * 组织形式:              | 政府集中采购                 | $\sim$ | *采购类别:     | 货物类 | $\sim$ |       |
| 交易执行                                           |                      |                        |        |            |     |        |       |
| ☺ 电子囊场                                         | 采购单位                 |                        |        |            |     |        |       |
| ● 专家管理                                         | * 采购单位:              | 呼和浩特市总工会               |        | *单位联系人:    | 荣志刚 |        |       |
|                                                | *单位联系电话:             | 15848931222            |        | 单位传真:      | 1   |        |       |
|                                                | *单位地址:               | 呼和浩特市五塔寺东街迎春巷1号        |        |            |     |        |       |
|                                                | 主管部门                 |                        |        |            |     |        |       |
|                                                | 主管部门文称・              | 呼和装铸击单丁会               |        | * 主管部门联系人, | 華末間 |        |       |

第 23 页 共 80 页

| 海社 温田                       |    |
|-----------------------------|----|
| 同意                          |    |
|                             | // |
|                             |    |
| WEAL 40,/FB                 |    |
| 法性                          |    |
| 审核意见                        | ×  |
| 通过 🔼 退回                     |    |
| 流程退回:                       |    |
| 清洗择很同节点                     | ~  |
| 12 June 1 Variation 1 - 111 |    |
| 不同意                         |    |
| 不同意                         | /i |

审核人还可通过点击单一来源公示列表中的【审核】按钮对单一来源公 示直接进行审核或者退回。如图所示:

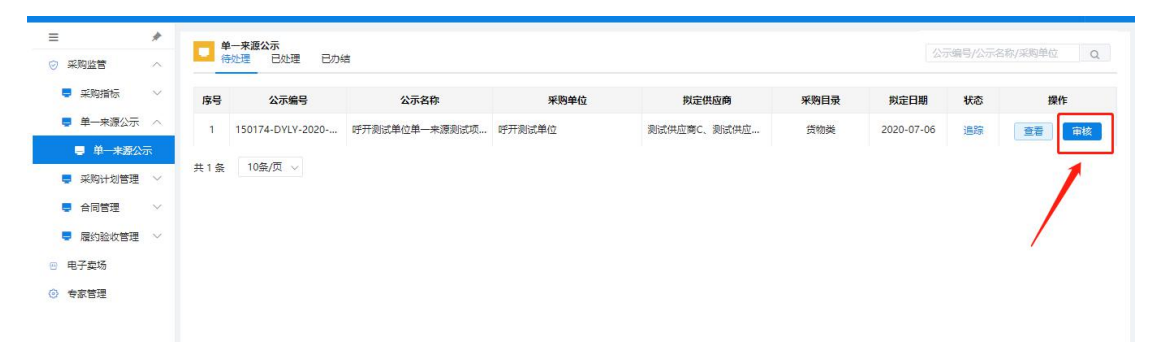

**步骤四:**针对审核完成的单一来源公示项目,采购单位需登录经办用户, 进行单一来源公示的【发布】操作。

| 内蒙古自治                                      | 治区 | 政府采购云平台           | à       |      |            |            |        | •    | 菜。<br>「「「和浩特市总 | tri v 💧 | Ċ |
|--------------------------------------------|----|-------------------|---------|------|------------|------------|--------|------|----------------|---------|---|
|                                            | *  | □ 单一来源公示<br>待处理 已 | 12理 日力结 |      |            |            |        |      | 示编号/公示名称/      | 采购单位    | Q |
| ♥ 采购指标                                     | ~  | 采购单位              | 拟定供应商   | 采购目录 | 拟定日期       | 发布日期       | 公示期满日期 | 公示状态 | 状态             | 操作      |   |
| <ul> <li>单—来源公示</li> <li>单—来源公示</li> </ul> | ~  | Iæ                | 测试供应商C  | 货物类  | 2020-06-28 | 2020-06-28 |        | 未公示  | 追踪             | 查看      | 1 |
| 采购计划管理                                     | ~  | 共1条 10条/页         | ~       |      |            |            |        |      |                |         |   |
| <ul> <li>日间直柱</li> <li>局 履约验收管理</li> </ul> | ~  |                   |         |      |            |            |        |      |                |         |   |
| 交易执行<br>电子卖场                               |    |                   |         |      |            |            |        |      |                |         |   |
| 》 专家管理                                     |    |                   |         |      |            |            |        |      |                |         |   |
|                                            |    |                   |         |      |            |            |        |      |                |         |   |
|                                            |    |                   |         |      |            |            |        |      |                |         |   |

特别说明:采购单位没有登录经办用户点击【发布】按钮的单一来源公示, 系统不会发布到门户网站上。

### 1.5.4. 采购计划管理

政府采购计划是政府采购预算的具体实施方案。政府采购计划包括具体 采购项目、数量及采购预算(采购指标)等内容。采购人应根据工作需要和资 金的安排情况,合理安排采购进度,提前提出采购计划申请。

按照业务需要,采购系统将采购计划分为四类:

1、项目采购计划

项目采购计划是最常规的采购计划,需要采购人填写采购商品信息, 选择采购方式并且委托代理机构来办理或者自行组织办理政府采购业务。 项目采购计划上报、审核、备案完成后,系统会自动将数据推送到执行交 易系统。

备案制审核流程:

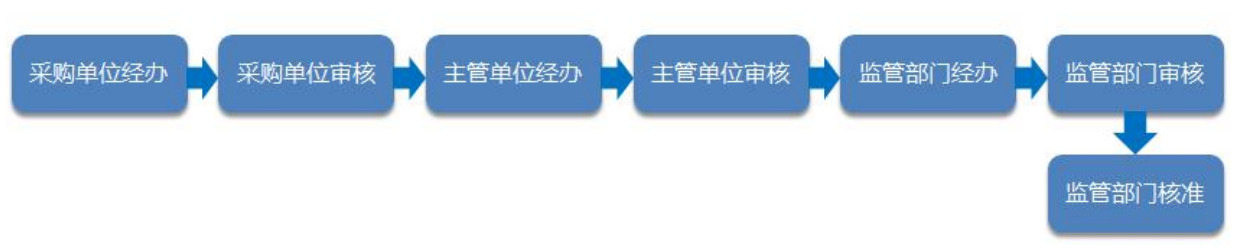

### 2、电子卖场采购计划

电子卖场计划是指用于在电子卖场系统进行采购的计划,主要包 括网竞项目、网上询价、定点服务和直购采购等计划,电子卖场计划 的流程可参考项目采购计划中备案制的审核流程。

### 3、无过程采购计划

无过程采购计划是指无执行交易过程的采购计划。即采购人录入的 采购计划完成备案后可自行办理采购,采购完成后直接进行合同备案。 无过程采购计划主要适用于合同续签、高校和科研院所仪器设备采购、 限额以下采购、紧急采购和农副产品采购等。

### 4、采购方式变更的计划

当采购人在上报采购计划并且已经终审备案之后,因为特殊情况 需对该计划的采购方式进行变更,可以通过"采购方式变更"功能来 变更此计划的采购方式,此功能只适用于项目采购计划。如图2-26 所 示:

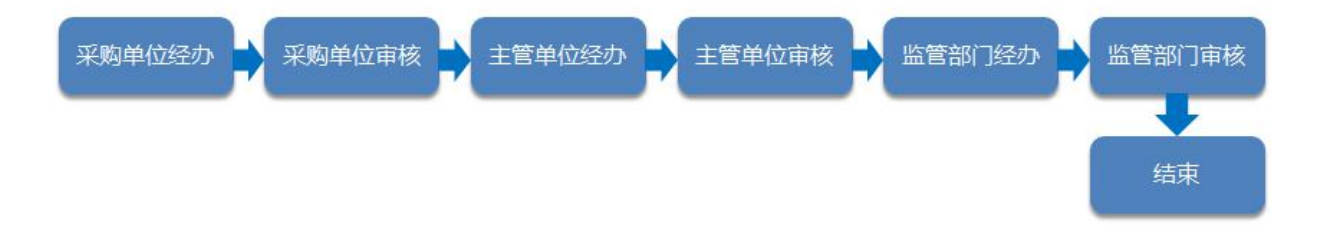

### 1.5.4.1. 采购计划录入

采购人登录系统后,点击"采购监管"→"采购计划管理"→"计划录入"菜单,在弹出的界面中点击页面右上角的【新增】按钮来选择录入采购计划。如图所示:

| <b>②</b> 内蒙古自 | 治区政    | 府采购云平台                                            |                      |                        |                                 |            |                                       | ں 🙎 🗸             |
|---------------|--------|---------------------------------------------------|----------------------|------------------------|---------------------------------|------------|---------------------------------------|-------------------|
| =             | *      | 采购计划录入                                            | 新信                   | > 手腕方式夺雨               | 项目实验/采购单位/归门财政内                 | 1 0 高级捜索 > | >                                     | 单据主要内容            |
| ⊘ 采购监管        | ~      |                                                   | 项目9                  | 6购计划                   | Committee and an address of the |            | 计划编号                                  | 呼政采计划[2020]003087 |
| - 采购指标        | ~      | 序号 计划概要                                           | 实施形式/委 电子器           | 之场采购计划 <b>9方式</b>      | 采购预算(元) 状态                      | 操作         | 计划名称                                  | 服务器               |
| ■ 单一来源公示      | $\sim$ | 2020-07-04 计划编号·顾政变计例[202                         | 无过机<br>01003087 采购单位 | 呈采购计划<br>· ■ ■ 和法持市员工会 | 计创选型·录入计划                       | (mart a    | 采购甲位<br>单位联系人                         | 1 (1)             |
| - 采购计划管理      | ~      |                                                   | -jeeseer, 2009+12    |                        |                                 | 胡除         | 计划类型                                  | 录入计划              |
| 📮 计划录入        |        |                                                   | 电子卖场计划/定点            | 政府集中采购/电子              | ¥ 200,000.00                    | 童香         | 预算总金额                                 | ¥200,000.00       |
| - 计划备案        |        | (11) (11) (11) (11) (11) (11) (11) (11)           | NR 99                | <u>94</u> ,400         |                                 |            | ~ ~ ~ ~ ~ ~ ~ ~ ~ ~ ~ ~ ~ ~ ~ ~ ~ ~ ~ | AE ATTAIN ST      |
| 5 计划查询        |        | 2020-07-04 计划编号,成政委计划[202                         | 01003085 亚购单位        | ・注創法は市めて会              | 计创张用·费力计划                       | (1000 A    | 资金构成                                  | 总金额: ¥200,000.00  |
| - 合同管理        | $\sim$ |                                                   | -1                   |                        |                                 | 005455     | 5                                     | $\frown$          |
| ■ 合同支付        | $\sim$ | 2 采购单位: 呼和浩特市总工会                                  | 项目采购计划/委托            | 政府集中采购/ 竞争             | ¥ 600,000.00                    | 查看         |                                       |                   |
| ■ 履约證收管理      | ~      | GLIJBBK/P3P/16 (Kole人: dd(22)<br>留注:无             | 340,75               | 1±10(75                |                                 |            |                                       |                   |
| ⑦ 交易执行        |        | 2020-07-03 计划编号: 译政采计划(202                        | 01003084 采购单位        | :呼和浩特市总工会              | 计划举型:录入计例                       | THE        |                                       |                   |
| ◎ 电子窦场        |        | 服务器                                               |                      |                        |                                 | 009475     | -                                     | 甲位目有资金            |
| ④ 专家管理        |        | 3<br>采购单位:呼和浩特市总工会<br>归口财政内部机 联系人:ddd(33.<br>酱注:无 | 电子卖场计划/网上<br>询价      | 政府集中采购/ 电子<br>卖场       | ¥ 5,000,000.00                  | 童香         | 采购清单<br>车辆维修和保养服务                     | 务 20台200,000.00   |

### 1.5.4.2. 项目采购计划录入

点击"新增",选择项目采购计划以后,进入项目采购计划录入界面。如图

所示:

| ③ 内蒙古自治区                                                             | 政府采购云平台          |                     |      |             |             |                 | 8   | 荣志刚 ~ (<br>呼和浩特市总工会 ~ (              | ە (         |
|----------------------------------------------------------------------|------------------|---------------------|------|-------------|-------------|-----------------|-----|--------------------------------------|-------------|
| = *                                                                  | 项目采购计划           |                     |      |             |             |                 |     |                                      |             |
| <ul> <li>⑦ 采购监管 ∧</li> <li>■ 采购指标 ∨</li> </ul>                       | 项目来              | 图计划                 |      |             |             | 2 关闭 提          | 交保存 | 拿 辅助填报信息<br>采购计划名称 未填写               | 3<br>×      |
| <ul> <li>● 単一未源公示〜</li> <li>● 采购计划管理へ</li> <li>■ 计划录入</li> </ul>     | * 计划名称:<br>采购单位: | 请选择计划名称<br>呼和浩特市总工会 |      | * 归口财政内部机构: | 请选择归口财政内部机构 | ~<br>~          | 1   | 采购清单编辑 未完成<br>采购资金构成 未完成<br>代理机构 未选择 | ×<br>×<br>× |
| <ul> <li>计划备案</li> <li>计划查询</li> </ul>                               | 采购清单             |                     |      |             | 共 0 项采购内容,  | 合计预算金额 0.00 元 😽 | 新增  | 書 报表查看 2                             | 4           |
| ■ 合同管理 ∨                                                             | 序号               |                     | 采购内容 |             | 单价(元)/数量    | 釆购预算(元)         | 操作  |                                      |             |
| 📮 合同支付 🛛 🗸                                                           |                  |                     |      | 暂无数据        |             |                 |     |                                      |             |
| - 履约验收管理~                                                            | 资金构成             |                     |      |             |             | 合计使用金额 0.00元    | 新増~ |                                      |             |
| <ul> <li>         交易执行      </li> </ul>                              | 序号               |                     | 资金描述 |             |             | 使用情况            | 操作  |                                      |             |
| <ul> <li>         电子实场     </li> <li>         ● 专家管理     </li> </ul> |                  |                     |      | 智无数据        |             |                 |     |                                      |             |
|                                                                      | 采购组织信息           |                     |      |             |             |                 |     |                                      |             |
|                                                                      | *采购方式:           | 请选择采购方式             |      | $\sim$      |             |                 |     |                                      |             |
|                                                                      | *组织形式:           | 请选择组织形式             |      | $\sim$      |             |                 |     |                                      |             |
|                                                                      | * 委托方式:          | 请选择委托方式             |      | $\sim$      |             |                 |     |                                      |             |
|                                                                      | 预计采购日期:          | 曲 选择日期              |      |             |             |                 |     |                                      |             |
|                                                                      | *代理机构:           | 请选择代理机构             |      | Q           |             |                 |     | 1                                    |             |

1. 计划内容填写区域;

2. 按钮区域,包括【提交】、【保存】和【关闭】按钮;

3. 辅助填报信息区,主要作用是在单位填写采购计划的时候起到提示的作用;

4. 报表查看区, 保存计划以后可以查看有哪些报表, 并且知道有哪些报表还 尚未填写

采购计划的填写主要分为四个模块,分别是计划基本信息、采购清单、 资金构成、采购组织信息,如图所示:

| Ξ        | *      | 」项目采购计划        |          |          |            |               |          |
|----------|--------|----------------|----------|----------|------------|---------------|----------|
| ◎ 采购监管   | $\sim$ | 项目采购           | 向计划      |          |            | 关闭            | 提交保存     |
| - 采购指标   | $\sim$ |                |          |          |            |               |          |
| ■ 单一来源公示 | $\sim$ | 基本信息<br>*计划名称: | 请选择计划名称  |          |            |               |          |
| 🏮 采购计划管理 | ~      | 采购单位:          | 呼和浩特市总工会 | *归口财政内部机 | 请选择归口财政内部  | 机构            | $\sim$   |
| 🚽 计划录入   |        |                |          | 构:       |            |               |          |
| - 计划备案   |        |                |          |          |            |               |          |
| 📮 计划查询   |        | 采购清单           |          |          | 共 0 项采购内容, | 合计预算金额 0.00 元 | 导入新增     |
| - 合同管理   | $\sim$ | 序号             | 采购内容     |          | 单价(元)/数量   | 采购预算(元)       | 操作       |
| - 合同支付   | $\sim$ |                |          | 暂无数据     |            |               |          |
| - 履约验收管理 | $\sim$ | 资金构成           |          |          |            | 合计使用金额 0.     | 00元 新増 🗸 |
| ⑦ 交易执行   |        | 序号             | 资金描述     |          |            | 使用情况          | 操作       |
| 🐵 电子卖场   |        |                |          | 暂无数据     |            |               |          |
| ◎ 专家管理   |        |                |          |          |            |               |          |
|          |        | 采购组织信息         |          |          |            |               |          |
|          |        | *采购方式:         | 请选择采购方式  | $\sim$   |            |               |          |
|          |        | *组织形式:         | 请选择组织形式  | ~        |            |               |          |

1、 基本信息

**计划名称**:为自动获取,需要先选择采购清单中的品目后才可以选择 计划名称(不可修改)。如下图所示:

归口财政内部机构:单位所属的业务科室。

| = *                         | • 项目采购计划                      |               |              |                |                 |             |                                               |   |
|-----------------------------|-------------------------------|---------------|--------------|----------------|-----------------|-------------|-----------------------------------------------|---|
| <ul> <li>sileurw</li> </ul> | 项目采购计划                        |               |              |                | Mitt            | 1510 QU2Y   | <ul> <li>546 and subject rate with</li> </ul> |   |
| - 34383/8686)               |                               |               |              |                |                 |             | 果將計划条符已填写                                     | ~ |
| ■ 单一来源公示                    | * 112(8)称 (                   |               |              |                | c               |             | · · · · · · · · · · · · · · · · · · ·         | × |
| ● 采购计划管理                    | ALTERNATION AND A STATEMENT   |               |              |                |                 |             | 代理机构未选择                                       | * |
| U HARA                      | 四月 2                          |               |              |                |                 |             | ● 报表成数                                        |   |
| 🗢 t+51196-380               |                               |               |              |                |                 | 1           |                                               |   |
| 💭 17:50 👼 180               | SR BUSH ID                    |               |              | 共1项采购内容,合计预算全部 | §1.00 元,不涉及进口产品 | 9A #12      |                                               |   |
| 合約管理                        | 19-19-                        | ALCONTANT AND |              | 单约(元)/数编       | (19)用(19)(元)    | 1811        |                                               |   |
| 原約验收管理                      | 1 402010103 協会機, 協会機能的考虑, 総合口 |               |              | ¥ 1.00 × 1(1)  | ¥ 1.00          | 2 8         |                                               |   |
| ③ 交易执行                      | 资金构成                          |               |              |                | 合计使用金额 (        | .005E ### ~ |                                               |   |
| 回 网上南城                      | 100.00                        | 按盘描述          |              |                | 都用情况            | 18ers       |                                               |   |
| ☺ ##??#                     |                               |               | <b>昭元</b> 政编 |                |                 |             |                                               |   |
| 」 成何常能理                     | 无指标采购                         |               |              |                |                 |             |                                               |   |
| ③ 专家体管理                     | . NF INVERSION NR             |               |              |                |                 |             |                                               |   |
|                             | · Management · Management     |               | ~ )          |                |                 |             |                                               |   |
|                             | * spacetypes :                |               |              |                |                 |             |                                               |   |
|                             | ・ 厳約方式 / 1000年間のかけ、           |               | ~            |                |                 |             |                                               |   |

2、 采购清单

采购清单录入支持两种新增方式,具体操作如下:

#### 第 28 页 共 80 页

1)、第一种方式为直接导入。点击【导入】按钮,进行模板下载。 如图所示:

|    |         | 将文件拖到 | 间此处 ,或 <sub>成</sub> | 民击上传   |       |  |
|----|---------|-------|---------------------|--------|-------|--|
| 只俞 | 創上传xls文 | 件、模板下 | 载                   |        |       |  |
| 注: | 该操作将    | 删除已有数 | 据,全量更               | 新为上传模板 | 反中数据。 |  |

填写下载好的模板中的内容,如图所示:

| 4 | А      | В    | С  | D  | E          | F    | G    |
|---|--------|------|----|----|------------|------|------|
| 1 | 采购目录编码 | 采购内容 | 数量 | 总价 | 是否进口(0否1是) | 技术参数 | 计量单位 |
| 2 |        |      |    |    |            |      |      |
| 3 |        |      |    |    |            |      |      |

将填写好的模板拖到下图位置或点击上传选择填写好的模板,如图所

示:

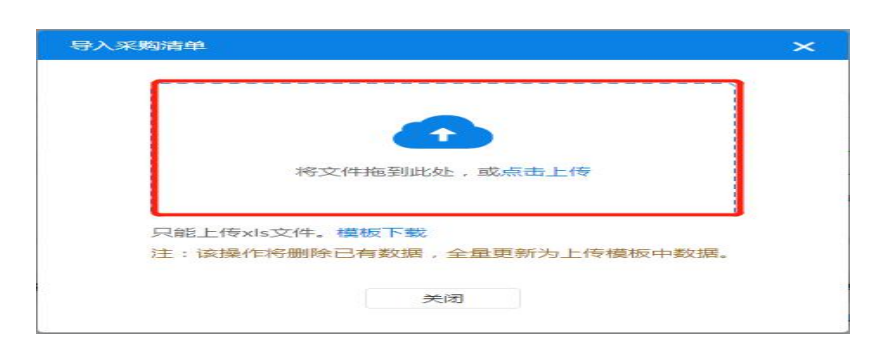

2)、第二种方式为点击【新增】,在新增页面中需选择"采购目录", 填写"采购内容",选择"填报方式",填写"单价、数量","总价"为 系统自动计算,也可以输入总价和数量,单价自动计算。然后选择"是否进 口"产品项目(开关打开即为进口产品)。"技术参数"不是必填项,可以 不填写。如图所示:

|          |             | ×                 |
|----------|-------------|-------------------|
| * 采购目录:  | 请选择采购目录 >   | ① 您所选择的目录近三个月成交0笔 |
| * 采购内容:  | 采购内容        |                   |
| 填报方式:    | ▶ 按单价 ○ 按总价 |                   |
| * 单价、数量: | 单价 元× 数量 单位 | ① 例如:5000元×10 台   |
| * 总价:    | 总价          |                   |
| 是否进口: (  |             |                   |
| 技术参数:    | 请输入技术参数     |                   |
|          |             | ii.               |

#### 3、 资金构成

资金构成选项:财政性资金、单位自有资金、其他资金

**财政性资金**:选取后,采购计划无需经过同级财政部门对口业务科室 审批。

**单位自有资金**:选取后,自行上传说明资料,采购计划无需经过同级 财政部门对口业务科室审批。

**其他资金**: 呼和浩特市本级采购人填报采购项目时如涉及: 本年度未 下达资金和以后年度安排资金, 需要在采购人在财政"一体化"系统中先行 填报、审核, 在政府采购系统中无需另行填报。

采购单位可根据实际情况选择相对应的资金构成。资金构成选择方式 如下图所示:

| 资金构成 |      | 合计使用金额 0.00元 | 新増~                |
|------|------|--------------|--------------------|
| 序号   | 资金描述 | 使用情况         | 选择财政性资金            |
|      | 暂无数据 |              | 选择单位自有资金<br>选择其他资金 |

1)、"财政资金"录入:点击"新增"→"选择财政资金"打开财政资金填写界面,本次要使用的金额已自动填入,点击【选择】按钮后选择已确认的采购指标(采购指标确认详见"2.1章节"),指标描述自动代入,点击"保存"即可使用财政资金进行采购,如下图所示

| 2231年1日1073  | 请选择指标         | + 选择  |
|--------------|---------------|-------|
| * 指标描述:      | 请选择指标         |       |
| 可用金额/确认指标金额: | 0.00 / 0.00 元 |       |
| 本次使用金额:      |               | 10000 |
| 采购清单总金额:     | 10,000.00元    |       |
|              |               |       |
| 补充说明:        |               |       |

2)、"单位自有资金"录入:采购单位已有资金(采购指标之外的资金),点击"新增"→"选择单位自有资金"打开单位自有资金填写界面,选择资金类型为单位自有资金,点击"保存"后,在采购组织信息部分上传采购单位自行支付采购资金承诺函即可使用单位自有资金进行采购,如下图所示:

| *资金类型:  | 请选择资金类型      | 1 |
|---------|--------------|---|
| 使用金额:   | 单位自有资金       |   |
| 采购清单总金额 | :100,000.00元 |   |
| 补充说明:   |              |   |
|         |              |   |
| 说明附件:   | <b>土</b> 上传  |   |

采购组织信息

"采购组织信息"需要填写的内容。如图所示:

| * 采购方式: | 清选择采购方式 |               | ~      |                       |
|---------|---------|---------------|--------|-----------------------|
| * 组织形式: | 请选择组织形式 |               | $\sim$ |                       |
| *委托方式:  | 请选择委托方式 |               | $\sim$ |                       |
| *代理机构:  | 请选择代理机构 |               | ٩      | ◎ 代理机构没数据请先选择组织形式。    |
| 涉及进口:   |         |               |        | ① 本次采购计划中有 0 件物品涉及进口。 |
| *联系人:   | 姓名      | <b>%</b> 电话号码 |        |                       |
| * 负责人:  | 姓名      | € 电活号码        |        |                       |

**采购方式**:包括公开招标、邀请招标、竞争性谈判、询价、竞争性磋商、 单一来源这六种采购方式。此处会根据采购意向自动带出,采购人可根据 实际业务需求,自行修改。当采购人选择单一来源的采购方式以后,如果金 额在公开招标限额以上,必须选择单一来源公示,如果金额在公开招标限额 以下,单一来源公示不是必选项。点击"选择"按钮,选择与此条计划相对 应的单一来源公示,点击【确认】按钮完成选择。如图所示:

| * 采购方式: | 单一来源        | ~ |  |
|---------|-------------|---|--|
|         | 单一来源公示: +选择 |   |  |
| * 组织形式: | 政府集中采购      | ~ |  |
| * 委托方式: | 委托采购        | ~ |  |
| 计采购日期:  | 茴 选择日期      |   |  |
| *代理机构:  | 请选择代理机构     | Q |  |

**组织形式:**组织形式是采购人根据要采购的商品所选择的政府采购活动的组织开展的方法,组织形式分为政府集中采购、部门集中采购和分散采购。此处会根据采购意向自动带出,采购人可根据实际业务情况重新选择的采购目录类型。

**委托方式**:委托方式分为委托采购和自行采购。选择委托采购以后单位 需要委托代理机构来帮助自己办理政府采购业务。选择自行采购以后单位可 以自行组织完成政府采购活动,无需代理机构参与。这里的自行采购不适用 于限额以下的采购。自行组织采购和自行采购需要区分开来。

代理机构:代理机构目前分为集中代理机构和社会代理机构。当采购人选择的采购目录类型为政府集中采购目录时,代理机构必须要选择集中代理机构(内蒙古自治区政府采购中心),当采购人选择的目录为部门集中采购目录和分散采购目录时,既可以选择集中代理机构,也可以选择社会代理机构。

**采购内容包含进口产品**:当采购人在录入采购清单的时候选择进口按钮 以后,这里的图标也会显示为进口。

联系人、负责人:按照本次采购的实际情况填写。

**采购计划附件:**根据采购实际情况按照相关规定上传附件即可。附件类型支 DOC/DOCX/XLS/XLSX/PDF/PNG/JPG/ZIP/RAR 等文档、图片以及压缩文件格式。

所有采购计划信息填写完毕以后,采购人可以通过右边的辅助填报信息 来查看计划是否填写完整。并且通过报表查看功能了解计划会生成哪些报表。 还可以根据提示来判断所录采购计划的审核流程是备案制还是审批制

| ţ.  | 内蒙古自治                                      | 台区     | 政府采购云平台                                  |                              |                                        |                           |            | # <b></b> ~ &                                             |                |
|-----|--------------------------------------------|--------|------------------------------------------|------------------------------|----------------------------------------|---------------------------|------------|-----------------------------------------------------------|----------------|
| =   |                                            | *      | 项目采购计划                                   |                              |                                        |                           |            |                                                           |                |
| 0   | 采购监管                                       | ^      | 项目采购                                     | 每计划                          |                                        | 关闭 提交                     | 保存         | ■ 辅助填报信息                                                  | _              |
|     | ** <sup>9911年177</sup><br>单一来源公示<br>采购计划管理 | ~ ~    | * 计划名称:                                  | 台式计算机                        | <ul> <li>山口田市市市和町 0.6 (空へを)</li> </ul> | ~<br>~                    |            | 米局计划名称 巨項局<br>采购清单编辑 已完成<br>采购资金构成 已完成<br>根据所选择的采购目录和预算金额 | ~ ~ ~          |
|     | <ul> <li>计划录入</li> <li>计划备案</li> </ul>     |        | 575,95444 ( <u>17</u> -                  |                              | 构:                                     | v)                        |            | 实施形式:<br>委托采购<br>采购方式:                                    | ~              |
|     | 📮 计划查询                                     |        | 采购清单                                     |                              | 共 1 项采购内容, 合计预算金额 4,000,000.           | .00 元 ,不涉及进口产品 导入         | 新增         | 公开招标<br>组织形式:                                             | ~              |
|     | 合同管理                                       | ~      | 序号<br>1 A02010104 台                      | 米购内容<br>式计算机。台式计算机,非进口       | 単的(元)/数量<br>¥10,000.00 x 400(台)        | 来始知算(元)<br>¥4,000,000.00  |            | 政府集中采购 分散采购                                               | <b>0</b>       |
|     | 履约验收管理                                     | $\sim$ | 资金构成                                     |                              |                                        | 合计使用金额 4,000,000.00元      | 新増~        | · · · · · · · · · · · · · · · · · · ·                     | ~              |
|     | 交易执行<br>电子卖场                               |        | <b>序号</b><br>单位自有资金:<br>1 补充说明:<br>说明附件: | <b>资金描述</b><br>¥4,000,000.00 | 使用                                     | 使用情况<br>金额: ¥4,000,000.00 | 操作<br>∠ 11 | 您所填报的內容符合政策,系统将进<br>索制流程,感谢您对政府采购的支持<br>代理机构 未选择          | ≝入督<br>寺。<br>★ |
| 0 1 | 专家管理                                       |        | 采购组织信息<br>* 采购方式:                        | 公开投版                         |                                        |                           |            | ▲ 报表查看                                                    |                |
|     |                                            |        | * 组织形式:                                  | 政府集中采购                       | ~                                      |                           |            |                                                           |                |

项目采购计划录入完毕后点击录入界面右上角的保存,保存后点击 【提交】即可提交审核岗进行审核。如下图所示:

| =                   | *      | 項目采购计划                 |           |                                      | 2                | -         |                          |   |
|---------------------|--------|------------------------|-----------|--------------------------------------|------------------|-----------|--------------------------|---|
| <ul> <li></li></ul> | ~      | <b>济日变的计时</b>          |           |                                      |                  |           | ▲ 辅助填报信息                 |   |
| ■ 采购指标              | $\sim$ | 项目未通时 初                |           |                                      | 900 1830         |           | 采购计划名称 已编写               | ~ |
| • 资产购查管理            | ×      | · 计划名称: 服務器            |           |                                      | ~                |           | 采购清单编辑 已完成<br>采购资金构成 巴完成 | 2 |
| ■ 单一来源公示            | ×.     | 采购单位: 市本级测试单位          | * 归口财政内部机 | : 001 行歌歌法科                          | ~                |           | 根据所选择的采购目录和预算金额          |   |
| - 采购计划管理            | $\sim$ | PPP项目:                 | 机定/船      | <ul> <li>〇机率/收缩项目不对外发布公告。</li> </ul> |                  |           | 案施形式:<br>委托采购            | 0 |
| ■ 计相策入              |        |                        |           |                                      |                  |           | 采购方式:                    |   |
| 5 计划条室              |        | 采购通单                   |           | 共1项采购内容,合计预算金额 10,000.00 元 ,15       | 袁 20 双进口产品 🛛 🤤 🤉 | × 812     | 公开编版                     | 0 |
| 计划查询                |        | 序号                     | 图内容       | 单价(元)/数量 采用                          | 時預算(元)           | <b>探作</b> | 用争性识别                    | 0 |
| - 合同管理              | ~      | 1 A02010103 服务職 服务職 进口 |           | ¥10,000.00×1(ÉI) ¥1                  | 10,000.00        | 2 8       |                          | 0 |
| 合同支付                | $\sim$ | 资金构成                   |           |                                      | 合计使用金额 0.00元     | 新造く       | 政府集中采购                   | ~ |
| - 履约验收管理            | ¥      | ● 无指标采购                |           |                                      |                  |           | 節门樂中采购                   | Ø |

#### 特殊说明:

当单位填写采购清单选择的商品为进口产品以后,需要上传《进口产品申请表》、 《进口产品专家论证意见表》、《进口产品所属行业主管部门意见表》等附件。

第 33 页 共 80 页

| 如图所示: | 如图 | 所示: |
|-------|----|-----|
|-------|----|-----|

| 购组织信息    |               |                        | ł    |
|----------|---------------|------------------------|------|
| *采购方式:   | 公开招标          | ~                      |      |
| *组织形式:   | 政府集中采购        | ~                      | đ    |
| *委托方式:   | 委托采购          | ~                      | 1    |
| 预计采购日期:  | 茴 选择日期        |                        | 1    |
| * 代理机构:  | 请选择代理机构       | Q                      | 4    |
|          | 采购内容包含进口产品: 🌅 | ① 本计划共有 400 项进口产品采购内容。 | ł    |
| *进口产品附件: | 金上传 🔶         |                        | - 31 |
| * 单位联系人: | 姓名 し、电话号码     | 码                      |      |
| * 单位负责人: | 姓名 し 电话号码     | 码                      |      |

### 1.5.4.3. 电子商城采购计划

电子卖场采购计划与项目采购计划的不同之处在于计划备案完成以后 会将计划推送到电子卖场系统。电子卖场采购计划包含了直购采购、定点服 务、网上询价和网上竞价,以下将对采购人如何上报电子采购计划进行详细 说明。

采购人点击计划【新增】按钮,选择"电子卖场采购计划"。如图所示:

| 。 内蒙古自                                                 | 治区  | <b>牧府采购云平台</b>                                                                                                    | 8 O                               |
|--------------------------------------------------------|-----|----------------------------------------------------------------------------------------------------|-----------------------------------|
| =<br>⊃                                                 | *   | ■ 実践计划录入<br>●    ●                                                                                                    | 》 单据主要内容                          |
| ■ 采购指标                                                 | ~   | 项目采购计划<br>序号 计划概要 实施形式 采购预算(元) 联志 操作                                                                                                    | 计划编号 呼政采计划[2020]00308<br>计划名称 服务署 |
| <ul> <li>单一来源公示</li> <li>采购计划管理</li> </ul>             | ~   |                                                                                                    |                                   |
| ■ 计划录入                                                 |     | 服务者     采购单位:呼和活物市总工会     电子实际计划/定点 政府集中采购/电子     生200,000.00     宣音     世旧财政内部机 联系人:1(1)     服务     重场                                                                                                    | 预算总金额 ¥200,000.0<br>实施形式 定点服务     |
| <ul> <li>计划查询</li> </ul>                               |     | 资金构成 总金额:¥200,000.6                                                                                                    |                                   |
| <ul> <li>合同管理</li> <li>合同支付</li> <li>履约验收管理</li> </ul> | ~ ~ | 約大療養         第四階位:時午回客時市息工会         項目采购计划/委托         政府集中采购/竞争         ¥600,000.00         重要           2         但已期效为部別         联系人:dd(22)         采购         性说判         ¥600,000.00         重要           验注:元         第                                                                                                   < | 0                                 |
| 交易执行                                                   |     | 2020-07-03 计划编号: 呼我来计划[2020]003084 梁煦单位: 呼和浩铸市总工会 计划类型: 录入计划                                                                                                    | 单位自有资金                            |
| 电子卖场                                                   |     | 級务器 </td <td>采购清单<br/>车辆维修和保养服务 20台200,000.</td>                                                                                                    | 采购清单<br>车辆维修和保养服务 20台200,000.     |
|                                                        |     | <ul> <li>ロム・パン</li> <li>2020-07-02 计划编号: 呼破来计划(2020)003075 采购单位: 呼和洛特市总工会 计划类型: 采购方式变更 影除</li> </ul>                                                                                                    | 200,000.                          |
|                                                        |     | 服装器                                                                                                    |                                   |

计划需要填写的内容有计划基本信息、采购意向和采购组织形式。除采 购组织形式以外其他的信息和项目采购计划填写的信息基本一致,此处不再 详细介绍。如图所示:

|                                        | *      | 电子卖场采购计划 |                                       |           |             |                |        |                          |  |
|----------------------------------------|--------|----------|---------------------------------------|-----------|-------------|----------------|--------|--------------------------|--|
| 采购监管<br>- 采购指标                         | ~ ~    | 电子卖场     | 采购计划                                  |           |             | 关闭             | 提交保存   | ■ 辅助填报信息<br>采购计划名称 未填写   |  |
| ■ 单一来源公示                               | $\sim$ | * 计划名称:  | 请远择计划名称                               |           |             |                |        | 采购清单编辑 未完成<br>采购资金构成 未完成 |  |
| - 采购计划管理                               | ~      | 采购单位:    | 呼和浩特市总工会                              | * 归口财政内部机 | 请选择归口财政内部机构 | ~              |        | ● 招表答答                   |  |
| 🚽 计划录入                                 |        |          |                                       | 构:        |             |                |        |                          |  |
| <ul> <li>计划备案</li> <li>计划查询</li> </ul> |        | 采购清单     |                                       |           | 共0项采购内容。    | , 合计预算金额 0.00元 | 导入 新増  |                          |  |
| - 合同管理                                 | $\sim$ | 序号       | 采购内容                                  |           | 单价(元)/数量    | 采购预算(元)        | 操作     |                          |  |
| ■ 合同支付                                 | $\sim$ |          |                                       | 智无数据      |             |                |        |                          |  |
| ■ 履约验收管理                               | ~      | 资金构成     |                                       |           |             | 合计使用金额 0.00    | 売 新増 🗸 |                          |  |
| 交易执行                                   |        | 序号       | 资金描述                                  |           |             | 使用情况           | 操作     |                          |  |
| 电子卖场                                   |        |          |                                       | 智无数据      |             |                |        |                          |  |
| 专家管理                                   |        | 采购组织信息   |                                       |           |             |                |        |                          |  |
|                                        |        | * 实施形式:  | 请选择实施形式                               | $\sim$    |             |                |        |                          |  |
|                                        |        | * 采购方式:  | · · · · · · · · · · · · · · · · · · · | ~         |             |                |        |                          |  |

采购组织信息需要填写的内容,如图所示:

| 采购组织信息   |             |               |        |
|----------|-------------|---------------|--------|
| * 实施形式:  | 请选择实施形式     |               | ~      |
| *采购方式:   | 请选择采购方式     | t             | ~      |
| *组织形式:   | 请选择组织形行     | t             | $\sim$ |
| 预计采购日期:  | 曲 选择日期      |               |        |
| * 单位联系人: | 姓名          | € 电话号码        |        |
| *单位负责人:  | 姓名          | <b>%</b> 电活号码 |        |
| 采购计划附件:  | <b>企</b> 上传 |               |        |
| 备注:      | 备注          |               |        |
|          |             |               | 11     |

实施形式:

**1. 网竞项目:** 网竞项目适用于是协议商品,同一品目年累计采购金额在 0-400 万元(不包含 400 万)可在电子卖场采购,选择网竞项目。

**2. 直购采购:** 政府采购货物或服务项目,已经明确采购规则电子卖场采购的,单项或批量金额未达到 30 万元的可直接采购。

**3. 网上询价:** 网上询价适用于所有货物类品目,同一品目年累计采购金额在 0-400 万元(不包含 400 万)可在电子卖场采购,选择网上询价。

**4. 定点服务:**目前定点服务的品目包含车辆维修和保养服务、印刷服务、物业管理服务。

#### 1.5.4.4. 无过程采购计划录入

符合"紧急采购"项目情形的、满足"小额零星采购限额标准"(限额 以下采购)、满足"续期采购"情形的服务项目(合同续签),以及国家扶 贫政策范围的农副产品采购项目,可选择"无执行过程采购"。采购人点击 计划【新增】按钮,选择"无过程采购计划"。如图所示:

| 》 单据主要内:                                          | 2                   |
|---------------------------------------------------|---------------------|
| 的结 新信 ✓ 采和方式表更 项目名称/采购单位/旧口附取内信 Q 高级建築 ✓ 计划编号 萨政联 | -划[2020]003087      |
| 项目来向计划<br>实施形式/委 电子数场采购计划 N方式 采购预算(元) 状态 操作 计划名称  | 服务器                 |
| 无过星采购计划                                           | 序和浩特市总工会            |
| 磁采计划[2020]003087 采购单位:呼和法特市总工会 计划类型:录入计划 删除 单位联系人 | 1 (1)<br>코 나라       |
| ロエ会 电子変励计划/定点 取消集中実現/电子 ¥200,000.00 重音 双目会観 の中国の  | ¥200,000.00<br>中世纪名 |
| 金人:((1) 10055 単物)                                 | AE/TUOK P           |
| 政策计划(2020)003085 采购单位:呼和活标市总工会 计划类型:录入计划 對金袍成 总会  | ₫: ¥200,000.0       |
| 电工会 项目采购计划/条托 政府集中采购/竞争 ¥600,000.00 重音            |                     |
| · 政策计划[2020]003084                                |                     |
| 自工会 电子数场计划/例上 政府集中采购/电子 ¥5.000.000.00 香萝 探豹满单     | 20/2000.000.0       |

无过程采购计划与电子卖场采购计划除了实施形式的选择以外其他的 填报信息一致。其他信息的填写可参照 1.5.3.2 章节进行填写。

无过程采购计划的实施形式分为:续签合同、限额以下采购、高校和科研院所仪器设备采购、农副产品采购、紧急采购。采购人根据自己要采购的商品的实际情况进行选择。

#### 1.5.4.5. 采购方式变更

在计划录入界面点击【采购方式变更】按钮,如图所示:
|        |        | 采      | 购计划录入                               | 新増                    | ✓ 采购方式查更                          | 项目名称/采购单位/归口财政/ | 高の存在を | 》<br>单i   | 居主要内容           |
|--------|--------|--------|-------------------------------------|-----------------------|-----------------------------------|-----------------|-------|-----------|-----------------|
| 彩的监管   | ^      | 10.    |                                     | 00042                 |                                   |                 |       | 计划编号      | 呼政采计划[2020]0030 |
| 采购指标   | ~      | 序号     | 计划概要                                | 实施形式/委托方式             | 组织形式/采购方式                         | 釆购预算(元) 状态      | 操作    | 计划名称      | 服务              |
| 单一来源公示 | $\sim$ |        |                                     |                       |                                   |                 |       | 采购单位      | 呼和浩特市总工         |
| 采购计划管理 | ~      | 2020-0 | )7-04 计划编号:呼政采计划[2020               | 0]003087 采购单位         | : 呼和浩特市总工会                        | 计划类型:录入计划       | 删除    | 单位联系人     | 1) I<br>Li (    |
|        |        |        | 服务器                                 |                       |                                   |                 |       | 计划突至      | ¥ 200 000.      |
| 9 计划录入 |        | 1      | 采购单位:呼和浩特市总工会<br>旧口财政内部机 联系人:1(1)   | 电子卖场计划/定点<br>服务       | 政府集中采购/ 电子<br>空场                  | ¥ 200,000.00    | 查看    | 定施形式      | 200,000         |
| 📮 计划备案 |        |        | 备注:无                                |                       |                                   |                 |       |           |                 |
| 📮 计划查询 |        |        |                                     |                       |                                   |                 |       | 资金构成      | 总金额:¥200,000.   |
| 会同管理   | ~      | 2020-0 | 07-04 计划编号: 呼政来计划[2020              | 0]003085 采购单位         | : 呼和浩特市总上会                        | 计划类型:录入计划       | 删除    |           |                 |
| HINDAE |        |        | 钢木床类                                | VERD INTERN LAN AREAS | martin data da 197 Din 2 alta da. |                 |       |           |                 |
| 合同支付   | ~      | 2      | 采购单位:时和后待印息上去<br>归口财政内部机 联系人:dd(22) | 项目来购计划/婴代<br>采购       | 政府集中朱炯/ 克尹<br>性谈判                 | ¥ 600,000.00    | 查看    |           |                 |
| 履约验收管理 | $\sim$ |        | 督注:无                                |                       |                                   |                 |       |           |                 |
| 5局执行   |        | 2020.0 | 7.02 计创造员,师政政计制[2020                | 1002024 平阳前沿          |                                   | 计创始型 录 计相同      |       |           |                 |
| 日子赤场   |        | 2020-0 | //-03 1120時号:時間本1120[2020           | 7005084 未均平位          | :叶柳归将仰容工女                         | T ARE SEATING   | 删除    | <b>*</b>  | 位目有资金           |
|        |        |        | 服务器                                 | 由子寿场计划/网上             | 政府集由亚购/由之                         |                 |       | 采购清单      |                 |
| 家管理    |        | 3      | 归口财政内部机 联系人:ddd(33                  | · 词价                  |                                   | ¥ 5,000,000.00  | 查查    | 车辆维修和保养服务 | 20台200,000      |

进入信息录入界面以后,需要选择要变更采购方式的采购计划。选择计 划后大部分基础信息都会自动填充出来,剩下的只需填写"采购方式变更" 这一个栏目的信息。如图所示:

| ③ 内蒙古自治区                                       | 政府采购云平台                  |                |           |             |          |               | :: • • • • • • •                            | С  |
|------------------------------------------------|--------------------------|----------------|-----------|-------------|----------|---------------|---------------------------------------------|----|
| = *                                            | ┃ 采购方式变更                 |                |           |             |          |               |                                             |    |
| <ul> <li>⑦ 采购监管 ∧</li> <li>■ 采购指标 ∨</li> </ul> | 采购方式                     | 式变更            |           |             | 关闭       | 提交保存          | <ul> <li>辅助填报信息</li> <li>采购计划未选择</li> </ul> | ×  |
| 单一来源公示 ~                                       | * 计划名称:                  | 请选择要变更的采购计划    |           |             | 十选择      |               | 变更范围未选择<br>新变更方式去选择                         | ×  |
| 采购计划管理 ~                                       | 采购单位:                    | 呼和浩特市总工会       | 归口财政内部机构: | 请选择归口财政内部机构 | ~        |               | 变更主因未选择<br>变更情况说明未填写                        | ×× |
| - 计划备案                                         | 采购方式变更                   |                |           |             |          |               |                                             |    |
| ■ 计划查询                                         | * 变更范围:                  | + 自定义 □ 所有标段/包 |           |             |          |               |                                             |    |
| - 合同管理 ~                                       | 原采购方式:                   | 请选择采购方式        | / * 拟变更为: | 请选择采购方式     | $\sim$   |               |                                             |    |
|                                                | * 变更主因:                  | 请选择变更主因        |           |             | $\sim$   |               |                                             |    |
| ■ 魔幻服牧自建 ● ③ 交易执行 ■ 申之表格                       | * 变更 <mark>情</mark> 况说明: | 变更情况说明         |           |             |          |               |                                             |    |
| <ul> <li>e) 安家管理</li> </ul>                    | 采购方式变更附件:                | <b>土</b> 上传    |           |             | 1        |               |                                             |    |
|                                                | 采购清单                     |                |           |             | 共0项采购内容, | 合计预算金额 0.00 元 |                                             |    |
|                                                | 序号                       | 采购内容           |           | 单价(元)/数量    | я        | 《购预算(元)       |                                             |    |

**变更范围**:如果该采购计划推送到执行交易系统以后进行了分包处理,则需要点击【自定义】按钮,填写具体的要变更包的编码和名称(采购项目的编码和名称)。如果该采购项目没有进行分包,则勾选"所有标段/报" 按钮即可。如图所示:

| * 变更范围: | + 自定义 🗌 所有标段/包 |   |         |         |   |
|---------|----------------|---|---------|---------|---|
| 原采购方式:  | 公开招标           | ~ | * 拟变更为: | 请选择采购方式 | ~ |
| * 变更主因: | 请选择变更主因        |   |         |         | ~ |
| 变更情况说明: | 变更情况说明         |   |         |         |   |
|         |                |   |         |         |   |

| 采购方式变更           |                  | 变更范围选择 |      |      | ×   |     |      |
|------------------|------------------|--------|------|------|-----|-----|------|
| 采购方式<br>呼财购备字[20 | 北变更<br>20]02572号 |        |      |      | 十新增 | 关闭  | 提交 係 |
| * 计划名称:          | 服务器              | 标      | 段编码  | 标段名称 | 操作  | 十选择 |      |
| 采购单位:            | 呼和浩特市总工会         |        |      |      |     | ~   |      |
| 采购方式变更           |                  |        | 暂无数据 |      |     |     |      |
| * 变更范围:          | + 自定义 所有标题       | Q      |      |      |     |     |      |
| 原采购方式:           | 公开招标             |        |      |      |     | ~   |      |
| * 变更主因:          |                  |        |      |      |     | ~   |      |
| * 变更情况说明:        |                  |        | 确定   | 取消   |     |     |      |
|                  |                  |        |      |      |     |     |      |

**拟变更为:**点击"拟变更为"相应文字输入框选择拟变更"采购方式" (不可选择原采购方式)。如图所示:

| 原采购方式:  | 公开招标    | $\sim$ | * 拟变更为: | 请选择采购方式 | ^ |
|---------|---------|--------|---------|---------|---|
| * 变更主因: | 请选择变更主因 |        |         | 公开招标    |   |
|         |         |        |         | 邀请招标    |   |
| 至更情况说明: | 变更情况说明  |        |         | 竞争性谈判   |   |
|         |         |        |         | 询价      |   |
|         |         |        |         | 单一来源    |   |
|         |         |        |         | 夸条性磋商   |   |

变更原因:填写变更采购方式的原因。

采购方式变更

变更情况说明:对变更原因的详细说明。

所有信息填写完毕以后点击右上角的【保存】按钮保存填写的信息, 点击【提交】按钮提交下一岗审核, 点击【关闭】按钮关闭当前页面。

第 38 页 共 80 页

# 1.5.5.计划审核

国家法规赋予的财政部门审核职责范围内的审核事项。按照财政部门最 新的集采目录及有关政策执行。涉及财政部门审核主体:同级财政部门采购 单位预算管理归口业务科室、同级财政部门政府采购办。

#### 1.5.5.1. 计划审核流程

项目采购计划由采购单位审核岗进行审核,具体操作如下

**步骤一**:采购单位经办提交采购计划后,采购单位审核用户登录系统, 进入"采购计划管理-计划审核"菜单,进行采购计划审核。

**步骤二**:在"采购计划管理-计划审核"菜单的"待处理"标签页下, 可查看需要审核的采购计划列表,选中需要审核的采购计划,点击右侧【审 核】按钮,如下图所示;

| ③ 内蒙古自     | 治区     | 牧府采购云平台                                                                                      | » 🔍 📲 📲                |
|------------|--------|----------------------------------------------------------------------------------------------|------------------------|
| Ξ          | *      | - 采购计划审核 前日々か の形成の ルロアメカキ の 主任をキャン                                                           | 》 单据主要内容               |
| ⊘ 采购监管     | ^      |                                                                                              | 计划编号 呼救采计划[2020]003082 |
| - 采购指标     | $\sim$ | 席号 计损概要 家施形式/委托方式 组织形式/采购方式 采购预算(元) 状态 操作                                                    | 计划名称 服务器               |
|            | ~      |                                                                                              | 采购单位 呼和浩特市总工会          |
|            |        | 2020-07-03 计划编号: 呼政采计划[2020]003082 采购单位: 呼和浩特市总工会 计划类型: 录入计划                                 | 单位联系人 ddd (4444)       |
| ■ 采购计划管理   | ~      | 12,732                                                                                       | 计划类型 录入计划              |
| 📮 计划审核     |        |                                                                                              | 预算总金额 ¥ 6,000,000.00   |
| 11-2012020 |        | 11日期政内部机 联系人:ddd(44 采购 1000米干米%) 1001 + 0,000,000.00 100 1000 甲核                             | 委托方式 委托采购              |
|            |        | 留注:尤                                                                                         | <组织形式 政府集中采购           |
| ■ 合同管理     | $\sim$ | 2020-07-02 计划编号••译政委计划/2020)003076 采购单位••呼和法结击员工会 计划送刑•·采购方式变用                               | 采购方式 词价                |
| ■ 合同支付     | $\sim$ |                                                                                              | 沙及进口 否                 |
|            |        | 掌上电脑                                                                                         | 涉密项目                   |
| - 腹约症収管理   | ~      | 2 旧口财政内部机 联系人: dddd(2 采购 判 ¥900,000.00 追踪 审论                                                 | 代理机构 呼和谐特市政府采购中心       |
| 交易执行       |        | · 新注:无                                                                                       |                        |
| ── 电子卖场    |        |                                                                                              | 资金和成 总金额:¥6,000,000.00 |
|            |        | 2020-06-22 计划编号:时载来计划[2020]003028 采同举位:时和治特市总工会 计划类型:录入计划                                    | $\frown$               |
| ⑦ 专家管理     |        | 复印机                                                                                          |                        |
|            |        | 3 ※約単位:時和活物市息上会 项目采购计划/费托 政府集中采购/公开 ¥4,000,000.00 追踪 目前 100000000000000000000000000000000000 |                        |
|            |        | 督注:无                                                                                         |                        |
|            |        |                                                                                              |                        |
|            |        | 共3条 10年/页 √                                                                                  | 以后年度安排资金               |
|            |        |                                                                                              | 1780 ± 66              |

**步骤三**:页面弹出"审核意见"弹出页,如果采购计划填写不规范,可 点击上方"通过/退回"单选项进行流程退回,选定"退回"后,可在"流 程退回"下拉选项中选择要具体退回哪一岗;若采购计划填写无误,可在"通 过/退回"单选项进行流程通过,并在下方"审核意见框"填写对应审核意 见。如下图所示:

| 审核意见                        | ×      |
|-----------------------------|--------|
| 通过 <b>( ) 退</b> 回<br>同意     | ji.    |
| 确定取消                        |        |
| 审核意见                        | ×      |
| 通过 💽 退回<br>流程退回:<br>请选择退回节点 | $\sim$ |
| 不同意                         | 11     |
|                             |        |

采购单位也可点击"采购计划管理-计划审核"菜单中【查看】按钮, 进入采购计划基本信息中查看详情,查看后在右上角直接点击【审核】进行 采购计划的审核。如下图所示:

| ( <sup>©</sup> ) 内蒙古自 | 治区     | 政府采购云平台                     |                                                                                                    |      |           |                   |                       |                   | =<br>•                    | Ċ    |
|-----------------------|--------|-----------------------------|----------------------------------------------------------------------------------------------------|------|-----------|-------------------|-----------------------|-------------------|---------------------------|------|
| =                     | *      | 项目采购                        | 计划                                                                                                    |      |           |                   | ir.                   |                   | ● 辅助填报信息                  |      |
| ⊘ 采购监管                | ~      | 呼政采计划[202                   | 20]003082                                                                                                    |      |           |                   |                       |                   | 采购计划名称已填写                 | ~    |
| - 采购指标                | $\sim$ |                             |                                                                                                    |      |           |                   |                       |                   | 采购清单编辑已完成                 | ~    |
|                       |        |                             |                                                                                                    |      |           |                   |                       |                   | 采购资金构成已完成                 | 1    |
| ■ 単一来源公示              | $\sim$ | * 计划名称:                     | 服务器                                                                                                    |      |           |                   |                       |                   | 根据所选择的采购目录和预算金            | 额    |
| - 采购计划管理              | ~      | 采购单位:                       | 呼和浩特市总工会                                                                                                    |      | * 归口财政内部机 | 06 综合科            |                       | ~                 | 实施形式:                     | 0    |
| ■ 计划审核                |        |                             |                                                                                                    |      | 构:        |                   |                       |                   | 要托米购<br>2000年世。           | ~    |
|                       |        |                             |                                                                                                    |      |           |                   |                       |                   | 米明/150:                   | m    |
|                       |        | - COLUTE 14                 |                                                                                                    |      |           |                   |                       |                   | 组织形式:                     | ~    |
| ■ 合同管理                | $\sim$ | 米购清里                        |                                                                                                    |      |           | <b>共 1 贝米购内</b> 智 | ¥, 台计规具图数 6,000,000.0 | 10元,不涉及进口广品       | 政府集中采购                    | ~    |
| - 合同支付                | $\sim$ | 序号                          |                                                                                                    | 采购内容 |           |                   | 单价(元)/数量              | 釆购预算(元)           | 分散采购                      | 0    |
| E 1030-10-10-10       |        | 1 A02010103 服               | 务器,服务器,非进口                                                                                                    |      |           |                   | ¥ 6,000,000.00 x 1(台) | ¥ 6,000,000.00    | 进口:                       |      |
|                       |        | 资本的成                        |                                                                                                    |      |           |                   | 会计律                   | 田会村 6 000 000 00元 | 否                         | ~    |
| ⑦ 交易执行                |        | 火重時成                        |                                                                                                    |      |           |                   | H H G                 |                   | 由于您所填报的内容与建议内容            | 不符,所 |
| 🐵 电子卖场                |        | 序号                          |                                                                                                    | 贡金描述 |           |                   |                       | 使用情况              | 以系统将进入审批流程,请您注            | 意查看后 |
| ⑦ 专家管理                |        | 以后年度安排资<br>1 补充说明:<br>说明附件: | ē金: ¥6,000,000.00                                                                                                    |      |           |                   | 使用金器                  | ≅: ¥6,000,000.00  | 读 7 点的 車 加信息。<br>代理机构 已选择 | ~    |
|                       |        |                             |                                                                                                    |      |           |                   |                       |                   | ● 报表查看                    |      |
|                       |        | 釆购组织信息                      |                                                                                                    |      |           |                   |                       |                   |                           |      |
|                       |        |                             | Contract of the second second s |      |           |                   |                       |                   | 图 未则消半                    | ~    |
|                       |        | * 采购方式:                     | 词价                                                                                                    |      | ~         |                   |                       |                   |                           |      |
|                       |        | *组织形式:                      | 政府集中采购                                                                                                    |      | $\sim$    |                   |                       |                   |                           |      |

如果采购单位有上级单位则需要相应的主管单位审核,如果采购单位不存在上级单位,则只需由采购单位审核岗进行审核。

#### 1.5.5.2. 采购计划审核场景

场景一: 基层单位正常备案流程(完全符合辅助信息推荐内容)

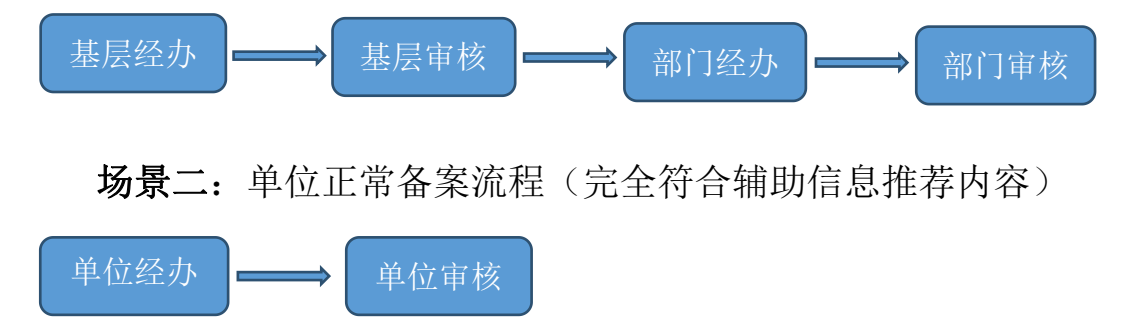

**场景三:** 400 万元以上,采用非公开招标方式的项目、进口产品使用财 政预算资金的基层单位审核流程

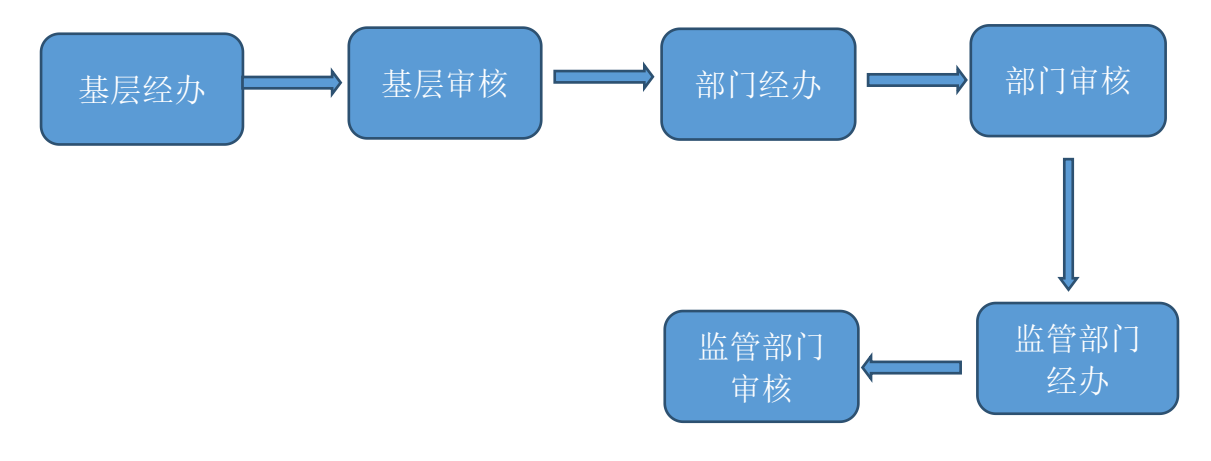

### 1.5.6. 单位采购计划签章及备案

采购单位审核办结的采购计划会在"采购计划管理--计划备案"菜单查 看到,点击【备案】进行采购计划签章备案操作,如下图所示:

|        | *      | 采购计划备案                                  |                 |                    | 项目实验/采购单位//    |                | 高の海索く            | » <u>1</u> | 单据主要内容            |
|--------|--------|-----------------------------------------|-----------------|--------------------|----------------|----------------|------------------|------------|-------------------|
| 采购监管   | ~      | 待音葉 日香菜                                 |                 |                    |                | -11-012442 311 | A INCRAISESC -   | 计划编号       | 呼政采计划[2020]003077 |
| 采购指标   | $\sim$ | 序号 计划概要                                 | 实施形式/委托方式       | 组织形式/采购方式          | 采购预算(元)        | 状态             | 操作               | 计划名称       | 服务器               |
| 单一来源公示 | $\sim$ |                                         |                 |                    |                |                |                  | 采购单位       | 呼和浩特市总工会          |
| 采购计划管理 | ~      | 2020-07-03 计划编号:呼政采计划[20                | 20]003077 采购单位  | 2:呼和浩特市总工会         | 计划类型:录入计划      |                |                  | 联系人        | 11 (1)            |
| ■ 计划录入 |        | 服务器<br>采购单位:呼和浩特市总工会                    | 无过程采购计划/续       | 政府集中平险             | ¥ 400 000.00   | 1818           | 查若               | 实施形式       | 续签合同              |
| 📮 计划留案 |        | · 归口财政内部机 联系人:11(1)<br>备注:无             | 签合同             | Notion Company     |                | 1000           | 苗室               | <<br>资金构成  | 总金额: ¥400,000.00  |
| 📮 计划查询 |        | 2020-06-22 计划编号: 呼政采计划[20               | 20]003034 采购单位  | 2:呼和浩特市总工会         | 计划类型:录入计划      |                |                  |            |                   |
| 合同管理   | $\sim$ | 服务器                                     |                 |                    |                |                |                  |            |                   |
| 合同支付   | $\sim$ | 2 采购单位: 呼和浩特市总工会<br>归口财政内部机 联系人: 1(1111 | 项目采购计划/委托<br>采购 | 政府集中采购/ 公开<br>招标   | ¥ 4,000,000.00 | 追踪             | <b>童</b> 若<br>衣衆 |            |                   |
| 履约验收管理 | $\sim$ | 督注:无                                    |                 |                    |                |                |                  |            |                   |
| 5易执行   |        | 2020-06-22 计划编号:呼政采计划[20                | 20]003029 采购单位  | 2:呼和浩特市总工会         | 计划类型:录入计划      |                |                  | -          | 財政性资金             |
| 电子卖场   |        | 服务器                                     |                 |                    |                |                |                  | 采购清单       |                   |
| 家管理    |        | 3 采购单位: 呼和浩特市总工会                        | 项目采购计划/委托       | 政府集中采购/公开<br>+77+= | ¥ 4,000,000.00 | 追踪             | 查看               | 服务器        | 80台400,000.0      |
|        |        | 四口则或内部6 就某人:质面()<br>备注:无                | */9             | 10/07              |                |                | 首変               |            | 400,000.00        |
|        |        | 2020-06-22 计划编号:呼政采计划[20                | 20]003028 采购单位  | 2:呼和浩特市总工会         | 计划类型:录入计划      |                |                  |            |                   |
|        |        | 复印机                                     |                 |                    |                |                |                  |            |                   |
|        |        | 乏购单价, IP\$17活结末首于全                      | 项目亚的注例/希华       | 政府集由亚购/小平          |                |                | 音音               | -          |                   |

### 呼和浩特市本级政府采购项目备案书

备案文号: 呼政采备字[2020]02624号

| 采购单位     | 呼和浩特市测试单位                                                                                                    |                                                                                                    |                                                                                                    |  |  |  |
|----------|----------------------------------------------------------------------------------------------------|----------------------------------------------------------------------------------------------------|----------------------------------------------------------------------------------------------------|--|--|--|
| 项目名称     | 配电设备                                                                                                    |                                                                                                    |                                                                                                    |  |  |  |
| 联系人      | 张三                                                                                                    | 联系电话                                                                                                    | 1331111111                                                                                                    |  |  |  |
| 采购方式     | 竞争性谈判                                                                                                    | 组织形式                                                                                                    | 分散采购                                                                                                    |  |  |  |
| 归口财政内部机构 | 条法税政科                                                                                                    | 项目类别                                                                                                    | 货物                                                                                                    |  |  |  |
| 实施形式     | 委托采购                                                                                                    | 是否涉及进口产品采购                                                                                                    | 否                                                                                                    |  |  |  |
| 代理机构     | 华睿诚项目管理有限公司                                                                                                    |                                                                                                    |                                                                                                    |  |  |  |
| 预算金额(元)  | ¥ 1,000,000.00                                                                                                    | ¥ 1,000,000.00 大写(人民市): 壹佰万元整                                                                                                    |                                                                                                    |  |  |  |
| 备注       |                                                                                                    |                                                                                                    |                                                                                                    |  |  |  |
| 具体要求     | <ol> <li>委托采购代理机构采则<br/>约定组织采购活动。</li> <li>、由部门集中组织采购活动。</li> <li>、由部门组织采购活动。</li> <li>、由部门组织采购活动。</li> <li>、由单位自行采购的,1</li> <li>、由单位自行采购的,1</li> <li>、以上采购小组,按照国新</li> <li>、实行分散采购的,单位</li> <li>、实行网上商城采购的,<br/>6、采购项目所需的评审</li> <li>法》的政府采购工程项目除</li> <li>、采购项目的招标(采知)</li> <li>(http://www.cogn-neimed</li> </ol> | 购的,采购人与采购代理机<br>的,应成立部门集中采购领<br>可。<br>单位内部应成立由财务、纪<br>家和自治区有关规定组织采<br>位可以自行采购,也可以委<br>,按照网上商城有关规定组<br>专家从政府采购评审专家库<br>(外。<br>购)公告、中标(成交)公 | 构签订委托代理协议,按照协议<br>导小组,按照国家和自治区有关<br>检、使用部门及有关专家组成的<br>购。<br>托代理机构组织采购。<br>织采购。<br>中随机抽取,执行《招标投标<br>告,在内蒙古自治区政府采购网 |  |  |  |

备案日期: 2020年07月15日

# 1.5.7. 合同管理

法定程序是中标通知书公示之日起 30 日内,签订合同;签订合同之日 起 7 日内,上传合同至平台备案,生成《政府采购合同备案函》;采购单位 可自行打印《政府采购合同备案函》并根据国库集中支付管理要求报送相关 资料,办理支付手续。合同备案是每年度部门决算中的政府采购数据唯一来 源依据,并保持一致。

**步骤一**: "合同备案"是指对采购单位的采购合同进行备案的操作。采 购单位登录经办用户进入"合同管理→合同录入"菜单,点击【新增】按钮 根据相关业务新增合同。如下图所示:

| <b>③</b> 内蒙古日                         | 自治区    | 政府采购云平台 |        |                    |              |        |        | 菜 荣志刚 ~ 🗶 | ს |
|---------------------------------------|--------|---------|--------|--------------------|--------------|--------|--------|-----------|---|
| =                                     | *      | 合同录入    |        |                    |              |        |        | 》 单据主要内容  |   |
| ⊘ 采购监管                                | ~      | 待处理 已处理 | 已办结    | 新增~  收款账户变更        | 项目名称/采购单位/归口 | 财政内部 Q | 高级搜索 > |           |   |
| ■ 采购指标                                | $\sim$ | 序号      | 合同概要信息 | 合同录入<br>10%添购 概要信息 | 创建方式         | 状态     | 操作     |           |   |
| ■ 单一来源公:                              | ₹ ~    |         |        | 新士物位               |              |        |        |           |   |
| - 采购计划管理                              | ∎ ∨    |         |        | E /Us/GW           |              |        |        |           |   |
| - 合同管理                                | ~      |         |        |                    |              |        |        |           |   |
| - 合同结转                                |        |         |        |                    |              |        |        |           |   |
| ■ 合同录入                                |        |         |        |                    |              |        |        |           |   |
| ■ 合同备案                                | 1      |         |        |                    |              |        |        |           |   |
| - 合同支付                                | ~      |         |        |                    |              |        |        |           |   |
| ■ 履约验收管                               | 1 v    |         |        |                    |              |        |        |           |   |
| ⑦ 交易执行                                |        |         |        |                    |              |        |        |           |   |
| ····································· |        |         |        |                    |              |        |        |           |   |
| <ul> <li></li></ul>                   |        |         |        |                    |              |        |        |           |   |
|                                       |        |         |        |                    |              |        |        |           |   |
|                                       |        |         |        |                    |              |        |        |           |   |
|                                       |        |         |        |                    |              |        |        |           |   |

步骤二: 进入"合同备案"信息录入界面填写相应信息。如下图所示:

| 3 内蒙古自治  | 治区政    | 放府采购云平台    |                                                                                                    |            |                |              |    | ~ 8                  |   |
|----------|--------|------------|----------------------------------------------------------------------------------------------------|------------|----------------|--------------|----|----------------------|---|
|          | *      |            | 4.7.8                                                                                                    |            |                |              |    | 補助這將信息               |   |
| ② 采购监管   | ~      | 采购合        | a                                                                                                    |            |                | 关闭 提交        | 保存 |                      |   |
| - 采购指标   | ~      |            |                                                                                                    |            |                |              |    | 当问名称未堪号<br>詹姆合同清单未完成 | 2 |
| ■ 单 ●    | ~      | * 选择计划:    | 请录入一个采购计划                                                                                                    |            |                | 十选择          | 3  | 鳥橫合同付款计划未完成          | , |
|          |        | 合同编号:      | 请输入合同编号                                                                                                    | * 合同名称:    | 请输入合同名称        |              |    | 乙方收款账户未填写            | : |
| - 采购计划管理 | ~      | - 西日總昌。    | able \ 而且他是                                                                                                    | * 酒田夕钟。    | 語語と語言なる        |              |    | 合同编号未填写              | 1 |
| - 合同管理   | ~      | -VCD346-5- | NUMBER OF CONTRACT OF CONTRACT. |            | 期間大火口中小        |              |    |                      |   |
| ■ 合同结转   |        | *甲方(采购单位): | 请选择计划关联甲方(采购单位)                                                                                                    | *分包情况:     | 请选择分包情况        | $\sim$       |    |                      |   |
| ■ 合同录入   |        | *甲方(采购单位)地 | 请输入甲方(采购单位)地址                                                                                                    |            |                |              |    |                      |   |
| - 合同备案   |        | 址:         |                                                                                                    |            |                |              |    |                      |   |
| - 合同支付   | $\sim$ | 乙方(供应商):   | 十 添加协议供应商                                                                                                    |            |                |              |    |                      |   |
| - 履约验收管理 | ~      | *乙方(供应商)地  | 请输入乙方(供应商)地址                                                                                                    | *乙方(供应商)联系 | 请输入乙方(供应商)联系电话 |              |    |                      |   |
| 交易执行     |        | 址:         |                                                                                                    | 电话:        |                |              |    |                      |   |
| 电子卖场     |        | * 收款供应商:   | 请选择一家收款供应商 ~                                                                                                    | *供应商规模:    | 请选择供应商规模       | $\sim$       |    |                      |   |
| 专家管理     |        | * 收款账户:    | 教教账户                                                                                                    | * 所在区域:    | 请选择所在区域        |              |    |                      |   |
|          |        | * 开户银行:    | 开户银行                                                                                                    | 供应商特殊性质:   | 请选择供应商特殊性质     | $\checkmark$ |    |                      |   |
|          |        | * 收款账号:    | 收款账号                                                                                                    |            |                |              |    |                      |   |
|          |        | 合同金额:      | 请录入合同语单数据 元                                                                                                    | 大宮(人民市)。   |                |              |    |                      |   |

**步骤三:** "合同审核"需登录采购单位审核岗进入"合同管理--合同审 核"菜单进行审核,审核操作参照"采购计划管理--计划审核",具体操作 参照"1.5.4章节"。审核通过的合同会自动推送到相关门户网站进行公示。

**步骤四:**"合同备案"对于合同公示期满足法定要求的"政府采购合同" 在"合同管理---合同备案"菜单的列表界面会显示出【备案】按钮。点击【备 <sup>第 44 页 共 80 页</sup> 案】按钮对政府采购合同备案函进行【签章】及【备案】,具体操作参照"1.5.5 章节"。如下图所示:

| 项目核准/备案文号 | 呼政采备字[2020]02626号                                                                                              | 采购预算                           | (元)                   | 600, 000. 00 |  |
|-----------|----------------------------------------------------------------------------------------------------|--------------------------------|-----------------------|--------------|--|
| 合同备案函号    | 呼政采备字[2020]02626号-001                                                                                          | 合同总金额                          | 顏(元)                  | 546, 000. 00 |  |
| 合同编号      | HHHTSZC-HT-2020-307183                                                                                         | 使用本年财政预                        | 使用本年财政预算金額(元) 546,000 |              |  |
| 合同收款账户    | 测试供应商C                                                                                                    |                                |                       |              |  |
| 开户银行      | 111111111                                                                                                    | 银行账户 1111111111111111111111111 |                       |              |  |
|           | 合同付割                                                                                                    | 以计划                            |                       |              |  |
| 序号        | 付款日期                                                                                                    |                                | 付款金額(元)               |              |  |
| 1         | 2020年07月15日                                                                                                    |                                |                       | 546,000.00   |  |
| 2         |                                                                                                    |                                |                       |              |  |
| 3         |                                                                                                    |                                |                       |              |  |
| 4         |                                                                                                    |                                |                       |              |  |
| 5         |                                                                                                    |                                |                       |              |  |
|           | 采购单位                                                                                                    | 2意见                            |                       |              |  |
|           |                                                                                                    |                                |                       |              |  |
| 采购经办人     | 张三                                                                                                    | 采购负责人                          | 李四                    |              |  |
|           | de la companya de la companya de la companya de la companya de la companya de la companya de la companya de la | . 采励单                          | 位。 呼和浩特?              | 「点工会(業堂)     |  |

## 1.5.8. 合同结转

**步骤一:** "合同结转"是指对采购单位的采购合同进行结转的操作。采 购单位登录经办用户进入"合同管理→合同结转"菜单,选中需要结转 的合同,点击"结项"进入合同结转页面。如下图所示:

|                                                                                                    | *                                                    |                                                                                                    |                                                     |                                                                                                    |                                                                                                    |                                                                                  |                                                                                                  |                                                                                 |                                                                                                    |                                                                                                    |                                                                                                    |
|----------------------------------------------------------------------------------------------------|------------------------------------------------------|----------------------------------------------------------------------------------------------------|-----------------------------------------------------|----------------------------------------------------------------------------------------------------|----------------------------------------------------------------------------------------------------|----------------------------------------------------------------------------------|--------------------------------------------------------------------------------------------------|---------------------------------------------------------------------------------|----------------------------------------------------------------------------------------------------|----------------------------------------------------------------------------------------------------|----------------------------------------------------------------------------------------------------|
| TT? BOULA:                                                                                                    | ~                                                    | □ 采购合同结转                                                                                                    |                                                     |                                                                                                    |                                                                                                    |                                                                                  |                                                                                                  | 输入关键字查                                                                          | Eŭ                                                                                                    | Q                                                                                                    | 高级搜索                                                                                                    |
| 7007+E+T                                                                                                    |                                                      |                                                                                                    |                                                     |                                                                                                    |                                                                                                    |                                                                                  |                                                                                                  |                                                                                 |                                                                                                    |                                                                                                    |                                                                                                    |
|                                                                                                    | ~                                                    | 合同概要                                                                                                    | ŧ                                                   | 采购方式                                                                                                    | 合同金額(元)                                                                                                    | 已支付金额(元)                                                                         | 已结转金额(元)                                                                                         | 可结转金额 (元)                                                                       | 相关计                                                                                                    | 划结顷标志                                                                                                    | 操作                                                                                                    |
|                                                                                                    |                                                      | : 呼和浩特市总工会                                                                                                    | 合同编号:H                                              | T-2020-7-4 合同类型:                                                                                           | 普通合同                                                                                                    |                                                                                  |                                                                                                  |                                                                                 |                                                                                                    |                                                                                                    |                                                                                                    |
|                                                                                                    | ~                                                    | 供应商C                                                                                                    |                                                     | 竞争性磋商                                                                                                    | 金额:¥2,000,000.00                                                                                                    | ¥ 0.00                                                                           | ¥ 0.00                                                                                           | ¥ 2,000,000.00                                                                  | Ŧ                                                                                                    | k结项                                                                                                    | 结转                                                                                                    |
| ■ 合同结转                                                                                                    |                                                      |                                                                                                    |                                                     |                                                                                                    |                                                                                                    |                                                                                  |                                                                                                  |                                                                                 | -                                                                                                    |                                                                                                    | 6                                                                                                    |
| - 合同录入                                                                                                    |                                                      | : 呼和浩特市总工会                                                                                                    | 合同编号: H                                             | IHHTSZC-HT-2020-3071                                                                                       | 140 合同类型: 普通合同                                                                                                    |                                                                                  |                                                                                                  |                                                                                 |                                                                                                    |                                                                                                    |                                                                                                    |
| - 合同备案                                                                                                    |                                                      | 保养服务定点服务采服<br>供应商D                                                                                                    | 9合同                                                 |                                                                                                    | 金额: ¥170,000.00                                                                                                    | ¥170,000.00                                                                      | ¥ 0.00                                                                                           | ¥ 0.00                                                                          | 7                                                                                                    | <b>长</b> 结项                                                                                                    | 结转                                                                                                    |
| 合同支付                                                                                                    | $\sim$                                               | : 呼和浩特市总工会                                                                                                    | 合同编号: c*                                            | 5-0001 合同类型: 普通                                                                                            | 合同                                                                                                    |                                                                                  |                                                                                                  |                                                                                 |                                                                                                    |                                                                                                    |                                                                                                    |
| ▶ 履约验收管理<br>交易执行                                                                                                    | ~                                                    | <b>同</b><br>古吉泰恒岳建设集团有                                                                                                    | 与限责任公司(派                                            | 完争性谈判<br>则试)                                                                                               | 金额: ¥290,000.00                                                                                                    | ¥200,000.00                                                                      | ¥0.00                                                                                            | ¥ 90,000.00                                                                     | Ŧ                                                                                                    | Hala 项                                                                                                    | 结转                                                                                                    |
| 电子卖场                                                                                                    |                                                      | : 呼和浩特市总工会                                                                                                    | 合同编号: 1                                             | 1 合同类型: 普通合同                                                                                               |                                                                                                    |                                                                                  |                                                                                                  |                                                                                 |                                                                                                    |                                                                                                    |                                                                                                    |
| 专家管理                                                                                                    |                                                      | 供应商C                                                                                                    |                                                     | 单一来源                                                                                                    | 金额: ¥240,000.00                                                                                                    | ¥ 240,000.00                                                                     | ¥0.00                                                                                            | ¥0.00                                                                           | ÷                                                                                                    | R结项                                                                                                    | 结转                                                                                                    |
|                                                                                                    |                                                      | : 呼和浩特市总工会                                                                                                    | 合同编号: H                                             | IHHTSZC-HT-2020-3071                                                                                       | 109 合同类型:普通合同                                                                                                    |                                                                                  |                                                                                                  |                                                                                 |                                                                                                    |                                                                                                    |                                                                                                    |
|                                                                                                    |                                                      |                                                                                                    |                                                     |                                                                                                    |                                                                                                    |                                                                                  |                                                                                                  |                                                                                 |                                                                                                    |                                                                                                    |                                                                                                    |
| 内蒙古自治                                                                                                    | 治区                                                   | <sup>采购合同</sup><br>供应商B<br>政府采购云平台                                                                                                    |                                                     |                                                                                                    | 金额: ¥29,000.00                                                                                                    | ¥ 29,000.00                                                                      | ¥ 0.00                                                                                           | ¥0.00                                                                           | 53<br>呼和港                                                                                                    | 株舗項     菜志例     ×     マ     茶市点T会     ×                                                                                                    | 结转<br>2                                                                                                    |
| 内蒙古自治                                                                                                    | 治区                                                   | 采购合同<br>供应商B<br>政府采购云平台<br> 采购合同                                                                                                    |                                                     |                                                                                                    | 金額: ¥29,000.00                                                                                                    | ¥29,000.00                                                                       | ¥0.00                                                                                            | ¥0.00                                                                           | हरू<br>एन्स्राह                                                                                                    | 彩結项<br>荣志喇 ~ (<br>符市总工会 ~ (                                                                                                    | /###<br>2                                                                                                    |
| 内蒙古自                                                                                                    | 治区<br>•                                              |                                                                                                    |                                                     | 0                                                                                                    | 金额:¥29,000.00                                                                                                    | ¥29,000.00                                                                       | ¥0.00<br>4                                                                                       | ¥0.00                                                                           | 5<br>53 呼和浩                                                                                                    | 長緒項<br>荣志例 ~ ●<br>茶市总工会 ~ ●                                                                                                    | ##<br>8                                                                                                    |
| 内蒙古自?                                                                                                    | 治区<br>* ^ ~ ~                                        | ※附合同<br>共立面B 政府采购云平台 采购合同 采购合同<br>HT-2020-7.4                                                                                                    | 台                                                   | 1.<br>同些体情况                                                                                                | <ul> <li>☆额: ¥29,000.00</li> <li>2)</li> <li>合同結映信息</li> </ul>                                                                                                    | ¥29,000.00<br>3<br>合同清单                                                          | ¥0.00<br>4<br>付款计划                                                                               | ¥0.00<br>5<br>其他信息                                                              | 5<br>53 呼和浩                                                                                                    | K緒頃<br>荣志卿 > (<br>茶市島工会 > (<br>关闭                                                                                                    | 结转                                                                                                    |
| 内蒙古自<br>采购监管<br>早采购指标<br>单一来源公示                                                                                                    | 治区                                                   | 飛客合同<br>供应問B                                                                                                    | 台                                                   | 1.<br>同些体情况                                                                                                | 全額: ¥29,000.00 2 合同結幹信息                                                                                                    | ¥29,000.00<br>3<br>合词清单                                                          | ¥0.00<br>4<br>付款计划                                                                               | ¥ 0.00<br>5<br>其他信息                                                             | 7<br>23 呼和治                                                                                                    | 株績坝<br>荣志樹 > (<br>荷市总工会 > (<br>关闭<br>量 辅助填报信息                                                                                                    | ·<br>法联                                                                                                    |
| 内蒙古自:<br>采购监管<br>早一来源公示<br>早一来源公示<br>年期计划管理                                                                                                    | 治区<br>~<br>~<br>~<br>~                               | 梁殷舎間<br>供应間B<br>政府采购云平台<br>「采购合同<br>HT-2020-7-4<br>・ 遊繹计刻:                                                                                                    | 合                                                   | 1<br>同些体情况<br>(UPS)                                                                                        | <ul> <li>☆初: ¥29,000.00</li> <li>2</li> <li>合同結映信息</li> </ul>                                                                                                    | ¥29,000.00<br>3<br>合同演单                                                          | ¥0.00<br>4<br>付款计划                                                                               | ¥0.00<br>5<br>其他信息                                                              | 5<br>23 official                                                                                                    | <ul> <li>株績项</li> <li>菜志樹 ~ (</li> <li>茶市均工会 ~ (</li> <li>美術</li> <li>美術</li> <li>美術</li> <li>集場助填报信息</li> <li>采购计划名称未換</li> </ul>                                                                                                    | ##                                                                                                    |
| <b>内蒙古自</b><br>采购监管<br><sup>2</sup> 采购描标<br><sup>3</sup> 单一来源公示<br><sup>3</sup> 采购计划管理<br><sup>3</sup> 合同管理                                                                                                    | 治区<br>▲<br>~<br>~<br>~<br>~                          | 采购合同<br>此应商B                                                                                                    | 合相不利期所电源<br>奏试                                      | 1<br>同总体情况<br>(UPS)                                                                                        | 全都:¥29,000.00<br>2<br>合词结碎信息                                                                                                    | ¥29,000.00<br>3<br>会同语单                                                          | ¥0.00<br>4<br>付款计划                                                                               | ¥0.00<br>5<br>其他信息                                                              | 5<br>53 呼和踪                                                                                                    | <ul> <li>株結项</li> <li>業志樹 ×</li> <li>業志樹 ×</li> <li>業初<br/>デ防         美闭         美闭         業約1均名称未過<br/>編編王町谷名的未過<br/>編編王町谷名の未過     </li> </ul>                                                                                                    | 结                                                                                                    |
| <b>内蒙古自</b><br>采购监告                                                                                                    |                                                      | 采购合同<br>此近南B   政府采购云平台   采购合同   采购合同   HT-2020-7-4   。 造稿计划:   。 金岡名称:   。 中方(采购人):                                                                                                    | 合<br>不间断电源<br>测试<br>呼和货符市                           | 1<br>同些体情况<br>(UPS)<br>句工会                                                                                 | 全額: ¥29,000.00 2 合同結時信息  ・乙方(供函)                                                                                                    | ¥29,000.00<br>3<br>全同通单<br>2南): 测试供应商C                                           | ¥0.00<br>4<br>付款计划                                                                               | ¥ 0.00<br>5<br>其他信息                                                             | 5<br>5<br>07402                                                                                                    | 株舗项<br>茶志樹<br>茶市总工会<br>デオ<br>学術<br>参補助填报信息<br>采問 計划名称未填<br>編辑采明資金和成成<br>編集完約資金的実現                                                                                                    | 结转                                                                                                    |
| 内蒙古自           采购监告           采购监告           采购指标           单一未厚公示           早期时如管理           合同管理           ● 合同数報           ● 合同数報                                                                                                    | <b>治区</b><br>▲<br>◇<br>◇                             | 武術部の<br>武術部の<br>武術部の<br>文術部の<br>文術部の<br>文術部の<br>マック<br>マック<br>ア・<br>マック<br>ア・<br>ア・                                                                                                    | 合<br>不间断电源<br>刻试<br>呼和苦特市<br>无分包                    | 1<br>同些体情况<br>(UPS)<br>总工会                                                                                 | 全额:¥29,000.00 2 合同结转信息 *乙方(供成) ✓ 合同结果                                                                                                    | ¥29,000.00<br>3<br>会同清单<br>Z南): 测试供应商C<br>全额: 200000                             | ¥0.00<br>4<br>付家い大知                                                                              | ¥0.00<br>5<br>其他信息                                                              | 53 official                                                                                                    | 株舗项<br>茶売欄<br>茶売<br>茶売<br>茶売<br>、<br>茶売<br>、<br>、<br>茶売<br>、<br>、<br>、<br>、<br>、<br>、<br>、<br>、<br>、                                                                                                    | 结转<br>2<br>二<br>二<br>二<br>二<br>二<br>二<br>二<br>二<br>二<br>二<br>二<br>二<br>二<br>二<br>二<br>二<br>二<br>二                                                                                                    |
| 内蒙古自       采购监管       采购监管       单一未易公示       采购计如管理       ● 合同管理       ● 合同管理       ● 合同党入       ■ 合同党具                                                                                                    | 治区                                                   | 梁殷合間<br>世辺間B                                                                                                    | 合<br>不间断电源<br>则试<br>呼和音符市<br>无分包                    | 1<br>同些体情况<br>(UPS)<br>总工会                                                                                 | 全都: ¥29,000.00 2 合同结转信息  ○ 乙方(供点                                                                                                    | ¥29,000.00<br>3<br>合词清单<br>2章): 测试供应商C<br>全额: 200000                             | ¥0.00<br>4<br>付款计划                                                                               | ¥0.00<br>5<br>其他信息                                                              | 53 pr#02                                                                                                    | <ul> <li>株価項</li> <li>菜志樹</li> <li>菜志樹</li> <li>茶市応工会</li> <li>(美)</li> <li>第4助り頃役信息</li> <li>果駒汁切名称未填<br/>編編采购物金丸の成<br/>模擬所気塔的采取</li> <li>金額、実施形式送<br/>品の式送<br/>路売気</li> <li>2、浴玩采約</li> <li>実施形式送<br/>路売気送</li> </ul>                                                                                                    | 结转<br>3<br>5<br>5<br>5<br>5<br>5<br>5<br>5<br>5<br>5<br>5<br>5<br>5<br>5                                                                                                    |
| 内蒙古自<br>                                                                                                    | <b>治区</b><br>▲ ~ ~ ~ ~ ~ ~ ~ ~ ~ ~ ~ ~ ~ ~ ~ ~ ~ ~ ~ | 東朝会局<br>共立間路<br>政府采购云平台<br>采购合同<br>HT-2020-7-4<br>・ 造得计划:<br>・ 母同名称:<br>・ 甲方(采购人):<br>・ 分包備況:<br>会同站转信息<br>操作 ◆                                                                                                    | 合<br>不间断电源<br>测试<br>呼和语特市<br>无分包<br>类型              | <ol> <li>1</li> <li>回急体情况</li> <li>(UPS)</li> <li>急工会</li> <li>可指特金额(元)</li> </ol>                         | <ul> <li>☆初: ¥29,000.00</li> <li>②</li> <li>合同結時信息</li> <li>○ 乙方(明近)</li> <li>○ 石肉</li> <li>○ 乙方(明近)</li> <li>○ 乙方(明近)</li> <li>○ 乙方(明近)</li> </ul>                                                                                                    | ¥29,000.00<br>3<br>全同语单<br>2(第): 测试供应商C<br>金额: 2000000<br>已支付金额(元)               | ¥0.00<br>4<br>付款计划<br><b>对应合同金额(元)</b>                                                           | ¥0.00<br>5<br>其他信息<br>元                                                         | 5<br>5<br>6<br>7<br>6<br>7<br>7<br>7<br>7<br>7<br>7<br>7<br>7<br>7<br>7<br>7<br>7<br>7<br>7<br>7                                                                                                    | 其結项<br>菜志糊 《<br>茶市总工会》<br>关闭<br>美闭<br>编辑采购物物品完成<br>编辑采购物物品完成<br>编辑采购为物的思元成功。<br>编辑采购为物的思元成功。<br>和新示式选择完成功式。                                                                                                    | \$\$\$\$<br>写<br>:<br>売成和<br>頭<br>以<br>选择<br>:<br>:<br>:<br>:<br>:<br>:<br>:<br>:<br>:<br>:<br>:<br>:                                                                                                    |
| 内蒙古自<br>                                                                                                    | 治区 ▲ ◇ ◇ ◇ ◇                                         | 東朝合間<br>共成問路<br>政府采购云平台<br>不物合同<br>HT-2020-7-4<br>・ 造塚计划:<br>・ 金同名称:<br>・ 母同名称:<br>・ 甲方(采购人):<br>・ 分勉情況:<br>合同結幹信息<br>操作 や<br>気数                                                                                                    | 合<br>不同断电源<br>测试<br>呼和谐特市<br>无分包<br>美型<br>原始        | <ol> <li>1</li> <li>同些体情况</li> <li>(UPS)</li> <li>単工会</li> <li>可括純金額(元)</li> <li>¥2.000,000.00元</li> </ol> | 全都:¥29,000.00<br>2<br>合同結時信息                                                                                                    | ¥29,000.00<br>③<br>全同連単<br>辺第): 測试供应商C<br>全額: 2000000<br>已支付金額(元)<br>¥0.00元      | ¥0.00<br>4<br>付款计划<br><b>对应合阿金碳(元)</b><br>¥2,000,000元                                            | ¥0.00<br>5<br>其他信息<br>元<br>野趙編号                                                 | 5<br>00 0月4002<br>年度<br>2020                                                                                                    | <ul> <li>株式項</li> <li>業売物</li> <li>業売物</li> <li>業売物</li> <li>美市</li> <li>美市</li> <li>美市</li> <li>美市</li> <li>美市</li> <li>第40時間</li> <li>第40時間</li> <li>第40時間</li> <li>第40時間</li> <li>第40時間</li> <li>第40時間</li> <li>第40時間</li> <li>第40時間</li> <li>第40時間</li> <li>第40時間</li> <li>第50時間</li> <li>第50時間</li> <li>第</li></ul> | 结转<br>写<br>:<br>売成和<br>政操<br>;<br>;<br>并符合                                                                                                    |
| 内蒙古自:<br>米時並苦<br>第 米時指示<br>第 年一未源公示<br>第 年一未源公示<br>第 4 同智理<br>● 合同智理<br>● 合同智理<br>● 合同智理<br>● 合同君主<br>9 会同支付<br>9 定め始次常理<br>交見扒行<br>のフェーク                                                                                                    | 治区 ▲ < < < < <                                       | 梁陽合間<br>代政府来购云우台<br>《現時合同<br>HT-2020-7-4<br>《造禄计划:<br>《合同名称:<br>《中方(采陶人):<br>《分句情况:<br>合同結幹信息<br>操作 학<br>任時     任時     行時     行時     行時     行時     行時     行時     行時     行時     行時     行時     行時     行時     行時     行時     行時     行時     行時     行時     行時     行時     行時     行時     行時     行時     行時     行時     行時     行時     行時     行前     行前     行前     行前     行前     行前     行前     行 | 合<br>不同断电源<br>则试<br>呼和连持中<br>无分包<br>英型<br>原始        | 1<br>同些体情况<br>(UPS)<br>总工会<br>可结转金额(元)<br>¥2,000,000.00元                                                   | 全都: ¥29,00.00 2 合同端時信息  ごろ方(供通 くの)  ごろ方(供通 くの)  ごろ方(明道 も前望  300元                                                                                                    | ¥29,000.00<br>3<br>会同選单<br>20): 測试供应商C<br>全部: 2000000<br>已支付金額(示)<br>¥0.00元      | ¥0.00<br>4<br>付款计划<br><b>対磁合同金额(元)</b><br>¥2,000,000元                                            | ¥0.00<br>5<br>其他信息<br>元<br>野勤 <del>満写</del>                                     | ま<br>ですれごさ<br>年度<br>2020                                                                                                    | 株舗项<br>業売物<br>茶市応急工会<br>关闭<br>美闭<br>書 辅助填报信息<br>采购计划名称未填<br>編編采购物品完成<br>編編采购物金売成<br>編編采购物金売成<br>編載系約本規定的采购<br>金額、实施形式近译完成<br>政策。                                                                                                    | \$\$\$\$ 5 5 |
| 内蒙古自<br>                                                                                                    | 治区 ▲ ◇ ◇ ◇ ◇ ◇ ◇ ◇ ◇ ◇ ◇ ◇ ◇ ◇ ◇ ◇ ◇ ◇ ◇ ◇           | 架路合同<br>共成面B         東陽合同         東陽合同         東陽合同         第第合同         第二日         * 送揚计划:         * 台間名称:         * 甲方(采购人):         * 分包情況:         * 日方(采购人):         * 分包情況:         #作 ◆         焼砂         会同海単         * 日月                                                                                                    | 合<br>不间断电源<br>刻试<br>呼和苦特市<br>无分包<br><b>笑型</b><br>原始 | 1<br>同些体情况<br>(UPS)<br>总工会<br>可结转金额(元)<br>*2,000,000,00元                                                   | 全都:¥29,000.00<br>2<br>合同結幹信息<br>→ 乙方(供成<br>→ 乙方(供成<br>→ 乙方(供成<br>→ 〇)<br>+ 0.00元                                                                                                    | ¥29,000.00<br>3<br>合同清単<br>20): 測试供应商C<br>会報: 200000<br>日支付金額(元)<br>¥0.00元<br>共社 | ¥0.00<br>4<br>村款计划<br>対应合同金額(元)<br>¥2,000,00,00元<br>+40 件物品、会计预算金<br>计程序数 &                      | ¥0.00<br>5<br>其他信息<br>元<br>野政実譜等(2020)07161<br>額 ¥2,000,000.00 元,不渉び<br>安珠琢歌 へ  | 5<br>133 町和2<br>年度<br>2020<br>3进口产品                                                                                                    | 株結项<br>菜市協良工会<br>茶市協良工会<br>美団<br>美団<br>業間采购物理品売成<br>編編采购改量金构成<br>欄編系的注意得的物品売成<br>編編系の設置者的系統<br>名額、実施形式送得完成<br>政策、                                                                                                    | 【 4 読<br>3<br>5<br>5<br>5<br>5<br>5<br>5<br>5<br>5<br>7<br>5<br>7<br>7                                                                                                    |
| 内蒙古自       采购监告       采购指标       单一未適公示       采购计划管理       会同管理       合同管理       合同管理       合同管理       合同管理       合同管理       合同管理       会同管理       会同管理       会同管理       会同管理       会同管理       会同音変       会同音変       会同学或場合       電子或场       专家管理 |                                                      | 東朝合間<br>共立開路<br>政府来物云平台<br>来物合同<br>HT-2020-7-4<br>・ 造場计划:<br>・ 金同名称:<br>・ 甲方(采购人):<br>・ 令句信示:<br>合同法转信息<br>操作・<br>気防<br>素号                                                                                                    | 合<br>不间断电源<br>更远<br>可和查特市<br>无分包<br>莫型<br>原始        | 1<br>同意体情況<br>(UPS)<br>単工会<br>可結結金額(元)<br>¥2,000,000,00元<br>谷同物品書                                          | 全部: ¥29,000.00 2 合同结幹信息 ○ 乙方(供点) ○ 乙方(供点) ○ 日前結幹信息 ○ 日前結幹信息 ○ 日前結幹信息 ○ 日前結幹信息 ○ 日前結幹信息 ○ 日前 ○ 日前 <p< td=""><td>¥29,000.00<br/>3<br/>合同浦単<br/>20): 測试供应商C<br/>会新: 200000<br/>已支付金額(元)<br/>¥0.00元<br/>共计</td><td>¥0.00<br/>(4)<br/>付款计划<br/>対応合同金額(元)<br/>¥2,000,000の元<br/>¥4,00件物品、合计预算金<br/>计划来列 や<br/>単价:¥100,000.00元</td><td>¥0.00<br/>5<br/>其他信息<br/>一<br/>元<br/>呼政采指字(2020)07161<br/>额¥2,000,0000元,不进及<br/>实际采购 •</td><td>5<br/>0<br/>0<br/>0<br/>0<br/>0<br/>1<br/>0<br/>2<br/>0<br/>2<br/>1<br/>1<br/>1<br/>1<br/>1<br/>1<br/>1<br/>1<br/>1<br/>1<br/>1<br/>1<br/>1</td><td><ul> <li>株構項</li> <li>業志機 (新市急工会)</li> <li>(デオ)</li> <li>(デオ)</li> <li>(デオ)</li> <li>(デオ)</li> <li>(第4)</li> <li>(第4)</li></ul></td><td>\$\$\$<br/>(<br/>)<br/>(<br/>)<br/>)<br/>;<br/>;<br/>;<br/>;<br/>;<br/>;<br/>;<br/>;<br/>;<br/>;<br/>;<br/>;<br/>;<br/>;<br/>;</td></p<> | ¥29,000.00<br>3<br>合同浦単<br>20): 測试供应商C<br>会新: 200000<br>已支付金額(元)<br>¥0.00元<br>共计 | ¥0.00<br>(4)<br>付款计划<br>対応合同金額(元)<br>¥2,000,000の元<br>¥4,00件物品、合计预算金<br>计划来列 や<br>単价:¥100,000.00元 | ¥0.00<br>5<br>其他信息<br>一<br>元<br>呼政采指字(2020)07161<br>额¥2,000,0000元,不进及<br>实际采购 • | 5<br>0<br>0<br>0<br>0<br>0<br>1<br>0<br>2<br>0<br>2<br>1<br>1<br>1<br>1<br>1<br>1<br>1<br>1<br>1<br>1<br>1<br>1<br>1 | <ul> <li>株構項</li> <li>業志機 (新市急工会)</li> <li>(デオ)</li> <li>(デオ)</li> <li>(デオ)</li> <li>(デオ)</li> <li>(第4)</li> <li>(第4)</li></ul>                     | \$\$\$<br>(<br>)<br>(<br>)<br>)<br>;<br>;<br>;<br>;<br>;<br>;<br>;<br>;<br>;<br>;<br>;<br>;<br>;<br>;<br>;                                                                                                    |

步骤二:在合同结转信息部分,点击"结转",选择可使用的指标后,在 确认结转金额页面,输入结转金额,点击"确定"按钮即可。

| 合同结转信息 |    |          |          |          |           |                  |      |
|--------|----|----------|----------|----------|-----------|------------------|------|
| 操作 ◆   | 类型 | 可结转金额(元) | 已结转金额(元) | 已支付金额(元) | 对应合同金额(元) | 预算编号             | 年度   |
| 结转     | 原始 | ¥100.00元 | ¥ 0.00元  | ¥0.00元   | ¥100.00元  | 呼政采指字[2020]07009 | 2020 |

| 选择财政资金                  |                                                               |                            |                |                                       |                | × |
|-------------------------|---------------------------------------------------------------|----------------------------|----------------|---------------------------------------|----------------|---|
| 显示可用金额为零指标              | ā O Ω                                                         |                            | 3              | 皆标文号/项目名称/资金性质名称                      | Q 高级搜索         | ~ |
|                         |                                                               | 指标描述                       |                | 金额(元)                                 | 操作             |   |
| 编号: 呼政3<br>1<br>资金性质: 2 | 彩 <b>指字</b> [2020]07059, 指标文 <sup>4</sup><br>2.共财政预算资金, 指标来源: | 号:部门预算【2020】, 预算项<br>财政性资金 | 泪: 人员支出        | 总金额: ¥4,000,000.00<br>可用金额: ¥9,500.00 | 使用<br>已便用: 20次 | J |
| 共1条 5条/页                | ~                                                             |                            |                |                                       |                |   |
|                         |                                                               |                            |                |                                       |                |   |
| 确认结转金额                  |                                                               |                            |                |                                       |                | × |
| 预算年度                    | 预算编号                                                          | 资金来源名称                     | 金额(元)          | 可用金额(元)                               | 结转金额(元)        |   |
| 2020 呼政                 | 采指字[2020]07059                                                | 财政性资金                      | ¥ 4,000,000.00 | ¥9,500.00                             | 请输入结转金额        |   |
| 共1条 10条/页               | ~                                                             |                            |                |                                       | 1              |   |
|                         |                                                               |                            |                |                                       | X.             |   |
|                         |                                                               |                            |                |                                       |                |   |
|                         |                                                               |                            |                |                                       |                |   |
|                         |                                                               |                            |                |                                       |                |   |
|                         |                                                               |                            |                |                                       |                |   |
|                         |                                                               |                            | 7              |                                       |                |   |
|                         |                                                               | 确定                         | 取消             |                                       |                |   |

# 1.5.9. 合同支付

**步骤一:** "合同支付"是指对采购单位的采购合同支付生成支付通知书的操作。采购人进入"合同支付→合同支付录入"菜单,点击【新增】按钮新增合同支付信息。如下图所示:

| ③ 内蒙古自治区                                                                            | 政府采购云平台                        |              |         | ت <b> 3</b> ن                                |
|-------------------------------------------------------------------------------------|--------------------------------|--------------|---------|----------------------------------------------|
| 三 ★                                                                                 | <b>采购合同支付录入</b><br>待处理 日处理 日支付 | 新譜 合同名称/采购单位 | Q 高级搜索V | 》 単振主要内容                                     |
|                                                                                     | 序号 支付報要                        | 合同情况 支付金额(元) | 状态 操作   | 又行時亏<br>合同審案通号<br>合同编号                       |
| <ul> <li>■ 一来渡公示 ◇</li> <li>■ 采购计划管理 ◇</li> <li>■ 合同管理 ◇</li> <li>■ 今回市は</li> </ul> |                                | 腦无数處         |         | 合同总称<br>合同总金额 0.00<br>采购单位<br>供应商            |
| <ul> <li>音向支付</li> <li>合向支付录入</li> <li>生成支付通知书</li> <li>合同支付查询</li> </ul>           | l                              |              |         | 支付備死<br>日支付比例<br>日支付金額 0.00<br>本方支付比例 0.00%  |
| <ul> <li>最约验收管理</li> <li>交易执行</li> <li>电子卖场</li> </ul>                              |                                |              |         | 本次支付金額<br>本次支付金額<br>大写(人民币)<br>收款供应商<br>开户银行 |
| <ul> <li> <del>专家管理</del> </li> </ul>                                               |                                |              |         | 银行账号                                         |

步骤二: 进入"合同支付"信息录入界面填写相应信息。如下图所示:

| 合同支付信息 | ļ          |        |         |                 |         |            |                               |
|--------|------------|--------|---------|-----------------|---------|------------|-------------------------------|
| 选择需要引  | 支付的合同      |        |         |                 |         |            |                               |
| 采购合同:  | 请          | 选择采购合同 | ľ       |                 | H       | - 选择 合同总金额 | : ¥0.00                       |
| 付款计划   |            |        |         |                 |         |            |                               |
|        | 期数 计划支付日期  |        |         | Ø               | itt     | 支付金额(元)    | 占比                            |
|        |            |        |         |                 |         | ¥ 0.00     |                               |
| 已支付信题  | III        |        |         |                 |         |            |                               |
|        | 付款日期       | 1      | 寸款金额(元) | <b>脸额(元)</b> 支  |         | 状态         | 经办人                           |
|        |            |        |         | 暂天              | 数据      |            |                               |
| 已支付的非  | 总金额: ¥0.00 |        | 大写(人月   | (币): <u>零元整</u> | 支出占比:   |            |                               |
| 在途支付总  | 总金额: ¥0.00 |        | 大写(人目   | 民币): <u>零元整</u> | 在途支付占出  | Ł:         |                               |
| 本次支付   | 息          |        |         |                 |         |            |                               |
| 指标     | ID 合同的     | 总金额(元) | 资金来源    | 本次支付            | 寸金额(元)  | 可支付金额(元)   | 已支付金额(元)                      |
|        | ł          | € 0.00 |         | 0               | .00     | ¥ 0.00     | 已支付金额: ¥0.00<br>在途支付金额: ¥0.00 |
| 支付金额的  | ≙ìt: ¥0.00 |        | 大写(人民   | 記): <u>零元整</u>  | 支出占比: 0 | .00%       |                               |

选择需要支付的合同之后,页面自动代入合同信息,然后按照付款计划, 填写本次支付金额与支付备注,需要注意的是资金构成为单位自有资金不可 进行合同支付。

**步骤三:** "合同支付审核"需登录采购单位审核岗进入"合同支付---合同支付审核"菜单进行审核,审核操作参照"采购计划管理---计划审核",

具体操作参照"1.5.4章节"。审核通过的合同会自动推送到相关门户网站 进行公示。

**步骤四**:"生成支付通知书"在"合同支付一生成支付通知书"菜单的 列表界面会显示出【生成通知书】按钮。点击【生成通知书】按钮对合同支 付进行【签章】及【确认生成】,如下图所示:

| <b>② 内蒙古自治区</b> 正                                                  | 府采购云平台                                                                   |                                           |                | ۵ 🕭 <b>- المع</b> اد ال                                                                                                    |
|--------------------------------------------------------------------|--------------------------------------------------------------------------|-------------------------------------------|----------------|----------------------------------------------------------------------------------------------------|
| <ul> <li>Ξ</li> <li>✓ 采购监管</li> </ul>                              | ■ 生成支付通知书<br>未生成 已生成                                                     | 合同名称/采购单位                                 | Q 高级搜索>        | ≫ 単振主要内容<br>支付编号 呼財购付字[2020]00001号                                                                                                   |
| ■ 采购指标 ~                                                           | 序号 支付概要 合同                                                               | 可情况 支付金額(元)                               | 状态 操作          | 合同皆素函号 呼财购备字[2020]02577<br>号-001                                                                                                    |
| <ul> <li>単一来源公示 ~</li> <li>単一来源公示 ~</li> <li>単一来源计划管理 ~</li> </ul> | 2020-07-07 支付编号: 呼财购付字[2020]00001号                                       |                                           |                | 合同编号 cs-0001<br>合同名称 测试电梯合同                                                                                                    |
| <ul> <li>合同管理</li> <li>合同支付</li> </ul>                             | 会司名称: 呼助陶音学[2020]02577号-001<br>合同音流母号: 呼称 备案口時: 2020-07-02<br>付款方: 呼和指导符 | 司信息] ¥200,000.00<br>注度: 68.97% 占比: 68.97% | 追踪 重君<br>生成通知书 | 合同总金額         290,000.00           采购单位         呼和皆特市急工会           供应商         内蒙古吉泰恒岳建设集团有限           其び(小豆(畑))         第10,000,000 |
| <ul> <li>合同支付录入</li> <li>生成支付通知书</li> </ul>                        | 共1                                                                       |                                           |                | 安付協況<br>日本(H1/2011年)<br>0.00%                                                                                                    |
| <ul> <li>合同支付童询</li> <li>屋约验收管理 ~</li> </ul>                       |                                                                          |                                           |                | 已支付金額         0.00           本次支付比例         68.96%                                                                                   |
| ⑦ 交易执行                                                             |                                                                          |                                           |                | 本次支付金額 200,000.00<br>大写(人民币) <b>贰拾万元整</b>                                                                                            |
| <ul> <li>回 电子囊场</li> <li>④ 专家管理</li> </ul>                         |                                                                          |                                           |                | <ul> <li></li></ul>                                                                                                    |
|                                                                    |                                                                          |                                           |                | 1017A/B                                                                                                    |

| and the set of the set of the | t loogal agong E ag          |                         |              | A 455 44 64                             |  |  |
|-------------------------------|------------------------------|-------------------------|--------------|-----------------------------------------|--|--|
| 研究: 呼以未备:<br>采购单位             | 子[2020]02626号-00<br>呼和浩特市总工会 | 1-01<br>È               |              | 金額平位: )                                 |  |  |
| 联系人                           | 张三                           | 0.<br>                  | 联系电话         | 18947141111                             |  |  |
| 合同备案编号                        | HHHTSZC-HT-2020              | HTSZC-HT-2020-307183    |              |                                         |  |  |
| 采购合同名称                        | 询价商品网上询彻                     | 价商品网上询价采购合同             |              |                                         |  |  |
| 合同签订时间                        | 2020年07月15日                  |                         | 合同备案时间       | 2020年07月15日                             |  |  |
| 合同总金额                         | 546,000                      | 546,000 大写人民币: 伍拾肆万陆仟圆整 |              |                                         |  |  |
| 已支付总金额                        | 0                            |                         | 已支付比例        | 0.00%                                   |  |  |
| 供应商名称                         | 测试供应商C                       |                         | b            |                                         |  |  |
| 开户银行                          | 11111111                     |                         | 银行帐号         | 111111111111111111111111111111111111111 |  |  |
| 本次支付金额                        | 546,000                      | (大写)                    | 伍拾肆万陆仟圆      | 乾隆                                      |  |  |
|                               | 指标文号                         | 资金来源                    | 预算金额         | 本次支付金额                                  |  |  |
|                               | 部门预算                         | 财政性资                    | 548 000 00   | 548.000 /                               |  |  |
|                               | [2020]                       | 金                       | 540, 000. 00 | 540, 000.                               |  |  |

### 1.5.10. 履约验收管理

**步骤一:** "履约验收"是指对采购单位的采购合同进行验收的操作。采 购单位登录经办用户进入"履约验收管理→验收立项录入"菜单,点击【新 增】按钮根据相关业务新增验收立项录入。如下图所示:

| <b>『 内蒙古自治区</b>                       | 政府采购云平台                      | 8 <b></b> - U            |
|---------------------------------------|------------------------------|--------------------------|
| ≡ *                                   |                              | 》 单据主要内容                 |
| ⊘ 采购监管 へ                              | ● 停处理 E加速 E加速                | 於此立而信息                   |
| - 采购指标 ~                              | 序号 合阿斯要信息 合阿金额(元) 验收流程 状态 操作 | 所屬区域                     |
| ■ 单一来源公示 ~                            | 智无政策                         | 彩妆编号                     |
| - 采购计划管理 🗸                            |                              | 计划验收日期                   |
| - 合同管理 >                              |                              | 验收流程                     |
| 合同支付 ~                                |                              | 验收方式                     |
|                                       |                              | 验收机构                     |
| ●履列延収吉理                               |                              | 采购单位结论                   |
| 🚽 验收立项录入                              |                              | 单位联系人 0                  |
| >>>>>>>>>>>>>>>>>>>>>>>>>>>>>>>>>>>   |                              |                          |
| 交易执行                                  |                              | 合同概要信息                   |
| ····································· |                              | 台向御菜田与                   |
| △ 表安等理                                |                              | 合同编号                     |
| Q VANDAE                              |                              | 合同名称                     |
|                                       |                              | 签订日期                     |
|                                       |                              | 合同金額(元) 0.00             |
|                                       |                              | 日支付金額(元)     0.00        |
|                                       |                              | 14 <u>1</u> 12[8]        |
|                                       |                              | L Trickel Million CT and |

步骤二: 进入"验收立项"信息录入界面填写相应信息。如下图所示:

| ■  ◆ 采购监管                                                                                                    | 验收立项<br>立项编码:系统自动 | 14成     |   |                 |           |      | 关闭提交保存 |
|----------------------------------------------------------------------------------------------------|-------------------|---------|---|-----------------|-----------|------|--------|
| ■ 采购指标 ∨                                                                                                    | 一、采购合同及验收计划信      | 息       |   |                 |           |      |        |
| <ul> <li>単一来源公示 ~</li> <li></li> <li></li></ul> | 合同名称:             | 合同名称    |   |                 |           | + 选择 |        |
| - 合同管理 🗸                                                                                                    | 合同餐業图号:           |         |   | 合同备案日期:         | 茴 合同音変日期  |      |        |
| 合同支付 >>                                                                                                    | 合同编号:             |         |   | 合同签订日期:         | 自 合同签订日期  |      |        |
| - 履约验收管理 へ                                                                                                    | 合同总金额:            | 合同总金额   | 元 | 已支付金额:          | 已支付金额     | 元    |        |
| 🚽 验收立项录入                                                                                                    | 采购单位:             | 请输入采购单位 |   |                 |           |      |        |
| ■ 验收结论录入                                                                                                    | * 单位地址:           | 请输入单位地址 |   |                 |           |      |        |
| ⑦ 交易执行                                                                                                    | *联系人:             | 请输入联系人  |   | * 联系电话:         | € 請输入联系电话 |      |        |
| 回 电子窦场                                                                                                    | 供应商:              | 请输入供应商  |   |                 |           |      |        |
| <ul> <li></li></ul>                                                                                                    | * 联系人:            | 请编入联系人  |   | * <u>联系</u> 电话: | € 満編入联系电话 |      |        |
|                                                                                                    | 验收编号:             |         |   | * 计划验收日期:       | 一部 计划验收日期 |      |        |
|                                                                                                    | * 验收流程:           | 请选择验收流程 | ~ |                 |           |      |        |

**步骤三:**"验收立项审核"需登录采购单位审核岗进入"履约验收管理 一履约立项审核"菜单进行审核,审核操作参照"采购计划管理一计划审核", 具体操作参照"1.5.4章节"。

**步骤四:**"验收结论录入"对于审核通过的"履约"在"履约验收管理 一验收结论录入"菜单点击【新增】按钮,根据相关业务新增履约结论录入。 如下图所示:

| <b>② 内蒙</b> 古自                               | 治区     | 政府采购云平台 |        |   |         |                 |           |       |                 | ~ 🗶   | Ċ     |
|----------------------------------------------|--------|---------|--------|---|---------|-----------------|-----------|-------|-----------------|-------|-------|
| =                                            | *      | 验收结论录入  |        |   |         | 1               | mar i a i |       | 》 单             | 据主要内容 |       |
| ⊘ 采购监管                                       | ~      | 待处理 已处理 | 已办结    |   |         | 验收编号/合同首案的号/台   | 词名称Q      | 高収提案> | 验货立顶信息          |       |       |
| ■ 采购指标                                       | ~      | 序号      | 合同概要信息 |   | 合同金额(元) | 验收小组/采购单位结<br>论 | 状态        | 操作    | 所屬区域<br>采购单位    |       |       |
| <ul> <li>单一来源公示</li> <li>桌 采购计划管理</li> </ul> | ~      |         |        | / | 暂无数据    |                 |           |       | 验收编号<br>实际验收日期  |       |       |
| - 合同管理                                       | ×      |         |        |   |         |                 |           |       | 验收流程<br>验收方式    |       |       |
| ■ 合同支付                                       | $\sim$ |         |        |   |         |                 |           |       | 验收机构            |       |       |
| ■ 履约验收管理                                     | $\sim$ |         |        |   |         |                 |           |       | 验收小组结论          |       |       |
| ■ 验收立项录                                      | λ      |         |        |   |         |                 |           |       | 采购单位结论          |       |       |
| ■ 验收结论录                                      | ~      |         |        |   |         |                 |           |       | 甲位肤系人           |       | 0     |
| ⑦ 交易执行                                       |        |         |        |   |         |                 |           |       | 合同概要信息          |       |       |
| · 由子寿话                                       |        |         |        |   |         |                 |           |       | 合同备案团号          |       |       |
|                                              |        |         |        |   |         |                 |           |       | 台向首至日期          |       |       |
| (1) 专家首理                                     |        |         |        |   |         |                 |           |       | 合同名称            |       |       |
|                                              |        |         |        |   |         |                 |           |       | 签订日期            |       |       |
|                                              |        |         |        |   |         |                 |           |       | 合同金额(元)         |       | ¥0.00 |
|                                              |        |         |        |   |         |                 |           |       | 巳支付金額(元)<br>供应商 |       | ¥0.00 |
|                                              |        |         |        |   |         |                 |           |       |                 |       |       |

步骤五: 进入"验收结论编写"信息录入界面填写相应信息。如下图所

| *                                                | iAlifré±2AirbF | 2           |   |           |           |   |  | _ |  |
|--------------------------------------------------|----------------|-------------|---|-----------|-----------|---|--|---|--|
| 采购监管 へ                                           |                |             |   |           |           |   |  |   |  |
| ■ 采购指标 ~                                         | 一、采购合同及验收      | 采购合同及验收计划信息 |   |           |           |   |  |   |  |
| <ul> <li>単一来源公示 ×</li> <li>三 梁阳计划管理 ×</li> </ul> | 验收编号:          | 请选择验收项目     |   |           |           |   |  |   |  |
| <ul> <li>• 余闲时初日左</li> <li>• 合同管理 </li> </ul>    | 合同名称:          | 合同名称        |   |           |           |   |  |   |  |
| - 合同支付 ~                                         | 合同备案函号:        |             |   | 合同编号:     |           |   |  |   |  |
| - 履约验收管理 へ                                       | 合同总金额:         | 合同总金额       | 元 | 已支付金额:    | 已支付金额     | 元 |  |   |  |
| - 验收立项录入                                         | 采购单位:          | 请输入采购单位     |   |           |           |   |  |   |  |
| 💂 验收结论录入                                         | * 联系人:         | 请输入联系人      |   | * 联系电话:   | ℃ 请输入联系电话 |   |  |   |  |
| 交易执行                                             | 供应商:           | 请编入供应商      |   |           |           |   |  |   |  |
| 电子卖场                                             | *联系人:          | 请输入联系人      |   | *联系电话:    | ℃ 清榆入联系电话 |   |  |   |  |
| 专家管理                                             | 计划验收日期:        | 茴 计划验收日期    |   | * 实际验收日期: | 茴 实际验收日期  |   |  |   |  |
|                                                  | * 验收流程:        | 请选择验收流程     | ~ |           |           |   |  |   |  |

**步骤六:**"验收结论审核"需登录采购单位审核岗进入"履约验收管理 一验收结论审核"菜单进行审核,审核操作参照"采购计划管理一计划审核", 具体操作参照"1.5.4章节"。

**步骤七:** "履约结论公告发布"需登录采购单位审核岗进入"履约验收 管理--履约结论公告发布"菜单进行履约公告发布。如下图所示:

|                                                                                     | *            | 验收结论公示                             |                                           |              | 验收合同/采购单位/代理方 Q | 高辺接索し |
|-------------------------------------------------------------------------------------|--------------|------------------------------------|-------------------------------------------|--------------|-----------------|-------|
| 采购监管                                                                                | ~            | (守友作) □友作)                         |                                           |              |                 |       |
| - 采购指标                                                                              | ~            | 序号                                 | 验收结论概要                                    | 验收结论         | 状态              | 操作    |
| ■ 单一来源公示                                                                            | $\sim$       | 2020-06-23 验收编号: 呼到                | 财务备字(2020)02558号-001-01 所在区域:市辖区          |              |                 |       |
| - 采购计划管理                                                                            | $\sim$       |                                    |                                           |              |                 |       |
| 合同管理                                                                                | $\sim$       | 1 采购单位: 呼和浩特市总<br>联系人: 荣志刚 (18947) | 住工会 供应商: 測试供应商B<br>145555) 验收合同:服务器直购采购合同 | 验收通过<br>意见测试 |                 | 发布    |
| 合同支付                                                                                | $\sim$       |                                    |                                           |              |                 |       |
| 履约验收管理                                                                              | ~            | 共1条 10条/页 ~                        |                                           |              |                 |       |
|                                                                                     | 核            |                                    |                                           |              |                 |       |
| ■ 验收立项审                                                                             | ~            |                                    |                                           |              |                 |       |
| <ul> <li>验收立项审</li> <li>验收结论审</li> </ul>                                            | 核            |                                    |                                           |              |                 |       |
| <ul> <li>验收立项审</li> <li>验收结论审</li> <li>验收结论公</li> </ul>                             | ☆<br>核<br>告  |                                    |                                           |              |                 |       |
| <ul> <li>验收立项审</li> <li>验收结论审</li> <li>验收结论公</li> <li>交易执行</li> </ul>               | w<br>枝       |                                    |                                           |              |                 |       |
| <ul> <li>整款立项审</li> <li>整款结论审</li> <li>整款结论公</li> <li>交易执行</li> <li>电子卖场</li> </ul> | ☆<br>核<br>告… |                                    |                                           |              |                 |       |

## 1.6. 交易执行业务办理

预算单位办理交易执行系统的采购招标业务的前提是要确认采购计划 在已经完成计划审批及计划备案流程。

## 1.6.1. 编制委托协议

**步骤一**:采购单位经办用户登录系统,进入交易执行子系统,在【待办 任务】或者【采购项目】→【编制委托协议】菜单中,找到相应的业务数据, 点击其后方的【详情】按钮,即可进入编制委托协议界面,如下图所示:

| 金融                                              | 丸行系 | 统 • <u><b>呼和</b>浩特</u> | 市辖区 网络     |                                     |      |              |      |            |                  | -                | <b>8</b> (                    |
|-------------------------------------------------|-----|------------------------|------------|-------------------------------------|------|--------------|------|------------|------------------|------------------|-------------------------------|
| = *                                             | 编制  | 委托协议                   |            |                                     |      |              |      |            |                  |                  |                               |
| 彩明监管 へ                                          | 待办理 | 已办理                    |            |                                     |      |              |      |            |                  |                  |                               |
| <b>〒</b> 待办任务                                   |     |                        |            |                                     |      |              |      |            |                  | 宣询               | 重置 🔦 展开                       |
| ■ 已办任务 ▲ 平阪人代表授权                                | 序号  | 接收时间                   | 当前环节       | 项目编码                                | 项目名称 | 采购单位         | 项目性质 | 组织形式       | 项目预算<br>(元)      | 采购方式             | 操作                            |
| <ul> <li>〒 采购项目 ^</li> <li>※三 編制委托协议</li> </ul> | 1   | 2020-06-01 16:18:01    | 编制委托协<br>议 | 呼公交易<br>【2020】-<br>政采-竞争<br>性磋商-000 | 轿车   | 呼和浩特市<br>总工会 | 货物   | 政府集中采<br>购 | 800,000.00       | 竞争性谈判            | 办理                            |
| <ul> <li>浸 建标分包</li> <li>三 编制采购需求表</li> </ul>   | 2   | 2020-05-30 21:07:24    | 编制委托协<br>议 | 1                                   | 服务器  | 呼和浩特市<br>总工会 | 货物   | 政府集中采购     | 6,000,000.<br>00 | 公开招标             | 办理                            |
| 💄 审核采购文件                                        | 3   | 2020-05-30 18:58:21    | 編制委托协<br>议 | 社会代理<br>【2020】-<br>政采-公开            | 装修工程 | 呼和浩特市<br>总工会 | 工程   | 分散采购       | 900,000.00       | 激活 Wir<br>转公开指标以 | ndows<br>以激活 Wi <b>办理</b> ws。 |

步骤二:进入起草委托协议界面后,完善完毕本界面中的内容后,点击 【下一步】按钮,进入预览委托协议界面,如下图所示: 注:1、"项目名称",项目名称命名时不可加入采购单位名称;

2、"采购范围"、"其他事项"、"代理费用"根据实际情况填写, 没有可填无;

3、"中标人确认"、"收取方式"根据实际情况选择即可。

| =                                      | *   |             |                        |                 |             |            |                                 |
|----------------------------------------|-----|-------------|------------------------|-----------------|-------------|------------|---------------------------------|
| 采购监管                                   |     | 项目名称: 轿     | 车<br>公衣見【2020】 政卒 音無性芽 | 项目总金额:<br>亚购方式: | 800,000.00元 | 计划编号:      | BUYPLANBN[2020]00019            |
| 交易执行                                   | ^   | 高·          | 0001                   | 采购单位:           | AFILOI      | 11431-1431 | ±1→                             |
| <b>行</b> 亦任务                           |     | 项目类型: 货     | 物                      |                 |             |            |                                 |
| 10000000000000000000000000000000000000 |     | 编制协议        |                        |                 |             |            |                                 |
| 🔇 采购人代表                                | 授权  | 0           |                        |                 |             |            | 2                               |
| 📜 采购项目                                 | ^   | 起草委         | 毛协议                    |                 |             |            | 预览委托协议                          |
| ※三 编制委托计                               | 协议  |             |                        |                 |             |            |                                 |
| 🔂 建标分包                                 |     | ● 说明:项目名称命名 | 时不可加入采购单位名称!           |                 |             |            |                                 |
| 🔢 编制采购                                 | 需求表 | *项目名称       | :                      |                 |             |            | •                               |
| 💄 审核采购                                 | 文件  | * 采购范围      | : 详见采购计划对应采购清单列        | 表内容             |             |            |                                 |
| 🛃 取消采购(                                | 任务  |             |                        |                 |             |            |                                 |
| 🛃 应标                                   | ~   | * 代理费用      | : 0                    |                 |             |            | 0                               |
| → 附件资料                                 | ~   | 费用说明        | : 无                    |                 |             |            | 激活 Windows<br>転到「没置」以激活 Windows |
| 🚺 系统管理                                 | ~   |             | L                      |                 |             |            | TABLE SAME WINDOWS              |
| 由子壶场                                   |     | 其它事项        | :                      |                 |             |            |                                 |

**步骤三:点击【下一步】**进入预览委托协议界面中,从预览委托协议无误后,点击【盖章】按钮,进入电子签章界面,如下图所示:

| = *           | 亚购禾红协   | W .                |        | 0 10             | 8. 海失加美单位公查 后耳             |                      |
|---------------|---------|--------------------|--------|------------------|----------------------------|----------------------|
| 网络管           |         | •×                 |        |                  | 931 (#2009HBH-10204-17947) |                      |
| で易执行 へ        | 项目信息    | 计划信息               |        |                  |                            |                      |
| <b>夜</b> 待办任务 | 项目名称:   | 轿车                 | 项目总金额: | 800,000.00元      | 计划编号:                      | BUYPLANBN[2020]00019 |
| 1000 日本任务     | 项目编号:   | 呼公交易【2020】-政采-寛争性磋 | 采购方式:  | 竟争性谈判            | 计划名称:                      | 轿车                   |
|               |         | 商-0001             | 采购单位:  | 呼和浩特市总工会         |                            |                      |
| 采购人代表授权       | 项目类型:   | 货物                 |        |                  |                            |                      |
| 🐂 采购项目 🛛 🔷    | 编制协议    |                    |        |                  |                            |                      |
| 業 編制委托协议      |         |                    |        |                  |                            |                      |
| 🔀 建标分包        |         | 0                  |        |                  |                            | 2                    |
| = 編制交物要求表     |         | 起草委托协议             |        |                  |                            | 预览委托协议               |
|               |         |                    |        |                  |                            |                      |
| ▲ 审核采购文件      |         |                    |        |                  |                            |                      |
| 🛃 取消采购任务      |         |                    |        |                  |                            |                      |
| 🛃 应标 🗸 🗸      |         |                    | 政府采    | 采购委托代理协议书        | j                          |                      |
| 业 附件资料 ∽      |         |                    |        |                  |                            | 激活 Windows           |
| 👗 亥纮管理 🗸 🗸    | 委托人 (甲方 | ī) : 呼和浩特市总工会      |        |                  |                            | 转到"设置"以激活 Windows。   |
| 1 元初昌生        | 受托人 (乙方 | 5) : 呼和浩特市政府采购中心   |        |                  |                            |                      |
| 1.子卖场         |         |                    |        | 5.5 购计办法条例》 等方关注 | (本)土坝的坝宁和西北                | 田乙四十部成白光林平大学的门       |

步骤四:进入电子签章界面中,点击界面右上方的【电子签章】按钮, 先加盖 ukey 中的单位公章,单位公章签章成功后。再次点击【电子签章】 按钮,加盖 ukey 中的手写签名。即两次签章分别加盖单位公章和法人章。 如下图所示:

| 公元 采购交易                                                                                                    |                                                                                  |                                                                 | υ ()                             |
|----------------------------------------------------------------------------------------------------|----------------------------------------------------------------------------------|-----------------------------------------------------------------|----------------------------------|
|                                                                                                    | 采购委托协议                                                                           | _                                                               | <b>帝批 退回</b> 返回                  |
| 交易执行 へ                                                                                                    | <ul> <li>请首先点电子签案 盖单位公案和法人集后,再点"审批进行流程审批。</li> <li>项目信息</li> <li>计划信息</li> </ul> | ]                                                               | 电子签章                             |
| <ul> <li>□□</li> <li>□□</li> <li>□</li> <li>□</li> <li>□</li> <li>〒</li> <li>※</li> <li>※</li> <li>※</li> <li>○</li> <li>○<!--</th--><th>项目名称: 轿车<br/>项目编号: 呼公交易【2020】-改采·竞争性磋<br/>商-0001<br/>项目类型: 货物</th><th>須目总金額: 800,000,00元 计划编号:<br/>采购方式: 寛争性谈判 计划名称:<br/>采购单位: 呼和法特市总工会</th><th>BUYPLANBN(2020)00019<br/>轿车</th></li></ul> | 项目名称: 轿车<br>项目编号: 呼公交易【2020】-改采·竞争性磋<br>商-0001<br>项目类型: 货物                       | 須目总金額: 800,000,00元 计划编号:<br>采购方式: 寛争性谈判 计划名称:<br>采购单位: 呼和法特市总工会 | BUYPLANBN(2020)00019<br>轿车       |
| ¥三 編制委托协议<br>図 建标分包<br>目 编制采购需求表                                                                                                    |                                                                                  | 政府采购委托代理协议书                                                     |                                  |
| ▲ 审核采购文件 最 取消采购任务 ■ 応标                                                                                                    | 委托人 (甲方): 呼和浩特市总工会<br>受托人 (乙方): 呼和浩特市政府采购中心                                      | 11. 1 - 11                                                      | 激活 Windows<br>转到"设置"以激活 Windows。 |

**步骤五**:在上图界面中,确认签章结果无误后,点击界面右上方的【办 理】按钮,将已签章完成的委托协议提交给代理机构进行复核委托协议的操 作。如下图所示:

| ⑦ · · · · · · · · · · · · · · · · · · · |                                               | 55 (U                            |
|-----------------------------------------|-----------------------------------------------|----------------------------------|
| = *                                     | (二) 经双方协商解除委托代理协议。                            |                                  |
| 采购监管                                    | 第八条 其他事项                                      |                                  |
| 六月卅行                                    | (一) 在招标项目采购过程中, 如果出现废标情况, 除采购任务取消外, 甲乙双方应充分协商 | 每后重新组织招标。如需改变采购方式,               |
| X MIT                                   | 应报请政府采购监管部门批准后,重新组织采购。                        |                                  |
| 行为任务                                    | (二) 本协议自双方法定代表人或者授权代表签字、盖章之日起生效。              |                                  |
| 178 已办任务                                | (三) 其他未尽事宜由甲乙双方地查解决。<br>10 参                  |                                  |
| ✿ 采购人代表授权                               |                                               |                                  |
| 🐂 采购项目 💦 🗠                              |                                               |                                  |
| 業 編制委托协议                                | 演示专用章 シャー                                     |                                  |
| ☑ 建标分包                                  |                                               |                                  |
|                                         |                                               |                                  |
| □ 编制采购需求表                               |                                               |                                  |
| ▲ 审核采购文件                                | 海元专用意                                         | Station of the second            |
| 🛃 取消采购任务                                | 2020年06月01日                                   | 旅行 WINDOWS<br>转到"设置"以激活 Windows。 |
| ■ 前本語 >                                 |                                               |                                  |

### 1.6.2. 建标分包

步骤一:当代理机构复核完委托协议以后,采购单位经办用户登录系统,进入交易执行子系统,在【待办任务】或者【采购项目】→【建标分包】菜 <sup>第 54 页 共 80 页</sup> 单中,找到相应的业务数据,点击【办理】按钮,即可进入建标分包界面, 如下图所示:

| 治区政 | 府羽                           | 彩购云平台                  | ♥ 赛罕                     | 区(切換)                                                                                                    |                                                                                          |                                                                                       |                                                                                                    |                                                                                                    |                                                                                                    |                                                                                                    |                                                                                                    | 53 (U                                                                                                    |
|-----|------------------------------|------------------------|--------------------------|----------------------------------------------------------------------------------------------------|------------------------------------------------------------------------------------------|---------------------------------------------------------------------------------------|----------------------------------------------------------------------------------------------------|----------------------------------------------------------------------------------------------------|----------------------------------------------------------------------------------------------------|----------------------------------------------------------------------------------------------------|----------------------------------------------------------------------------------------------------|----------------------------------------------------------------------------------------------------|
|     | <b>建标分</b><br><sup>转办理</sup> | 包已办理                   |                          |                                                                                                    |                                                                                          |                                                                                       |                                                                                                    |                                                                                                    |                                                                                                    |                                                                                                    |                                                                                                    |                                                                                                    |
|     | 序号                           | 办理时间                   | 状态                       | 当前环节                                                                                                    | 项目编码                                                                                     | 项目名称                                                                                  | 采购单位                                                                                                    | 项目性质                                                                                                    | 组织形式                                                                                                    | 项目预算<br>(元)                                                                                                    | 查询 采购方式                                                                                                    | 重置 《 展开 操作                                                                                                    |
| ~   | 1                            | 2020-1 (5:35:21        | 审核中                      | 编制采购需<br>求表                                                                                                 | ۶.                                                                                       |                                                                                       |                                                                                                    | 货物                                                                                                    | 政府集中采<br>购                                                                                                    | -                                                                                                    | 询价                                                                                                    | 详情 流程                                                                                                    |
| , [ | 10条                          | 页 ∨ 共1条                |                          |                                                                                                    |                                                                                          |                                                                                       |                                                                                                    |                                                                                                    |                                                                                                    |                                                                                                    | < 1 >                                                                                                    | 前往 1 页                                                                                                    |
|     |                              |                        |                          |                                                                                                    |                                                                                          |                                                                                       |                                                                                                    |                                                                                                    |                                                                                                    |                                                                                                    |                                                                                                    |                                                                                                    |
|     |                              | 台区政府→ 建标分 待少理 第号 1 10% | <b>台区政府采购云平台</b><br>建标分包 | <b>台区政府采购云平台 ◇ 座</b><br>建标分包<br>● 待み理 ● <b>か理</b><br>● <b>小理</b><br>■ 1 2020-● (5:35:21 単嵌中<br>■ 10家页 ↓ 1 象 | 台区政府采购云平台 ◇ 燕空区 10時 建标分包 待み理 ごか理 作号 か理时间 秋志 当前环节 1 2020-4 i5:35:21 申核中 編制采販満 求表 10家页 ↓1条 | <b>台区政府采购云平台 ● <u>数</u>平区 100</b> 歳<br>●<br>●<br>●<br>●<br>●<br>●<br>●<br>●<br>●<br>● | <b>台区政府采购云平台 ● <u>養平区</u> 100%</b><br>建标分包<br>伊か理 <u>200世</u><br>1 2020-1 (5:35:21 単核中 編明采购需<br>1 2020-1 (5:35:21 単核中 編明采购需<br>1 1 2020-1 (5:35:21 単核中 編明采购需<br>1 1 2020-1 (5:35:21 単核中 編明采购需<br>1 1 2020-1 (5:35:21 単核中 編明采购需 ) | <b>台区政府采购云平台 ● 燕空 (10年)</b><br>建駅分包<br>荷沙理 ごか選<br>● 小理时间 秋志 当前环节 項目編码 項目名称 采购单位<br>1 20204 15:35:21 申核中 編制采购需<br>↓ 元 ↓<br>10%/页 ↓ 1条 | 台区政府采购云平台 ● 墨平区 (198)       建标分包       伊伊       伊伊       伊伊       1       2004       1       2004       1       2004       1       2004       1       2004       1       2004       1       2004       1       2004       1       2004       1       2004       1       2004       1       2004       1       2004       1       2004       1       2004       205321       10条 | A区政府采购云平台 ◆ <u>養平区</u> 100%<br>建际分包<br>伊伊 か環動剤 枚巻 当前环节 项目編码 项目名称 采购单位 项目性质 组织形式<br>1 2020- i5:35:21 审核中 編明采购需 C → | 治区政府采购云平台 ● 整空 (10%)          建床分包         母の理       の理         伊身 の理时间       状态       当前环节       项目编码       项目条称       采购单位       项目性质       组织形式       项目预算<br>(元)         1       2020-( | 治区政府采购云平台 ● 要型 (10歳)          建标分包         一       ごの         伊沙理       ごの         作の理       ごの         「你       の理想」       「你         小       ごの         1       2020-4       15:35:21       申級中       第級司采訪         1       2020-4       15:35:21       申級中       第級司采訪       3       4       4       1       1       1       1       1       1       1       1       1       1       1       1       1       1       1       1       1       1       1       1       1       1       1       1       1       1       1       1       1       1       1       1       1       1       1       1       1       1       1       1       1       1       1       1       1       1       1       1       1       1       1       1       1       1       1       1       1       1       1       1       1       1       1       1       1       1       1       1       1       1       1       1       1       1       1       1       1       1       1       1       1       < |

**步骤二:**进入建标分包页面后,一次录入"采购内容及分包"、"技术标准与需求"、"要请供应商"等信息,如下图所示":

| 京 内蒙古自治        | 这政府采购云平            | 2台 • 赛          | PIEC (VIH)   |               |           |              |         |        |            |           |         |    |
|----------------|--------------------|-----------------|--------------|---------------|-----------|--------------|---------|--------|------------|-----------|---------|----|
| *              | 建运公司               |                 |              |               |           |              |         |        |            |           |         | 1  |
| 购监管            | (信白小)の名 一日の        | m footo?        | E 1549       |               |           |              |         |        |            |           |         |    |
| 易执行            | 采购单位               |                 |              |               | 代理机       | 约: 呼和浩特市政府采账 | 中心      |        |            | 采购预算(元):  | :       |    |
| <b>6</b> 待办任务  | 平衡内室 8分句 《         | 来购内容及分          | 行风           |               |           |              |         |        |            |           |         |    |
| 17 已办任务        | 持术标准加速本 0          | 0 (80): (62)    | KUNARDSR, SR | o体现采购的目的成内容,音 | 版不超过10个仪字 |              |         |        |            |           |         |    |
| 采购人代表授权        | 10.11.00 E-15 E-1. | 项目合同包           |              |               |           |              |         |        |            |           |         |    |
| 📝 业务受理         | ASTALINITY C       | 包号              |              | 包名称           |           | 价款形式         | ,       | 包金额(元) |            | 保证金金额(元)  | 操       | 1F |
| こ 広标           | ·                  | 1               |              | -             |           | 清单汇总制        |         |        |            |           | 0.00    |    |
| → 附件资料 、       | 20 C               | 0 3659: 11,0555 | ▲ 表示此原则标的为核心 | テム            |           |              |         |        |            |           |         |    |
| ₩ 采购项目         |                    | 项目采购内容          |              |               |           |              |         |        |            |           |         |    |
| 注 编制委托协议       |                    | 包号 🖕            | 輪号 ○         | 核心产品品牌 ÷      | 品目名称 👳    | 采购标的 ⇒       | 单价(元) ⇒ | 教師:    | 1010       | 品目預算(元) 😄 | 是否允许进口: | 网络 |
| 図 <u></u> 載标分包 |                    |                 |              |               |           |              |         |        |            |           |         |    |
| 📑 编制采购需求表      |                    | 1               | 1-1          |               | 其他办公设备    |              | /10080  | 1      | 台          |           | 否       |    |
| 基 审核采购文件       |                    | 1               | 1-2          |               | 其他办公设备    | -            | 7       | 1      | *          | 1000      | 否       |    |
| 🛃 取消采购任务       |                    | 1               | 1-3          |               | 其他办公设备    | 1000         |         | 1      | 台          |           | 香       |    |
| P卖场            |                    | 1               | 1-4          |               | 其他办公设备    |              |         | 1      | 台          |           | 百       |    |
| <b>於管理</b>     |                    | 4               | 1-5          |               | 其他办公设备    | 1000         |         | 1      | 台          |           | Ŧ       |    |
|                |                    | 1               | 1-6          |               | 其他办公设备    | -            | 1.00    | 1      | $\uparrow$ |           | 西       |    |
|                |                    | 1               | 1-7          |               | 其他办公设备    | ž            |         | 1      | 台          |           | 否       |    |
|                |                    | 1               | 1-8          |               | 其他办公设备    | a            | 1.0     | 1      |            | 1000      | 吾       |    |
|                |                    | 1               | 1-9          |               | 其他办公设备    |              |         | 1      | *          |           | 西       |    |
|                |                    | 1               | 1-10         |               | 其他办公设备    | à            | 1.0     | 1      | 块          |           | æ       |    |

步骤三:点击【完成】,然后右上角的【审批】,提交建标分包。

### 1.6.3. 编制采购需求表

**步骤一**:采购单位完成建标分包后,在【待办任务】或者【采购项目】 →【编制采购需求表】中,找到相应的业务数据,点击【办理】按钮,即可 进入编制采购需求表界面,如下图所示:

| *                                               |     |                     |             |                              |                 |              |      |            |                  |      |         |
|-------------------------------------------------|-----|---------------------|-------------|------------------------------|-----------------|--------------|------|------------|------------------|------|---------|
| 勾监管                                             | 起草羽 | 长购需求表               |             |                              |                 |              |      |            |                  |      |         |
| 同执行へ                                            | 待办理 | 已办理                 |             |                              |                 |              |      |            |                  |      |         |
| ( 待办任务                                          |     |                     |             |                              |                 |              |      |            |                  | 查询   | 重置 《 展开 |
| <b>同</b> 已办任务                                   | 序号  | 接收时间                | 当前环节        | 项目编码                         | 项目名称            | 采购单位         | 项目性质 | 组织形式       | 项目预算<br>(元)      | 采购方式 | 操作      |
| ● 水鸦入门、银行仪                                      | 1   | 2020-06-04 15:33:00 | 编制采购需<br>求表 | DLJH0602-<br>2               | 代录计划06<br>02-2  | 呼和浩特市<br>总工会 | 货物   | 政府集中采<br>购 | 4,000,000.0<br>0 | 邀请招标 | 办理      |
| <ul> <li>〒 采购项目 へ</li> <li>※三 编制委托协议</li> </ul> | 2   | 2020-06-03 11:55:19 | 编制采购需<br>求表 | DLJH0602-<br>6               | 代录计划06<br>02-06 | 呼和浩特市<br>总工会 | 货物   | 政府集中来<br>购 | 4,000,000.0<br>0 | 邀请招标 | 办理      |
| 🔀 建标分包                                          | 3   | 2020-06-03 11:30:17 | 编制采购需<br>求表 | DI 1 <del>10003-</del><br>21 | 代录计划06<br>03-21 | 呼和浩特市<br>总工会 | 货物   | 政府集中采<br>购 | 4,000,000.0<br>0 | 公开招标 | 办理      |
| <ul> <li>■ 编制采购需求表</li> <li>▲ 审核采购文件</li> </ul> | 4   | 2020-06-03 11:29:50 | 编制采购需<br>求表 | DLJH0603-<br>25              | 代录计划06<br>03-25 | 呼和浩特市<br>总工会 | 货物   | 政府集中采<br>购 | 1,000,000.0<br>0 | 公开招标 | 办理      |
| 取消采购任务                                          | 5   | 2020-06-03 11:29:23 | 编制采购需<br>求表 | DLJH0603-<br>20              | 代录计划06<br>03-20 | 呼和浩特市<br>总工会 | 货物   | 政府集中采<br>购 | 4,000,000.0<br>0 | 公开招标 | 办理      |
| ▶ 附件资料 ~                                        | 6   | 2020-06-03 11:28:35 | 编制采购需<br>求表 | DLJH0602-<br>1               | 代录计划06<br>02-1  | 呼和浩特市<br>总工会 | 货物   | 政府集中采<br>购 | 4,000,000.0<br>0 | 公开招标 | 办理      |
| ▶ 系统管理 ∨                                        | 7   | 2020-06-03 11:28:14 | 编制采购需<br>求表 | DLJH0602-<br>12              | 代录计划06<br>02-12 | 呼和浩特市<br>总工会 | 货物   | 政府集中采购     | 4,000,000.0      | 公开招标 | 办理      |

**步骤二:**点击"办理"进入采购需求录入界面,会弹出一次性告知书, 请认真阅读,如下所示:

| 呼和浩特市政府采购项目一次性告知书                                                   |      |
|---------------------------------------------------------------------|------|
|                                                                     |      |
| 请认真阅读以下内容                                                           | 1    |
| 尊敬的采购单位:                                                            |      |
| 为规范工作程序,简化办理流程,提高工作效率,提升服务水平,尽快实施贵单位 <u>轿车</u> 项目的政府采购业务工作,请贵单位积极配合 | 做好   |
| 以下几个方面的工作。                                                          |      |
| 一、科学、合理提供采购采购需求                                                     |      |
| 请贵单位在 个工作日内提供该项目的"采购需求","采购需求"须按照"鄂尔多斯政府采购平台"中"采购需求表"中的格式进行提供,具     | 体要   |
| 求如下:                                                                |      |
| (一) 采购需求应当合规、完整、明确,包括以下内容:                                          |      |
| 1.采购标的需实现的功能或者目标,以及为落实政府采购政策需满足的要求(如落实政府采购支持节能环保、促进中小企业发展等政策要       |      |
| 求);                                                                 |      |
| 2.采购标的需执行的国家相关标准、行业标准、地方标准或者其他标准、规范;                                |      |
| 3.需提出完整的采购需求,包括供应商的资格要求;采购对象的名称、数量、单位等要求;项目交付或实施的时间、地点、付款方式、履       | 约保   |
| 证金等要求;技术、服务、施工等具体参数性要求;明确为满足采购需求必须满足的实质性内容和条件等要求;                   |      |
| 4.采购需求描述应当清楚明了、规范表述、含义准确,能够通过客观指标量化的应当量化;                           | 激活   |
| 5.依法提出评审方法和制定评标细则;                                                  | 转到"设 |
| 6.采购标的的验收标准;                                                        |      |

读完后点击【已阅读】,该界面需要填写左侧页签中的所有内容,如下 图所示:

| 采购需求                                      |                   |                |                   |                         |               |                 |                        |            |        | 审批                     | 返回                  |
|-------------------------------------------|-------------------|----------------|-------------------|-------------------------|---------------|-----------------|------------------------|------------|--------|------------------------|---------------------|
| <b>顷目名称: 轿车</b><br><sub>项目编号: 呼公交</sub> 。 | <b>年</b><br>易【202 | 0】-政采-竟        | 争性磋商-000          | 1                       |               |                 |                        |            |        |                        | 预览                  |
| 采购单位: 呼和浩<br>采购方式: 竟争性                    | 特市总]<br>谈判        | Γ <del></del>  |                   | 采购单位联系人: 5<br>采购单位联系电话: | 司备<br>4965314 | 采购项目5<br>采购预算(: | €别: 货物<br>元): 800,000. | 00         | 是否涉及进口 | ]: 否                   |                     |
| 核心产品设置                                    | 0                 | 核心产品           | 品设置               |                         |               |                 |                        |            |        |                        |                     |
| 基础信息设置<br>资格要求                            | 0                 | 本项目共存<br>0 说明: | 与1个合同包<br>采购人应当根据 | 采购项目技术构成、产品             | 价格比重等合理确定核心   | 》产品,并在招标文件中载明   | 节能环保政策                 | 要求及品目查询    |        |                        |                     |
| 项目概况                                      |                   | 包1 包名          | 称:采购轿车            |                         |               | 预算金额            | 800,000.00             |            |        | 5m2                    | <b>a</b> ~          |
| 商务要求<br>                                  | 0                 | 序号             | 品目号               | 核心产品品牌                  | 品目名称          | 采购标的            | 数量                     | 分项预算单价 (元) | 单位     | 招标技术要求 5<br>激活 Windows | 计项预算总统              |
|                                           |                   | 1              | 1-1               |                         | 轿车            | 轿车              | 1                      | 800,000    | 台      | 转到 <b>详见附表</b> 例活Wind  | 10v <b>600,00</b> 0 |

如涉及核心产品的需求,**核心产品设置**为自动获取,点击【编辑】按钮,可以设置是否为核心产品,如下图所示:

|    |     |        | 核心产品      | 品设置 |    |         | × |
|----|-----|--------|-----------|-----|----|---------|---|
| 包1 |     | 包名称    | :1        |     |    |         |   |
| 序号 | 品目号 | 核心产品要求 | 货物/服务需求名称 | 数量  | 单位 | 招标技术要求  |   |
| 1  | 1-1 |        | 耕地        | 1   | 块  | 详见附表1-1 |   |

其中**基础信息设置**为系统根据项目推荐评标专家人数,可点击【编辑】 按钮,修改专家人数。如下图所示:

| 复家园来     | _          |
|----------|------------|
| TRANCE O | 56         |
| 考慮类型     | 人数         |
| 计数据员会创入政 | 3          |
| 评标专家人数   | 2          |
| 用铜人行物人数  | - <u>1</u> |

点击专家人数设置右侧的【编辑】按钮,可以增加或减少评审专家人数, 调整完毕后可点击【确定】按钮,如下图所示:

|   |            | 专家人数设置   | ×     |                                                                                                    |
|---|------------|----------|-------|----------------------------------------------------------------------------------------------------|
| 0 | 基础信起设直<br> |          |       |                                                                                                    |
| ۲ | 专家抽取数量及专业  | 专家类型     | 人数    |                                                                                                    |
| 0 | 专家人数设置     | 评委委员会地人数 | - 5 + | The second second second second second second second second second second second second second second second se |
| _ | 专家类型       | 评标专家人数   | - 4 + | 战                                                                                                    |
| 0 | 汗癜委员会总人数   | 采购人代表人数  | - 4 + | 5                                                                                                    |
|   | 评标专家人数     | 取消 御冷    | 1     | 4                                                                                                    |
|   | 采购人代表人数    |          | _     | 1                                                                                                    |
|   |            |          |       |                                                                                                    |

#### 第 57 页 共 80 页

其中**资格要求**为系统默认自动生成,如有需要补充的部分,可点击【编 辑】按钮后根据实际情况进行补充,如下图所示:

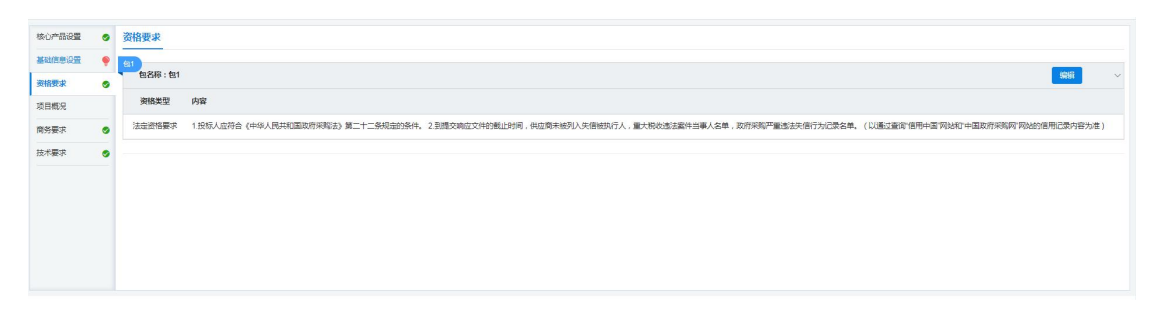

其中项目**概况**页签中的内容默认为空,需要单位点击【编辑】按钮后, 根据现有情况自行填写,也可简单填写项目预算金额和项目名称,如下图所 示:

| 目编号: 呼公交易  | [202 | 0】-政采-竞争 | 311.*** 300 / | 0004 |    |   |     |     |   |   | 编  | 補切 | 间根 | ŧ兄   |   |          |   |   |   |        | $\otimes$ |            |
|------------|------|----------|---------------|------|----|---|-----|-----|---|---|----|----|----|------|---|----------|---|---|---|--------|-----------|------------|
| 采购单位:呼和浩祥  | 寺市总  | L        |               |      |    |   |     |     |   |   |    |    |    | 2012 |   |          |   |   |   |        |           | :口: 否      |
| 采购万式: 竞争性; | 炎判   |          | Η             | В    | Τļ | F | I I | 2 S | Ø | 1 | θ  | IΞ | E  | 66   | ٢ | <b>A</b> | 0 | > | 5 | $\cap$ |           |            |
| 核心产品设置     | 0    | 项目概况     | 采购            | 轿车   |    |   |     |     |   |   |    |    |    |      |   |          |   |   |   |        |           |            |
| 基础信息设置     | 9    | 项目概况内望   |               |      |    |   |     |     |   |   |    |    |    |      |   |          |   |   |   |        |           | 编辑         |
| 资格要求       | 9    | 采购轿车     |               |      |    |   |     |     |   |   |    |    |    |      |   |          |   |   |   |        |           |            |
| 项目概况       | 9    |          |               |      |    |   |     |     |   |   |    |    |    |      |   |          |   |   |   |        |           |            |
| 商务要求       | 0    |          |               |      |    |   |     |     |   |   |    |    |    |      |   |          |   |   |   |        |           |            |
| 技术要求       | 9    |          |               |      |    |   |     |     |   |   |    |    |    |      |   |          |   |   |   |        |           |            |
|            |      |          |               |      |    |   |     |     |   |   |    |    |    |      |   |          |   |   |   |        |           |            |
|            |      |          |               |      |    |   |     |     |   |   | 取消 | 1  |    | 确分   | ē | ń        |   |   |   |        |           | 遨活 Windows |

其中**商务要求**需要采购单位分别点击"交货时间及地点"、"资金支付 方式设置"、"验收要求设置"三个部分后方的【编辑】按钮,完善商务需 求信息,根据实际情况填写完善即可,如下图所示:

| 核心产品设置 | • | 商务要求                                       |       |        |      |       |
|--------|---|--------------------------------------------|-------|--------|------|-------|
| 基础信息设置 | ٠ | -                                          |       |        |      | ~     |
| 密格要求   | • | <b>1</b>                                   |       |        |      |       |
| 项目概况   |   | othenalBim.6                               |       |        |      | 64418 |
| 商务要求   |   |                                            |       |        |      |       |
| 技术要求   | 0 | 标约提供时间: 台间查订后 30 个日历日内交货<br>标约提供地点:采购人指定地点 |       |        |      |       |
|        |   | 资金支付方式设置                                   |       |        |      | SEAL  |
|        |   | 支付期次                                       | 支付比例% |        | 支付说明 |       |
|        |   | 3                                          | 50    |        | 1    |       |
|        |   | 2                                          | 50    |        | 11   |       |
|        |   | 給收要求设置                                     |       |        |      | 9845  |
|        |   | 检收期次                                       |       | 验收期次说明 |      |       |
|        |   | 1                                          |       | 一次推验改  |      |       |
|        |   | 履约保证金设置                                    |       |        |      | 98,52 |

其中技术**要求**需要采购单位录入采购清单中商品的具体技术(参数)要求,包括是否为核心参数要求,如下图所示:

| 心产品设置 | 9 | 技术要求                        |       |                                                        |            |
|-------|---|-----------------------------|-------|--------------------------------------------------------|------------|
| 动信息设置 | ٠ | ③ 说明:采购人                    | 应当合理  | 理**参数,设置过多容易导致废标;在描写下集时以**场明约,在·其体技术(参数)要求处应当详细转换具体要求。 |            |
| 格要求   |   |                             |       |                                                        |            |
| 目概況   | 0 | 包1                          |       |                                                        |            |
| 防要求   |   | 技术要求附表                      |       |                                                        | 模拟下载 日本    |
| 术要求   | 0 | (1 <del>支1-1)</del><br>耕地(1 | 數心产品; |                                                        | 8 <b>7</b> |
|       |   | 参数性质                        | 序号    | <b>具体技术(参数)要求</b>                                      | <b>操作</b>  |
|       |   | *                           | 1     | 11                                                     | 编辑 翻译      |
|       |   |                             | 2     |                                                        | 编辑 删除      |
|       |   |                             | 3     | 41                                                     | 编辑 田珍      |
|       |   |                             | ×.    | (B)                                                    | 1018 B10.  |

采购单位如需要使用【导入】按钮,需要先点击【模板下载】按钮以下载系统自带的Excel格式的导入模板,在Excel模板中编辑后方可正常导入数据,模板样式如下图所示:

| し复制格式局  | BI       | ⊻⊞∗      | B- 2- A- Q- |          | ビジ 合并居中・ 自动 | · ● ・ % | 000 €.0 1<br>0 0 00 € | 8 条件格式 | た- 表格样式 | • 文档助 | 手 求和。 | 筛选 ◆ 排序 | - 格式- |
|---------|----------|----------|-------------|----------|-------------|---------|-----------------------|--------|---------|-------|-------|---------|-------|
| B9      | - (      | B. fx    |             |          |             |         |                       |        |         |       |       |         |       |
| В       |          | с        |             | D        |             | E       | F                     | G      | H       | Ι     | J     | K       | L     |
| 附件1-1 封 | ++++ (核心 | (本品)     |             |          |             |         |                       |        |         |       |       |         |       |
| 参数性     | 质        | 序号       |             | 具体技术(参数) | 要求          |         |                       |        |         |       |       |         |       |
| 1       |          |          |             |          |             |         |                       |        |         |       |       |         |       |
|         |          |          |             |          |             |         |                       |        |         |       |       |         |       |
|         |          | -        |             |          |             |         |                       |        |         |       |       |         |       |
| -       |          |          |             |          |             |         |                       |        |         |       |       |         |       |
|         |          |          |             |          |             |         |                       |        |         |       |       |         |       |
| 0 -     | _        |          |             |          |             |         |                       |        |         |       |       |         |       |
|         | -        |          |             |          |             |         |                       |        |         |       |       |         |       |
| 星号标志    |          |          |             |          |             |         |                       |        |         |       |       |         |       |
| 一个带星号标志 |          |          |             |          |             |         |                       |        |         |       |       |         |       |
|         |          |          |             |          |             |         |                       |        |         |       |       |         |       |
| -       |          |          |             |          |             |         |                       |        |         |       |       |         |       |
| -       |          | $\wedge$ |             |          |             |         |                       |        |         |       |       |         |       |
| -       | _        | 左(       | 则的第一列为下     | 拉选项,采购   | 匈人不可自行编     | 写       |                       |        |         |       |       |         |       |
|         |          |          |             |          |             |         |                       |        |         |       |       |         |       |
|         |          |          |             |          |             |         |                       |        |         |       |       |         |       |
| ſ       |          |          |             |          |             |         |                       |        |         |       |       |         |       |
|         |          |          |             |          |             |         |                       |        |         |       |       |         |       |
|         |          |          |             |          |             |         |                       |        |         |       |       |         |       |
|         |          | -        |             |          |             |         |                       |        |         |       |       |         |       |

#### 填写完毕后,点击右上角【审批】按钮提交采购需求表,如图所示:

| 采购需求                   |                   |                  |                             |                      |              |                         |         |        |        | 审批   | ۶D |
|------------------------|-------------------|------------------|-----------------------------|----------------------|--------------|-------------------------|---------|--------|--------|------|----|
|                        | <b>年</b><br>易【202 | 20】-政采-實争性磋商-000 | 1                           |                      |              |                         |         |        |        | Ŧ    | 预览 |
| 采购单位: 呼和浩<br>采购方式: 寬争性 | ~<br>特市总<br>:谈判   | I\$              | ·<br>采购单位联系人:文<br>采购单位联系电话: | <b> 备</b><br>4965314 | 采购项目<br>采购预算 | 奥别: 货物<br>(元): 800,000. | 00      | 是否涉及进口 | : 좀    |      |    |
| 核心产品设置                 | 0                 | 核心产品设置           |                             |                      |              |                         |         |        |        |      |    |
| 基础信息设置                 | 0                 | 本项目共有1个合同包       |                             |                      |              |                         |         |        |        |      |    |
| 资格要求                   | 0                 | ● 说明:采购人应当根据:    | 采购项目技术构成、产品t                | <b>}格比重等合理确</b> 定核心  | 产品,并在招标文件中载明 | 。 节能环保政策                | 要求及品目查询 |        |        |      |    |
| 项目概况                   | 0                 | 包1<br>包名称:采购轿车   |                             |                      | 预算金额         | : 800,000.00            |         |        |        | 编辑   | ~  |
| 商务要求                   | 0                 |                  |                             |                      |              |                         |         |        |        |      |    |
|                        |                   | 序号 品目号           | 核心产品品牌                      | 品目名称                 | 采购标的         | 数量                      | 分项预算单价  | (元) 单位 | 招标技术要求 | 分项预算 | 章哀 |

#### 1.6.4. 采购人审核并盖章采购文件

代理机构根据采购单位提交的采购需求制作采购文件后,需要采购单位 经办登录系统进行采购文件审核,审核无误后需要在"采购文件审核意见书" 上进行电子签章。签章完毕后,由代理机构将采购文件与采购公告发布至政 府采购指定平台,以进行后续采购招投标业务。

**步骤一**:采购单位经办用户登录系统,进入交易执行子系统,在【待办 任务】或【采购项目】→【审核采购文件】中,找到相应的业务数据,点击 其后方的【办理】按钮,即可进入采购文件审核界面,如下图所示:

| ;             | *           |        |             |         |      |      |        |               |                 |                         |
|---------------|-------------|--------|-------------|---------|------|------|--------|---------------|-----------------|-------------------------|
| 采购监管          |             |        |             |         |      |      |        |               |                 |                         |
| 交易执行          | ^           |        |             |         |      |      |        |               |                 |                         |
| <b>夜</b> 待办任务 |             |        |             |         |      |      |        |               | 查询              | 重置《展开                   |
| 📑 已办任务        |             | 当前环节   | 项目编码        | 项目名称    | 采购单位 | 项目性质 | 组织形式   | 项目预算<br>(元)   | 采购方式            | 操作                      |
| 采购人代表授权       |             | 双胸上伤马士 |             |         |      |      |        |               |                 |                         |
| 🍹 采购项目        | <a>○.00</a> | 核并盖章   | [2020]00017 | 复印纸0601 | 工会   | 货物   | 政府集中采购 | 10,000,000.00 | 公开招标            | か理                      |
| ¥☰ 编制委托协议     |             |        |             |         |      |      |        |               | × 1             | ) 前往 1 而                |
| 🔀 建标分包        |             |        |             |         |      |      |        |               |                 |                         |
| □ 编制采购需求      | 表           |        |             |         |      |      |        |               |                 |                         |
| 💄 审核采购文件      |             |        |             |         |      |      |        |               | 100 T 111       |                         |
| 🛃 取消采购任务      |             |        |             |         |      |      |        |               | 游灯石 VV<br>转到"设置 | INDOWS<br>"以激活 Windows。 |
|               |             |        |             |         |      |      |        |               |                 |                         |

步骤二:采购人进入采购文件审核界面后,审阅页面中的项目基本信息,并且在该页面最下方的"审核文件"区域,点击【查看】按钮,依次打开并 查看"招标文件"与"采购文件审批意见书",如下图所示:

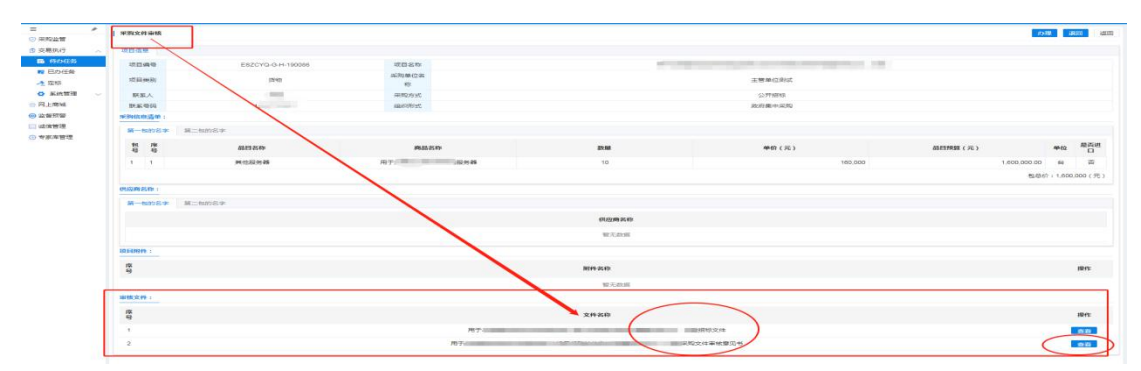

**步骤三:** 采购人查看招标文件和采购文件审核意见书完毕后,需要在页面最下方的"采购文件审核意见书"后,点击【查看】按钮,进行审核意见的电子签章,点击【电子签章】按钮进行审核签章,如下二图所示:

第 60 页 共 80 页

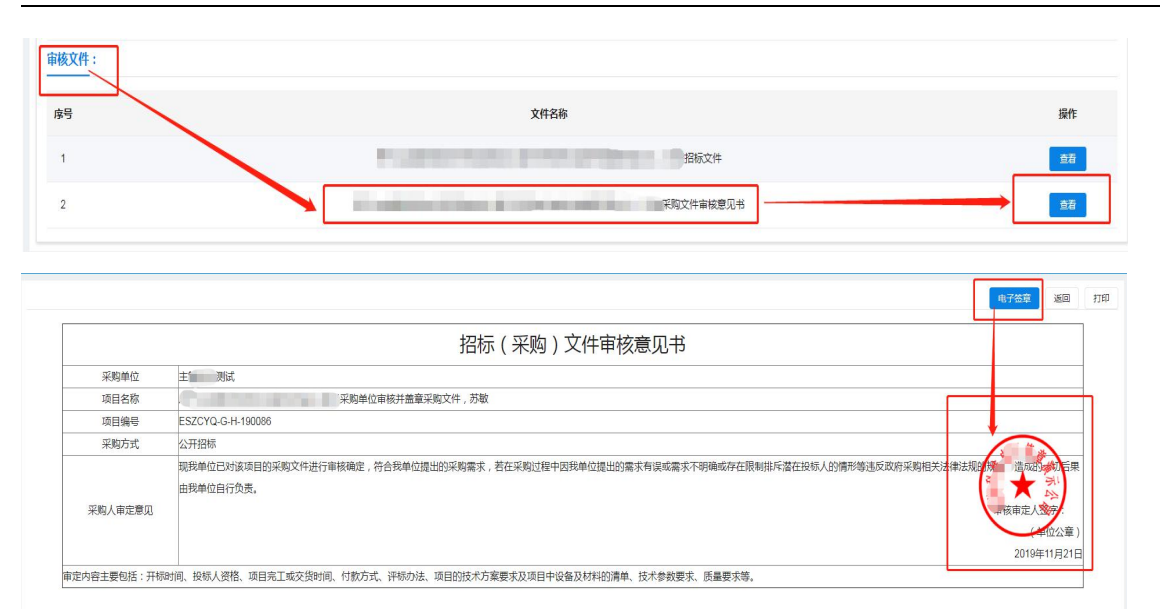

**步骤四:**采购单位对"采购文件审核意见书"进行电子签章成功后,方可点击界面右上方的【审批】按钮,将流程提交给代理机构下一岗,由代理机构用户进行采购公告的发布以及后续招投标业务。

| 彩购单位: 呼相浩特市 | 市总工会                       |             |         | 代理机构:    | 呼和浩特市    | 政府采购中心     | >       |      | L   | 采购预算(疗 | D): 10,000,000.00 |
|-------------|----------------------------|-------------|---------|----------|----------|------------|---------|------|-----|--------|-------------------|
| 采购内容及分包     | 采购内容及知                     | 分包          |         |          |          |            |         |      |     |        | 评审日志 / 批注信息       |
| 面目须知        | ● 说明: 清更改                  | 默认的合同包名称,名  | 称应体现采购的 | 目的或内容,建议 | 不超过10个汉章 | ≠          |         |      |     |        |                   |
| 前务要求        | 项目合同包                      |             |         |          |          |            |         |      |     | 批注     |                   |
| 页目概况        | 包号                         | 包名称         | 价       | 飲形式      | 包金额(     | 元)         | 保证金金额() | 元) 操 | ſſE |        |                   |
| 8格与符合性要求    | 1                          | 复印纸060      | 1 清     | 単汇总制     | 10,0     | 000,000.00 |         | 0.00 |     |        |                   |
| 技术标准与要求     | <ul> <li>说明:性质标</li> </ul> | "▲"表示此采购标的为 | 家心产品    |          |          |            |         |      |     |        |                   |
| 平标方法及标准     | 项目采购内容                     |             |         |          |          |            |         |      |     |        |                   |

### 1.6.5. 采购人代表授权函

发布公告后,采购人需为参与评标的采购人代表授权,登录系统后,点击【交易执行】

|                                         | - 1 | 采购人 | 人代表授权                 |        |                  |                         |            |     | 返回 |  |  |  |
|-----------------------------------------|-----|-----|-----------------------|--------|------------------|-------------------------|------------|-----|----|--|--|--|
| 交易执行<br>で 待办任务<br>で 产办任务                | ^   | 项目名 | 54称 输入项目名称<br>反 已授权 全 | 顶目编    | <b>给予</b> 输入项目编号 | 查询                      | 重置 \vee 高级 | 童询  |    |  |  |  |
| 采购人代表授权                                 | 1   | 序号  | 项目编号                  | 项目名称   | 采购方式             | 开标时间                    | 项目预算(元)    | 状态  | 操作 |  |  |  |
|                                         | ~   | 1   | 测试00000623            | 测试0623 | 寬争性磋商            | 2020-06-23 17:25:0<br>0 | 600,000.00 | 开标中 | 授权 |  |  |  |
| ₩ ★ ★ ★ ★ ★ ★ ★ ★ ★ ★ ★ ★ ★ ★ ★ ★ ★ ★ ★ | ~   | 2   | 测试询价002               | 购买服务器  | 询价               | 2020-06-23 00:00:0<br>0 | 700,000.00 | 正常  | 授权 |  |  |  |
| 」 附件资料 由子卖场                             | ~   | 3   | 呼公交易-政采-谈判-<br>0015   | 家具     | 竞争性谈判            | 2020-06-23 00:00:0<br>0 | 600,000.00 | 正常  | 授权 |  |  |  |

### 1.6.6. 采购单位设置评审专家抽取条件

采购单位设置评标专家抽取条件的前提是要在采购公告发布成功后,在 采购管理平台的"专家管理--专家抽取--专家需求表申报"功能中,录入评 审专家抽取条件,如下图所示:

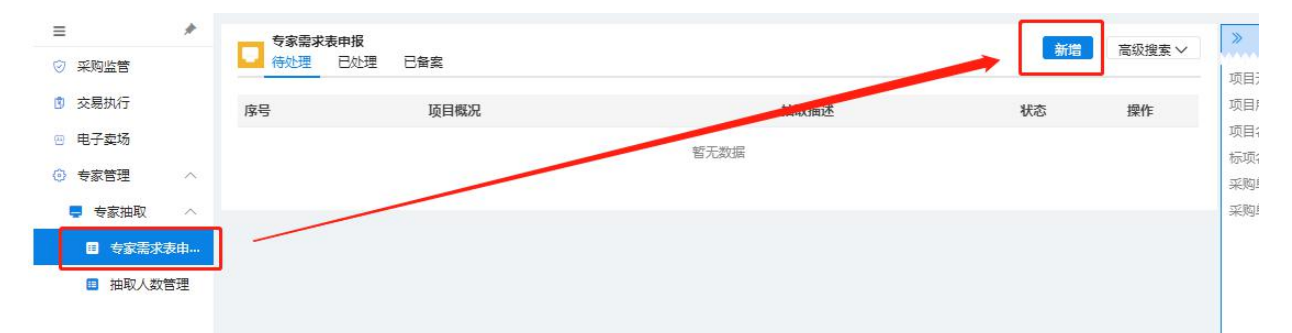

**步骤一**:采购单位经办用户登录系统,进入"专家管理",进入【专家 抽取一专家需求表申报】功能中,点击界面右上角的【新增】按钮,进入新 增专家需求表录入界面。

首先点击"项目名称"后的【选择】按钮,选择要抽取专家的项目。 如下图所示:

| <b>专家需求表信</b> !<br>专家需求表信! |            |                  |            |        |        | 保存 提交 返回 |
|----------------------------|------------|------------------|------------|--------|--------|----------|
| 基本信息                       |            |                  |            |        | 抽取条件设置 | 新增抽取条件~  |
| *项目所属区域:                   | 市本级        | 代理机构:            |            |        |        |          |
| *项目编号:                     | 请输入项目编号    | *采购单位:           | 呼和浩特市总工会   |        |        |          |
| *项目名称:                     | 请选择        |                  |            | 十选择    |        |          |
| 项目分包:                      | 请选择        |                  |            | + 选择   | 1      |          |
| *项目金额(元):                  | 请录入项目金额    | * 采购方式:          | 请选择        | $\sim$ |        |          |
| *项目开标时间:                   | ③ 开标时间     | * 评标持续时长:        | 请选择        | $\sim$ |        |          |
| *需求专家人数:                   | 请输入需求专家人数  | (ii)             |            |        |        |          |
| *采购单位联系人:                  | 请输入采购单位联系人 | * 采购单位联系人手<br>机: | 请输入采购单位联系人 | 手机     |        |          |
| 代理机构联系人:                   | 请输入代理机构联系人 | 代理机构联系人手<br>机:   | 请输入代理机构联系人 | 手机     |        |          |
| *评标地址:                     | 请输入评标地址    | 评审室:             | 请输入评审室     |        |        |          |
| 评审能力关键字:                   | 请编入        |                  |            |        |        |          |

其中**抽取条件设置**项中的专家分类须选择相应专家类别,并且可以设置 多组备用抽取条件。

**步骤二:**采购单位经办用户将评审专家抽取条件设置完毕后,点击界面 右上的【保存】按钮,保存成功后再点击【提交】按钮。点击【确定】通过 后,该采购评审专家抽取条件将提交到采购单位审核用户。

**步骤三:** 采购单位审核用户登录系统进入专家管理功能中,在"待处理的专家需求表页签"中找到待审核的项目,点击该项目前方的图示中的符号, 进入审核界面,如下图所示:

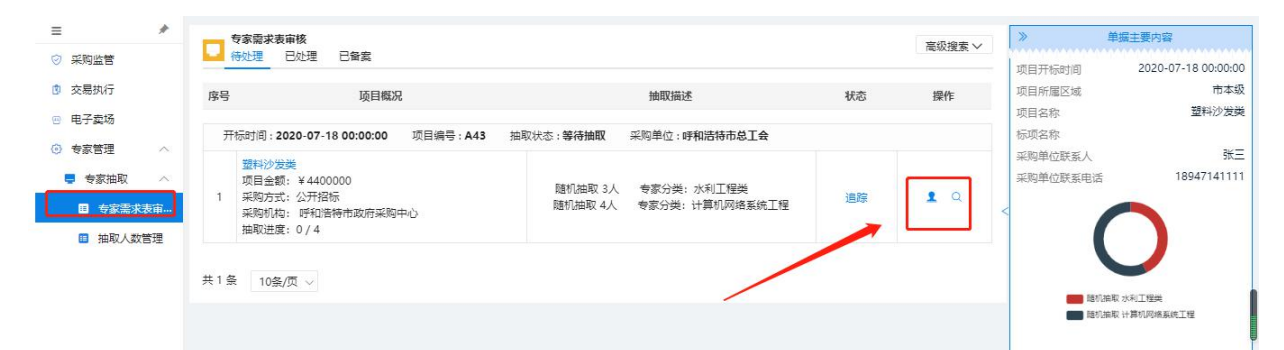

**步骤四**:采购单位审核用户在专家需求审核界面中,审核信息无误后,可点击右上角的【审批】按钮,则专家抽取条件生效,待到开标时间前4小

时,系统根据抽取条件将自动进行专家随机抽取,并且将抽取结果通过短信 的方式发送至采购人预留手机号码中,如下图所示:

| ≡ *                                                                                                    | 专家需求表信!          |                       |            |              |        | <b>東核</b> 近回                                       |
|----------------------------------------------------------------------------------------------------|------------------|-----------------------|------------|--------------|--------|----------------------------------------------------|
| ◎ 采购监管                                                                                                    | <b>安然船水次</b> 188 | <u></u>               |            |              |        |                                                    |
| <ul> <li>交易执行</li> <li>中二志塔</li> </ul>                                                                                                    | 基本信息             |                       |            |              |        | 抽取条件设置 新增油取至件~                                     |
| <ul> <li>         ・</li> <li>         ・</li> <li>         ・&lt;</li></ul> | *项目所属区域:         | 市本级                   | 代理机构:      | 呼和浩特市政府采购中心  |        | 第1组 随机油取                                           |
| - 专家抽取 へ                                                                                                    | *项目编号:           | A43                   | * 采购单位:    | 呼和浩特市总工会     |        | · 选择 * 专家分 水利工程类 * 关*:                             |
| ■ 专家需求表审…                                                                                                    | *项目名称:           | 塑料沙发类                 |            |              | 十选择    |                                                    |
| ■ 抽取人数管理                                                                                                    | 项目分包:            | 请选择                   |            |              | 十选择    | · 选择 专家主评区 内蒙古自治区本级 城:                             |
|                                                                                                    | *项目金额 (元) :      | 4400000               | * 采购方式:    | 公开招标         | $\sim$ | 专家库中符合上述组合条件的专家共 3 名,                              |
|                                                                                                    | *项目开标时间:         | S 2020-07-18 00:00:00 | * 评标持续时长:  | 1天           | ~      | 本组条件最多能抽取 3 名专家。                                   |
|                                                                                                    | * 需求专家人数:        | 4                     | (iii)      |              |        |                                                    |
|                                                                                                    | * 采购单位联系人:       | ≪=                    | • 采购单位联系人手 | 18947141111  |        | 第2组 随机面取                                           |
|                                                                                                    |                  |                       | 机;         |              |        | <ul> <li>选择 * 专家分 计算机网络系统工程</li> <li>类:</li> </ul> |
|                                                                                                    | 代理机构联系人:         | 请输入代理机构联系人            | 代理机构联系人手   | 请输入代理机构联系人手机 |        | 话终 专家主译区 内蒙古自治区大级                                  |
|                                                                                                    |                  |                       | 机:         |              |        |                                                    |
|                                                                                                    | * 评标地址:          | 呼和浩特市政府采购中心7楼         | 评审室:       | 评标1室         |        | 专家库中符合上述组合条件的专家共 25 名。                             |
|                                                                                                    | 评审能力关键字:         | 靖输入                   |            |              |        | 本组条件最多能描取 4 名专家。                                   |

### 1.6.7. 线上签订合同

合同流程:

1. 由采购人草拟合同2. 提交审核后由采购人审核3. 采购人确认并盖章4. 供应商确认并盖章5. 合同归档

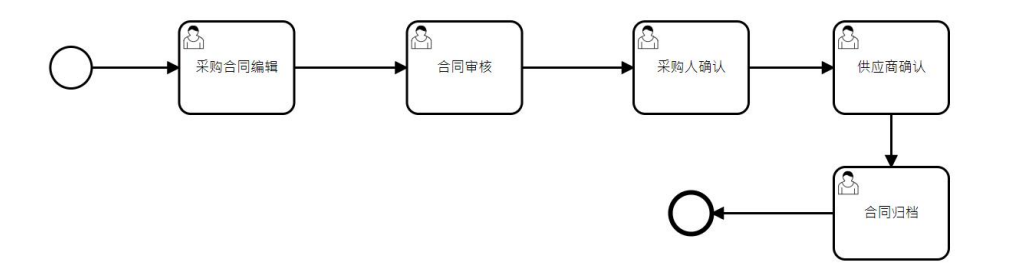

步骤一:采购人先在交易执行的附件资料里下载签订合同的模板,下载完成后填写合同 信息

| ≡         | *      | 资料下   | 5载                                                |            |
|-----------|--------|-------|---------------------------------------------------|------------|
| 采购监管      |        |       | -                                                 |            |
| 交易执行      | ^      | 文件类型: | t: 全部 doc doox pdf xis xisx zip ppt pptx txt      |            |
| 行办任务      |        |       | 请输入文件社                                            | 3称 搜索      |
| 📑 正办任务    |        |       | 呼和浩特市政府采购云平台—采购人操作手册.docx                         | T#         |
| 🛒 采购项目    | $\sim$ |       | 文件格式: .docx 大小: 14.33MB 上传时间: 2020-07-20 09:09:50 | 1, 302     |
| 5 采购人代表授权 |        |       | 签章控件.zip                                          | 下费         |
|           |        | ZIP   | 文件格式: .zip 大小: 139.13MB 上传时间: 2020-10-11 09:52:44 |            |
| 🌄 应标      | $\sim$ |       | 服务合同模板.doc                                        |            |
| 🔒 合同管理    | $\sim$ | DOC   | 文件格式: .doc 大小: 0.04MB 上传时间: 2020-12-09 15:37:45   | 下载         |
| 业 附件资料    | ~ /    |       | 货物合同模板.doc                                        | <b>T</b> # |
| 」 附件资料    |        | DOC   | ↓ 文件格式:.doc 大小: 0.07MB 上传时间: 2020-12-09 15:37:58  | 1.3%       |
| 电子卖场      |        | 10条/页 | 页 🗸 共4条                                           | 1 〉 前往 1 页 |
| 专家管理      |        |       |                                                   |            |
|           |        |       |                                                   |            |

步骤二:采购单位打开【交易执行】——【合同管理】——【采购合同列表】,选择要签订的项目点击【草拟】,如下图:

| ≡         | *   | 底号   | 项日夕称  | 句夕称  | 采购方式      | 合同编号 | 合同夕称      | 供应商 | 合同分类 | 签订时间 🗅 | 状态   | 损作    |     |
|-----------|-----|------|-------|------|-----------|------|-----------|-----|------|--------|------|-------|-----|
| 采购监管      |     | 13-3 | ×1117 | 6110 | /14/3/320 |      | D1-0 D10. |     |      |        | 1000 | DATE  | ١., |
| 交易执行      | ^   |      |       | -    |           |      |           |     |      |        |      |       |     |
| で 待力任务    |     | 1    |       |      | 公开招标      |      |           | -   | 一般合同 |        | 待草拟  | 草拟 查看 |     |
| □ 日 四 任 务 |     |      |       |      |           |      |           |     |      |        |      |       |     |
| 🚍 采购项目    | ~   |      |       | -    |           |      |           |     |      |        |      |       |     |
| 🔇 采购人代表授权 | ζ   | 2    |       |      | 音分析详密     |      |           | -   | 机众田  |        | 法苔刑  | 古田 赤手 |     |
| 🛃 应标      | ~   | 2    |       | _    | 兄爭口匠向     |      |           |     | 一放口凹 |        | 付早以  | 半孙 三相 |     |
| 合同管理      | ~   |      |       |      |           |      |           |     |      |        |      |       |     |
| 🔒 采购合同列表  | ء - | 3    |       | -    | 竞争性磋商     |      |           | -   | 一般合同 |        | 待草拟  | 草拟 直看 |     |
| 业 附件资料    | ~   |      |       |      |           |      |           |     |      |        |      |       |     |
| 电子卖场      |     | 4    |       |      | 公开招标      |      |           |     | 一般合同 |        | 待草拟  | 草拟 查看 |     |
| 专家管理      |     |      |       | -    |           |      |           |     |      |        |      |       |     |
|           |     | 5    |       |      | 公开招标      |      |           |     | 一般合同 |        | 待草拟  | 草拟 查看 |     |
|           |     |      | 1000  |      |           |      |           | E   |      |        |      |       |     |
|           |     | 6    |       |      | 询价        |      |           | 2   | 一般合同 |        | 待草拟  | 草拟    |     |

步骤三:填写其他必填信息后,将第一步下载后填写好的合同文件上传至纸质合同附件, 检查所有内容无误后,提交审批

|                                             | 签约方及附件                                                                      |                                                              |                                          |
|---------------------------------------------|-----------------------------------------------------------------------------|--------------------------------------------------------------|------------------------------------------|
| 支付售后及违约                                     |                                                                             |                                                              | 新聞                                       |
| 签约方及附件 🔒                                    |                                                                             |                                                              | (2015) DIFA                              |
|                                             | 中方23<br>甲方(23看)<br>法定(或变权)代表人:<br>开户模厅:<br>银厅账号:<br>纳税人投册号:<br>地址:<br>电话:   |                                                              |                                          |
|                                             | 乙方                                                                          |                                                              | 编辑 删除                                    |
|                                             | 乙方 (公響<br>法定 (或)將(***********************************                       |                                                              |                                          |
|                                             | 合同附件 0                                                                      |                                                              | 級組                                       |
|                                             | 本合同附件如下:                                                                    |                                                              |                                          |
|                                             | 上传纸质合同                                                                      |                                                              | 56,95                                    |
|                                             | 纸质合合同                                                                       |                                                              |                                          |
| 草拟合同                                        |                                                                             |                                                              | 预流 赵审 超回                                 |
| 项目编号                                        |                                                                             | 而日夕弥                                                         | 合同句                                      |
| cs071801.1B1                                |                                                                             | 测试0718(二次)                                                   | 铁路                                       |
| 供应商:测试供应商C<br>联系人: ces1<br>联系方式: 1385164887 | 9                                                                           | 采购方式:公开服务<br>中标金额:¥900.000.00<br>中标时间: 2020-07-18 16 28:40   | 代理(加): 原和造特市政病学物中心<br>項目認系人: 周藤<br>説系方式: |
| 亚勒山帝马大台                                     | 編編合同 合同相关文件                                                                 |                                                              |                                          |
| 支付售后及违约                                     |                                                                             |                                                              |                                          |
| 签约方及附件                                      | 音同金订方 🔮                                                                     |                                                              | 新理 4048 2010                             |
|                                             | 中方(公室): 野和路特市別試単位<br>法定(仮送权)代表人:<br>开户银行:<br>银行账号:<br>纳税人识别号:<br>地址:<br>电话: |                                                              |                                          |
|                                             | 乙方                                                                          |                                                              | 5411 BUR                                 |
| 如何盖章                                        | :                                                                           |                                                              |                                          |
| 点击【预                                        | 览】,可以看到上色                                                                   | 专的合同附件,点击右侧的                                                 | 【盖章】,即可盖章                                |
| 草拟合同                                        |                                                                             |                                                              | 预览 送审 返回                                 |
| 项目编号<br>cs071801.1B1                        |                                                                             | 项目名称<br>测试0718(二次)                                           | 合同包.<br>快路                               |
| 供应商:测试供应商C<br>联系人: ces1<br>联系方式: 1385164887 | 9                                                                           | 采购方式: 公开招标<br>中标金额: ¥900,000.00<br>中标时间: 2020-07-18 16 28:40 | 代理机构: 呼和浩特市政府采购中心<br>项目联系人: 周鄉<br>联系方式:  |
| 采购内容及交付                                     | 編組合同 合同相关文件<br>签约方及附件                                                       |                                                              |                                          |

| 合同正文 | 合同正文                                                                                                    |                                                                                                | 评审日志 / 批注信息 |
|------|----------------------------------------------------------------------------------------------------|------------------------------------------------------------------------------------------------|-------------|
| 合同附件 | 合同正文                                                                                                    |                                                                                                |             |
|      |                                                                                                    | 提示:在电子签章上点击右键可删除章 盖章                                                                           |             |
|      | □ ク 全 ▶ 3 頁,共6頁 - + 自動縮放 ≑                                                                                                    | ]                                                                                              |             |
|      |                                                                                                    |                                                                                                | <b>^</b>    |
|      |                                                                                                    |                                                                                                |             |
|      | Ⅲ 后星围会 经老行准 升士财后星务表的友件期间,任国家行准执行 机亚酚子                                                                                                    | 计中型公司行动的成果用金 林华行准 计计划成果条件                                                                      |             |
|      | 四、灰重安尔、汉尔尔语, 庆月月灰重贝贝布来叶新来: 这画家亦能找1。如木房文<br>和多件期限有明确要或乃承诺的, 以上读文件为准, 加注律提定霍经过相应行时和关部策                                                                                                    | 二方哈边的,以行政和关惑第二方哈边会格为准。                                                                         |             |
|      | 五、交给时间、他占、方式。 会同签订后三十日内以邮签方式到呼和选择市旗具区系                                                                                                    |                                                                                                |             |
|      | <ul> <li>二、(3,5,5)(3,5,5)</li> <li>一、(5,5,7)</li> <li>一、(5,5,7)</li> <li>二、(5,5,7)</li> <li>二、(5,5,7)</li> <li></li></ul> |                                                                                                |             |
|      | 本会同签订的同时,供方应向需方一次性支付人民币 0 元整,作为履约保证会。                                                                                                    | 具体履约保证会的规定以招标文件规定为准。                                                                           |             |
|      | 七、保修及售后服务                                                                                                    |                                                                                                |             |
|      | 1、保修期:供方应按照采购文件和投标(响应)文件的规定和承诺承担保修和售后服                                                                                                    | 务。如上述文件中未约定保修期的,供方应当按货物通常                                                                      |             |
|      | 类别承担保修和售后服务。                                                                                                    |                                                                                                |             |
|      | 2、货物的保修期或与质量相关的其它期限均自完成最终验收并由需方签署了货物验收                                                                                                    | 女单之日算起。大型或复杂的采购项目,或需经调试、试运                                                                     |             |
|      | 行的项目,其保修期限自动适用国家有关规定中最长的保修期限。                                                                                                    |                                                                                                |             |
|      | 3、因需方在使用中自行变更货物的硬件或软件而引起的缺陷,或因需方人员维护不当                                                                                                    | 自而损坏的货物或零部件,供方不负免费保修的责任,但供                                                                     |             |
|      | 方应按照本合同相关条款规定提供更换或保修服务,由此引起的合理费用由需方负担。                                                                                                    | nanopeninin tanan kenanyekana darantari darantari in kenandaring dara kenandari dara ini darat |             |
|      | 4、如因供方提供的货物硬件或软件有缺陷,或供方提供的技术资料有错误,或供方在                                                                                                    | 现场的技术人员指导有错误而使货物不能达到合同规定的                                                                      |             |
|      | 指标和技术性能,供方应负责按本合同相关条款规定更换或修理,使货物运行指标和技术                                                                                                    | 性能达到合同规定,由此引起的全部费用由供方承担。若                                                                      |             |
|      | 因软件或硬件缺陷导致或引起需方损失及导致或引起第三方受到损害的,全部赔偿责任均                                                                                                    | 由供方承担。                                                                                         |             |
|      | /1 四本相任                                                                                                    |                                                                                                |             |

# 1.7. 电子卖场业务办理

采购人登录内蒙古自治区政府采购云平台,点击"电子卖场"菜单,即 可进入电子卖场。如下图所示:

| 内蒙古日                                       | 自治 | 区政府采购  | 购云平台       |      | :: 🦲 🚃 🗸 ల |
|--------------------------------------------|----|--------|------------|------|------------|
| =                                          | *  | ● 待办任务 |            |      | 更多~        |
| ⊘ 采购监管                                     |    |        | 任务名称       | 任等条数 | 摄作         |
| 交易执行                                       |    |        | 待处理的计划备案   | 4    | 宣石详情       |
| <ul> <li>□ 电子卖场</li> <li>③ 专家管理</li> </ul> | >  |        | 待处理的计划录入   | 12   | 查石泮情       |
|                                            |    |        | 待处理的合同录入   | 0    | 查若详情       |
|                                            |    |        | 待处理的合同备案   | 0    | 查君并情       |
|                                            |    | ä      | 待处理的单一来源公示 | 0    | 查君洋情       |
|                                            |    |        | 交易执行       | 2    | 查君并情       |
|                                            |    |        |            |      |            |
|                                            |    |        |            |      |            |
|                                            |    |        |            |      |            |
|                                            |    |        |            |      |            |
|                                            |    |        |            |      |            |
|                                            |    |        |            |      |            |

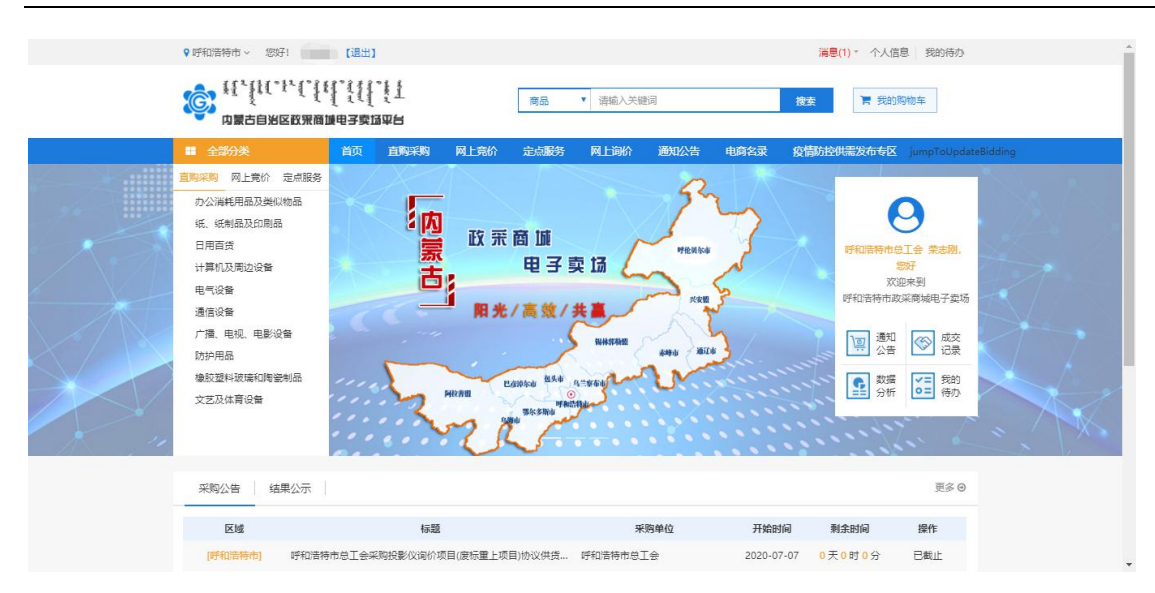

用户可以通过【消息】功能查看当前登录用户的所有相关信息。默认显 示用户所有未读信息,同时也可查看历史全部信息;通过【商品搜索】功能, 用户可以输入商品相关关键字信息对目标商品进行搜索;通过【通知公告】 功能,采购人可以实时查看监管部门下发的通知公告信息;通过【成交记录】 功能,采购人可查看历史年度中所有的电子卖场成交记录;通过【数据分析】 功能,采购人可查看当前区域内所有商品的成交统计等信息;通过【我的待 办】功能,采购人可进入我的待办页面,方便采购人查看当前用户所有待办 信息;通过【我的购物车】功能,采购人可查看当前用户购物车中已收藏的 商品信息。

#### 1.7.1. 消息管理

登录系统后点击系统右上角"消息"按钮,弹出消息弹窗。即可查看当前用户待确认的订单、合同等信息。如下图所示:

|          | 消息(1) ▼ | 个人信息      | 我的待办 |
|----------|---------|-----------|------|
|          | 未读新消息   |           |      |
| ☺ 订单发货提醒 | 2020    | -07-06 14 |      |
| ß        | )       | 查看全部消     | 息    |

(一) 点击≤按钮可将当前所有未读的消息设为已读;

第 68 页 共 80 页

| () | 电子 | "查看全部消息" | 可查看所有已读、 | 未读的消息 |
|----|----|----------|----------|-------|
|----|----|----------|----------|-------|

(三)点击相应的消息可进入消息详情页面,在该页面中点击"查看详情"按钮,进入订单详情界面,采购人可在订单详情界面中进行"生成订单"、"确认收货"、"验收评价"、"查看合同"等操作,如下图所示:

| ♥ 呼和浩特市 ~ 您好! [1]                                                 | 8出]                                                     | <b>浦息(0)</b> 个人信息 我的待办                 |
|-------------------------------------------------------------------|---------------------------------------------------------|----------------------------------------|
| ث<br>م <u>ا</u> لا المحمد (1/1/1/1/1/1/1/1/1/1/1/1/1/1/1/1/1/1/1/ | ★ 1 / (市場) (市場) (市場) (市場) (市場) (市場) (市場) (市場)           | <b>搜告</b> [清] 我的阿他车                    |
| ■ 全部分类 首直                                                         | 页 直胸采购 网上亮价 定点服务 网上询价 通知公                               | 公告 电商名录 疫情防控供需发布专区 jumpToUpdateBidding |
| □ 标记已读 影除                                                         | 供应商确认竞价项目提醒                                             |                                        |
| 供应商确认竟价项目提醒<br>2020-07-07 16:46:27                                | 竞价编号为: HHHTSZC-JJDD-2020-1031172020-103117 的竞<br>看订单列表! | 价项目被中际供应商(测试供应商B)确认! 点击查看详情查           |
| □ <b>订单发货提醒</b><br>2020-07-06 14:41:59                            | 确认时间: 2020-07-07 16:46:27                               |                                        |
| 订单被确认提醒<br>2020-07-06 14:30:37                                    |                                                         |                                        |
| 订单发货提醒<br>2020-07-02 22:26:35                                     |                                                         |                                        |
| 订单被确认提醒<br>2020-07-02 22:05:23                                    |                                                         |                                        |
| 供应商确认定点项目提醒<br>2020-07-02 21:51:17                                |                                                         |                                        |
| 供应商确认竟价项目提醒<br>2020-07-01 17:09:24                                |                                                         |                                        |
| 供应商确认完价项目提醒<br>2020-06-30 14:45:23                                |                                                         |                                        |
| 供应商放弃竞价项目中标提醒<br>2020-06-30 11:39:38                              |                                                         |                                        |

#### 1.7.2. 商品搜索

采购人可通过商品搜索功能,实现目标商品的快速搜索,在电子卖场首 页搜索框中输入商品相关信息,包括商品名称、商品型号、品牌名称、商品 类别等关键字,点击搜索按钮即可完成商品搜索。

#### 1.7.3. 直购采购

采购人登录电子卖场,点击【直购采购】按钮,进入直购采购界面,直 购采购主要是直购商品的展示区。如下图所示:

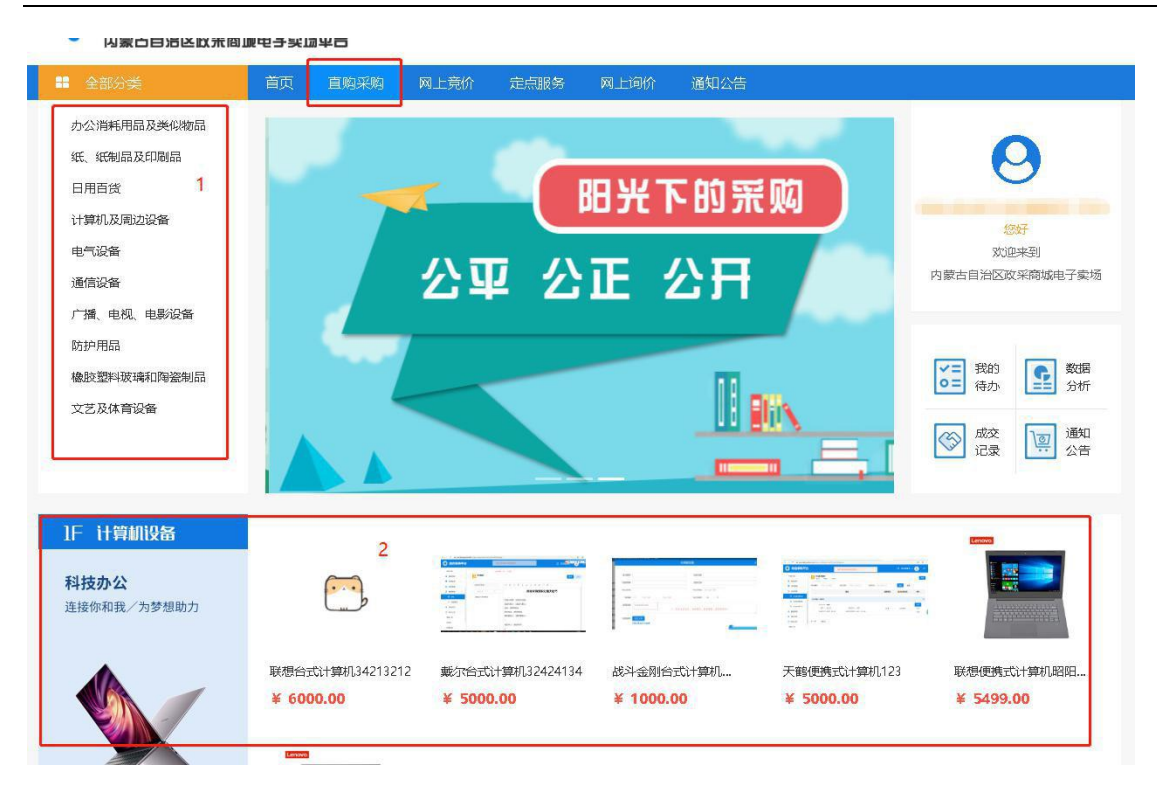

(1) 直购采购商品的品目分类,可按照对应的品目找到所需商品;(2) 商品展示区,默认展示十项对应品目的商品。

### 1.7.4. 网上竞价

采购人登录电子卖场,点击【网上竞价】按钮,进入网上竞价界面, 网上竞价主要是竞价商品的展示区。如下图所示:

| ▲ 全部分类                                                            | 首页 直购采购                    | 网上竞价 定点服务                         | 网上询价 通知公告                    |                            |                                                                     |  |
|-------------------------------------------------------------------|----------------------------|-----------------------------------|------------------------------|----------------------------|---------------------------------------------------------------------|--|
| 计算机设备<br>计算机网络设备 1<br>信息安全设备<br>存储设备<br>输入输出设备<br>通用计算机软件<br>办公设备 |                            | 网竞平台 <b>以</b><br>火热登场 人家<br>值得信赖的 | <b>底价</b><br>四供应商            |                            | (2007)<br>2007<br>対迎来到<br>内蔵古自治区政采育城电子実场                            |  |
| 生活用电器<br>通信设备<br>视频监控设备<br>数码印刷机<br>办公消耗用品                        |                            |                                   |                              |                            | 我的     女郎       侍小     分析       〇〇     记录       「夏」     通知       公告 |  |
| 1 计算机设备<br>科技办公<br>连接你和我/为梦想助力                                    | 2                          |                                   |                              |                            |                                                                     |  |
|                                                                   | 华为机架式服务器8盘位。<br>¥ 31000.00 | 华为机架式服务器8盘位<br>¥ 15740.00         | H3C机架式服务器R6900<br>¥ 19988.00 | H3C机架式服务器UIS<br>¥ 10140.00 | H3C机架式服务器HPE<br>¥ 30255.00                                          |  |

(1) 网上竞价商品的品目分类,可按照对应的品目找到所需商品;

(2) 商品展示区,默认展示十项对应品目的商品。

### 1.7.5. 定点服务

采购人登录电子卖场,点击【定点服务】按钮,进入定点服务界面,定点服务主要是展示定点服务的相关公告等内容。如下图所示:

| ♥ 呼和浩特市 > 您好! 荣詞                                      | 志刚 【退出】                                                                                                    | 消息 (1) 个人信息 我的待办                                                                                                    |
|-------------------------------------------------------|----------------------------------------------------------------------------------------------------|----------------------------------------------------------------------------------------------------|
|                                                       | 「【】」「】」     「商品 ▼ 清编入关键词     」     □     □     □     □     □     □     □     □     □     □     □     □     □     □     □     □     □     □     □     □     □     □     □     □     □     □     □     □     □     □     □     □     □     □     □     □     □     □     □     □     □     □     □     □     □     □     □     □     □     □     □     □     □     □     □     □     □     □     □     □     □     □     □     □     □     □     □     □     □     □     □     □     □     □     □     □     □     □     □     □     □     □     □     □     □     □     □     □     □     □     □     □     □     □     □     □     □     □     □     □     □     □     □     □     □     □     □     □     □     □     □     □     □     □     □     □     □     □     □     □     □     □     □     □     □     □     □     □     □     □     □     □     □     □     □     □     □     □     □     □     □     □     □     □     □     □     □     □     □     □     □     □     □     □     □     □     □     □     □     □     □     □     □     □     □     □     □     □     □     □     □     □     □     □     □     □     □     □     □     □     □     □     □     □     □     □     □     □     □     □     □     □     □     □     □     □     □     □     □     □     □     □     □     □     □     □     □     □     □     □     □     □     □     □     □     □     □     □     □     □     □     □     □     □     □     □     □     □     □     □     □     □     □     □     □     □     □     □     □     □     □     □     □     □     □     □     □     □     □     □     □     □     □     □     □     □     □     □     □     □     □     □     □     □     □     □     □     □     □     □     □     □     □     □     □     □     □     □     □     □     □     □     □     □     □     □     □     □     □     □     □     □     □     □     □     □     □     □     □     □     □     □     □     □     □     □     □     □     □     □     □     □     □     □     □     □     □     □     □     □     □     □     □     □     □     □     □     □     □     □     □     □     □     □ | 搜索 青 我的购物车                                                                                                    |
| 车辆维修和保养服务          の刷服务          の刷服务          物业管理服务 | <ul> <li>前 网上轉城 网上第 定意服务 网上等价 通知公告 电路</li> <li>内蒙蒙古 INNER MONGOLIA</li> <li>政 采 商 城 电子 卖 场</li> <li>第 式 服 务</li> <li>高 效 省 心</li> <li>減 信 阳光</li> </ul>                                                                                                    | <ul> <li>● 会情防控采购专区</li> <li>● 会情防控采购专区</li> <li>● 会情防控采购</li> <li>● 会情防控采购</li> <li>● 会情防控采购</li> <li>● 会情防控采购</li> <li>● 会情防控采购</li> <li>● 会情防控采购</li> <li>● 会情防控采购</li> <li>● 会情防控采购</li> <li>● 会情防控采购</li> <li>● 会情防控采购</li> <li>● 会情防控采购</li> <li>● 会情防控采购</li> <li>● 会情防控采购</li> <li>● 会情防控采购</li> <li>● 会前防控采购</li> <li>● 会前防控</li> <li>● 会前防控采购</li> <li>● 会前防控</li> <li>● 会前防控采购</li> <li>● 会前防控</li> <li>● 会前防控</li> <li>● 会前防控</li> <li>● 会前防控</li> <li>● 会前防控</li> <li>● 会前防控</li> <li>● 会前防控</li> <li>● 会前防控</li> <li>● 会前防控</li> <li>● 会前防控</li> <li>● 会前防控</li> <li>● 会前防控</li> <li>● 会前防控</li> <li>● 合前防控</li> <li>● 会前防控</li> <li>● 合前防控</li> <li>● 合前防控</li> <li>● 合前防控</li> <li>● 合前防控</li> <li>● 合前</li></ul> |
|                                                       | 最新项目。                                                                                                    |                                                                                                    |

(1) 定点服务的品目类型, 采购人可根据定点服务品目类型搜索到提供该定点服务的相关供应商;

(2) 定点服务相关公告区,可点击【采购公告】、【结果公示】、【通知公告】 切换公告类型查看相关公告信息。

### 1.7.6. 网上询价

(• 已完成)

采购人登录电子卖场,点击【网上询价】按钮,进入网上询价界 面,网上询价主要是展示网上询价的相关公告,可点击【采购公告】、 【结果公示】、【废标公告】切换公告类型查看相关公告信息。如下 图所示:
| ■ 全部分类 首页 直胸采购 网上亮价                          | 定点服务 网上询价 通知公  | 公告 电商名录 | 疫情防控供需发布专区 | jumpToUpdateBid |
|----------------------------------------------|----------------|---------|------------|-----------------|
| <b>询价公告</b> 采购公告 结果公示 废物公告                   |                |         |            | ٩               |
| 公告名称                                         |                | 发布人     | 开始时间       | 操作              |
| (呼和浩特市) 呼和浩特市总工会采购投影仪询价项目(废标重上项目)协议(         | 共货(网上询价)公示     | 荣志刚     | 2020-07-07 | B               |
| [FP和塔特市] 呼和浩特市总工会采购ddd询价项目协议供货(网上询价)公司       | R              | 荣志刚     | 2020-07-07 | R               |
| [呼和浩特市] 呼和浩特市总工会采购投影仪询价项目协议供货(网上询价)公         | 2 <del>7</del> | 荣志刚     | 2020-07-07 | R               |
| [盱和浩特市] 呼和浩特市总工会采购华为/HUAWEI TaiShan 2280 服务署 | 胸甸价项目协议供贷(网上询价 | 荣志刚     | 2020-06-30 | B               |
|                                              |                |         |            |                 |

# 1.7.7. 通知公告

采购人登录电子卖场,点击【通知公告】按钮,进入通知公告界面,默认显示"全部"公告,点击【采购公告】、【结果公告】、【通知公告】、【废标公告】即可切换查看对应公告。支持通过关键字、 区域查询对应公告信息,点击公告即可查看公告详情。如下图所示:

| ♀ 呼和消      | 吉特市 >  您好!  氛                                                   | 表志刚 【退出】    | 满                                                | 10) * 个人信息 我的待办            |
|------------|-----------------------------------------------------------------|-------------|--------------------------------------------------|----------------------------|
| Ê          | <pre>(['[[('!'(')<br/>(')])))))))))))))))))))))))))))))))</pre> |             | 商品 ▼ 诺紹入关键词 搜索                                   | 膏 我的购物车                    |
| <b>=</b> ± | 部分类                                                             | 首页 直购采购 网上3 | 急价 定点服务 网上间价 通知公告 电商名录 疫情防措                      | 创需发布专区 jumpToUpdateBidding |
| 首页 > 通     | 知公告                                                             |             |                                                  |                            |
| - 4        | 通知公告 "                                                          | 区域: 呼和法特本   | ◇ 关键字:                                           |                            |
| Ľ          | 通知公告                                                            | 发布时间:       |                                                  | Q捜索C重量                     |
| <b>@</b>   | 采购公告                                                            | - 呼和浩特市 0   | 呼和唐梅市总工会采购投影仪询价项目(废标重上项目)(协议供货)网上询价成交公示          | 2020-07-07                 |
| \$         | 竟价公告                                                            | - 呼和浩特市 0   | 呼和浩特市总工会采购投影仪询价项目(废标重上项目)协议供货(网上询价)公示            | 2020-07-07                 |
| \$         | 词价公告                                                            | : 呼和浩特市     | 爭和浩特市总工会采购投影仪询价项目废标公示                            | 2020-07-07                 |
| 0          | <b>宁占</b> 八告                                                    | - 呼和浩特市     | 爭和浩特市总工会采购ddd询价项目协议供货(网上询价)公示                    | 2020-07-07                 |
| Ť          | AE/W/ZA EI                                                      | - 呼和浩特市     | 爭和浩特市总工会采购投影仪词价项目协议供货(网上词价)公示                    | 2020-07-07                 |
| é l        | 结果公告                                                            | - 呼和浩特市     | 呼和浩特市总工会(协议供货)网上直购成交公示                           | 2020-07-06                 |
|            | 春心心生                                                            | - 呼和浩特市     | 呼和浩特市总工会车辆维修和保养服务定点需求单(定点服务)网上竟价成交公示             | 2020-07-02                 |
| Ň          | 960/24°E                                                        | - 呼和浩特市 0   | 呼和浩特市总工会采购华为/HUAWEI TaiShan 2280 服务器询价项目(协议供货)网。 | 上询价成交公 2020-07-01          |
| \$         | 询价公告                                                            | • 呼和浩特市     | 呼和浩特市总工会车辆维修和保养服务定点需求单(定点服务)网上竟价公示               | 2020-07-01                 |
| 0          | 定点公告                                                            | - 呼和浩特市     | 呼和浩特市总工会采购华为/HUAWEI TaiShan 2280 服务器询价项目协议供货(网上  | 询价)公示 2020-06-30           |

## 1.7.8. 成交记录

采购人登录系统后,在首页下点击【成交记录】按钮,进入成交记录界面,界面主要显示所有采购人历史年度中成交的商品订单信息。 同时可根据商品名称、商品品牌、供应商名称、采购单位进行分类筛 选查询。如下图所示:

| 『当前位置: 成交)  | 己录                   |        |           |            |    |             |                                   |
|-------------|----------------------|--------|-----------|------------|----|-------------|-----------------------------------|
| 商品名称 🔻      | 搜                    | 素      |           |            |    |             |                                   |
|             | 商品                   | 供应商    | 采购单位      | 单价         | 数量 | 总价          | 交易时间                              |
| ddd         |                      | 测试供应商B | 呼和浩特市总工会  | ¥ 30000.00 | 20 | ¥ 600000.00 | 2020-07-07 16:46:26               |
|             | 华为/HUAWEI TaiShan 22 | 测试供应商B | 呼和浩特市总工会  | ¥10000.00  | 20 | ¥ 200000.00 | 2020-07-06 14:28:02               |
| 供应商B商品      |                      | 测试供应商B | 呼和浩特市总工会  | ¥7000.00   | 19 | ¥133000.00  | 2020-07-01 17:09:23               |
|             | 华为/HUAWEI TaiShan 22 | 测试供应商B | 呼和浩特市测试单位 | ¥10000.00  | 1  | ¥10000.00   | 2020-06-30 <mark>1</mark> 9:28:18 |
| 华为/HUAWEI T | FaiShan 22           | 测试供应商D | 呼和浩特市总工会  | ¥8000.00   | 15 | ¥120000.00  | 2020-06-30 14:45:22               |
|             | 华为/HUAWEI FusionServ | 测试供应商B | 呼和浩特市总工会  | ¥29000.00  | 1  | ¥ 29000.00  | 2020-06-23 15:38:29               |

## 1.7.9. 数据分析

采购人登录系统后,在首页下点击【数据分析】按钮,进入数据 分析界面,界面主要展示自治区本级及下级盟市电子卖场订单相关统 计图表信息,统计信息包括: "成交金额"、"供应商"、"商品品 目"、"交易金额"、"订单数量"等信息。界面如下图所示:

|                                                                     | 呼和浩特市政采商城电子卖场数据统计分析<br>(闪蒙古自治区_呼和浩特市_呼和浩特市) |
|---------------------------------------------------------------------|---------------------------------------------|
| 供服務成交全論研入名                                                          | 代取時時度量時15名<br>● 刻述中立年9                      |
| 畅情品目<br>■ 第5巻<br>■ 本領邀時紀展券                                          | <b>府品数量</b><br>● 限5時<br>● 空雨1               |
| 交易金额统计(按月份)<br>1.800.000<br>1.500.000 -<br>1.200.000 -<br>900.000 - |                                             |

# 1.7.10. 我的待办

采购人登录系统后,点击【我的待办】按钮即可进入我的待办界面。或者采购人登录系统后点击左上角用户名称也可进入我的待办界面。通过我的待办界面,采购人可维护个人信息、查看采购计划、查 看采购项目、查看历史订单与合同等。如下图所示:

| 内蒙古自治区的 | 2 3 2 2 3 2 2 |      | 商品 请    | 扇入关键词        | 搜索 肩 我的购物车                     |
|---------|---------------|------|---------|--------------|--------------------------------|
| ■ 全部分类  | 首页 直购采购       | 网上竟价 | 定点服务 网上 | 询价 通知公告 电商名录 | 疫情防控供需发布专区 jumpToUpdateBidding |
| 个人信息    |               |      |         | T SOUND T    |                                |
| 我的地址    | 我的订单          |      |         | 竞价项目         | 定点项目                           |
| 我的发票    | 法通过计单         |      | 日本は江首   | 进行由          | 章伦中                            |
| 短信设置    | 1             |      | 0       | 3            | 1                              |
| 采购计划    |               |      | U       | -            |                                |
| 我的计划    | 已发货           |      | 已确认收货   | 已完成          | 已結束                            |
| 采购项目    | 0             |      | 6       | 3            | 1                              |
| 寬价项目    |               |      |         |              |                                |
| 询价项目    | 我的合同          |      |         | 询价项目         |                                |
| 定点项目    | 待确认           | 已确认  |         | 进行中          | 已完成                            |
| 订单管理    | 0             | 6    |         | 2            | 2                              |
| 我的订单    |               |      |         |              |                                |
| 我的退货单   | 我的结算单         |      |         |              |                                |
|         |               |      |         |              |                                |

## 1.7.11. 个人信息维护

### 1.7.11.1. 地址维护

方法一:采购人登录系统后,点击【我的待办】进入我的待办 界面,点击【我的地址】进入我的地址维护界面,点击新增联系人按 钮,即可新增收货人信息,如下图所示:

| *收货人:  | 收货人姓名    |  |
|--------|----------|--|
| *所在区域: | 请选择省份 🔹  |  |
| *详细地址: | 村/道路+门牌号 |  |
| *联系方式: | 联系方式     |  |
| *电子邮箱: | 联系方式     |  |
|        |          |  |

新增收货人信息完成后,采购人可点击"设为默认"按钮,即可 将该地址设置为默认的收货地址,采购人订单收货地址将默认采用该 收货地址。如下图所示:

| 收货人信息    |                |           |                         |      |       |
|----------|----------------|-----------|-------------------------|------|-------|
|          |                |           |                         |      | 新增联系人 |
| 收货人      | 所在地区           | 详细地址      | 电话/手机                   | 操作   |       |
| zhouhao  | 内蒙古自治区呼和浩特市市辖区 | 呼和浩特市     | 18947141111             | 修改删除 | 默认地址  |
| 测试       | 内蒙古自治区呼和浩特市市辖区 | 测试        | 18947140455             | 修改删除 | 设为默认  |
| 001001CG | 内蒙古自治区呼和浩特市市辖区 | 呼和浩特市测试地址 | <mark>1331111111</mark> | 修改删除 | 设为默认  |

### 1.7.11.2. 发票维护

发票管理可对网上商城中本单位曾经使用过的全部的发票信息 进行新增、修改或删除己有发票进行基本维护操作。采购人点击"我 的发票"即可查看并维护单位发票信息。点击"新增发票"按钮,可 新增单位发票信息。如下图所示:

| 发票类型: | ● 专用发票 () 普通发票 |  |
|-------|----------------|--|
| 发票名称: | 专用发票           |  |
| 发票抬头: | 发票抬头           |  |
| 税号:   | 税号             |  |
| 发票地址: | 发票地址           |  |
| 银行名称: | 开户银行名称         |  |
| 银行帐号: | 开户银行帐号         |  |
| 注册电话: | 注册电话           |  |
| 电话:   | 电话             |  |
| 联系人:  | 联系人            |  |
| 邮箱:   | 邮箱             |  |

发票新增完毕后,采购人可设置发票信息为默认发票,采购人订 单信息中的发票信息即采用设置的默认发票。如下图所示:

| 发票信息 |      |       |    |      |      |      |      |      |
|------|------|-------|----|------|------|------|------|------|
|      |      |       |    |      |      |      |      | 新增发票 |
| 发票类型 | 发票名称 | 发票抬头  | 税号 | 发票地址 | 银行名称 | 银行账号 | 操作   |      |
| 专用发票 | 专用发票 | wwwww |    |      |      |      | 修改删除 | 设为默认 |

## 1.7.12. 采购计划

采购人点击"我的计划"按钮进入我的计划界面,即可查看当前 登录单位的所有采购计划。电子卖场采购计划通过采购系统接口所得, 具体采购系统计划下达可参照采购系统操作手册。在采购计划界面中, 点击计划对应的操作按钮,可发起网上竞价操作。同时可支持计划的 退回操作,点击"退回计划"按钮,可将对应的计划退回到采购系统。 界面如下图所示:

| 全部分类         | 首页   | 直购采购     | 网上竟价         | 定点服务        | 网上询价      | 通知公告        | 电商名录       | 疫情防控(    | 供需发布专区 | jumpToUpdateBiddir |
|--------------|------|----------|--------------|-------------|-----------|-------------|------------|----------|--------|--------------------|
| 个人信息         |      |          |              |             |           |             |            |          |        |                    |
| 我的地址         | 计划管理 |          |              |             |           |             |            |          |        |                    |
| 我的发票         | 全部   | 已使用      | 未使用          | 已退回         |           |             |            |          |        |                    |
| 短信设置         |      |          |              |             |           |             |            |          |        | 图画计划               |
| 采购计划<br>我的计划 | 采购计划 | 编号: 计划编  | 5            | 采购计划        | 1名称: 计划名制 | <b>尔</b>    |            |          | 搜索     | <u>I</u> II        |
| 采购项目         |      | 采购目录名    | 当称           | 采购目录编       | 号         | 单价          | 数量         | 总额       | 状态     | 操作                 |
| 竟价项目         | . ×  | 购计划编号: 呼 | 政采备字[2020]0  | )2625号 计划名称 | S:服务器 计均  | 1总金额: 5000  | 00.00 采购方式 | : 网上竟价   |        |                    |
| 询价项目         |      | 服务器      | n<br>fr      | A0201010    | 3 ¥ 100   | 00.00       | 50 ¥ 5     | 00000.00 | 未使用    |                    |
| 定点项目         |      |          |              |             |           |             |            |          |        |                    |
| 订单管理         |      | 闷け初端号: 吁 | "奴米爾子[2020]( | 12626号 计划名制 | 示:服务器 计非  | 31思金額: 6000 | 90.00 采购方式 | ; 网上间价   |        |                    |
| 1005TM       |      | 服务部      | Ξ.           | A0201010    | 3 ¥100    | 00.00       | 60 ¥6      | 00000.00 | 未使用    |                    |

## 1.7.13. 采购项目

### 1.7.13.1. 竞价项目

采购人点击"竞价项目"按钮进入到竞价项目界面,即可查看当前单位所有的竞价项目。该界面中可按照"竞价中"、"已成交"、 "草稿"、"废标"对竞价项目进行分类查看,同时可根据竞价单编 号、竞价单标题对竞价项目检索查看。点击竞价项目对应的"竞价单 详情"字样即可进入竞价单详情界面,采购人可查看竞价单详情。如 下图所示:

| 全部分类  | 首页      | 直购采购      | 网上竟价          | 定点服务           | 网上询价       | 通知公告     | 电商名录  | 疫情防控伤            | <b>共需发布专区</b> |       |
|-------|---------|-----------|---------------|----------------|------------|----------|-------|------------------|---------------|-------|
| 个人信息  | 竞价项目    |           |               |                |            |          |       |                  |               |       |
| 我的地址  | A ***   | -         | ate (A        |                |            |          |       |                  |               |       |
| 我的发票  | 至即      | 早间        | 克切中           |                | 反你         |          |       |                  |               |       |
| 短信设置  |         |           |               |                |            |          |       |                  |               | 新增    |
| 采购计划  | 竟价单编    | 号: 寬价单编   | 時             | 竟价 单板          | <b>示题:</b> | REA.     |       |                  | 搜索            | 田田    |
| 我的计划  |         |           |               |                |            |          |       |                  | DEats         |       |
| 采购项目  |         |           |               | 竞价单标题          |            |          |       | 结束时间             | 状态            | 操作    |
| 竟价项目  | 竟价单编    | 号: HHHTSZ | C-JJDD-2020-1 | 031462020-1031 | 47 采购单位: 0 | 予和浩特市总工会 | 创建时间: | 2020-07-15 15:32 | :26           |       |
| 询价项目  |         | ****      |               | -              |            |          |       | 启动竟价             | 单 修改          |       |
| 定点项目  | 4子木山/岩イ | 守巾尼上尝米贩   | 服労離売价坝日       | 1              |            |          |       | 木佣认              | 早悯            | 党价単评作 |
|       | 寬价单编    | 号: HHHTSZ | C-JJDD-2020-1 | 030762020-1030 | 77 采购单位: 『 | 予和浩特市总工会 | 创建时间: | 2020-06-30 10:30 | :14           |       |
| 订单管理  |         |           |               |                |            |          |       | 启动竟价             | 单 修改          | 一删除   |
| 我的订单  | 呼和浩特    | 寺市总工会采购   | 服务器竟价项目       | 3              |            |          |       | 未确认              | 草稿            | 竟价单详情 |
| 我的退货单 |         |           |               |                |            |          |       |                  |               |       |

#### 1.7.13.2. 询价项目

采购人点击"询价项目"按钮进入到询价项目界面,即可查看当 前单位所有的询价项目。该界面可按照"询价中"、"已成交"、"草 稿"、"废标"对询价项目进行分类查看,同时可根据询价单编号、 询价单标题对询价项目检索查看。点击询价项目对应的"询价单详情" 按钮即可进入询价单详情界面,采购人可查看询价单详情。如下图所 示:

| ♀ 呼和浩特市 ~ 悠好! | 業志別 [退出] 演息(0)* 个人信息 我的很                                                            |
|---------------|-------------------------------------------------------------------------------------|
|               | 第63 ● 第63人关股河 後式 〒 彩約時的年 第63回日子型数字型数字目                                              |
| ■ 全部分类        | 首页 直胸采购 网上宽价 定点服务 网上询价 通知公告 电商名录 疫情防控供需发布专区                                         |
| 个人信息          | <b>奈</b> 从历日                                                                        |
| 我的地址          |                                                                                     |
| 我的发票          | 全部 草稿 词价中 已成交 废标                                                                    |
| 短信设置          | 新聞                                                                                  |
| 采购计划          | 海价单编号: 询价单编号                                                                        |
| 我的计划          |                                                                                     |
| 采购项目          | 询价单标题 结束时间 状态 操作                                                                    |
| 竟价项目          | @伦弟编号: HHHTSZC-UDD-2020-1031172020-103117                                           |
| 询价项目          |                                                                                     |
| 定点项目          | F和音符市場上会米局投影(X间的)項目(废标重上项目)     2020-07-07 16:35:56 日成交 间的律学                        |
| 订单管理          | 询价单编号:HHHTSZC-JJDD-2020-1031152020-103116 采购单位:呼和谐特市总工会 创建时间: 2020-07-07 16:22:08   |
| 我的订单          | 呼和浩特市总工会采购ddd询价项目 2020-07-07 16:23:30 已載止 询价单详                                      |
| 我的退货单         |                                                                                     |
| 合同管理          | 询价单编号: HHHTSZC-JJDD-2020-1031132020-103114 采购单位: 呼和谐特市总工会 创建时间: 2020-07-07 16:06:09 |
| 我的合同          | · 呼和告持市总工会采购投影仪询价项目 2020-07-07 16:11:05 废标 询价单详                                     |

## 1.7.13.3. 定点项目

采购人点击"定点项目"菜单,进入定点项目界面,如下图所示:

| 定点项目 | 3                               |                                 |                   |           |               |              |     |                  |
|------|---------------------------------|---------------------------------|-------------------|-----------|---------------|--------------|-----|------------------|
| 4    | 全部 草                            | 滴                               | 响应中               | 已成        | 交             |              |     |                  |
| 项目编号 | 计 请输入内容                         |                                 | 项目名称:             | 请输入内容     | 24            | <b>直询</b> 重置 |     |                  |
| 新增项  |                                 |                                 |                   |           |               |              |     |                  |
| 序号   | 项目编号                            | 项目名称                            | 采                 | 购单位       | 采购品目          | 截止响应时间       | 状态  | 操作               |
| 1    | HHHTSZC-FW<br>DD-2020-0073<br>0 | 呼和浩特市总<br>会车辆维修和<br>养服务定点需<br>单 | 江<br>1保 呼和淵<br>「求 | 時市总工<br>会 | 车辆维修和保养<br>服务 | 2020.07.09   | 草稿  | 查看 编辑<br>删除 发送   |
| 2    | HHHTSZC-FW<br>DD-2020-0072<br>8 | 呼和浩特市总<br>会物业管理服<br>定点需求单       | 注工 呼和滑<br>资务      | 將市总工<br>会 | 物业管理服务        | 2020.07.07   | 草稿  | 查看 编辑<br>删除 启动项目 |
| 3    | HHHTSZC-FW<br>DD-2020-0072      | 呼和浩特市总<br>会车辆维修利                | 3.工<br>1保 呼和淵     | 特市总工      | 车辆维修和保养       | 2020.07.04   | 响应中 | 查考               |

定点采购项目根据限额划分"定向采购"和"竞价采购"。

定向采购: 在限额以下采购人采购的定点项目关联计划后可自行选择 一家定点供应商进行采购。竞价采购: 在定点项目采购限额以上, 采 购人在关联好计划的前提下, 需要发起定点采购项目竞价单, 供应商 通过定点服务竞价公告 进行线上报名参与竞价, 参与报名竞价供应 商大于等于三家的前提下, 视为竞价项目有效, 采购人优先选择报

第 80 页 共 133 页

价最低供应商为成交供应商。若参与报价供应商小于三家时,视定点 采购竞价项目无效,采购人需在竞价截止时间结束后重新发起竞价。

1.7.14. 我的交易

1.7.14.1. 我的订单

采购人点击"我的订单"按钮进入我的订单界面,界面默认显示 当前登录单位的全部订单信息,采购人可根据订单对应操作对订单进 行发送订单、取消订单、验收、查看合同等操作。同时可点击"订单 详情"按钮进入订单详情界面。通过切换"待确认"、"已确认"、 "已发货"、"已确认收货"、"待发送"、"已取消"订单状态, 对订单进行分类查看,支持按照"订单编号"、"供应商"对订单信 息进行检索。如下图所示:

| 全部        | 待确认          | 已确认        | 已发货        | 已确认收货  | 待发送           | 已取消 |             |         |          |            |
|-----------|--------------|------------|------------|--------|---------------|-----|-------------|---------|----------|------------|
| 订单编号: 订单  | 单编号          |            | 供应商:       | 供应商    |               |     |             | ŧ       | 叟痃       | 重置         |
|           |              |            | 订单详情       |        |               |     | 订单总价        | 订单状态    | 57       | 操作         |
| 订单编号: HHH | HTSZC-DD-2   | 020-209365 | 订单状态:      | 供应商已确认 | 供应商:测试供应      | 商B  |             | 下单时间: 2 | 020-07-1 | 5 15:44:01 |
| 计划名称: 服务  | 身器 计划编       | 号: 呼政采备    | 字[2020]026 | 25룩    |               |     |             | ਮੋ      | 划金额:     | 500000.00  |
| 华为/HUAWE  | l TaiShan 22 | 280 服务器    |            |        | ¥ 9000.00 x 4 | 0   | ¥ 360000.00 | 订单详情    | 5        | 修改地址       |

### 1.7.14.2. 我的合同

采购人点击"我的合同"按钮进入我的合同界面,界面默认显示 当前登录单位的全部合同信息,采购人可根据合同对应操作对合同进

第 81 页 共 133 页

行"确认"、"退回"操作,点击"合同名称"或"合同编号"进入 合同详情界面。同时可通过点击"待确认"、"已确认"切换合同状 态对合同进行分类查看,支持按照"合同编号"、"供应商"对合同 信息进行检索。如下图所示:

| 合同管理           |                         |                          |        |     |       |     |                      | ₽ F         | 显示我的合同 |
|----------------|-------------------------|--------------------------|--------|-----|-------|-----|----------------------|-------------|--------|
| 全部             | 待确认                     | 已确认                      |        |     |       |     |                      |             |        |
| 合同编号:          | 合同编号                    |                          | 供应商:   | 供应商 |       |     |                      | 搜索          | 重置     |
|                |                         | 合同名称                     |        |     | 合同    | 类型  | 供应商                  | 合同总额        | 操作     |
| 合同编号:<br>更新时间: | HHHTSZC-H<br>2020-07-07 | T-2020-30715<br>16:57:33 | 55 状态: | 已确认 | 订单编号: | HHF | ITSZC-DD-2020-209351 |             |        |
| ② 询            | 价商品网上询价                 | 采购合同                     |        |     | 普通    | 合同  | 测试供应商B               | ¥ 600000.00 |        |
| 合同编号:<br>更新时间: | HHHTSZC-H<br>2020-07-06 | T-2020-30714<br>14:41:24 | 47 状态: | 已确认 | 订单编号: | HHF | ITSZC-DD-2020-209343 |             |        |
| o 18           | 务器直购采购合                 | ī                        |        |     | 普通    | 合同  | 测试供应商B               | ¥200000.00  |        |
| 合同编号:<br>更新时间: | HHHTSZC-H<br>2020-07-02 | T-2020-30714<br>22:21:57 | 40 状态: | 已确认 | 订单编号: | HHF | ITSZC-DD-2020-209338 |             |        |
| ◎ 车            | <b>辆维修和保养服</b>          | 务定点服务采购                  | 向合同    |     | 普通    | 合同  | 测试供应商D               | ¥170000.00  |        |
| 合同编号:<br>更新时间: | HHHTSZC-H<br>2020-07-01 | T-2020-30713<br>17:48:04 | 37 状态; | 已确认 | 订单编号: | HHF | ITSZC-DD-2020-209335 |             |        |
| ◎ 询            | 价商品网上询价                 | 采购合同                     |        |     | 普通    | 合同  | 测试供应商B               | ¥133000.00  |        |

#### 1.7.14.3. 我的购物车

采购人登录系统后点击页面右上角 ▶ 按照 按钮,即可进入购物界面,该界面中显示当前采购人所有已加入购物车但未发送订单的商品信息,采购人可在该页面中对购买的商品数量进行修改,也可删除对应的商品, 删除即表示将商品从购物车中移除。勾选右上角 ♀ 只显示我采购的商品,即可查看当前登录用户在购物车中收藏的商品信息,对于单位多用户的情况下,可通过此功能区别同一单位下不同用户所收藏的商品,如取消勾选则显示该采购单位下所有用户收藏的商品信息。如下图 3-23 所示:

第 82 页 共 133 页

| 您当前位置: 我的 | 的购物车 |                                       |               |        |                                        |         | ■ 只显示我采购的商品 |
|-----------|------|---------------------------------------|---------------|--------|----------------------------------------|---------|-------------|
|           |      |                                       |               |        | □□□□□□□□□□□□□□□□□□□□□□□□□□□□□□□□□□□□□□ | 1 2 下一页 | ▷ 当前1/2页    |
| 🧾 购物车商    | 5    |                                       |               |        |                                        |         | -           |
|           |      | 商品信息                                  | 供货商/厂商        | 单价 (元) | 数量                                     | 金额 (元)  | 操作          |
|           |      | 得力A4多功能办公用纸多功能复印纸1箱8本500张<br>deli-002 | Sector Sector | 22.00  | - 1 +                                  | 22.00   | 删除          |
| 增值服务      |      | 一包-70g-A4 297*210mm                   |               | 22.00  | - 1 +                                  | 22.00   | 删除          |
|           |      | 得力A4多功能办公用纸多功能复印纸1箱8本500张<br>deli-002 | 100           | 22.00  | - 1 +                                  | 22.00   | 删除          |
| 增值服务      |      | 包-70g-A4 297*210mm                    |               | 22.00  | - 1 +                                  | 22.00   | 删除          |
|           |      | 得力A4多功能办公用纸多功能复印纸1箱8本500张<br>deli-002 | 1             | 66.66  | - 2 +                                  | 133.32  | 删除          |

勾选对应商品并确定采购数量后,点击购物车右下角"直接订购" 或"竞价项目"按钮,进入商品订单发送界面。在该界面中选择收货 人信息、发票信息,关联采购计划以后即可发起商品采购操作。如下 图所示:

|                                                                                  |                                                                                                    |                                                                   |                                             |                           |                                          |                     | l                 | 新墙收货人             |    |  |
|----------------------------------------------------------------------------------|----------------------------------------------------------------------------------------------------|-------------------------------------------------------------------|---------------------------------------------|---------------------------|------------------------------------------|---------------------|-------------------|-------------------|----|--|
| 收货人:                                                                             | zhouhao                                                                                                    | 地址: 内蒙古自治区呼和浩特                                                    | 市市辖区呼和浩特市                                   | E                         | · 孫毘话: 18947141111                       | 邮稿: 1               | 21@qq.com         |                   | 修改 |  |
| ◎ 收货人:                                                                           | 测试                                                                                                    | 地址: 内蒙古自治区呼和浩特                                                    | 市市辖区测试                                      | Đ                         | 关系电话: 18947140455                        | 邮箱: 1               | 1@qq.com          |                   | 修改 |  |
| 》 收货人:                                                                           | 001001CG                                                                                                    | 地址: 内蒙古自治区呼和浩特                                                    | 市市辖区呼和浩特市测试地址                               | t B                       | 美東电话: 13311111111                        | 邮箱: 2               | 87528514@qo       | q.com             | 修改 |  |
|                                                                                  |                                                                                                    |                                                                   |                                             |                           |                                          |                     |                   |                   |    |  |
| <ul> <li>发票</li> <li>采购商品列表</li> </ul>                                           | 类型: 专用发票<br>表                                                                                                    | 发票名称: 专用发票                                                        | 发票抬头: www                                   | ww                        | 税号:                                      |                     | 洋情                | 删除                | 修改 |  |
| <ul> <li>发票</li> <li>采购商品列表</li> </ul>                                           | 类型: 专用发票<br>表<br>商品(                                                                                                    | 发票名称: 专用发票<br>言息                                                  | 发票抬头: www<br>供货商或厂商                         | nww<br>单价                 | 税号:<br>(元) 数量                            | 金额 (:               | 详情<br>元)          | <b>那除</b><br>操作   | 修改 |  |
| <ul> <li>发票</li> <li>采购商品列提</li> <li>単<br/>2.</li> </ul>                         | 类型: 专用发票<br>表<br>約/HUAWEI TaiS<br>280                                                                                       | 发票名称: 专用发票<br>意意<br>han 2280 脱务数TaiShan                           | 发票拍头: www.<br>供货酶或厂商<br>测试供应第8 (电商)         | /////<br>单价<br>1000       | 税号:<br>(元) 数量<br>20.00 2                 | 金額(<br>20000        | 洋情<br>元)<br>.00 i | 册除<br>操作<br>清选择采购 | 修改 |  |
| <ul> <li>发票</li> <li>采购商品列提</li> <li>単<br/>2.</li> <li>交易方式</li> </ul>           | 类型: 专用发票<br>表<br><b>商品</b><br>能为/HUAWEI TaiS<br>280<br><u>富绩订购: 乘</u> 到                                                     | 发展名称: 专用发展<br>高島<br>han 2280 服务器TaiShan<br>物合額の至300000元可以(使用      | 发展拍头: www<br>供货商或厂商<br>则试供应商E (电商)<br>此发局方式 | ለ₩₩<br><b>#ቴî</b><br>1000 | 税号:<br>(元) 数型<br>20.00 2                 | 金額 (;<br>20000      | 详情<br>元)          | 部除<br>操作<br>清选择采购 | 修改 |  |
| <ul> <li>发票</li> <li>采购商品列目</li> <li>単42.</li> <li>交易方式</li> <li>配送时间</li> </ul> | <ul> <li>类型: 专用发票</li> <li>表</li> <li>序品(</li> <li>終为/HUAWEI TaiS</li> <li>280</li> <li>重接订购: 彩</li> <li>工作日9点至:</li> </ul> | 发展名称: 专用发展<br>まき<br>han 2280 服务器TaiShan<br>写会都0至30000元可以使用<br>17点 | 发票拍头: www<br>供货商或厂商<br>则式供应商B (电商)<br>此交易方式 | www<br>单价<br>1000<br>供发期限 | 税号:<br>(元) 数型<br>20.00 2<br>清緬入供贷知:/个工作目 | <b>金額(</b><br>20000 | 详情<br>元)          | 一                 | 修改 |  |

## 1.7.15. 采购交易管理

## 1.7.15.1. 直购采购

## 1.7.15.1.1. 直购采购业务流程图

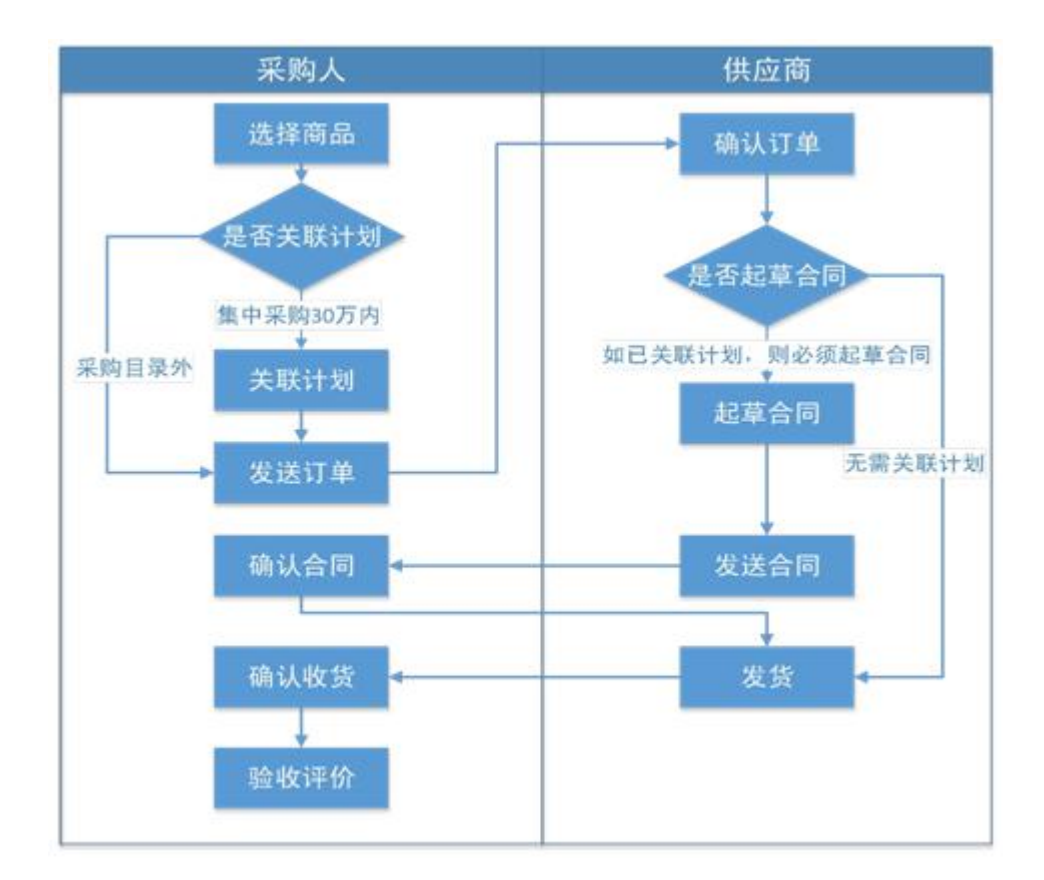

### 1.7.15.1.2. 添加商品至购物车

采购人登录系统后,点击电子卖场导航栏中的"直购采购"按钮, 进入直购商品展示界面,该界面中所展示的直购商品为通用小额零 星货物类商品。为采购人提供直接购买的便利条件。如下图所示:

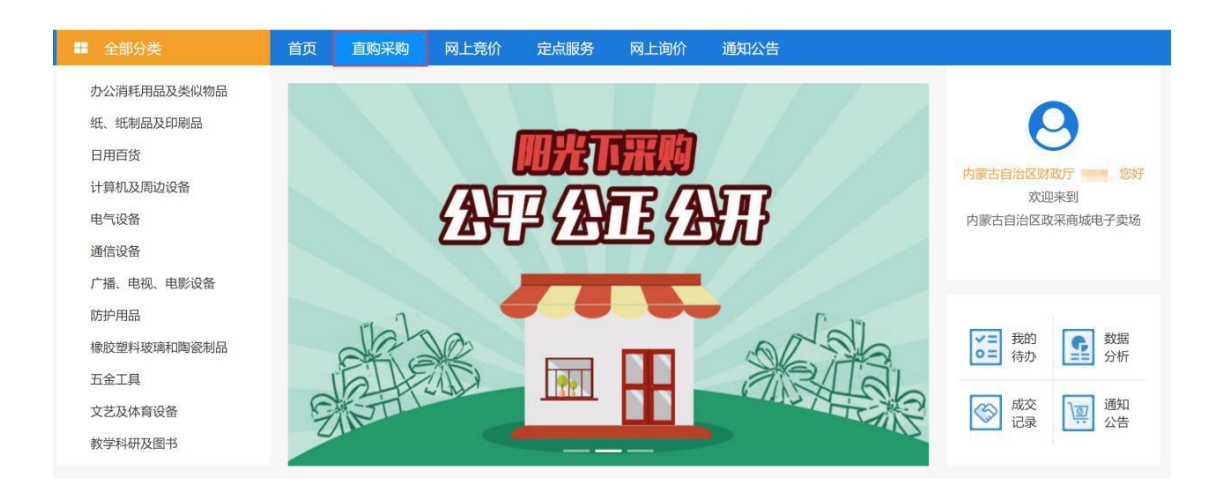

切换到直购采购模块后,左侧全部商品分类显示所有直购商品品目, 鼠标悬停目录后即可展示该品目下所有商品分类信息。如下图所示:

| 办公消耗用品及类似物品 | 办公设备耗材 >   | 喷头 色带框 油墨 墨粉/碳粉 墨盒 色带/碳带 其它办公设备耗材          |
|-------------|------------|--------------------------------------------|
| 纸、纸制品及印刷品   |            |                                            |
| 日用百货        | 财务行政用品 >   | 财务印章 手提金库/印章箱 印台/印泥/印油 其匕财会用品 又件管理         |
| 计算机及周边设备    | 刀剪/粘胶/测绘 > | 裁纸/切纸/拆信刀 剪刀/美工刀/刀片 胶棒/固体胶/胶水 胶带/胶纸/封箱带/胶布 |
| 电气设备        |            | 胶带座/封箱器 三角板/各类尺/圆规/算盘 显微镜/放大镜 其它           |
| 通信设备        | 计算器具 >     | 程序员型计算器 电子计算器 科学型计算器 算术型计算器 专用计算器          |
| 广播、电视、电影设备  | ≭官/绘画田目 >  | 书写用笔类用具 书法绘画用具 其它功能笔                       |
| 防护用品        |            |                                            |
| 橡胶塑料玻璃和陶瓷制品 | 收纳/陈列用品 >  | 展架/板夹/书立/笔筒及配件类 包/袋/盒等收纳用品 文件柜/箱体类         |
| 五金工具        | 修正、涂、液用具 > | 墨水/补充液/墨囊 其它涂改用具 橡皮 修正液/修正带/修正贴            |
| 文艺及体育设备     |            |                                            |
| 教学科研及图书     | 装订用品 >     | 便笺盒/卡片索引盒 打包/包装/捆绑类 装订及打孔类                 |

采购人点击对应商品即可进入该商品详情界面。如下图所

示

| Dell                                                                                                    | 戴尔 戴尔灵越14燃 英特尔酷睿i5 14英寸轻薄窄边框笔记本电脑(i5-826<br>MX250 2G独显 背光键盘)冰河银 Dell-xps | 55U 8G 256G 同款商品报价<br>ZOL搜索                                                                                                    |
|----------------------------------------------------------------------------------------------------|--------------------------------------------------------------------------|----------------------------------------------------------------------------------------------------|
|                                                                                                    | 最新单价: ¥4588.00<br>最低成交单价: 暂无 最近成交单价: 暂无                                  | 「「「「「「」」」を見ていた。「「」」を見ていた。「「」」を見ていた。「「」」を見ていた。「「」」を見ていた。「「」」を見ていた。「「」」を見ていた。「」」を見ていた。「「」」を見ていた。「」」を見ていた。「」」を見ていた。「」」を見ていた。「」」を見ていた。「」」を見ていた。「」」を見ていた。「」」を見ていた。「」」を見ていた。「」」を見ていた。「」」を見ていた。「」」を見ていた。「」」を見ていた。「」」を見ていた。「」」を見ていた。「」」を見ていた。「」」を見ていた。「」」を見ていた。「」」を見ていた。「」」を見ていた。「」」を見ていた。「」」を見ていた。「」」を見ていた。「」」を見ていた。「」」を見ていた。「」」を見ていた。「」」を見ていた。「」。 |
| Peul                                                                                                    | 累计成交量: 0 累计评价                                                            | <b>ስ: 0</b>                                                                                                    |
|                                                                                                    | 配送说明:免配送费                                                                |                                                                                                    |
| 八代酷睿™                                                                                                    | 15 联系人:张先生 联系电话: , , , , , , , , , , , , , , , , , , ,                   |                                                                                                    |
| 編号: ZFCGSP201900036190                                                                                                    | 购买数量: - 1 + 加入购物车                                                        |                                                                                                    |
| 相关分类                                                                                                    | 商品介绍 规格参数 成交记录 商品评价                                                      |                                                                                                    |
| +算机周边 办公消耗用品<br>电器设备 纸质印刷品                                                                                                    | <b>正品行货</b><br>商城向您保证所售商品均为正品行贷,商品开具机打发票或电子发票,                           |                                                                                                    |
| ロカロ     ロカロ     ロ     ロ     ロ     ロ     ロ     ロ     ロ     ロ     ロ     田     取     取     野     田     町     取     野     田     町     取     野     田     町     町 | 全國联保                                                                     |                                                                                                    |

点击"价格趋势图"可展示该商品 12 个月内的价格趋势。

采购人可根据"相关分类"中的商品品目购买同类型商品。同时可 点击切换商品介绍、规格参数、成交记录、商品评价查看商品对应信息。 点击 ZOL搜索 按钮可跳转到"中关村在线"查看该商品网上售价。

点击 加入购物车 按钮即可将该商品加入购物车,如下 图所示:

| 系统提示 |                                                                                 | 3 |
|------|---------------------------------------------------------------------------------|---|
|      | < 加入购物车成功!                                                                      |   |
|      | 商品名称:戴尔灵越14燃 英特尔酷睿i5 14英寸轻薄<br>窄边框笔记本电脑(i5-8265U 8G 256G MX250 2G<br>独显背光键盘)冰河银 |   |
|      | 共计 1 件, 单价 4588.0 元                                                             |   |
|      | 配件共计 0 件,总计 0 元                                                                 |   |
|      | 商品合计: 4588 元                                                                    |   |

弹出加入购物车提示弹窗,点击"继续购物"将关系该弹窗, 回到商品详情界面,点击"前往购物车"按钮,进入我的购物车界 面。购物车界面如下图所示:

| 您当前位置: 我的购物车 |                                                                                       |        |         |       |                  | 🕑 只显示我采购的副 |
|--------------|---------------------------------------------------------------------------------------|--------|---------|-------|------------------|------------|
|              |                                                                                       |        |         | □ 上一页 | 1 2 下一页          | ▷ 当前1/2页   |
| 🦉 购物车商品      |                                                                                       |        |         |       |                  |            |
|              | 商品信息                                                                                  | 供货商/厂商 | 单价 (元)  | 数量    | 金额 (元)           | 操作         |
| 勾选需要购买的商     | 篇 載尔灵越14燃 英特尔酷奢/5 14英寸轻薄窄边框笔记<br>本电脑(15-8265U 8G 256G MX250 2G独显 背光键<br>盘)冰河银Dell-xps | 0.000  | 4588.00 | - 1 + | 后购买数量<br>4588.00 | 删除         |
|              | 戴尔灵越14燃 英特尔酷寄15 14英寸轻薄窄边框笔记<br>本电脑(i5-8265U 8G 256G MX250 2G独显 背光键<br>盘)冰河银Dell-xps   | -      | 4588.00 | - 1 + | 4588.00          | 删除         |
|              | 载尔灵越14燃 英特尔酷睿15 14英寸轻薄窄边框笔记<br>本电脑(i5-8265U 8G 256G MX250 2G独显 背光键<br>盘)冰河银Dell-xps   | 10.000 | 4588.00 | - 1 + | 4588.00          | 删除         |

勾选对应商品(支持一键全部勾选功能)并确定购买数量后,点击"直接订购"按钮进入收货信息维护界面。如下图所示:

|                              |                  |            |             |           |      |           |          |           | 新增收         | 货人信息 |
|------------------------------|------------------|------------|-------------|-----------|------|-----------|----------|-----------|-------------|------|
| ● 收货人: zhouhao               | 地址:内蒙            | 古自治区呼和浩特   | 時市市辖区时和常    | 告持市       | E    | 关系电话: 189 | 47141111 | 邮箱: 121@  | qq.com      | 修改   |
| ◎ 收货人:测试                     | 地址: 内蒙           | 古自治区呼和浩特   | 時市市<br>辖区測试 |           | E    | 关系电话: 189 | 47140455 | 邮箱: 11@q  | q.com       | 修改   |
| ◎ 收货人: 001001C               | G 地址:内蒙          | 古自治区呼和浩特   | 新市市辖区时和常    | 告特市测试地址   | E    | 关系电话: 133 | 11111111 | 邮箱: 28752 | 8514@qq.com | 修改   |
| <ul> <li>发票类型: 专用</li> </ul> | 日发票 发票名称         | : 专用发票     |             | 发票抬头:wwww | w    | 税号:       |          |           | 详情 勤        | 除修改  |
| 采购商品列表                       |                  |            |             |           |      |           |          |           |             |      |
|                              | 商品信息             |            | 供           | 货商或厂商     | 单价   | (元)       | 数量       | 金额 (元)    | 操           | l/E  |
| ¥为/HUAW                      | /El TaiShan 2280 | 限务器TaiShan | 测试供应陶       | B (电南)    | 1000 | 00.00     | 2        | 20000.00  | 请选择采        | 网络计划 |

在采购商品列表下,点击"请选择采购计划"进行关联采

购计划,如下图所示:

|      | 商品信息                                  | 供货商或厂商      | 单价(   | 元) 数量       | 金额 (元)   | 操作      |
|------|---------------------------------------|-------------|-------|-------------|----------|---------|
| 🗭 华大 | r/HUAWEI TaiShan 2280 服务器TaiShan 2280 | 测试供应商B (电商) | 10000 | .00 8       | 80000.00 | 请选择采购计划 |
| 交易方式 | 直接订购:采购金额0至300000元可以使用此交              | 易方式         |       |             |          | 直接订购    |
| 配送时间 | 工作日9点至17点                             |             | 供货期限  | 请输入供货,如:7个] | [作日内送达   |         |
| 买家留言 |                                       |             |       |             |          | li.     |

1.7.15.1.3. 发送订单

如上图所示,点击界面右下角【直接订购】按钮后,进入 "我的订单" 界面。如下图所示:

| 全部分类  | 首页   | 直购采购        | 网上竟价          | 定点服务           | 网上询价          | 通知公告                     | 电商名录 | 疫情     | 防控供需发布专区         | jumpToUpda    |
|-------|------|-------------|---------------|----------------|---------------|--------------------------|------|--------|------------------|---------------|
| 个人信息  | 订单管理 | 1           |               |                |               |                          |      |        |                  | 只显示我的订单       |
| 我的地址  | 0.00 | (4-7)       | 775.1         | 700.05         | THE N ALL ALL | 1115324                  |      |        |                  |               |
| 我的发票  | 全部   | 待佣认         | 日佣认           | 已友资            | 已痈认收资         | 特友达                      | 已取消  |        |                  |               |
| 短信设置  | 订单编号 | : 订单编号      |               | 供应商:           | 供应商           |                          |      |        | 搜索               | 重量            |
| 采购计划  |      |             |               | 订单详情           |               |                          | 订!   | 自总价    | 订单状态             | 操作            |
| 我的计划  |      |             |               |                |               |                          |      |        |                  |               |
| 采购项目  | 订单编号 | : HHHTSZC-I | DD-2020-20936 | 7 订单状态:        | 草稿 供应商: 测     | 试供应商B                    |      |        | 下单时间: 2020-07    | 7-15 15:52:15 |
| 竟价项目  | 计划名称 | R: 服务器 计    | 十划编号: 呼政采     | 备字[2020]0262   | 27号           |                          |      |        | 计划金额             | : 280000.00   |
| 询价项目  |      | 华为/HI       | UAWEI TaiShan | 2280 服务器 [3    | 5易快照] ¥       | 10000.00 x 8             | ¥ 80 | 000.00 | 订单详情             | 发送订单          |
| 定点项目  |      |             |               |                |               |                          |      |        | 发票信息             | 修改地址<br>取消订单  |
| 订单管理  | 1    |             |               | • verðfillsala | 144           | normale - 2014ab.taa.ebe | -    |        |                  |               |
| 我的订单  | 订里编号 | : HHHISZC-I | DD-2020-20936 | 0 1)甲状态:       | 医过间口蝇认 伊      | 迎问:测试供应                  | 间日   |        | 下理印JIHJ: 2020-0) | -15 15:44:01  |
| 我的退货单 | 计划名称 | R: 服务器 计    | 十划编号: 呼政采     | 备字[2020]0262   | 25号           |                          |      |        | 计划金额             | : 500000.00   |
|       |      |             |               |                |               |                          |      |        |                  |               |

#### 第 88 页 共 133 页

点击对应订单中"发送订单"按钮可发送该订单到对应供应商,订单状态由"草稿"变更为"等待供应商确认",采购人可切换到"待确认"页签进行查看。点击"取消订单"按钮取消采购订单且订单状态"草稿"状态变更为"订单已取消",采购人可切换到"已取消" 页签进行查看。

#### 1.7.15.1.4. 确认合同

采购单位订单被确认后,由供应商起草电子合同并发送采购人, 采购人登录系统后通过消息管理或待办事项中的"我的合同"可查 看已发送但未确认的合同信息。如下图所示:

| 全部分类  | 首页   | 直购采购       | 网上竟价           | 定点服务    | 网上询价  | 通知公律       | 吉 电商名        | 录 疫   | 情防控供需发布专区           | jumpToUpdateBi | dding |
|-------|------|------------|----------------|---------|-------|------------|--------------|-------|---------------------|----------------|-------|
| 个人信白  |      |            |                |         |       |            |              |       |                     |                |       |
| 我的地址  | 合同管理 |            |                |         |       |            |              |       | ×                   | 只显示我的合何        |       |
| 我的发票  | 全部   | 待确认        | 已确认            |         |       |            |              |       |                     |                |       |
| 短信设置  | 合同编号 | : 合同编号     |                | 供应商:供   | 迹商    |            |              |       | 搜索                  | 重量             |       |
| 采购计划  |      |            | 合同名称           |         |       | 合同类型       | 供            | 应商    | 合同总额                | 操作             |       |
| 我的计划  |      |            |                |         |       |            |              |       |                     |                |       |
| 采购项目  | 合同编号 | HHHTSZC-   | HT-2020-307176 | 状态: 待确认 | 订单编号: | HHHTSZC-DD | -2020-209365 | 更新时间: | 2020-07-15 15:46:35 |                |       |
| 竟价项目  | 0 1  | 服务器网上竟的    | \采购合同          |         |       | 普通合同       | 测试供应商B       |       | ¥360000.00          | 确认合同<br>退回     |       |
| 询价项目  |      |            |                |         |       |            |              |       |                     |                |       |
| 定点项目  | 合同编号 | HHHTSZC-   | HT-2020-307171 | 状态: 已确认 | 订单编号: | HHHTSZC-DE | -2020-209358 | 更新时间: | 2020-07-13 20:56:27 |                |       |
| 订单管理  | 0 I  | 服务器网上竟你    | \采购合同          |         |       | 普通合同       | 测试供应商D       |       | ¥ 56000.00          |                |       |
| 我的订单  | 合同编号 | HHHTSZC-   | HT-2020-307167 | 状态: 已确认 | 订单编号: | HHHTSZC-DD | -2020-209356 | 更新时间: | 2020-07-10 09:36:43 |                |       |
| 我的退货单 | 0    | 服务器直购采购    | 合同             |         |       | 普通合同       | 测试供应商B       |       | ¥ 30000.00          |                |       |
| 合同管理  |      |            |                |         |       |            |              |       |                     |                |       |
| 我的合同  | 合同编号 | : HHHTSZC- | HT-2020-307157 | 状态: 已确认 | 订单编号: | HHHTSZC-DD | -2020-209352 | 更新时间: | 2020-07-08 19:41:23 |                |       |
| 结算管理  | 0 !  | 服务器直购采购    | 合同             |         |       | 普通合同       | 测试供应商B       |       | ¥ 50000.00          |                |       |

点击"确认合同"进入合同详细信息界面。如下图所示:

| 計 全部                                                        | 纷类                                                                       | 首页   | 直购采购                                                    | 网上竟价                                                                                           | 定点服务                                                             | 网上询价                                 | 通知公告                | 电商名录    | 疫情防挡             | 供需发布专区                           | jumpToUpdateB |
|-------------------------------------------------------------|--------------------------------------------------------------------------|------|---------------------------------------------------------|------------------------------------------------------------------------------------------------|------------------------------------------------------------------|--------------------------------------|---------------------|---------|------------------|----------------------------------|---------------|
| 您当前位置:                                                      | 合同管理 > 我的合同                                                              | 5    |                                                         |                                                                                                |                                                                  |                                      | 返                   | 回上页     | 签章               | 退回                               | 打印合同          |
| 合同信息                                                        |                                                                          |      |                                                         |                                                                                                |                                                                  |                                      |                     |         | Sec.             |                                  |               |
| 合同信息                                                        | Ĵ                                                                        |      |                                                         |                                                                                                | 内蒙古日                                                             | 自治区呼和治                               | 持市政府采               | 购协议供货   | 采购合同             |                                  |               |
| <ul> <li>         来购单         <ul> <li></li></ul></li></ul> | 呼和浩特市总工会<br>測试供应商B<br>HHHTSZC-HT-2020<br>360000.00<br>具有法律改益 请勿随意は<br>返回 | -307 | 合同編<br>采购人<br>供应商<br>合同签<br>为了保货<br><b>一、采购合</b><br>国库集 | 号: HHHTSZC<br>(甲方): 呼和<br>(乙方): 测闭<br>(丁地点: 呼和)<br>炉甲乙双方合法<br>项目谈判文件、<br>可 <b>项目付款方</b><br>中支付 | -HT-2020-3071<br>浩特市总工会<br>洪位商B<br>将市<br>权益,根据《中<br>寛标文件、采购<br>t | 178<br>24人民共和国政<br>93結果公告中的相         | ·府采购法》、《<br>详规定,由采购 | 中华人民共和国 | 国合同法》等<br>「本政府采购 | 相关法律法规的找<br>合同,并共同道 <del>《</del> | 见定,并严格遗<br>子。 |
|                                                             |                                                                          |      | 一、 产品名                                                  | 称                                                                                              | 育和土安配直、<br>技                                                     | 平101、                                | ERV                 | 备注      | 数量               | 单价 (元)                           | 金额 (元)        |
|                                                             |                                                                          |      |                                                         | 华为,<br>TaiSh<br>华为/                                                                            | 华为/HUAWEI<br>an 2280, 数量:4<br>HUAWEI TaiSh                       | TaiShan 2280 刖<br>40;<br>an 2280 服务器 | B务器,<br>CCC认证       |         |                  |                                  |               |

上图所示,采购人点击【确认】按钮对合同进行确认操作,点击"退回"可将合同退回到供应商,点击【打印合同】按钮可打印纸质合同。如合同己确认完毕,在"我的合同"界面中的"已确认"页签下即可查看已确认完毕的采购合同。如下图所示:

| 合同管理  |      |     |      |     |  |    |    |
|-------|------|-----|------|-----|--|----|----|
| 全部    | 待确认  | 已确认 |      |     |  |    |    |
| 合同编号: | 合同编号 |     | 供应商: | 供应商 |  | 搜索 | 重置 |

## 1.7.15.1.5. 确认收货

采购人完成合同确认操作后,由供应商进行发货,供应商发货完成 后,采购人登录系统可在系统右上角"消息"处查看已发货订单状态。如 下图所示:

|           |         | 消息(1) - | 我的待办             |
|-----------|---------|---------|------------------|
|           | 未读新游    | 肖息      |                  |
| ☺ 订单被确认提醒 |         | 201     | 9-08-30 10:59:17 |
|           |         |         | 查看全部消息           |
|           | 图 3- 36 |         |                  |

点击对应订单被确认的消息,进入详情界面,即可进行确认收货。

## 如下图所示:

| 全部分类       |                          | 首页       | 直购采购         | 网上竟价 | 定点服务 | 网上询价 | 通知公告        | 电商名录      | 疫情防控供需发布专区 | jumpToUpdat |
|------------|--------------------------|----------|--------------|------|------|------|-------------|-----------|------------|-------------|
| 您当前位置: 我的  | 的交易 > 订单详愉               | ŧ,       |              |      |      |      |             |           |            | 返回上页        |
| 订单信息       |                          |          |              |      |      |      |             |           |            |             |
|            |                          |          |              |      |      |      |             | 确认收       | 资 查看合同     | 下载验收单       |
|            | 订 <mark>单编</mark> 号: HHH | HTSZC-DE | -2020-20937  | 70   |      | 订单   | 伏态: 供应商日    | 己发货       |            |             |
| 江台信白       | 订单总额: 546                | 000.00   |              |      |      | 下单印  | 时间: 2020-07 | -15 17:19 |            |             |
| 日半信息       | 送货时间:                    |          |              |      |      | 供货   | 朝限:         |           |            |             |
|            | 备注:                      |          |              |      |      |      |             |           |            |             |
|            | 采购单位: 呼和                 | 浩特市总     | E会           |      |      |      |             |           |            |             |
| 采购单位信息     | 采购单位联系人                  | ;: 测试    |              |      |      | 采购。  | 人电话: 18947  | 140455    |            |             |
|            | 收货地址: 内蒙                 | 古自治区四    | 乎和浩特市市報      | 國國   |      |      |             |           |            |             |
| 供应商信白      | 供货商:测试供                  | 应商C      |              |      |      |      |             |           |            |             |
| NUMBE      | 供货联系人: 测                 | l试供应商C   | 2            |      |      | 联系明  | 电话: 189471  | 45555     |            |             |
| 采购计划信自     | 采购计划编号:                  | 呼政采备于    | ¥[2020]02620 | 5룩   |      | 采购   | 目录名称:服务     |           |            |             |
| AVAIN MIRE | 采购目录编号:                  | A020101  | 03           |      |      | 计划   | 金额: 600000. | 00        |            |             |

## 1.7.15.1.6. 验收

采购人确认收货,即视为验收。如果需要有纸质验收单,点击【我的待办】进入我的订单界面,点击"订单详情"按钮即可查看订单详细信息,在该界面中点击"下载验收单"按钮即可下载电子验收单,验收单中的信息由系统自动带入。如下图所示:

日期: 2020年07月09日

| <b>、</b> 内蒙市 | 与自治区政采商加    | 成电子卖加     | 品平台        |      |      |      | -            |          |            |                    |
|--------------|-------------|-----------|------------|------|------|------|--------------|----------|------------|--------------------|
| ■ 全部分类       | 1           | 首页        | 直购采购       | 网上竟价 | 定点服务 | 网上询价 | 通知公告         | 电商名录     | 疫情防控供需发布专区 | jumpToUpdateBiddir |
| 当前位置: 我的交易   | 8 > 订单详情    |           |            |      |      |      |              |          |            | 返回上页               |
| 订单信息         |             |           |            |      |      |      |              |          |            |                    |
|              |             |           |            |      |      |      |              |          | 宣君合同       | 下載验收单              |
|              | 订单编号: HHHT  | rszc-dd-2 | 020-209356 |      |      | 订单和  | 大态:供应商已      | 角认       |            |                    |
| TMAD         | 订单总额: 30000 | 0.00      |            |      |      | 下单时  | 前间: 2020-07- | 10 09:26 |            |                    |
| 日半信息         | 送货时间: 工作日   | 9点至17点    |            |      |      | 供货期  | 月限:          |          |            |                    |
|              | 备注:         |           |            |      |      |      |              |          |            |                    |
|              | 采购单位: 呼和潜   | 詩市总工会     | b.         |      |      |      |              |          |            |                    |
| 采购单位信息       | 采购单位联系人:    | zhouhao   |            |      |      | 采购)  | 电话: 189471   | 41111    |            |                    |
|              | 收货地址:内蒙古    | a 自治区呼和   | 」浩特市市辖区呼   | 和浩特市 |      |      |              |          |            |                    |
| 100          | 供货商:测试供应    | 立商B       |            |      |      |      |              |          |            |                    |
| 供应随信息        | 供货联系人:测试    | 式供应商B     |            |      |      | 联系印  | 3话:          |          |            |                    |

# 内蒙古自治区政采商城电子卖场验收单 验收单

| 订单编号                              | HHHTSZC-DD-2020 | -209352 | 成交        | 下商品总价           | 5000     | 0.00                        |  |  |
|-----------------------------------|-----------------|---------|-----------|-----------------|----------|-----------------------------|--|--|
| 采购单位                              | 呼和浩特市总工会        | Ż       |           | 供应商             | 测试       | 供应商B                        |  |  |
| 采购单位联系人                           | zhouhao         |         | 供货单       | 位联系人            | 测试       | 供应商B                        |  |  |
| 采购人电话                             | 18947141111     |         |           | 联系电话            |          |                             |  |  |
| 下单时间                              | 2020-07-08 19:3 | 3       |           | 订单状态 订单发起验收     |          |                             |  |  |
| 交易平台                              | 内蒙古自治区政务        | 采商城电子卖场 |           |                 |          |                             |  |  |
|                                   |                 | 订单商品    |           |                 |          |                             |  |  |
| 名称                                | 品牌              | 分类      | 数量        | 单价              |          | 总价                          |  |  |
| 华为/HUAWEI<br>TaiShan 2280 服<br>务器 | 华为              | 服务器     | 5         | 10000           | . 00     | 总价<br>50000.00<br>¥50000.00 |  |  |
| 24 88                             |                 |         |           | 合               | t:       | ¥50000.00                   |  |  |
| 采购单位验收意见                          |                 |         | 验收音<br>验收 | 邓门负责人<br>(单位(盖i | 签字<br>章) |                             |  |  |

采购人可线下在验收单中签字并加盖公章完成订单验收,也可在采购系统中合同备案之后进行合同支付、履约验收等操作,详细操作步骤请查看本 文档 1.5.6、1.5.8、1.5.9 章节。

## 1.7.15.2. 网上竞价

## 1.7.15.2.1. 网上竞价流程图

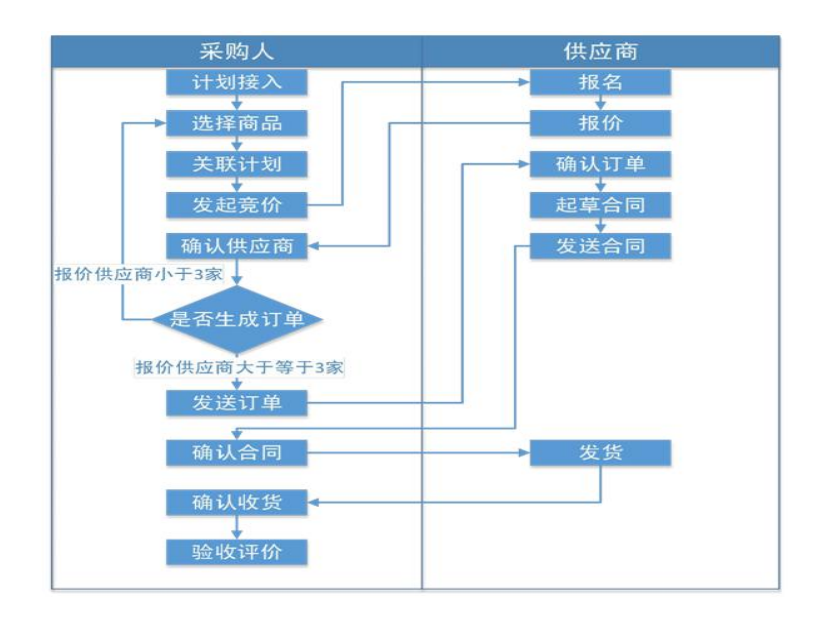

### 1.7.15.2.2. 添加商品至购物车

采购人登录系统后,点击电子卖场导航栏中的"网上竞价"按钮,进 入竞价商品展示界面,该界面中所展示的竞价商品为协议供货类商品,详 细商品目录可参考自治区年度政府集中采购目录。采购人可在网上竞价 模块中完成对该类型商品的采购。如下图所示:

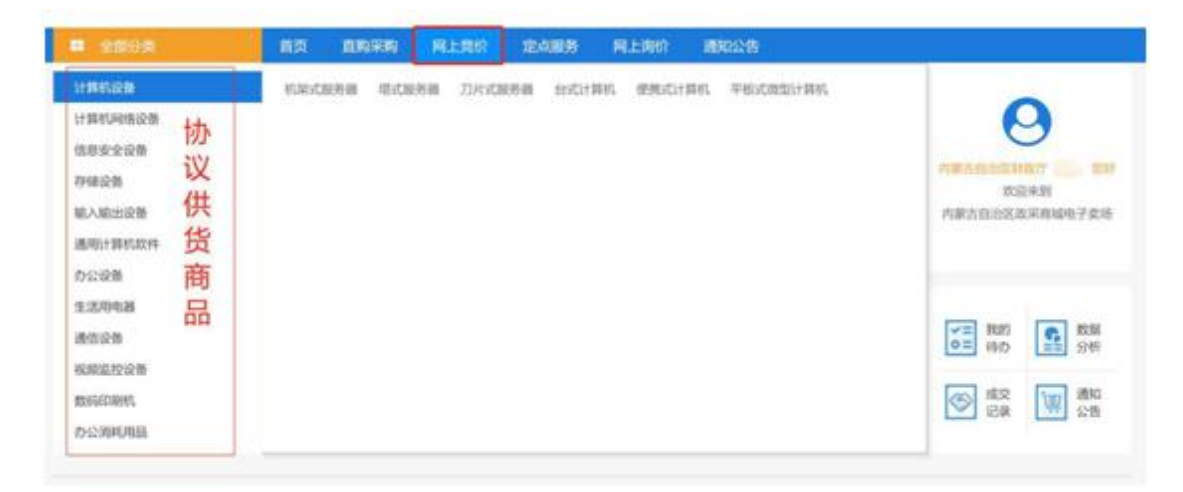

商品添加至购物车操作请参考本文档1.7.15.1.2章节。 在购物车界面,勾选勾选对应商品(支持一键全部勾选功能)并确 定购买数量后,点击"竞价项目"按钮进入收货信息维护界面。如 下图所示:

|                |                                                |              |         |           |                     | 818033.4 |    |
|----------------|------------------------------------------------|--------------|---------|-----------|---------------------|----------|----|
| 夜雨人: 1         | R先生 地址:内蒙古明和当特市和林根尔温泉                          | 统子磺胺碱医马兰原布东街 | 8.698.1 | 10.000    | 6683: 12349qq.com   | 878      |    |
| 2册店窗           |                                                |              |         |           |                     |          |    |
|                |                                                |              |         |           |                     | PREE     |    |
| 发票名称           | 普通发展 发展拍头 ———————————————————————————————————— | R9: 5        | 318783  | i fatoren | Accession.          | 88       | 12 |
| <b>REALINE</b> |                                                |              |         |           |                     |          |    |
|                | 8249                                           | 供当典成广商       | #約 (用)  |           | 倉間 (元)              | 80       |    |
|                | SIE IR R Y7000Y7000                            | 塞尔阿语有限公司 更这  | 7688.00 | 1         | 7688.00             | XURANITA | ]  |
|                | 直接订款: 早期全部0至2222-22月以使用此交                      | 墓方式          |         |           | 化作用 解试上面<br>试验 采用计划 | ANCE     | ð  |
| 交易方式           | 网上我们、家族全部0至2000元可以使用此5                         | 日本の          |         |           |                     | RERO     | à  |

注: 网上竞价项目以竞价限额区分交易方式,若购买商品预算 在竞价限额以下,则可采用直接订购的方式进行商品采购,若采购 预算金额在限额以上,则采购交易方式必须选择网上竞价。具体竞 价限额请依照自治区本级出台相关规定执行。

采购人点击上图所示中的"网上竞价"按钮,进入网上竞价单信息填写界面。如下图所示:

| 价率信息                      |                    |                                             |    |          |           |             |      |       |  |
|---------------------------|--------------------|---------------------------------------------|----|----------|-----------|-------------|------|-------|--|
| * 竟价标                     | 题: 系统自动生成          | 2                                           |    |          |           |             |      |       |  |
| 成交原                       | 则: 💿 综合评判          | 0                                           |    |          |           |             |      |       |  |
| Den 1 Ref                 |                    |                                             |    |          |           |             |      |       |  |
| 91791 O                   |                    |                                             |    |          |           |             |      | 关联计划  |  |
|                           |                    |                                             |    |          |           |             |      |       |  |
| 求清单                       |                    |                                             |    |          |           |             |      |       |  |
|                           |                    |                                             |    |          |           |             |      | 新增    |  |
| 商品/需求                     | 品牌型号               | 参数                                          | 数量 | 单位       | 控制单价      | 控制总额<br>(元) | 计划明细 | 操作    |  |
| 华为/HUAWEI<br>TaiShan 2280 | 华为TaiShan 2<br>280 | 产品类别:服务器服务器类型:培式服务器服务器<br>结构:10:提作系统支持:1;详细 | 2  | <b>^</b> | 10,000.00 | 20,000.00   | 关联   | 修改 删除 |  |
| 10255 68                  |                    |                                             |    |          |           |             |      |       |  |

(1)关联采购计划:网上竞价采购项目首先需要进行关联采购计划,点击"关联计划"按钮,弹出单位所有电子卖场采购计划, 采购人按照计划中的采购项目选择对应的采购计划即可。

(2)添加需求清单:若采购人除了默认显示的采购需求外还 需添加个性化需求,则在需求清单处点击"新增"按钮,即可新增 个性化采购需求。如下图所示

| 認法清单                             |                    |                                               |    |    |           |             |      | 新增        |
|----------------------------------|--------------------|-----------------------------------------------|----|----|-----------|-------------|------|-----------|
| 商品/需求                            | 品牌型号               | 参数                                            | 数量 | 单位 | 控制单价      | 控制总额<br>(元) | 计划明细 | 操作        |
| 华为/HUAWEI<br>TaiShan 2280<br>服务器 | 华为TaiShan 2<br>280 | 产品类别:服务器,服务器类型:塔式服务器,服务器<br>结构:10:操作系统支持:1;详细 | 2  | 个  | 10,000.00 | 20,000.00   | 关联   | 修改删除      |
|                                  |                    |                                               |    |    |           | 合计 (元) :    |      | 20,000.00 |

(3)添加商务需求: 商务需求的添加与新增个性化需求相同,同样点击商务需求处的"新增"按钮,即可完成商务需求的添加操作。如下图所示:

| 华为/HUAWEI<br>TaiShan 2280 | 华为TaiShan 2 | 产品类别:服务            | 商务需求                 | 20,000.00 | 20 FX | 修改删除      |
|---------------------------|-------------|--------------------|----------------------|-----------|-------|-----------|
| 服务器                       | 200         | 3014): TO(3961 F.8 | * 商务项目:  <br>* 商务要求: | 合计 (元) :  | XaX   | 20,000.00 |
| 商务需求                      |             |                    |                      |           |       |           |
|                           |             |                    |                      |           |       | 新增        |

(4) 添加附件信息:采购人点击"上传附件"按钮,即可上 传相关附件信息。

(5)维护收货信息:系统默认送货方式为"送货上门"。采 购人可自行维护收货时间、收货期限收货地址等信息。

以上信息填写完毕后,点击"保存"按钮,即可成功保存我的竞价单。 在"我的待办"中的"竞价项目"界面,采购人可进行"启动竞价单" 操作。

1.7.15.2.3. 启动竞价单

采购人填写网上竞价项目信息完毕后,系统自动跳转到"竞价项 目"界面,采购人在此界面点击 按钮,即可完成竞价单启动操作, 系统默认设置竞价时间为 3 个工作日且自动跳过节假日。如下图所 示:

| ■ 全部分类    | 首页 直购采购 网上竞               | 介 定点服务             | 网上询价       | 通知公告     | 电商名录    | 疫情防控供需发布专            | X          |
|-----------|---------------------------|--------------------|------------|----------|---------|----------------------|------------|
| 个人信息      | 夸价项目                      |                    |            |          |         |                      |            |
| 我的地址      |                           |                    | m+         |          |         |                      |            |
| 我的发票      | 全部  阜桐  克衍平               | 日成交                | 党标         |          |         |                      |            |
| 短信设置      |                           |                    |            |          |         |                      | 新增         |
| 采购计划      | 竟价单编号: 竞价单编号              | 竟价 单标              | 题: 竟价单标题   | 1        |         | +01==                |            |
| 我的计划      |                           |                    |            |          |         | 19/39                |            |
| 采购项目      |                           | 竞价单标题              |            |          | 1       | 吉束时间 状态              | 操作         |
| 竟价项目      | 竞价单编号: HHHTSZC-JJDD-202   | 0-1031462020-10314 | 17 采购单位:【  | 予和浩特市总工会 | 创建时间: 2 | 020-07-15 15:32:26   | _          |
| 询价项目      | 瓜和洋林主首丁合亚阶肥各器会价           | 76日                |            |          |         | (启动竞价里) 修改<br>主确认 首倍 |            |
| 定点项目      | *1 40/E10/07-22-53/08/00/ |                    |            |          |         |                      | 3001441418 |
| 订单管理      | 竞价单编号: HHHTSZC-JJDD-202   | 0-1030762020-10307 | 77 采购单位: [ | 乎和浩特市总工会 | 创建时间: 2 | 020-06-30 10:30:14   |            |
| 我的订单      | 呼和浩特市总工会采购服务器竞价           | 项目                 |            |          |         | 未确认 草稿               | 竞价单详情      |
| 我的退货单     |                           |                    |            |          |         |                      |            |
| 启动<br>* 报 | 竞价单<br>价时间(工作日):          | 3                  |            |          |         |                      | ×          |
|           | 结束时间: 20                  | 19-09-0            | 4 17:0     | 3:00     |         |                      |            |
|           |                           |                    |            |          | 取消      | 确定                   |            |

如网上竞价项目中的信息有误,则点击上图所示中的"修改" 按钮,可对项目信息进行修改。点击"删除"按钮则取消该竞价项 目。启动竞价成功后,采购人可切换到"竞价中"页签对竞价项目 进行查看,同时采购人在电子卖场首页下的"通知公告"专栏可查 看网上竞价公告。

竞价项目结束后,采购人在"我的待办"界面中点击"竞价项目"可查看竞价结束的订单,点击竞价项目对应的"竞价单详情" 按钮,即可进入竞价单详情界面。如下图所示:

| ■ 全部分类 | 首页 直购采购            | 网上竟价                 | 定点服务          | 网上词价        | 通知公告      | 电商名录    | 疫情防控供        | 需发布专区        |            |
|--------|--------------------|----------------------|---------------|-------------|-----------|---------|--------------|--------------|------------|
| 个人信息   | 竞价项目               |                      |               |             |           |         |              |              |            |
| 我的地址   |                    |                      | -             |             |           |         |              |              |            |
| 我的发票   | 全部  阜椅             | 党价中                  | 日和交           | 废标          |           |         |              |              |            |
| 短信设置   |                    |                      |               |             |           |         |              |              | 新増         |
| 采购计划   | 竟价单编号: 竟价单         | 编号                   | 竟价自           | 転题: 竞价单档    | 示题        |         |              |              |            |
| 我的计划   |                    |                      |               |             |           |         |              | 搜索           | 重置         |
| 采购项目   |                    |                      | 竞价单标题         |             |           | 结       | 束时间          | 状态           | 操作         |
| 竟价项目   | 竞价单编号: HHHT        | SZC-JJDD-202         | 20-1031462020 | 0-103147 采账 | 9单位: 呼和浩特 | 市总工会创   | 建时间: 2020-   | 07-15 15:32: | 26         |
| 询价项目   | 减和牛牛牛台工会求          | 的服友學会於前              | 58            |             |           | 2020.07 | 15 15:29:00  | 日成六          | 专价单注信      |
| 定点项目   | 10 MI/BIOIDEL 2000 | 2018 20 8 8 20 11 19 |               |             |           | 2020-07 | -15 15.56.66 | LAKSC        | 2011-0-0-0 |
| 订单管理   | 竞价单编号: HHHT        | SZC-JJDD-202         | 20-1031402020 | 0-103141 采账 | 的单位: 呼和浩特 | 市总工会创   | 建时间: 2020-   | 07-13 20:45: | 56         |
| 我的订单   | 呼和浩特市总工会采          | 购服务器竟价项              | 58            |             |           | 2020-07 | -13 20:45:00 | 已成交          | 竟价单详情      |
| 我的退货单  |                    |                      |               |             |           |         |              |              |            |
| 合同管理   | 竞价单编号: HHHT        | SZC-JJDD-202         | 20-1031342020 | 0-103135 采服 | 的单位: 呼和浩特 | 市总工会创   | 建时间: 2020-   | 07-09 19:21: | 34         |
| 我的合同   | 呼和浩特市总工会采          | 购服务器竟价项              | 1 <b>1</b>    |             |           | 2020-07 | -14 19:22:00 | 已截止          | 竞价单详情      |

# 竞价详情如下图所示:

| 11 全音  |                                       | 首页        | 直购采购        | 网上竟价          | 定点服务   | 网上询价    | 通知公告         | 电商名录 | 疫情防控供需发布专区          |
|--------|---------------------------------------|-----------|-------------|---------------|--------|---------|--------------|------|---------------------|
| 您当前位置: | : 我的交易 > 网上竟(                         | î         |             |               |        |         |              |      | 结束竞价                |
| 竞价单信   | <u>e</u>                              |           |             |               |        |         |              |      |                     |
| 竟价标题   | [: 呼和浩特市总工会采则                         | 构服务器竟(    | 介项目         |               |        |         |              |      |                     |
| 竟价编号   | HHHTSZC-JJDD-202                      | 20-103150 | 2020-103151 |               |        |         |              |      | 报价截止时间: 已載止         |
| 开始时间   | ]: 202 <mark>0-07-15 17:25:1</mark> 4 | 4         |             |               |        |         |              |      |                     |
| 结束时间   | ]: 2020-07-15 17:24:0                 | 0         |             |               |        |         |              |      |                     |
| 供应商报   | 价信息                                   |           |             |               |        |         |              |      |                     |
|        |                                       |           |             |               |        |         |              |      |                     |
|        | 供应商                                   |           | 测证          | 式供应商 <b>B</b> |        | 测试      | (供应商 D       |      | 测试供应商C              |
|        | 合计报价总额                                |           |             | 576,0         | 00.00元 |         | 588,000      | .00元 | 594,000.00元         |
|        | 报价时间                                  |           | 2020-07     | 7-15 17:27:26 |        | 2020-07 | -15 17-26-40 |      | 2020-07-15 17-25-55 |

在竞价单详情界面,可查看竞价截止时间结束前已经报价的供应商信息。竞价截止时间结束后采购人点击"结束竞价"按钮进行手动结束,点击同时出现确定成交供应商弹窗,采购人需在此界面选择成交供应商,默认显示顺序按照供应商报价总额升序排列。如下图所示:

|    |    |        |      | 拟中标供应商  |           |                        |      |      |
|----|----|--------|------|---------|-----------|------------------------|------|------|
| 非名 | 选择 | 供应商    | 入围品牌 | 入围品牌占比  | 报价总额(元)   | 报价时间                   | 附件   | 是否有效 |
| 1  | 0  | 测试供应商B | 0    | 0.00%   | 576000.00 | 2020-07-15<br>17:27:26 |      | 是    |
|    |    |        |      | 参与报价供应商 |           |                        |      |      |
| 非名 | 选择 | 供应商    | 入围品牌 | 入围品牌占比  | 报价总额(元)   | 报价时间                   | 附件   | 是否有效 |
| 2  | 0  | 测试供应商D | 0    | 0.00%   | 588000.00 | 2020-07-15<br>17:26:40 | 上传附件 | 是    |
| 3  | 0  | 测试供应商C | 0    | 0.00%   | 594000.00 | 2020-07-15<br>17:25:55 | 上传附件 | 是    |

采购人勾选成交供应商后,点击"确认成交"按钮后系统会自动通知该供应商,采购人只需等待供应商确认即可,供应商确认中标结果后起草采购合同并发送采购人,采购人进行合同确认操作。

### 1.7.15.2.4. 确认合同

供应商确认中标结果后,由供应商起草电子合同并发送采购人, 采购人登录系统后通过消息管理和待办事项中的"我的合同",或 者点击系统右上角处的"消息"可查看已发送但未确认的合同信息, 如下图所示:

| 合同管理           |                                              |        |     |          |                      | . ∑         | 只显示我的合同    |
|----------------|----------------------------------------------|--------|-----|----------|----------------------|-------------|------------|
| 全部             | 待确认 已确认                                      |        |     |          |                      |             |            |
| 合同编号:          | 合同编号                                         | 供应商:   | 供应商 |          |                      | 搜索          | 重置         |
|                | 合同名称                                         |        |     | 合同类型     | 供应商                  | 合同总额        | 操作         |
| 合同编号:<br>更新时间: | HHHTSZC-HT-2020-30717<br>2020-07-15 16:00:34 | '8 状态: | 待确认 | 订单编号: HH | HTSZC-DD-2020-209365 |             |            |
| ○ 服务           | <b>务器网上竞价采购合同</b>                            |        |     | 普通合同     | 测试供应商B               | ¥ 360000.00 | 确认合同<br>退回 |
| 合同编号:<br>更新时间: | HHHTSZC-HT-2020-30717<br>2020-07-13 20:56:27 | '1 状态: | 已确认 | 订单编号: HH | HTSZC-DD-2020-209358 |             |            |
| ◎ 服务           | <b>脊器网上竟</b> 价采购合同                           |        |     | 普通合同     | 测试供应商D               | ¥ 56000.00  |            |
| 合同编号:<br>更新时间: | HHHTSZC-HT-2020-30716<br>2020-07-10 09:36:43 | 7 状态:  | 已确认 | 订单编号: HH | HTSZC-DD-2020-209356 |             |            |
| ◎服             | <b>各器直购采购合同</b>                              |        |     | 普通合同     | 测试供应商B               | ¥ 30000.00  |            |

点击上图所示中的"确认合同"进入合同详细信息界面,如下图所

示:

| # 全部              |                    | 首页   | 直购采购                   | 网上竟价                     | 定点服务                       | 网上询价                   | 通知公告               | 电商名录               | 疫情防持             | 空供需发布专区              | jumpToUpdate  |
|-------------------|--------------------|------|------------------------|--------------------------|----------------------------|------------------------|--------------------|--------------------|------------------|----------------------|---------------|
| 您当前位置:            | : 合同管理 > 我的合同      | ŧ    |                        |                          |                            |                        | 返                  | 间上页                | 签章               | 退回                   | 打印合同          |
| 合同信息              |                    |      |                        |                          |                            |                        |                    |                    |                  |                      |               |
| 合同信               | 息                  |      |                        |                          | 内蒙古                        | 自治区呼和浩                 | 特市政府采              | 网协议供给              | 长采购合同            | ]                    |               |
| 采购单<br>位:<br>供应商: | 呼和浩特市总工会<br>测试供应商B |      | 合同编采购人                 | 号:HHHTSZC<br>(甲方):呼和     | -HT-2020-307<br>)浩特市总工会    | 178                    |                    |                    |                  |                      |               |
| 合同编<br>号:         | HHHTSZC-HT-2020    | -307 | 供应商                    | (乙万): 测闭<br>订地点: 呼和浩     | ∂供应商B                      |                        |                    |                    |                  |                      |               |
| 合同金<br>额:         | 360000.00          |      | 为了保<br>循协议供货           | 护甲乙双方合法<br>项目谈判文件、       | 叔益,根据《中<br>竟标文件、采购         | 9华人民共和国政府<br>9结果公告中的相差 | 府采购法》、(<br>关规定,由采则 | 《中华人民共和<br>的人与供应商签 | 国合同法》等<br>订本政府采购 | 相关法律法规的规<br>合同,并共同遵导 | 见定,并严格遵<br>守。 |
| 此合同               | 具有法律效益,请勿随意t       | 直写   | 一、采购合[<br>国库集<br>二、产品名 | 司项目付款方式<br>冲支付<br>称、型号、规 | t<br>洛和主要配置、               | 单价、数量、金                | 额                  |                    |                  |                      |               |
|                   |                    |      | 产品名                    | 称                        | 技                          | 术规格                    |                    | 备注                 | 数量               | 单价 (元)               | 金额 (元)        |
|                   |                    |      |                        | 华为,<br>TaiSh             | 华为/HUAWEI<br>an 2280, 数量;- | TaiShan 2280 服<br>40;  | 务器,                |                    |                  |                      |               |

点击上图所示中的"确认"按钮可对合同进行确认操作,点击 "退回"可将合同退回到供应商,由供应商对合同进行修改并再次 起草。点击"打印合同"按钮即可答应纸质合同。如合同已确认完 毕,则在"我的合同"界面中的"已确认"页签下查看已确认完毕 的采购合同。如下图所示:

| 合同管理                   |                         |                            |       |     |       |     |                      | 2 S        | 只显示我的合同 |
|------------------------|-------------------------|----------------------------|-------|-----|-------|-----|----------------------|------------|---------|
| 全部                     | 待确认                     | 已确认                        |       |     |       |     |                      |            |         |
| 合同编号:                  | 合同编号                    |                            | 供应商:  | 供应商 |       |     |                      | 搜索         | 重置      |
|                        |                         | 合同名称                       |       |     | 合同的   | 类型  | 供应商                  | 合同总额       | 操作      |
| 合同编号:<br>更新时间:         | HHHTSZC-1<br>2020-07-13 | HT-2020-307171<br>20:56:27 | l 状态: | 已确认 | 订单编号: | HHF | ITSZC-DD-2020-209358 |            |         |
| ◎ 服                    | <b>务器网上竞</b> 价等         | 采购合同                       |       |     | 普通    | 合同  | 测试供应商D               | ¥ 56000.00 |         |
| 合同编号:<br>更新时间:         | HHHTSZC-1<br>2020-07-10 | HT-2020-307167<br>09:36:43 | 7 状态: | 已确认 | 订单编号: | ннн | ITSZC-DD-2020-209356 |            |         |
| <ul> <li>服务</li> </ul> | <b>各器</b> 直购采购台         | 合同                         |       |     | 普通    | 合同  | 测试供应商B               | ¥ 30000.00 |         |

点击上图所示中的"合同编号"进入合同详情界面,如下图所示:

| 您当前位置:                                                                                                    | 合同管理 > 我的合同                                                                       |                                                                                                   |                                                                                                    |                     |                    | 返回上页                  | 打印合同          |
|----------------------------------------------------------------------------------------------------|-----------------------------------------------------------------------------------|---------------------------------------------------------------------------------------------------|----------------------------------------------------------------------------------------------------|---------------------|--------------------|-----------------------|---------------|
| 合同信息                                                                                                    |                                                                                   |                                                                                                   |                                                                                                    |                     |                    |                       |               |
| 合同信                                                                                                    | ŧ.                                                                                |                                                                                                   | 内蒙古自治区呼和浩特市政                                                                                            | 府采购协议               | 供货采购合              | 同                     |               |
| 采购单<br>位<br>位 应 商<br>行<br>号<br>:<br>合<br>領<br>:<br>合<br>領<br>:<br>此<br>合<br>同<br>:<br>。<br>:<br>。<br>合<br>同<br>:<br>。<br>:<br>。<br>。<br>。<br>。<br>。<br>。<br>。<br>。<br>。<br>。<br>。<br>。<br>。<br>。<br>。<br>。 | 呼和浩特市总工会<br>测试供应商B<br>HHHTSZC-HT-2020-307<br>360000.00<br>具有法律效益.请勿随意填写<br>打印成文确认 | 合同编号: HHHT:<br>采购人(甲方):<br>供应商(乙方):<br>合同签订地点:呼<br>为了保护甲乙双方<br>循协议供货项目谈判文<br>一、采购合同项目付款<br>国库集中支付 | SZC-HT-2020-307178<br>呼和皆特市总工会<br>则试供应商B<br>和皆特市<br>合法权益,根据《中华人民共和国政府采购法》<br>件、竟标文件、采购结果公告中的相关规定,<br>方式 | → 、《中华人民<br>由采购人与供应 | 共和国合同法》<br>商签订本政府采 | 等相关法律法规的f<br>购合同,并共同遵 | 规定,并严格遵<br>守。 |
|                                                                                                    | 返回                                                                                | 二、产品名称、型号、<br>产品名称                                                                                | 规格和王要配置、甲价、数量、金额<br>技术规格                                                                                | 备注                  | 数量                 | 单价 (元)                | 金额 (元)        |
|                                                                                                    |                                                                                   | 와<br>자<br>각                                                                                       | 访, 华为/HUAWEI TaiShan 2280 服务器,<br>aiShan 2280, 数量:40;<br>;为/HUAWEI TaiShan 2280 服务器CCC认证                |                     |                    |                       |               |

点击如上图所示中的"打印成交确认书"按钮进入成交确认书界面,

采购人可在该页面中打印成交确认书。如下图所示:

| 订单成交通知          | Q#3                          |                                                                                                    |
|-----------------|------------------------------|----------------------------------------------------------------------------------------------------|
| 成交通知            | 中                            |                                                                                                    |
| 采购单<br>位:       | 呼和浩特市总工会                     | B I U S x <sub>x</sub> x <sup>2</sup>   √ I <sub>x</sub>   ≔ ≔   ≐ ≇   12 ₨   ≞ Ξ Ξ ≡   •1 1• 話·   ⇔ ⊲ ♥  <br>□ Ø ⊞ ≣ © Ω ≔ © |
| 供应商:            | 测试供应商B                       | 样式 ・  标题 2 ・  字体 ・  26 ・  <u>A</u> ・ <b>M</b> ・  X 副   ?                                                                      |
| 项目编<br>号:       | HHHTSZC-JJDD-2020-10         | 呼和浩特市总工会采购服务器竞价项目协议供货(网上竞价)成交确                                                                                                |
| 项目金<br>额:       | 360000.00                    | 送布时间: 2020年07月15日                                                                                                    |
| 如需打印请,<br>打印时请设 | 点击编辑器上 ●按钮<br>置打印背景图像,以防打印出错 | 呼和浩特市总工会就呼和浩特市总工会采购服务器竞价项目在协议供货商范围内进行网上竞价采购。经网上公布采购需求,协议供应商网上竞标报价,在符合采购需求,满足售后服务的基础上,确定<br>报价最低的供应商为成交供应商。本次网上竞价采购结果确认如下:     |
|                 | 关闭                           | 项目名称: 呼和浩特市总工会采购服务器竞价项目                                                                                                    |
|                 |                              | 项目编号:HHHTSZC-JJDD-2020-1031462020-103147                                                                                      |
|                 |                              | 预算金额:500000.00 元                                                                                                    |
|                 |                              | 采购计划备案书/批准书编号:呼政采备字[2020]02625号                                                                                               |
|                 |                              | 成交供应商名称:测试供应商B                                                                                                    |

## 1.7.15.2.5. 确认收货

采购人完成合同确认操作后,由供应商进行发货,供应商发货 完成后,采购人登录系统后可点击系统左上角用户名称进入个人中 心界面,点击我的订单即可查看当前未确认收货的订单。如下图所 示:

| 个人信息 | 订单管理                                                     |            |                |             |
|------|----------------------------------------------------------|------------|----------------|-------------|
| 我的地址 |                                                          |            |                |             |
| 我的发票 | 全部 待痈认 已痈认 已友资 已痈认收资 待友选 已取用                             |            |                |             |
| 采购计划 | 订单编号: 订单编号 供应商: 供应商                                      |            | 搜索             | 重置          |
| 我的计划 |                                                          |            | 批              | 量发送         |
| 采购项目 | 江東法場                                                     | 订单总价       | 订单状态           | 操作          |
| 竞价项目 |                                                          |            |                |             |
| 询价项目 | 订单编号: NMGZFCG-DD-2019-207777 订单状态:供应商已发货 供应商:内蒙古鼎天科技有限公司 |            | 下单时间: 2019-08- | 21 20:39:43 |
| 定点项目 | <sup>™</sup> 华硕台式计算机D640MB ¥ 6999.99 × 10                | ¥ 69999.90 | 订单详情           | 确认收货        |
| 订单管理 |                                                          |            |                |             |
| 我的订单 | 订单编号: NMGZFCG-DD-2019-207775 订单状态:草稿 供应商: 赛尔网络有限公司       |            | 下单时间: 2019-08- | 21 19:36:20 |
| 合同管理 | 得力A4多功能办公用纸多功能复印纸1箱8本500张 ¥ 66.66 × 1                    | ¥ 66.66    | 订单详情           | 发送订单        |
| 我的合同 |                                                          |            |                | 取洞订單        |

如上图所示,点击"确认收货"按钮即可完成确认收货操作。同样可在该页面查看当前订单合同,系统支持合同的在线打印功能。

## 1.7.15.2.6. 验收

验收操作请参考本文档 1.7.15.1.6 章节。

1.7.15.2.7. 评价

订单做确认收货后,采购人需对该订单进行评价,评价内容将 自动计入供应商诚信体系。

## 1.7.15.3. 定点服务

## 1.7.15.3.1. 定点服务业务流程图

1.7.15.3.1.1. 定点服务定向采购流程图

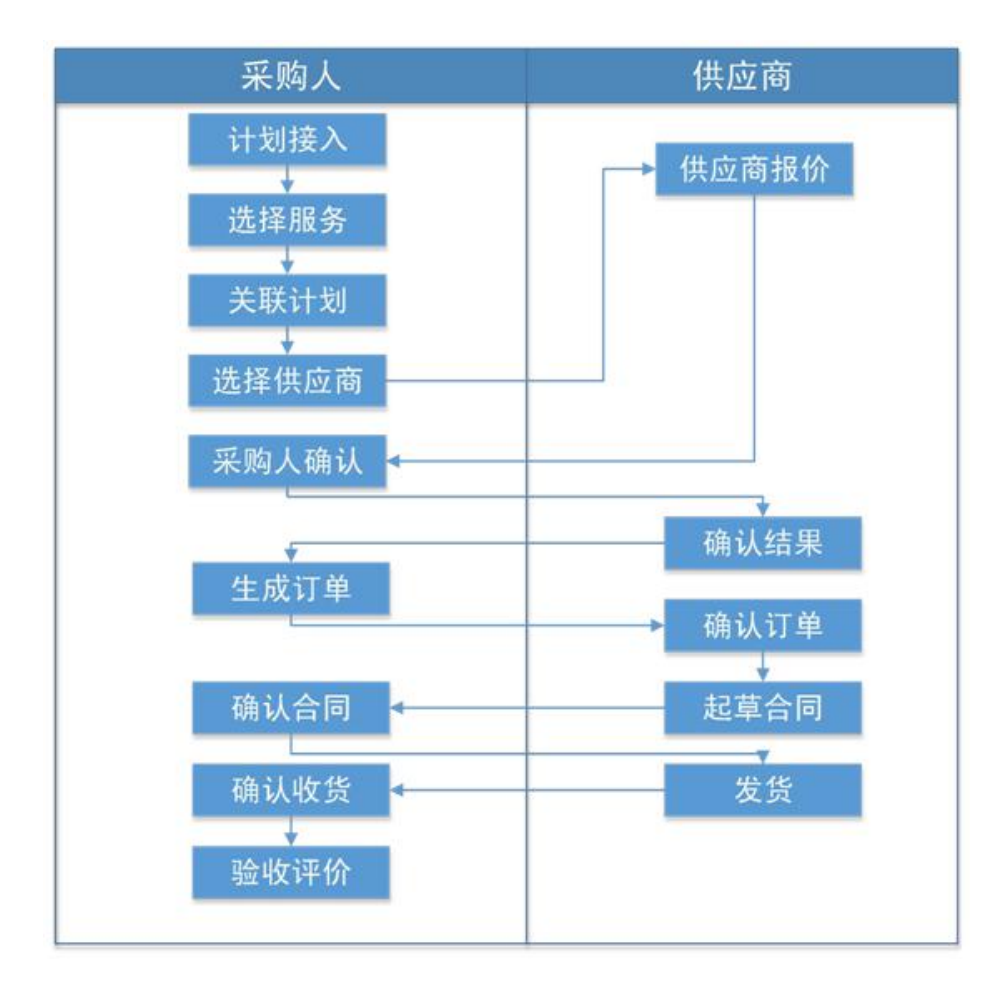

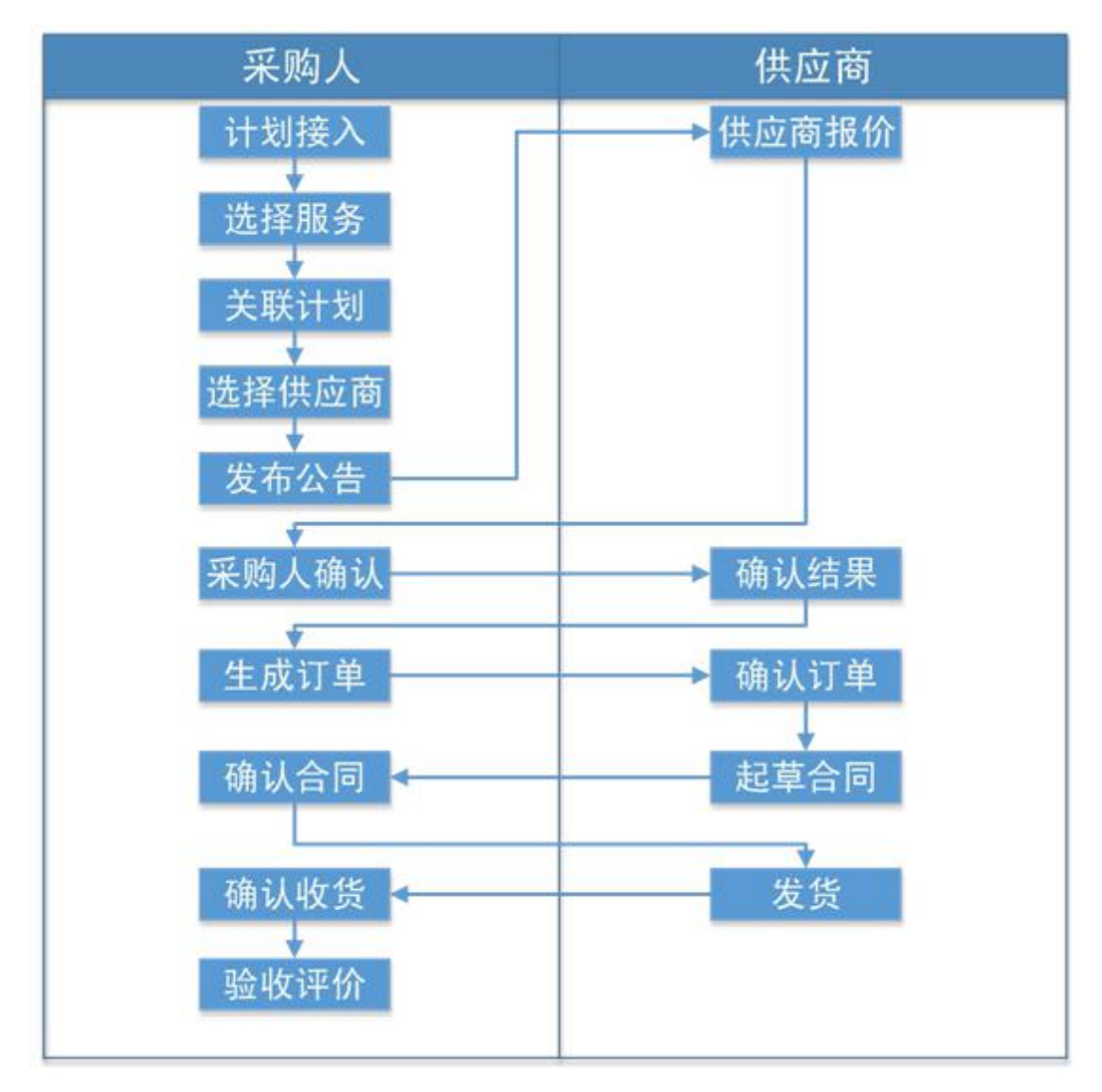

1.7.15.3.1.2. 定点服务竞价采购流程图

## 1.7.15.3.2. 添加服务至购物车

电子卖场在满足采购人小额零星商品和协议商品购买的同时还支持 定点服务的网上购买。具体的定点服务内容包括:车辆维修和保养 服务、印刷服务、物业管理服务、定点加油服务、定点保险。采购 人如若需要通过电子卖场购买服务可依照如下步骤进行定点服务的 在线购买。采购人登录系统后点击卖场导航栏中的"定点服务"按 钮即可切换到定点服务界面。如下图所示:

第 104 页 共 133 页

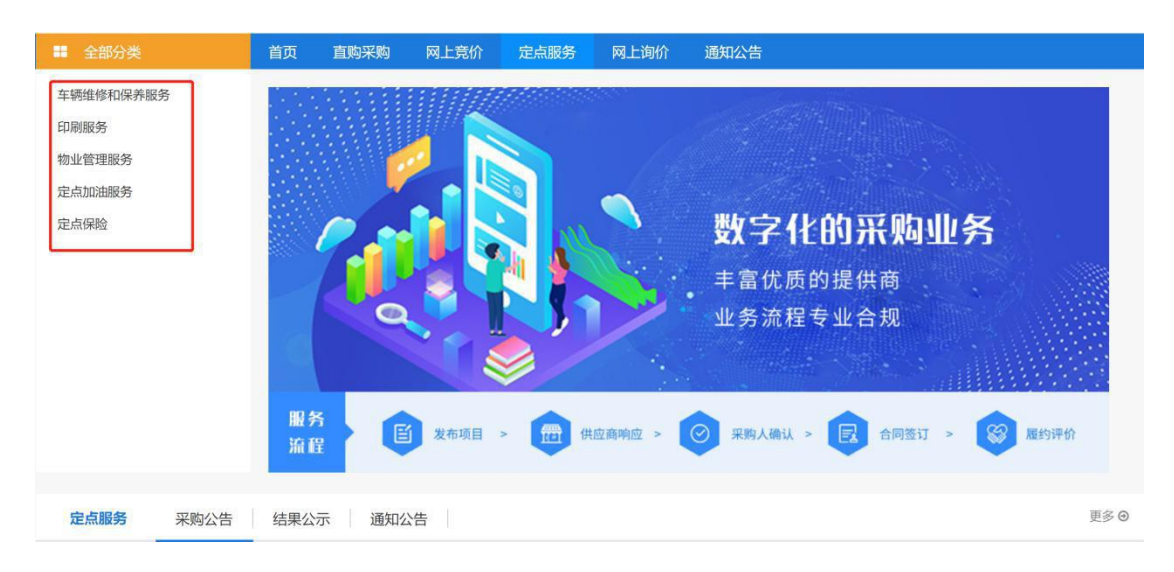

采购人点击如上图所示的定点服务项目即可选择对应定点服务供应 商。如下图所示:

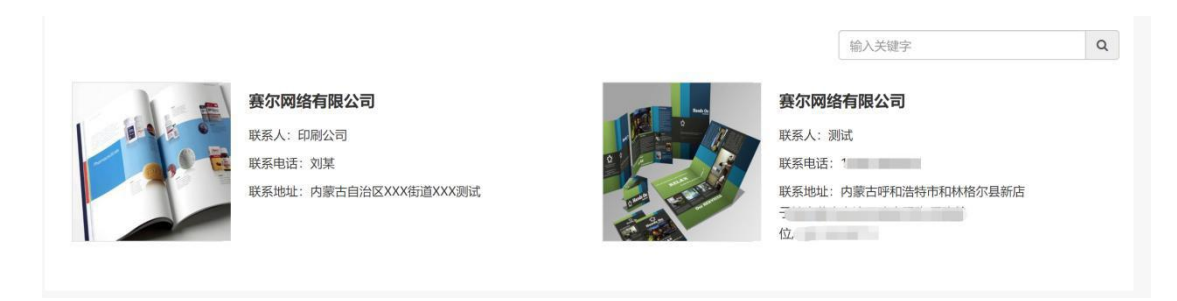

点击对应的定点服务供应商,进入定点服务详情界面,如下图所示:

| 時市-车辆维修和保养服务           ● 時市           ▲ 发起逸价 | ● 服务: -<br>● 价格: - | ☞ <u>质量</u> : -<br>◎ 综合: - | <ul> <li>■ 联系向家</li> <li>▲ 联系人: 測试供应商C</li> <li>● 联系电话: 1894714444</li> </ul> |
|----------------------------------------------|--------------------|----------------------------|-------------------------------------------------------------------------------|
| 服务简介 成交记录                                    |                    |                            |                                                                               |
| 企业简介                                         |                    |                            |                                                                               |
| 企业介绍测试供应商D                                   |                    |                            |                                                                               |
| 服务内容                                         |                    |                            |                                                                               |
| 车辆维修和保养服务                                    |                    |                            |                                                                               |
| 服务承诺                                         |                    |                            |                                                                               |
| 服务承诺                                         |                    |                            |                                                                               |
| 相关附件                                         |                    |                            |                                                                               |
| 1594604378373.xlsx ⊻                         |                    |                            |                                                                               |

点击 "发起竞价"按钮进入定点服务采购需求录入界面,在该界面 中,采购人需准确录入定点服务项目的采购需求,采购需求录入完 毕后点击界面右下角保存即可。如下图所示:

|      | UŚ (ا                           |                                                                                             |             |      |      |       |                                            |       |      |       |                |       |  |
|------|---------------------------------|---------------------------------------------------------------------------------------------|-------------|------|------|-------|--------------------------------------------|-------|------|-------|----------------|-------|--|
| 勾品   | 目: 5                            | 辆维修                                                                                         | 和保          | 养服务  | ~    |       |                                            | 是否关联计 | +划:  | ● 是   | 0 否            |       |  |
| 构计   | <u>ئا:</u>                      |                                                                                             |             |      | 选    | 择计划   |                                            | 计划编号: |      |       |                |       |  |
| 刻品   | ≣: [                            |                                                                                             |             |      |      |       |                                            | 计划金额: | 0.00 | Ċ.    |                |       |  |
| 16   | ŧ.                              |                                                                                             |             |      |      |       |                                            |       |      |       |                |       |  |
| 名称   | 弥: 吁                            | 和浩特                                                                                         | 市总          | 工会车辆 | 維修和保 | 养服务定点 | 濡求单                                        |       |      |       |                |       |  |
| 前单位  | 立: 呼                            | 和浩特                                                                                         | 市总          | Ie   |      |       |                                            | 预算金额: |      |       |                | 元     |  |
| 台时间  | <b>ا</b> (0)                    | 选择日                                                                                         | 期时          | 间    |      |       |                                            | 结束时间  | G    | 选择日期时 | 涧              |       |  |
| E /  |                                 |                                                                                             |             |      |      |       |                                            | 联系方式: |      |       |                |       |  |
| EiÛE | 明: 请                            | 输入内                                                                                         | 容           |      |      |       |                                            |       |      |       |                |       |  |
|      |                                 |                                                                                             |             |      |      |       |                                            |       |      |       |                | 1     |  |
| 需    | 求                               |                                                                                             |             |      |      |       |                                            |       |      |       |                |       |  |
|      |                                 |                                                                                             |             |      |      |       |                                            |       |      |       |                |       |  |
| 列    | 序号                              | 5<br>L                                                                                      |             | 需求   | 描述   |       | 数量                                         | 计量的   | 单位   | 计划明约  | 田操             | (fe   |  |
| 洌    | 序号                              |                                                                                             |             | 需求   | 描述   |       | 数量                                         | 计里    | 单位   | 计划明约  | 田操             | fe    |  |
| 河    | <b>序</b> 号<br>采购需求              |                                                                                             |             | 震求   | 描述   |       | 数量                                         | 计量    | 单位   | 计划明线  | 田操             | ffe   |  |
| 河    | 序<br>号<br>采购需求<br>素:            | t<br>t                                                                                      |             | 需求   | 描述   |       | 数量数量                                       | 计量的   | 单位   | 计划明细  | 田 操            | ffe   |  |
| 初    | 序<br>号<br>采购需对<br>需求列<br>表:     | ¢<br>ج                                                                                      |             | 霊求   | 描述   |       | <b>数量</b><br>数量<br>暂无数据                    | 计量的   | 单位   | 计划明细  | 操作             | PE    |  |
| 冽    | 序号<br>采购需对<br>需求列<br>表:         | ;<br>;<br>;<br>;<br>;<br>;<br>;<br>;<br>;<br>;<br>;<br>;<br>;<br>;<br>;<br>;<br>;<br>;<br>; | 数据          | 需求   | 描述   |       | 数量<br>数量<br>智无数据                           | 计量的   | 单位   | 计划明细  | 操作             | PF=   |  |
| 交列   | 序号<br>采购需求<br>求列<br>素:<br>商求:   | t<br>t<br>添加<br>序号                                                                          | 数据          | 需求   | 描述   | 需求問   | 数量<br>数量<br>暂无数据                           | 计量的   | 单位   | 计划明细  | 田 操作           | PF=   |  |
| (汉)  | 序<br>号<br>求列<br>素:              | 5<br>}<br>文<br>文<br>液加<br>原<br>号<br>号                                                       | ;<br>;<br>; | 需求   | 描述   | 需求描   | 数量<br>数量<br>暂无数据<br>暂无数据                   | 计量单   | 单位   | 计划明细  | 田 操作           | P/E   |  |
| [罗]  | ·                               | 5<br>5<br>5<br>5<br>7<br>7<br>7<br>7<br>7<br>7<br>7<br>7<br>7<br>7<br>7<br>7<br>7           | 数据          | 需求   | 描述   | 需求描   | 数量           数量           暂无数据             | 计量单   | 单位   | 计划明细  | 田 操作           | PFE - |  |
| 歹」   | 序号<br>采购需求<br>求列<br>素:          | 5<br>5<br>5<br>5<br>5<br>5<br>5<br>5<br>5<br>5<br>5<br>5<br>5<br>5                          | 数据规则        | 需求   | 描述   | 武水震   | 数量           数量           暂无数据           * | 计量单   | 位    | 计划明细  | 田 操            | PFE   |  |
| [[]  | 序号<br>采购需求<br>素:<br>商求:<br>规则模批 | 5<br>5<br>5<br>5<br>5<br>5<br>5<br>5<br>5<br>5<br>5<br>5<br>5<br>5                          | 数据规则        | 需求   | 描述   | 需求描述  | 数量           数量           暂无数据           本 | 计量4   | 单位   | 计划明细  | 田 操<br>操作<br>作 | PE -  |  |

定点服务采购区分"竞价"与"定点采购"两种采购方式,如上图 所示意向供应商确认分为"全网公开"、"邀请供应商"两种方式。 其中"全网公开"供应商确认对应定点服务竞价购买的方式,即指 单次定点服务购买预算达到网上竞价购买标准。点击"全网公开" 按钮后表明当前定点服务购买项目采用全网公开竞价的采购方式, 当前系统中所有该类型的定点服务供应商可通过定点服务竞价公告 进行网上报价。若采购的定点服务项目未达到竞价标准,采购人可 在该界面点击"邀请供应商"按钮,添加定点服务意向供应商,添 加完毕后点击保存,所添加的供应商登录系统后即可通过待办事项 进行定点服务订单确认操作。具体定点服务网上竞价限额标准请依 照自治区电子卖场相关管理办法执行。

#### 1.7.15.3.3. 发送需求

采购人填写定点服务采购需求完毕并保存后,系统自动进入到 我的定点项目界面,在该界面中可以查看定点服务采购订单,并可 在该界面中对定点服务订单进行"发送""修改"、"删除"操作。 如下图所示:

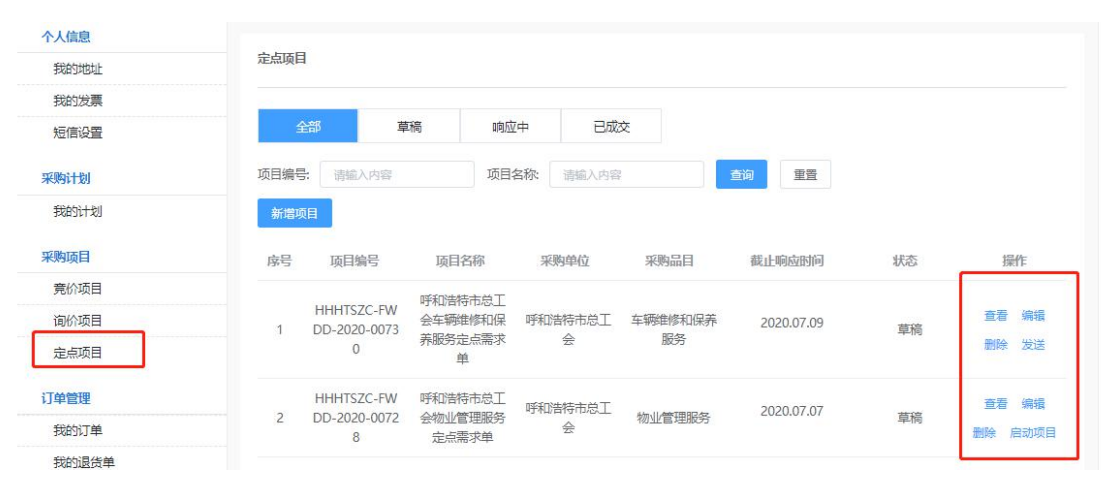

第 107 页 共 133 页

点击如上图所示中的"启动按钮"按钮,即可将该定点服务采购项 目发送对应到对应的定点服务供应商,供应商登录系统后对该订单 做确认操作。

1.7.15.3.4. 结果确认

供应商做定点服务项目确认后,采购人登录系统可通过点击系 统左上角用户名称进入个人中心界面,在该界面中点击"定点项目" 按钮即可查看响应中的定点服务采购项目,点击订单对应"项目详 情"按钮进入订单详情界面,在该界面中点击"确认结果"按钮, 即可对该订单进行结果确认操作。如下图所示:

| 全部分类    | 首页       | 网上商城 | 网上竞价    | 定点服务        | 网上询价       | 通知 | 公告 电商: | 名录 疫情防控采购 | 专区  |
|---------|----------|------|---------|-------------|------------|----|--------|-----------|-----|
| 定点项目    |          |      |         |             |            |    |        |           |     |
| 采购计划    |          |      |         |             |            |    |        |           | 确认  |
| 采购计划: 车 | 辆维修和保养服务 |      | 计划编号:   | 呼政采备字[202   | 0]02629룩   |    |        |           |     |
| 计划品目: 车 | 辆维修和保养服务 |      | 计划金额:   | 500,000.00元 |            |    |        | 则则心重议正时引  | 已截止 |
| 基本信息    |          |      |         |             |            |    |        |           |     |
| 项目名称: 车 | 辆维修测试项目  |      |         |             |            |    |        |           |     |
| 采购单位: 呀 | 和浩特市总工会  |      |         | 预算金额: 5     | 00,000.00元 |    |        |           |     |
| 联系人: 张三 | 8        |      |         | 联系方式: 1     | 8947141111 |    |        |           |     |
| 备注说明:   |          |      |         |             |            |    |        |           |     |
| 采购需求    |          |      |         |             |            |    |        |           |     |
| 需求列表:   |          |      |         |             |            |    |        |           |     |
|         | 序号       |      | 需求描述    |             |            | 数量 | 计量单位   | 计划明细      |     |
|         | 4        | 在幕   | 54修要也描述 |             |            | 1  | ாத     | C050301   |     |

采购人在该界面中对订单做确认操作后,该订单确认结果将发送供应商,供应商对该订单做"确认"或"拒绝"操作。
### 1.7.15.3.5. 生成订单

供应商对订单做确认操作后,采购人登录系统通过系统右上角 处的"消息"可查看供应商确认定点项目提醒。如下图所示:

|   |               | 消息(7) - | 我的待办           |   |
|---|---------------|---------|----------------|---|
|   | 未读新浦          | 当息      |                |   |
|   | ☺ 供应商确认定点项目提醒 | 2019-   | 09-12 11:37:13 | • |
|   | ☺ 供应商拒绝退货     | 2019-   | 09-12 08:43:41 |   |
|   | ☺ 订单被确认提醒     | 2019-   | 09-08 18:14:53 |   |
|   | ☺ 订单发货提醒      | 2019-   | 09-08 15:47:19 |   |
|   | ☺ 订单被确认提醒     | 2019-   | 09-08 15:47:17 |   |
| x | ☺ 订单发货提醒      | 2019-   | 09-07 17:40:08 | • |
|   |               |         | 查看全部消息         | ι |

点击对应消息通过"查看详情"按钮进入供应商报价界面,在 该界面中通过点击"生成订单"按钮弹出项目结果公示预览弹窗。 如下图所示:

| 计划                                             |            |                   |                   |      |            | 生成         |  |
|------------------------------------------------|------------|-------------------|-------------------|------|------------|------------|--|
| 2购计划: 车辆维修和保                                   | 养服务        | 计划编号: 呼           | 政采备字[2020]02629号  |      |            |            |  |
| 计划品目: 车辆维修和保养服务                                |            | 计划金额: 500,000.00元 |                   |      | 响应截止时间:已截止 |            |  |
| 商确认信息                                          |            |                   |                   |      |            |            |  |
| 供应商                                            | 合计报价总额     | 状态                | 供应商回复             | 附件   | 发起时间       | 回复时间       |  |
| 测试供应商C                                         | 470,000.00 | 供应商已确认            |                   | 暂无附件 | 2020-07-15 | 2020-07-15 |  |
|                                                |            |                   |                   |      |            |            |  |
| 信息                                             |            |                   |                   |      |            |            |  |
| <mark>信息</mark><br>〔目名称: 车辆维修测试                | 项目         |                   |                   |      |            |            |  |
| <mark>信息</mark><br>注目名称: 车辆维修测试<br>测单位: 呼和浩特市总 | 项目         |                   | 预算金额: 500,000.00元 |      |            |            |  |

如上图所示采购人点击"生成订单"按钮后弹出结果公示预览

## 弹窗,采购人需在该弹窗最底端处勾选"我已确认公告无误,确定 发布项目结果公告"协议。如下图所示:

| 三. 成3                                | で原则                                                                                              |                  |                  |                        |                          |         |                          |                             |                        |
|--------------------------------------|--------------------------------------------------------------------------------------------------|------------------|------------------|------------------------|--------------------------|---------|--------------------------|-----------------------------|------------------------|
| (—)穿                                 | 自品牌                                                                                              | 成交原则             |                  |                        |                          |         |                          |                             |                        |
| 1.1                                  | <b>尼</b> 价的。                                                                                     | 入围品牌供应商          | 不足三家的,作          | ■废标处理。                 |                          |         |                          |                             |                        |
| 2                                    |                                                                                                  | 油供应商港民一部         |                  | 伸供应查提修                 | ~是你的为成大供应查               |         |                          |                             |                        |
| C./                                  |                                                                                                  | 中国内以上二部          |                  | コルギードそり立1回11区17        |                          |         |                          |                             |                        |
| 3.1                                  | 顷目废植                                                                                             | 示后重新发布公台         | 舌, 报价供应商         | 前满足3家但不                | 满足3家入围品牌的,以报价最低;         | 为成交供应商  | ;报价供应商不清                 | 两足三家的,作废                    | 这标处理。                  |
| (二)爹                                 | 5品牌3                                                                                             | 采购定标原则           |                  |                        |                          |         |                          |                             |                        |
| 1. <del>j</del>                      | <b>报价供</b> /                                                                                     | 立商不足三家时,         | 作废标处理。           |                        |                          |         |                          |                             |                        |
| 2. <del>j</del>                      | <b>报价供</b> /                                                                                     | 立商满足三家的,         | 报价不同时,           | 以报价最低为                 | 5成交供应商;报价相同时,以报价         | 个时间最早的: | 为成交供应商。                  |                             |                        |
| ч. 1 <b>Б</b> Е                      | 38840                                                                                            |                  |                  |                        |                          |         |                          |                             |                        |
|                                      |                                                                                                  |                  |                  |                        |                          |         |                          |                             |                        |
| 编号                                   | 급 0/5 4IL<br>당                                                                                   |                  |                  | 项目需求                   |                          | 24      | 改量                       | 计量单                         | 自位                     |
| 编号<br>1                              | = ₩3 \$44<br>\$                                                                                  | 装订成册             |                  | 项目需求                   |                          | ġ       | <b>改量</b> 4              | <b>计量</b> 单<br>项            | 自位                     |
| 编号<br>1<br>大、项目                      | 号目结果                                                                                             | 装订成册             |                  | 项目需求                   |                          | 89      | <b>改量</b> 4              | 计量单项                        | 自位                     |
| 编 <del>辑</del><br>1<br>六、项目          | ∃ - 時 - 知<br>号<br>目 结 果<br>名                                                                     | 装订成册<br><b>称</b> | 数量               | 项目需求                   | 供应商名称                    | 3       | 数量<br>4<br>供应商报价         | 计量单<br>项<br>(元)             | ê位<br>是否中标             |
| 编<br>1<br>六、项目                       | 号<br>目结果<br>名                                                                                    | 装订成册<br><b>称</b> | 数量<br>4          | <b>项目需求</b><br>单位<br>项 | <b>供应商名称</b><br>赛尔网络有限公司 | 3       | 效量<br>4<br>供应商报价         | 计量单<br>项<br>(元)<br>7,500.00 | <b>单位</b><br>是否中标<br>是 |
| 端<br>編<br>1<br>六、项目<br>装订成册<br>七、供M  |                                                                                                  | 装订成册<br>称<br>价   | <b>数</b> 量<br>4  | <b>项目需求</b><br>单位<br>项 | <b>供应商名称</b><br>赛尔网络有限公司 | 3       | 效量<br>4<br>供应商报价         | 计量单<br>项<br>(元)<br>7,500.00 | <b>单位</b><br>是否中标<br>是 |
| 編<br>1<br>た、项目<br>装订成册<br>七、供加<br>非名 | 目<br>引<br>引<br>引<br>引<br>引<br>引<br>引<br>引<br>引<br>引<br>引<br>引<br>引<br>引<br>引<br>引<br>引<br>引<br>引 | 裝订成册<br>称<br>价   | 数量<br>4<br>供应商名称 | <b>项目需求</b><br>单位<br>项 | 供应商名称<br>赛尔网络有限公司 总报价(元) | 8       | 收量<br>4<br>供应商报价<br>报价时间 | 计量单<br>页<br>(元)<br>7,500.00 | 单位 是否中标 是 是 是 是 是      |

点击"确定"按钮即可成功生成定点项目订单且将发送定点服 务结果公示到电子卖场定点服务结果公示栏目中,采购人可登录电 子卖场系统后,点击导航栏中定点服务并切换到"结果公示"页签 即可查看相关定点服务项目的结果公示详情。如下图所示:

| 结果公告 |  |
|------|--|
|      |  |

| • 车辆维修测试项目(定点服务)网上竟价成交公示               | 2020.07.15                                                                               |
|----------------------------------------|------------------------------------------------------------------------------------------|
| • 呼和浩特市总工会车辆维修和保养服务定点需求单(定点服务)网上竟价成交公示 | 2020.07.02                                                                               |
|                                        |                                                                                          |
|                                        |                                                                                          |
|                                        |                                                                                          |
|                                        |                                                                                          |
|                                        |                                                                                          |
|                                        |                                                                                          |
|                                        | <ul> <li>车辆维修测试项目(定点服务)网上竟价成交公示</li> <li>呼和告待市总工会车辆维修和保养服务定点需求单(定点服务)网上竟价成交公示</li> </ul> |

### 1.7.15.3.6. 发送订单

采购人生成订单并发布结果公示后,系统自动将订单发送给中

标供应商,供应商对收到的订单进行确认并完成合同起草工作。采 购人订单发送界面如下图所示:

| 曾世理                 |                |                       |           |              |            |             |             | 只显示我的订       |
|---------------------|----------------|-----------------------|-----------|--------------|------------|-------------|-------------|--------------|
| 全部                  | 待确认            | 已确认                   | 已发货       | 已确认收货        | 待发送        | 已取消         |             |              |
| <b>9</b> 编号: 订      | 单编号            |                       | 供应商:      | 供应商          |            |             | 搜索          |              |
|                     |                |                       | 订单详情      |              |            | 订单总价        | 订单状态        | 操作           |
| 单编号: H              | HHTSZC-D       | D-2020-209            | 369 订单状   | 态: 等待供应商码    | 制认 供应商:    | 测试供应商C 下单   | 时间: 2020-07 | -15 16:36:53 |
| 刘名称: 刍              | <b>三辆维修和</b> 份 | 操养服务 计                | 划编号: 呼政   | 采备字[2020]026 | 29号        |             | 计划金额:       | 50000.00     |
| 辆维修需求               | 描述             |                       |           | ¥ 470        | 000.00 x 1 | ¥ 470000.00 | 订单详情        | 修改地址         |
| 单编号: <mark>H</mark> | HHTSZC-D       | D-2020-209            | 367 订单状   | 态: 等待供应商码    | 角认 供应商:    | 测试供应商B 下单   | 时间: 2020-07 | -15 15:52:15 |
| 刘名称: <u>服</u>       | <b>務器 计</b> :  | 划编号: <mark>呼</mark> 政 | 采备字[2020] | 02627룩       |            |             | 计划金额:       | 280000.00    |
|                     | 华为/HUA         | WEI TaiShan           | 2280 服务器  | 交易快 ¥ 10     | 000.00 x 8 | ¥ 80000.00  | 订单详情        | 修改地址         |

### 1.7.15.3.7. 确认合同

采购人完成发送订单操作后,供应商对订单做确认操作的同时 并起草合同发送采购人。采购人登录系统后可通过系统右上角处的 "消息"查看订单被确认提醒。如下图所示:

|   | 标记日读 删除                            | 订单被确认提醒                                                            |
|---|------------------------------------|--------------------------------------------------------------------|
| • | 订单被确认提醒<br>2019-09-16 15:27:06     | 订单编号为: NMGZFCG-DD-2019-207809的订单已被确认。<br>确认时间: 2019-09-16 15:27:05 |
|   | 供应商确认定点项目提醒<br>2019-09-16 15:18:43 |                                                                    |
|   | 供应商确认定点项目提醒<br>2019-09-12 11:37:13 |                                                                    |
|   | 供应商拒绝退货<br>2019-09-12 08:43:41     |                                                                    |
|   | 供应商确认竞价项目提醒<br>2019-09-12 08:39:26 |                                                                    |

点击如上图所示中的"查看详情"按钮,进入订单详情界面, 在该界面中,采购人可申请退货、查看合同、下载验收单操作,采 购人确认合同时需点击"查看合同"按钮进入合同详情界面完成合同确认操作。如下图所示:

订单信息 · 查看合同 · 下戴验收单 订单编号: HHHTSZC-DD-2020-209369 订单状态: 供应商已确认 订单总额: 470000.00 下单时间: 2020-07-15 16:36 订单信息 送货时间: 供货期限: 备注: 采购单位: 呼和浩特市总工会 釆购单位信息 采购单位联系人:张三 采购人电话: 18947141111 收货地址:无 供货商:测试供应商C 供应商信息 供货联系人:测试供应商C 联系电话: 18947145555 采购目录名称: 车辆维修和保养服务 采购计划编号: 呼政采备字[2020]02629号 采购计划信息 采购目录编号: C050301 计划金额: 500000.00 商品信息

如确认合同信息无误,点击界面上方"查看合同"按钮进行合同确认操作。如合同信息有误,采购人可点击"退回" 按钮对合同进行退回,待供应商修改后重新发送采购人进行确认。点击"打印合同"即可打印该合同。采购人确认合同完毕后,合同信息将发送供应商,供应商完成发货并上传电子发票操作。如下图所示:

| ■ 全部              |                    | 首页   | 直购采购                                  | 网上竟价                                         | 定点服务                     | 网上询价                | 通知公告               | 电商名录               | 疫情防控的              | 共需发布专区          | jumpToUpdate |
|-------------------|--------------------|------|---------------------------------------|----------------------------------------------|--------------------------|---------------------|--------------------|--------------------|--------------------|-----------------|--------------|
| 您当前位置:            | 合同管理 > 我的合同        | J    |                                       |                                              |                          |                     | 返                  | 回上页                | 签章                 | 退回              | 打印合同         |
| 合同信息              |                    |      |                                       |                                              |                          |                     |                    |                    |                    |                 |              |
| 合同信息              | 1                  |      |                                       | P                                            | 蒙古自治区                    | 呼和浩特市               | 政府采购车车             | 兩维修和保              | 养服务采购              | 合同              |              |
| 釆购单<br>位:<br>供应商: | 呼和浩特市总工会<br>测试供应商C |      | 合同名                                   | 称: 车辆维修和<br>号: HHHTSZC                       | 保养服务定点服<br>·HT-2020-3071 | 务采购合同<br>82         |                    |                    |                    |                 |              |
| 合同编<br>号:         | HHHTSZC-HT-2020    | -307 | *****                                 | 心画条17/1%/世1                                  | 기배 등: 비 나이자 (            | ■子[2020]0202<br>合同名 | 20204<br>20204     | 年07月15日            |                    |                 |              |
| 合同金<br>额:         | 470000.00          |      | 合同编                                   | 룩: HHHTSZC                                   | HT-2020-3071             | <b>车辆维修</b><br>82   | <sup>8</sup> 和保养服务 | 采购合同               |                    |                 |              |
| 此合同。              | 具有法律效益,请勿随意;<br>返回 | 直写   | 采购人<br>供应商<br>合同签                     | (甲方): 呼和<br>(乙方): 测试<br>订地点: 呼和浩             | 浩特市总工会<br>供应商C<br>特市     |                     |                    |                    |                    |                 |              |
|                   |                    |      | 为了保<br>宿自治区本<br>一 <b>、采购合「</b><br>国库集 | 护甲乙双方合法<br>级政府采购中心<br><b>司项目付款方</b> 式<br>中支付 | 权益,根据《中<br>关于协议定点的       | 华人民共和国政<br>)相关规定,由采 | 府采购法》、《<br>购人与供应商以 | 中华人民共和[<br> 成交结果签订 | 国合同法》等相<br>本合同,并共同 | 关法律法规的;<br>]遵守。 | 观定,并严格遵      |

#### 1.7.15.3.8. 确认收货

供应商完成发货操作并且会将电子发票一并上传,采购人需登录系统后通过"消息"或者进入个人中心界面点击"我的订单"即可查看已发货订单,点击"确认收货"按钮即可完成收货操作,同时点击"电子发票"可查看供应商上传发票信息。如下图所示:

| 个人信息 | 订单管理                                                    |           |            |                |
|------|---------------------------------------------------------|-----------|------------|----------------|
| 我的地址 |                                                         |           |            |                |
| 我的发票 | 全部  待确认  已确认  已发货  已确认收货  待发送  已取                       | び肖        |            |                |
| 采购计划 | 订单编号: 订单编号 供应商: 供应商                                     |           | 搜索         | 重置             |
| 我的计划 |                                                         |           |            | 批量发送           |
| 采购项目 | 订单详情                                                    | 订单总价      | 订单状态       | 操作             |
| 竞价项目 |                                                         |           |            |                |
| 询价项目 | 订单编号: NMGZFCG-DD-2019-207809 订单状态:已确认收货 供应商:内蒙古原天科技有限公司 |           | 下单时间: 2019 | -09-16 15:19:1 |
| 定点项目 | ▶ 汽车维修 ¥ 2750.00 × 2                                    | ¥ 5500.00 | 订单详情       | 未评价            |
| 丁单管理 |                                                         |           |            |                |
| 我的订单 | 订单编号: NMGZFCG-DD-2019-207808 订单状态:草稿 供应商:赛尔网络有限公司       |           | 下单时间: 2019 | 09-16 09:02:3  |
| 合同管理 | ★订成册 ¥1875.00 × 4                                       | ¥ 7500.00 | 订单详情       | 发送订单           |
| 我的合同 |                                                         |           |            |                |
| 估算管理 | 订单编号: NMGZFCG-DD-2019-207806 订单状态:已确认收货 供应商:内蒙古鼎天科技有限公司 |           | 下单时间: 2019 | -09-12 08:39:2 |
| 订单结算 | 联想拯救者 ¥7400.00 x1                                       | ¥ 7400.00 | 订单详情       | 未评价            |
|      |                                                         |           |            | 本年公田           |

### 1.7.15.3.9. 验收

验收操作请参考本文档1.7.15.1.6章节

#### 1.7.15.4. 网上询价

政府采购电子卖场在支持小额零星货品的直购采购、竞价采购、 定点服务采购的同时还支持网上询价采购,采购人对于个性化的商 品需求可利用电子卖场系统进行网上的询价采购。同样,网上询价 采购仍然以采购计划为基础进行,采购人即可凭借采购计划在电子 卖场系统进行网上询价采购。

第 113 页 共 133 页

### 1.7.15.4.1. 网上询价业务流程图

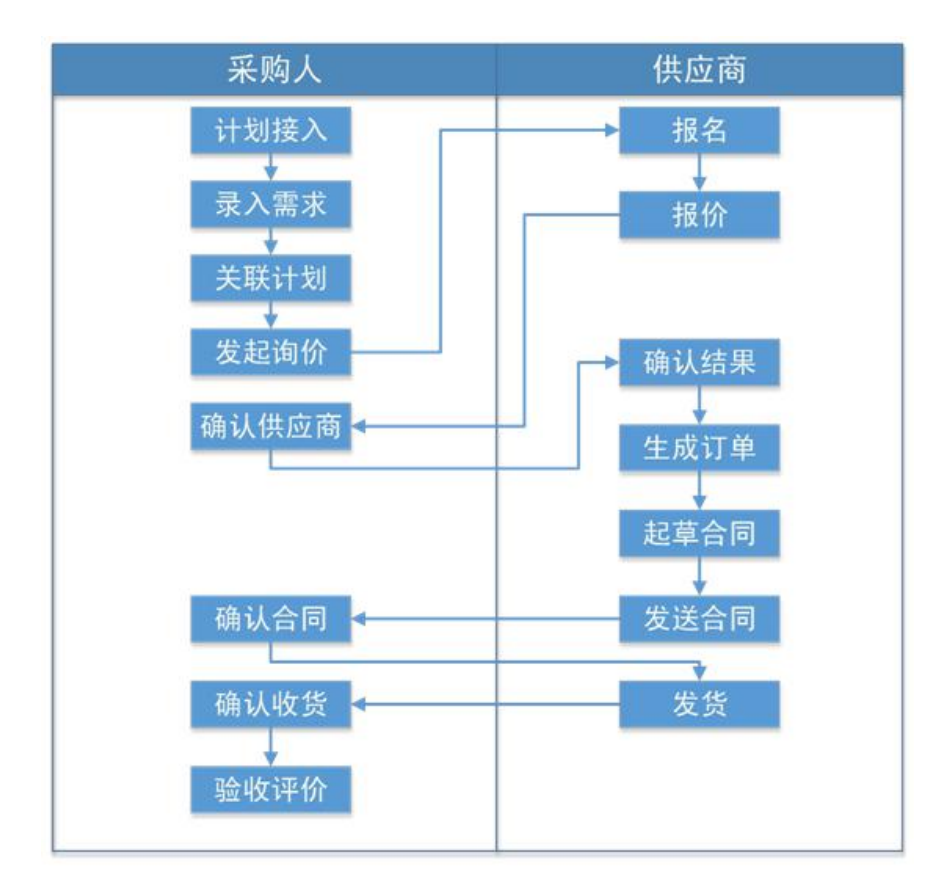

### 1.7.15.4.2. 采购需求

采购人利用电子卖场进行网上询价采购时,首先应当录入采购 需求。进入我的待办界面,在该界面中点击左侧"询价项目"即可 进入询价采购项目界面。如下图所示:

| 个人信息  | 帝心还日                      |                      |
|-------|---------------------------|----------------------|
| 我的地址  |                           |                      |
| 我的发票  | 全部 询价中 已成交 草稿 废标          |                      |
| 采购计划  |                           | 新增                   |
| 我的计划  | 询价单编号: 询价单编号 询价单标题: 询价单标题 | 40.45                |
| 采购项目  |                           |                      |
| 竞价项目  | 询价单标题                     | 结束时间 状态 操作           |
| 询价项目  | 该条件未筛选出数据                 |                      |
| 定点项目  |                           |                      |
| 订单管理  |                           | □ 上一页 1 下一页 □ 当前1/0页 |
| 我的订单  |                           |                      |
| 合同管理  |                           |                      |
| 我的合同  |                           |                      |
| 结算管理  |                           |                      |
| 订单结算  |                           |                      |
| 结算单列表 |                           |                      |

点击【新增】按钮即可进入需求录入界面,采购人可在该界面中录 入采购需求,如下图所示:

| 忽当前位置: 我的交易 > 网上询价 | 返回上页        |
|--------------------|-------------|
| 询价单信息              |             |
|                    |             |
| * 询价标题: 系统自动生成     |             |
| 成交原则:              |             |
|                    |             |
| 采购计划               |             |
|                    | 关联计划        |
|                    |             |
| 需求清单               | [导入数据] 下载模板 |
|                    | 新壇          |
|                    |             |

(1) 关联计划。采购人在录入询价采购需求的前提必须关联采购 计划,点击"关联计划"按钮弹出采购计划界面,选择对应的询价 采购计划点击确定即可。

商务需求

(2) 录入需求清单。在需求清单部分处,点击"新增"按钮,弹出需求清单录入弹窗,在该弹窗中录入采购需求信息。如下图所示:

| *商品/需求: | 台式计算机           | 品牌:    |      |          |
|---------|-----------------|--------|------|----------|
| 规格型号:   |                 | * 数量:  | 10   |          |
| * 单位:   | 台               | *控制单价: | 7000 |          |
| 参数:     | 产品类型 商用台式机      |        |      | <u>^</u> |
|         | 操作系统 DOS        |        |      |          |
|         | 主板芯片组 Intel G41 |        |      |          |
|         | 处理器             |        |      |          |

录入完毕后,点击"确定"按钮即可完成保存。

(3) 录入商务需求。商务需求为非必填项,采购人可根据实际需要录入商务需求,同样在商务需求部分点击"新增"按钮即可录入商务需求。

(4)上传相关附件。附件信息同商务需求信息一样为非必填项,采购人根据实际需求上传即可。

(5) 维护收货信息。系统默认送货方式为"送货上门",采购人 根据实际情况可修改"收货时间"、"收货期限"、"收货地址"、 "联系人"信息。以上信息填写完毕后,点击界面右下角"保存" 按钮即可。询价需求信息保存完毕后,系统自动显示该询价采购信 息,此时该询价采购信息为"草稿"状态,如询价采购信息确认填 写无误后,采购人可点击"启动询价单"按钮,启动该询价单,询 价单启动后系统将发布询价采购公告到电子卖场询价采购模块(发 布时间默认为 3 个工作日),供应商根据询价公告进行网上在线报 价,如信息有误可点击"修改"按钮可对询价需求信息进行修改,

第 116 页 共 133 页

点击"删除"按钮将删除该询价单,且系统自动释放询价单所占用 计划。

采购人可点击电子卖场导航栏中的"网上询价"进入网上询价 相关公告界面,在该界面中采购人可在"通知公告"页签下查看已 发布的采购公告,切换"结果公示"、"废标公告"页签即可查看 相关公告信息。如下图所示:

| ♀ 呼和浩特市 ~                                     | · 您好! 荣志刚 【退出】                                                          | <b>満夏(0)</b> 一个人信息   我的待办                                          |                 |  |  |  |  |  |
|-----------------------------------------------|-------------------------------------------------------------------------|--------------------------------------------------------------------|-----------------|--|--|--|--|--|
|                                               |                                                                         | 第品 ▼ 茶組〉关键词 改素 〒 我边阿物车                                             | ]               |  |  |  |  |  |
| ■ 全部分类                                        | 首页 直购采购 网上竞价                                                            | 定点服务 网上询价 通知公告 电商名录 疫情防控供需发布专区 jump                                | ToUpdateBidding |  |  |  |  |  |
| 首页 > 通知公告                                     |                                                                         |                                                                    |                 |  |  |  |  |  |
| "通知公                                          | 采购公告                                                                    |                                                                    |                 |  |  |  |  |  |
| ≌ 通知2                                         | 区域: 呼和浩特市<br>发布时间:                                                      | 关键字:       回     回                                                 | -               |  |  |  |  |  |
| 金 采购公                                         | 公告                                                                      |                                                                    |                 |  |  |  |  |  |
| ◇ 売价公                                         | · 呼和浩特市 · 呼和浩特                                                          | 市总工会采购投影仪询价项目(废标重上项目)协议供货(网上询价)公示 2020-                            | -07-07          |  |  |  |  |  |
| ◇ 词价公                                         | · 呼和浩特市         · 呼和浩特市           · · · · · · · · · · · · · · · · · · · | 市总工会采购ddd词价项目协议供货(网上词价)公示 2020-<br>市总工会采购投影仪词价项目协议供货(网上词价)公示 2020- | -07-07          |  |  |  |  |  |
| ◇ 定点公                                         | 公告 呼和浩特市 呼和浩特                                                           | 市总工会采购华为/HUAWEI TaiShan 2280 服务器询价项目协议供货(网上询价)公示 2020-             | 06-30           |  |  |  |  |  |
| 會 结果2                                         | 公告                                                                      | « < 1 >                                                            | >               |  |  |  |  |  |
| ◇ 竟价公                                         | 公告                                                                      |                                                                    |                 |  |  |  |  |  |
| ◆ 询价公                                         | 公告                                                                      |                                                                    |                 |  |  |  |  |  |
| avascript:clickNoticeTypeList("0','4'); > 定点公 | 公告                                                                      |                                                                    |                 |  |  |  |  |  |

### 1.7.15.4.3. 确定候选供应商

询价采购公告公示结束后,采购人可点击系统左上角处的用户 名进入我的待办界面,在该界面中点击"询价项目"即可查看全部 询价项目,找到询价公告结束的询价项目,点击"询价单详情"按 钮进入询价单详情界面,在该界面中采购人需点击"结束询价"按 钮,手动完成结束询价操作。

| 您当前位置: 我的交易 > 网上询价                                                                                     |                      |           |        |       |         | 结束询价               |  |  |  |
|----------------------------------------------------------------------------------------------------|----------------------|-----------|--------|-------|---------|--------------------|--|--|--|
| 询价单信息                                                                                                  |                      |           |        |       |         |                    |  |  |  |
| 询价标题:内蒙古自治区公安厅机关线<br>询价编号:2019-1019772019-1019<br>开始时间:2019-09-16 16:57:50<br>结束时间:2019-09-16 16:58:00 | 力儿园采购台式计算机询价项目<br>78 |           |        |       | 报价截止时间  | 1): <b>C 11 11</b> |  |  |  |
| 供应商报价信息                                                                                                |                      |           |        |       |         |                    |  |  |  |
| 计划详情                                                                                                   |                      |           |        |       |         |                    |  |  |  |
| 计划编号                                                                                                   | 计划名称                 | 采购目录编号    | 采购目录名称 | 数量    | 单价      | 总价                 |  |  |  |
| 内财购准字(电子)[2019]00030                                                                                   | 自治区公安厅机关幼儿园办公电脑询价采购  | A02010104 | 台式计算机  | 10.00 | 7000.00 | 70000.00           |  |  |  |

点击"结束询价"按钮后,弹出报价供应商信息界面,系统默 认按照报价总额由低到高进行排序,采购人可在该界面中选择意向 供应商,如下图所示:

| 介供质 | 面  |             |        |        |          |                     |    |
|-----|----|-------------|--------|--------|----------|---------------------|----|
| 择   | 排名 | 供应商         | 入围品牌数量 | 入围金额占比 | 报价总额(元)  | 报价时间                | 操作 |
|     | 1  | 供应商测试B      | 0      | 0.00%  | 66000.00 | 2019-09-16 17:08:48 | Q  |
| D   | 2  | 内蒙古鼎天科技有限公司 | 0      | 0.00%  | 68000.00 | 2019-09-16 17:08:09 | Q  |
| 0   | 3  | 赛尔网络有限公司    | 0      | 0.00%  | 69000.00 | 2019-09-16 17:07:24 | Q  |
|     |    |             |        |        |          |                     |    |
|     |    |             |        |        |          |                     |    |
|     |    |             |        |        |          |                     | 取消 |

注: 若采购人没有选择第一名供应商,则系统会提示采购人,且采购人需上传附件进行说明。附件上传后,系统自动将询价订单中标 信息发送对应供应商,供应商对询价订单做确认操作并起草合同。

### 1.7.15.4.4. 确认合同

采购人选择意向供应商后系统自动将中标信息发送对应供应商,供应商对中标信息做确认并起草合同发送至采购人,采购人需对合

第 118 页 共 133 页

同进行确认。采购人可通过系统右上角处的"消息"查看供应商确 认询价项目提醒,在消息中点击"查看详情"按钮即可查看询价采 购项目详情。如下图所示:

| ۰ | 标记已读删除                             | 供应商确认竞价项目提醒                                                                                          |
|---|------------------------------------|----------------------------------------------------------------------------------------------------|
|   | 供应商确认竞价项目提醒<br>2019-09-16 17:22:35 | 竞价编号为: 2019-1019772019-101978 的竞价项目被中标供应商(内蒙古鼎天科技有限公司)确认! 点击查看详情查看订单列表!<br>确认时间: 2019-09-16 17:22:34 |
| 0 | 订单发货提醒<br>2019-09-16 15:45:57      |                                                                                                    |
| ٥ | 订单被确认提醒<br>2019-09-16 15:27:06     |                                                                                                    |
|   | 供应商确认定点项目提醒<br>2019-09-16 15:18:43 |                                                                                                    |
|   | 供应商确认定点项目提醒<br>2019-09-12 11:37:13 |                                                                                                    |
|   | 供应商拒绝退货<br>2019-09-12 08:43:41     |                                                                                                    |
|   | 供应商确认竞价项目提醒                        |                                                                                                    |

在"我的待办"页面中点击【我的订单】即可查看到我的全部询价

订单。如下图所示:

| 个人信息 | 订单管理    |             |            |           |              |             |      |            |            |                 |
|------|---------|-------------|------------|-----------|--------------|-------------|------|------------|------------|-----------------|
| 我的地址 | 0.00    | (+ 7/2.)]   |            |           | □7831 (br46) | 2+4514      |      |            |            |                 |
| 我的发票 | 全部      | 待佣认         | 已佣认        | 已反页       | 已佣认收资        | 侍友达         | 已取消  |            |            |                 |
| 采购计划 | 订单编号:   | 订单编号        |            | 供应商:      | 供应商          |             |      |            | 搜索         | 重置              |
| 我的计划 |         |             |            |           |              |             |      |            | 1          | 批量发送            |
| 采购项目 |         |             |            | 订单详情      |              |             |      | 订单总价       | 订单状态       | 操作              |
| 竟价项目 |         |             |            |           |              |             |      |            |            |                 |
| 询价项目 | 订单编号: 1 | MGZFCG-DD-2 | 019-207810 | 订单状态:供应商  | 商已确认 供应商:    | 内蒙古鼎天科技有    | 有限公司 |            | 下单时间: 2019 | -09-16 17:22:34 |
| 定点项目 |         | 台式计算机       | l          |           |              | ¥ 6800.00 x | 10   | ¥ 68000.00 | 订单详情       | 查看合同            |
| 订单管理 |         |             |            |           |              |             |      |            |            |                 |
| 我的订单 | 订单编号: 1 | MGZFCG-DD-2 | 019-207809 | 订单状态: 已确; | 人收货 供应商:内    | 蒙古扇天科技有限    | 限公司  |            | 下单时间: 2019 | -09-16 15:19:12 |
| 合同管理 |         | 汽车维修        |            |           |              | ¥ 2750.00 x | 2    | ¥ 5500.00  | 订单详情       | 未评价             |
| 我的合同 |         |             |            |           |              |             |      |            |            | 电子发票            |
| 结算管理 | 订单编号: 1 | MGZFCG-DD-2 | 019-207808 | 订单状态:草稿   | 供应商:赛尔网络     | 有限公司        |      |            | 下单时间: 2019 | -09-16 09:02:33 |
| 订单结算 | P       | 装订成册        |            |           |              | ¥ 1875.00 x | 4    | ¥ 7500.00  | 订单详情       | 发送订单            |
|      | 100 C   |             |            |           |              |             |      |            |            |                 |

选择采购人需要确认合同的订单并点击对应"查看合同"按钮, 在合同详情页面中点击"确认"按钮即可对合同信息进行确认。如 下图所示:

| 11 全部                                                                               | 分类                                                                       | 首页   | 直购采购                                         | 网上竟价                                                                                                    | 定点服务                                                                                  | 网上询价                            | 通知公告                                     | 电商名录                       | 疫情防控供需发布专区                     | jumpToUpdateB     |
|-------------------------------------------------------------------------------------|--------------------------------------------------------------------------|------|----------------------------------------------|----------------------------------------------------------------------------------------------------|---------------------------------------------------------------------------------------|---------------------------------|------------------------------------------|----------------------------|--------------------------------|-------------------|
| 您当前位置:                                                                              | 合同管理 > 我的合同                                                              | 0    |                                              |                                                                                                    |                                                                                       |                                 | 返                                        | 回上页                        | 签章 退回                          | 打印合同              |
| 合同信息                                                                                |                                                                          |      |                                              |                                                                                                    |                                                                                       |                                 |                                          |                            |                                |                   |
| 合同信息                                                                                | 1                                                                        |      |                                              |                                                                                                    | 内蒙古                                                                                   | 自治区呼和流                          | 告特市政府采                                   | 购网上询价                      | 采购合同                           |                   |
| <ul> <li>采购单位:</li> <li>供应商:</li> <li>合同编号:</li> <li>合同金额:</li> <li>此合同,</li> </ul> | 呼和浩特市总工会<br>测试供应商C<br>HHHTSZC-HT-2020<br>546000.00<br>【有法律效益、请勿随意助<br>返回 | -307 | 合同名<br>合同编<br>采购计:<br>合同编<br>采购人<br>供应商<br>答 | <ul> <li>称: 询价商品网</li> <li>号: HHHTSZC</li> <li>划會雲书/核准</li> <li>号: HHHTSZC</li> <li>(甲方): 呼和</li> <li>(乙方): 明初</li> <li>订地点: 呼和</li> </ul> | -HT-2020-307<br>-HT-2020-307<br>-HT-2020-307<br>-HT-2020-307<br>浩特市怠工会<br>3供立商C<br>持市 | ]<br>183<br>留字[2020]0262<br>合同型 | <sup>5号</sup><br>街日期:2020<br><b>采购合同</b> | 年07月15日                    |                                |                   |
|                                                                                     |                                                                          |      | 为了保<br>循自治区本<br>一 <b>、采购合f</b><br>国库集        | 护甲乙双方合法<br>级政府采购中心<br><b>司项目付款方</b> 元<br>中支付                                                                                               | 权益,根据《中<br>》网上询价项目询<br><b>C</b>                                                       | 9华人民共和国政<br>30价公示、询价局           | 府采购法》、《<br>这公示中的相关                       | 中华人民共和国<br>规定,由采购 <i>)</i> | 图合同法》等相关法律法规组<br>人与供应商签订本合同,并: | 〕规定,并严格遵<br>专同遵守。 |

合同确认完毕后,系统自动将合同信息发送供应商,供应商根据合同签订信息完成发货操作。

### 1.7.15.4.5. 确认收货

供应商发货后,采购人进入个人中心界面点击"我的订单"即 可查看对应询价项目订单。如下图所示:

| ■ 全部分类 | 首页   | 直购采购      | 网上竟价         | 定点服务       | 网上询价        | 通知公告         | 电商名录   | 疫情防控供需发布                  | <b>∉⊠</b> jumpToUpdate       |
|--------|------|-----------|--------------|------------|-------------|--------------|--------|---------------------------|------------------------------|
| 人士信白   |      |           |              |            |             |              |        |                           | 11/11/10/11/11/11/11/11/12/2 |
|        | 订单管理 |           |              |            |             |              |        |                           | □ 只显示我的订单                    |
| 戎的地址   | 全部   | 待确认       | 已确认          | 已发货        | 已确认收货       | 待发送          | 已取消    |                           |                              |
| 我的发票   |      |           |              |            |             |              |        |                           |                              |
| 短信设置   | 订单编号 | : 订单编号    |              | 供应商:       | 供应商         |              |        | 推                         | 支 重置                         |
| 采购计划   |      |           |              | 订单详情       |             |              | 订单     | 总价 订单状态                   | 握作                           |
| 我的计划   |      |           |              | N-MA       |             |              |        | 601 13 <del>-</del> 708   |                              |
| 采购项目   | 订单编号 | : HHHTSZO | C-DD-2020-20 | 9370 订单状   | 态:供应商已发     | 货供应商: 测      | l试供应商C | 下单时间: 2020                | 0-07-15 17:19:04             |
| 竟价项目   | 计划名利 | R: 服务器    | 计划编号: 呼i     | 政采备字[2020] | 02626룩      |              |        | 计划组                       | 全额: 600000.00                |
| 询价项目   | 服务器  |           |              |            | ¥           | 9100.00 x 60 | ¥ 5460 | 000.00 订单详情               | 确认收货                         |
| 定点项目   |      |           |              |            |             |              |        | 物流信息                      | 修改地址 查看合同                    |
| 订单管理   |      |           |              |            |             |              |        |                           |                              |
| 我的订单   | 订单编号 | : HHHTSZ  | C-DD-2020-20 | 9369 订单状   | 态: 供应商已确    | 认供应商: 🕡      | l试供应商C | 下单时间: 2020                | 0-07-15 16:36:53             |
| 我的退货单  | 计划名和 | R: 车辆维修   | 和保养服务        | 十划编号: 呼政   | 采备字[2020]02 | 629号         |        | 计划组                       | 全额: 500000.00                |
| 合同管理   | 车辆维修 | 8需求描述     |              |            | ¥ 47(       | 0000.00 x 1  | ¥ 4700 | 000.00 订 <mark>单详情</mark> | 修改地址                         |
| 我的合同   |      |           |              |            |             |              |        |                           |                              |

点击"确认收货"按钮,即可完成收货操作。

#### 1.7.15.4.6. 验收

验收操作请参考本文档1.7.15.1.6章节

### 2. 集中采购目录解读

2019 年 12 月 28 日,内蒙古自治区财政厅印发了《全区统一集 中采购目录及有关政策(2020 年版)》(以下简称"全区集采目录 及有关政策(2020 年版)"),现进行解读:

### 2.1. 政府采购相关概念

# 2.1.1. 《政府采购法》与《招标投标法》有何区别与联系?

《招标投标法》是自 2000 年 1 月 1 日起开始实施的用于指导招标投标活动制定的一部程序法,《政府采购法》是 2003 年 1 月 1 日起开始实施的专门为规范政府采购行为制定的一部实体法。在《招标投标法》实施 3 年后,《政府采购法》开始实施,其根本在于两部法律的主要对象、调整范围不同,两法之间既有区别又有联系。

两法之间的联系。《政府采购法》第二条规定,本法所称政府采 购,是指各级国家机关、事业单位和团体组织,使用财政性资金采购 依法制定的集中采购目录以内的或者采购限额标准以上的货物、工程 和服务的行为。本法所称工程,是指建设工程,包括建筑物和构筑物 的新建、改建、扩建、装修、拆除、修缮等。第四条规定,政府采购 工程进行招标投标的,适用《招标投标法》。《政府采购法实施条例》 第七条规定,政府采购工程以及与工程建设有关的货物、服务,采用 招标方式采购的,适用《招标投标法》及实施条例。采用其他方式采 购的,适用《政府采购法》及实施条例。

两法之间的区别。《政府采购法》与《招标投标法》的区别 主要体现在以下六个方面:一是规范主体不同。《政府采购法》规范 的对象是使用财政性资金的各级国家机关、事业单位和团体组织。《招 标投标法》规范的采购主体无限制,涵盖了在我国境内进行招投标活 动的任何主体,包括进行招标的法人或者其他组织。二是采购方式不 同。《政府采购法》规范的是政府采购行为,包括公开招标和邀请招 标方式,还包括竞争性谈判、竞争性磋商、单一来源、询价等非招标 方式。《招标投标法》规范的是招标投标行为,是通过公开招标或邀 请投标的方式,公开选择卖方的一种交易方式。三是法律责任不同。 《政府采购法》属于行政法的范畴,规范的是采购人的政府采购行为,

强调的是行政责任; 《招标投标法》属于民法、经济法的范畴, 招标 投标行为是一种民事行为, 强调的是民事责任。四是实施程序不同。 政府采购包括采购预算编制、计划编报、采购意向、采购需求、招标 采购、合同备案、履约验收、质疑投诉、复议诉讼、资金支付等环节。 招标投标的程序开始于招标文件的制作到投标结束后供应商的确定。 五是采购代理不同。《政府采购法》第七条、十八条及《政府采购法 实施条例》第四条规定, 列入集中采购目录的项目, 实行集中采购; 未列入集中采购目录的项目, 实行分散采购, 可以自行采购或者委托 采购代理机构代理采购。《招标投标法》对于招标代理机构没有限制 性规定,具有招投标代理资质的机构就可以进行招投标代理活动。六 是采购原则不同。政府采购制定的相关政策有助于实现国家的经济和 社会发展政策目标,包括保护环境、扶持不发达地区、少数民族地区、 扶持中小企业发展等。招标投标无论国内国际、大中小企业一律平等、 公平竞争。

### 2.1.2. 如何正确理解集中采购与分散采购?

《政府采购法》第七条规定了我国的政府采购模式,即集中采购和 分散采购相结合。所谓集中采购是指采购人将列入集中采购目录的项 目委托集中采购机构代理采购或者进行部门集中采购的行为。可见, 集中采购包括两部分:必须委托集中采购机构实施的政府集中采购项 目和可以委托采购、可以自行采购的部门集中采购项目。政府集中采 购目录内项目主要是技术、服务等标准统一,采购人普遍使用的项目, 实施主体为集中采购机构。政府集中采购的优势主要有六点:能形成 批量,实现规模效益:减少重复采购,降低采购成本;统一筹划,统 一采购,统一配臵标准,便于维修和管理;可培养一支专业化采购队 伍,保证采购质量;方便管理和监督;有利于落实政府采购政策功能。 部门集中采购是指采购人采购本部门、本系统基于业务需要有特殊要 求,可以统一采购的项目。部门集中采购的优势主要有:统一采购需 求,形成规模效益,降低采购成本,提高采购效率。分散采购是指采 购人将采购限额标准以上的未列入集中采购目录的项目自行采购或 者委托采购代理机构代理采购的行为。分散采购的优势主要有:增强 采购人自主权,能够满足采购对及时性和多样性的需求。分散采购也 要按照政府采购法规的约束施行;分散采购可自行采购,也可委托采 购。

### 2.1.3. 政府采购服务与政府购买服务二者有何不同?

政府采购服务与政府购买服务至少有三个方面的不同: 服务内容 有不同: 采购主体和购买主体有不同: 中标成交主体和承接主体有不 同。概括起来,政府购买服务是政府采购服务的一个部分,在制度设 计上二者是衔接的,但也有三个方面的不同。一是服务内容不同。根 据《政府采购法》第二条及《政府采购法实施条例》第二条的规定, 政府采购服务的内容包括两部分:政府自身需要的服务和政府向社会 公众提供的公共服务:根据《政府购买服务管理办法》(财政部令第 102 号) 第九条的规定, 政府购买服务的内容主要是一个部分: 公共 服务。二是购买主体不同。根据《政府采购法》第二条的规定,政府 采购服务的购买主体是各级国家机关、事业单位和团体组织三类;《政 府购买服务管理办法》(财政部令第 102 号)规定,政府购买服务 的购买主体是各级国家机关,党的机关、政协机关、民主党派机关、 承担行政职能的事业单位、使用行政编制的群团组织机关使用财政性 资金购买服务的参照执行。三是承接主体不同。《政府采购法》规定 的供应商是法人、其他组织、自然人,所以,政府采购服务的承接主 体即是上述三类。政府购买服务的承接主体范围更宽,《政府购买服 务管理办法》(财政部令第 102 号)规定,在符合政府采购法律、 行政法规规定条件的前提下,依法成立的企业、社会组织(不含由财 政拨款保障的群团组织),公益二类和从事生产经营活动的事业单位, 农村集体经济组织,基层群众性自治组织,以及具备条件的个人,都 可以作为政府购买服务的承接主体。综上,政府购买服务的购买主体 较政府采购服务的范围小,但其承接主体较政府采购服务的范围大。

# 2.1.4. 如何正确理解建设工程与政府采购工程二者的关系?

建设工程项目是指为完成依法立项的新建、改建、扩建等各类工 程(土木工程、建筑工程及安装工程等)而进行的,有起止日期的、 达到规定要求的一组相互关联的受控活动组成的特定过程。《建设工 程质量管理条例》第二条规定"凡在中华人民共和国境内从事建设工 程的新建、扩建、改建等有关活动及实施对建设工程质量监督管理的 必须遵守本条例。本条例所称建设工程,是指土木工程、建筑工程、 线路管道和设备安装工程及装修工程"。属于依法必须招标的,适用 《招标投标法》。《政府采购法》第二条规定"本法所称政府采购, 是指各级国家机关、事业单位和团体组织,使用财政性资金采购依法 制定的集中采购目录以内的或者采购限额标准以上的货物、工程和服 务的行为。本法所称工程,是指建设工程,包括建筑物和构筑物的新 建、改建、扩建、装修、拆除、修缮等"。第四条规定"政府采购工 程进行招标投标的,适用《招标投标法》"。值得注意的是,工程落 实政府采购政策功能,适用《政府采购法》法律法规。与建筑物和构 筑物的新建、改建和扩建无关的单独装修、拆除、修缮工程,根据《政 府采购法实施条例》第二十五条规定"政府采购工程依法不进行招标 的,应当依照政府采购法和本条例规定的竞争性谈判或者单一来源采 购方式采购"。

# 2.1.5. 竞争性谈判采购方式与竞争性磋商采购方式主要 有哪些区别?

《政府采购法》和《政府采购非招标采购方式管理办法》(财政部 令第 74 号)规定了竞争性谈判方式的适用情形和操作流程,《政府 采购竞争性磋商采购方式管理暂行办法》(财库[2014]214 号)对竞 争性磋商的适用情形和操作流程进行了明确。根据《政府采购法》第 三十条和《政府采购非招标采购方式管理办法》(财政部令第 74 号) 第二十七条及《政府采购竞争性磋商采购方式管理暂行办法》(财库 [2014]214 号)第三条对两种采购方式适用情形的规定来看,竞争性 谈判方式和竞争性磋商方式的适用条件在很多方面是一致的,而两种 采购方式的区别主要体现在以下三个方面:

一是采购文件内容不同。《政府采购非招标采购方式管理办法》 (财政部令第 74 号)和《政府采购竞争性磋商采购方式管理暂行办 法》(财库[2014]214 号)对采购文件的一般规定是相同的,即谈判 文件、磋商文件都应当根据采购项目的特点和采购人的实际需求制定, 并经采购人书面同意;采购人应当以满足实际需求为原则,不得擅自 提高经费预算和资产配臵标准。采购文件中不得要求或者标明供应商 名称或者特定货物的品牌,不得含有指向特定供应商的技术、服务等 条件,并对采购文件应当包含的内容作了规定。但《政府采购非招标 采购方式管理办法》 (财政部令第 74 号)除对第十一条第一款规 定的对谈判文件的一般内容外,还规定谈判文件应当明确根据谈判情 况可能实质性变动的内容,包括采购需求中的技术、服务要求以及合 同草案条款,而《政府采购竞争性磋商采购方式管理暂行办法》(财 库[2014]214 号)第二十条规定在磋商过程中,磋商小组可以根据磋 商文件和磋商情况实质性变动采购需求中的技术、服务要求以及合同 草案条款,但不得变动磋商文件中的其他内容。实质性变动的内容, 须经采购人代表确认。

二是提交响应文件的时限不同。《政府采购非招标采购方式管理 办法》(财政部令第 74 号)第二十九条规定,从谈判文件发出之日 起至供应商提交首次响应文件截止之日止不得少于 3 个工作日。《政 府采购竞争性磋商采购方式管理暂行办法》(财库[2014]214 号)第 十条规定,从磋商文件发出之日起至供应商提交首次响应文件截止之 日止不得少于 10 日。通俗地说,等谈期 3 个工作日,等磋期 10 日, 竞争性谈判的效率比竞争性磋商的高。

三是评分方法不同。这也是两种采购方式的本质区别。《政府采购非招标采购方式管理办法》(财政部令第74号)第三十五条规定, 谈判小组应当从质量和服务均能满足采购文件实质性响应要求的供应商中,按照最后报价由低到高的顺序提出3名以上成交候选人,

第 127 页 共 133 页

并编写评审报告。《政府采购竞争性磋商采购方式管理暂行办法》(财 库[2014]214 号)第二十三条规定,经磋商确定最终采购需求和提交 最后报价的供应商后,由磋商小组采用综合评分法对提交最后报价的 供应商的响应文件和最后报价进行综合评分。

### 2.1.6. 如何正确理解公开招标数额与分散采购限额?

公开招标数额标准是公开招标的最低数额,是适用公开招标采购 方式的采购金额最低要求。达到公开招标数额标准,应采用公开招标: 没达到公开招标数额标准,无须采用公开招标。无论是政府集中采购、 部门集中采购的项目,还是分散采购项目:无论是货物类项目,还是 服务类项目,只要预算金额达到公开招标数额标准都应采用公开招标 方式。从规范政府采购的角度讲,设臵公开招标数额标准,可对应公 开招标而不公开招标的现象给予有效约束。政府采购限额标准是界定 采购项目是否适用政府采购法的标尺。《政府采购法》第二条将政府 采购定义为:各级国家机关、事业单位和团体组织,使用财政性资金 采购依法制定的集中采购目录以内的或者采购限额标准以上的货物、 工程和服务的行为。由此可见,《政府采购法》在定义政府采购时, 给出的限定条件之一就是,采购的对象不是采购限额标准以下的货物、 工程和服务。限额标准高了,《政府采购法》适用范围就小了。反之, 限额标准低了,《政府采购法》适用的范围就大了。这是我国政府 采购特有的一个标准,旨在调节《政府采购法》的适用范围,以适应 我国政府采购制度初建时期相对薄弱的采购能力。

### 2.1.7. 哪些情况分别适用自行组织和委托采购?

根据《政府采购法》第十八条规定,适用委托采购情形有:(一) 政府集中采购目录内的政府采购项目,必须委托集中采购代理机构; (二)集中采购目录以外、限额标准以上的项目,可以委托社会中介 机构,也可委托集中采购机构。

适用自行采购的情形有: (一)集中采购目录外、限额标准以下 的项目,不在政府采购法的规范范畴之内,采购人可按单位内控制度 进行采购。(二)集中采购目录外、限额标准以上的项目,本单位有 特殊要求的项目,经省级以上人民政府批准,可以自行采购。

特别提醒的是:对于在公开招标数额标准以上的分散采购项目, 根据《政府采购货物和服务招标投标管理办法》(财政部令第 87 号) 第九条规定,采购人如果具备"有编制招标文件、组织招标的能力和 条件;有与采购项目专业性相适应的专业人员"这两个条件,可以自 行组织开标招标活动。反之,应当委托采购代理机构实施采购。采购 人自行采购限额标准以上的项目,采用非招标方式采购的,也应严格 遵守非招标采购方式的采购程序和适用情形。《政府采购法》第十九 条、第二十条明确规定,采购人依法委托集采机构以外的采购代理机 构办理采购事宜,采购人有权自行选择代理机构,任何单位和个人不 得以任何方式为其指定采购代理机构,采购人依法委托采购代理机构 办理采购事宜的,应当有采购人与采购代理机构签订委托代理协议, 依法确定委托代理事项,约定双方的权利义务。中央深改委通过的《深 化政府采购制度改革方案》中明确规定强化采购人主体责任按照"谁

第 129 页 共 133 页

采购、谁负责"的原则,建立对采购结果的负责机制,采购人应加强 采购专业能力和内控制度建设,从机构、人员、场地、监控等方面给 予保障。

### 2.1.8. 如何正确理解集采目录单项或批量采购?

单项采购项目是指单个采购项目,由财政安排专项采购,以该单 一项目预算资金为准;批量采购项目指同一品目或者类别的多个政府 采购项目的集合,以本部门、本系统一个财政年度内的全部同类采购 项目预算总额为准。举例来说,采购人在一个财政年度内只有一单采 购,如 20 张床,预算金额 10 万元,这属于家具品目下的床类单项 采购;采购人一个财政年度内采购 10 张床、20 张桌子、5 个柜子, 预算金额共 20 万元,就属于家具类品目的批量采购。

### 2.2.为什么要制定政府集中采购目录?《全区集采目录及 有关政策(2020 年版)》是在什么背景下发布的?

制定政府集中采购目录可以确保集中采购模式更好地发挥优势。 政府采购的集中度过高或过低,都不利于我国政府采购制度的健康发 展:集中度过低不利于形成政府采购的规模,也不利于落实好政府采 购的政策功能;集中度过高,会限制采购人的自主权和积极性。所以, 制定一个集中度适应当前形势和要求的政府集中采购目录非常重要。 通过对政府集中采购目录每一年或两年进行调整,可以灵活调整政府 采购的集中度,既发挥了集中采购的规模优势,又可适应不断变化的 形势要求。财政部发布的《地方政府集中采购目录及标准指引》,旨 在规范并逐步在全国统一集中采购目录,以建立集中采购机构竞争机 制的基础和保障。要求各地逐步规范集中采购范围,取消市、县级集 中采购目录,实现集中采购目录省域范围相对统一。《地方政府集中 采购目录及标准指引》要求各地按照己确定的品目范围、限额标准等, 结合本地区实际,将本地区集中采购目录及标准逐步调整到位,确保 2021 年 1 月 1 日起实施到位。自治区的集中采购目录之前是两年 调整一次,在《地方目录及标准指引》发布后,自治区财政厅紧跟政 策要求,结合实际情况,在充分调研的情况下,制定并发布了《全区 集采目录及有关政策(2020 年版)》。

# 2.3. 《全区集采目录及有关政策(2020 年版)》包括哪些 部分?其适用范围是什么?必须委托集中采购机构采购 的品目主要有哪些?为什么不包括高校、科研机构采购 的科研仪器设备?

自治区财政厅发布的《全区集采目录及有关政策(2020年版)》 共有十部分:(一)集中采购机构采购的项目;(二)公开招标数额 标准;(三)采购限额标准;(四)电子卖场采购限额标准;(五) 小额零星采购限额标准;(六)部门集中采购;(七)紧急采购;(八) 续期采购;(九)科学编制政府采购预算;(十)严格依法采购。自 治区各盟(市)、旗(县、市、区),自治区本级各预算单位,自治 区政府采购中心,各采购代理机构进行政府采购工作时,均应严格执 行《全区集采目录及有关政策(2020 年版)》。《全区集采目录及 有关政策(2020 年版)》自 2020 年 1 月起执行。今后,自治区将 统一制定政府集中采购目录,在全区范围内实施。《全区集采目录及 有关政策(2020 年版)》纳入政府集中采购目录内的品目有 35 个, 包括货物类品目 28 个,服务类品目 7 个。以上品目必须委托集中 采购机构进行采购。财政部发布的《地方目录及标准指引》,《全区 集采目录及有关政策(2020 年版)》集中采购目录内所列项目不包 括高校、科研机构采购的科研仪器设备,由采购人界定其是否属于科 研仪器设备,如果是即可自行采购。

# 2.4. 《全区集采目录及有关政策(2020 年版)》中确定的政府采购家具有哪些类别? 2021 年 1 月起执行的

### A06 家具包括哪些类别?

《全区集采目录及有关政策(2020 年版)》中明确的政府采购家 具类品目包含六类,分别为:床类,台、桌类,椅凳类,沙发类,柜 类,架类。根据 2013 年财政部《关于印发<政府采购品目分类目录> 的通知》(财库[2013]189 号)的规定,2021 年 1 月起,自治区在 上述六个家具类品目的基础上,将增加屏风类、厨卫用具、组合家具、 家用家具零配件、其他家用家具等五类。根据《政府采购品目分类目 录》,床类包括钢木床类、钢塑床类、轻金属床类、木制床类、塑料 床类、竹制床类、藤床类、其他床类。台、桌类包括钢木台、桌类, 钢台、桌类,钢塑台、桌类,轻金属台、桌类,木制台、桌类,塑料 台、桌类,藤台、桌类,其他台、桌类。

椅凳类包括金属骨架为主的椅凳类、木骨架为主的椅凳类、塑料 椅凳类、竹制椅凳类、藤椅凳类、其他椅凳类。沙发类包括金属骨架 沙发类,木骨架沙发类,竹制、藤制等类似材料沙发类,塑料沙发类 竹制沙发类,藤沙发类,其他沙发类。

柜类包括木质柜类、保险柜、金属质柜类、其他柜类。架类包括 木质架类、金属质架类、其他材质架类。屏风类包括木质屏风类、金 属质屏风类、其他材质屏风类。

厨卫用具包括厨房操作台、炊事机械、煤气罐(液化气罐)、水 池、便器、水嘴、便器冲洗阀、水箱配件、阀门、淋浴器、淋浴房、 餐具、其他厨卫用具。

# 2.5. 纳入政府集中采购目录内的项目必须委托给集中采购 机构吗?若不委托集中采购机构采购应承担什么法律责 任?

《政府采购法》第十八条规定,采购人采购纳入集中采购目录的政 府采购项目,必须委托集中采购机构代理采购。对必须实行政府集中 采购的政府采购项目,采购人如果不委托集中采购机构实行集中采购, 属于违法行为,应承担相应的法律责任。《政府采购法》第七十四条 规定,采购人对应当实行集中采购的政府采购项目,不委托集中采购 机构实行集中采购的,由政府采购监督管理部门责令改正; 拒不改正 的,停止按预算向其支付资金,由其上级行政主管部门或者有关机关 依法给予其直接负责的主管人员和其他直接责任人员处分。《全区集 采目录及有关政策(2020 年版)》第五条规定的情形除外。

### 2.6. 一个整体项目不能分割,既有集中采购目录内品目,

## 也有集中采购目录外品目,这样的政府采购项目是否可 以委托社会代理机构代理采购?

《政府采购法》第十八条规定,采购人采购纳入集中采购目录的政 府采购项目,必须委托集中采购机构代理采购;采购未纳入集中采购 目录的政府采购项目,可以自行采购,也可以委托集中采购机构在委 托的范围内代理采购。若一个政府采购项目,既有集中采购目录内、 也有集中采购目录外项目的,建议统一交由集中采购机构代理采购。

# 2.7. 政府集中采购项目与部门集中采购项目有何不同?暂 时未制定部门集中采购目录,在办理采购事宜时应如何 操作?

根据《政府采购法实施条例》第三条规定"集中采购目录包括集 中采购机构采购项目和部门集中采购项目。政府集中采购机构采购项 目为技术、服务等标准统一,采购人普遍使用的项目;部门集中采购 项目为采购人本部门、本系统基于业务需要有特殊要求的项目"。政 府集中采购机构采购项目必须委托集中采购机构代理机构;部门集中 采购项目可以委托也可以不委托集中采购机构代理采购。 《政府采购法》第十八条规定,属于本部门、本系统有特殊要求的 项目,应当实行部门集中采购。目前,自治区财政厅不再制定统一的 部门集中采购目录,限额标准以上的采购项目,采购人可委托集中采 购机构、也可委托社会代理机构实施采购。

### 2.8. 自治区公开招标数额标准有何变化?政府采购限额标 准定为多少?

公开招标数额标准、政府采购限额标准都由中央和省级两个层级 政府制定发布。《政府采购法》第二十七条规定,采购人采购货物或 者服务应当采用公开招标方式的,其具体数额标准,属于中央预算的 政府采购项目,由国务院规定;属于地方预算的政府采购项目,由省、 自治区、直辖市人民政府规定。《全区集采目录及有关政策(2020 年 版)》第二条规定,公开招标数额标准由 200 万元调整为 400 万元。

《政府采购法》第八条规定,政府采购限额标准,属于中央预算的 政府采购项目,由国务院确定并公布;属于地方预算的政府采购项目, 由省、自治区、直辖市人民政府或者其授权的机构确定并公布。《政 府采购法实施条例》第五条规定,省、自治区、直辖市人民政府或者 其授权的机构根据实际情况,可以确定分别适用于本行政区域省级、 设区的市级、县级的集中采购目录和采购限额标准。自治区根据实际 需求,将全区政府采购货物、服务和工程项目的采购限额标准划分为 三个:自治区本级 100 万元,盟市级 80 万元,旗县级 60 万元。 各单位自行采购单项或批量达到采购限额标准的项目应按《政府采购 法》及其实施条例有关规定执行。

# 2.9. 集中采购目录内、采购项目单项或批量金额未达到 30 万元的,采购人应如何实施采购?小额零星采购限额标 准的"电子卖场满足不了,紧急需求的采购项目"该如 何理解?

根据《全区集采目录及有关政策(2020年版)》第四条规定,政 府采购货物或服务项目,已经明确通过电子卖场采购的,单项或批量 金额未达到 30 万元的可直接采购或发起网上竞价或网上询价。服务 器、台式计算机、便携式计算机、喷墨打印机、激光打印机、针式打 印机、液晶显示器、扫描仪、复印机、投影仪、多功能一体机、LED 显 示屏、触控一体机、碎纸机、不间断电源(UPS)、空调机、复印纸、 车辆维修和保养服务、印刷服务以及物业管理服务等 20 个品目在不 足 30 万元时,纳入电子卖场交易。也可以说,采购人采购上述货物, 单项或批量金额未达到 30 万元,可通过电子卖场采购。《全区集采 目录及有关政策(2020年版)》还明确,各单位采购集中采购目录 内,电子卖场满足不了紧急采购需求的采购项目,且单项或批量金额 未达到 30 万元的,可按单位内控制度直接实施采购,但需及时向同 级财政部门备案。

电子卖场满足不了紧急需求的采购项目为:电子卖场有相应型号的商品,但由于采购时间要求比较紧急,无法按电子卖场程序采购的。

第 136 页 共 133 页

符合上述任情况的,可按单位内控制度直接办理和实施采购,及时在 同级财政部门备案。

### 2.10. 集中采购目录内、采购项目金额在 30 万以上、未达

### 到公开招标数额标准的应如何实施采购?

《全区集采目录及有关政策(2020 年版)》第四条规定,自治区 本级及已建电子卖场的盟市、旗县(市、区),采购人采购已纳入子 卖场交易规则的、单项或批量金额 30 万以上的,未达到公开招标数 额标准的可采取网上竞价、网上询价等方式采购。

采购人采购集中采购目录内、未纳入电子卖场交易规则、采购金额在 30 万元以上、公开招标数额标准以下的项目,根据《政府采购 法》第二十七条和《政府采购法实施条例》第二十三条的规定,可以 直接根据项目特点和公开招标以外采购方式的适用条件来选择非公 开招标采购方式实施采购,无需报政府财政部门批准。《政府采购法》 第二十九条、第三十条、第三十一条、第三十二条,以及《政府采购 非招标采购方式管理办法》(财政部令第 74 号)对竞争性谈判、询 价、单一来源采购方式的适用条件及采购流程进行了明确,采购人在 选择采购方式时,可参照上述要求执行。《政府采购竞争性磋商采购 方式管理暂行办法》(财库[2014]214 号)则对竞争性磋商采购方式 的适用有相应明确规定的,采购人在具体实施采购时可对照选择。未 建立电子卖场的盟市、旗县(市、区)可参考执行。

# 2.11.集中采购目录外、采购限额标准以下的项目,采购人 如何选择采购方式?采购限额标准以下的项目,是否可 委托采购代理机构实施采购?

根据《政府采购法》第二条,政府采购是指各级国家机关、事业 单位和团体组织,使用财政性资金采购依法制定的集中采购目录以内 的或者采购限额标准以上的货物、工程和服务的行为。因此,集中采 购目录外、采购限额标准以下的采购项目,不属于政府采购的范围, 不受政府采购法律法规的规制,采购人可以按照单位内控制度自行组 织采购。

需要注意的是,对于限额标准以下的项目,采购人按照单位内控 制度采购,符合当下"强化采购人主体责任"的深改精神,"谁采购, 谁负责"。限额标准以下的项目金额小,如果采用公开招标、竞争性 磋商采购方式,程序复杂,耗时较长,效率较低。建议采购人前期做 好市场调研,筛选出 3 家以上合适的供应商,由采购人内部组成的 评审小组进行综合评审,评选出合适的供应商作为成交供应商。

### 2.12. 采购限额标准以上、公开招标数额标准以下,采购人

### 可否选择公开招标方式进行采购?

根据《政府采购法》第二十七条,在设定公开招标数额标准时, 强调的是必须公开招标的范围。对于公开招标数额标准以下的项目, 采用什么样的采购方式,采购人可以按照《政府采购法》及其实施条 例和《政府采购非招标采购方式管理办法》(财政部令第74号)规

第 138 页 共 133 页

定的非招标采购方式适用情形自行选定。一些采购金额较小、竞争不 充分或是采购需求不明确的项目,如果选择公开招标方式,应考虑其 采购周期和采购成本。非招标方式,也是法定的采购方式,只要符合 适用情形,非招标方式也是合适的选择。

## 2.13. 达到公开招标数额标准的货物或服务是否可以采用公 开招标以外的采购方式?

公开招标数额标准是界定是否采用公开招标方式的预算金额界线。 此标准有强制性特点,凡达到公开招标数额标准的货物和服务项目, 原则上都应采取公开招标方式。集中采购与分散采购的项目均应执行 公开招标数额标准。如果项目特殊,不宜公开招标拟选择其他采购方 式的,应报财政部门批准后才能实施。

《政府采购法》第二十七条对达到公开招标数额标准但采用非公开 招标方式的程序进行了明确。因特殊情况需要采用公开招标以外的采 购方式的,应当在采购活动开始前获得设区的市、自治州以上人民政 府采购监督管理部门的批准。《政府采购非招标采购方式管理办法》 (财政部令第 74 号)对该规定进行了两方面的细化:

一是第四条规定,"达到公开招标数额标准的货物、服务采购项目,拟采用非招标采购方式的,采购人应当在采购活动开始前,报经 主管预算单位同意后,向设区的市、自治州以上人民政府财政部门申 请批准"。也就是说,二级预算单位或者基层预算单位申请改变采购 方式的,应当经主管的一级预算单位同意。该规定增强了主管预算单 位对本部门政府采购工作的管理职能。

二是明确了采购人申请批准改变采购方式时应当提交的材料,包 括采购人名称、采购项目名称、项目概况等项目基本情况说明,项目 预算金额、预算批复文件或者资金来源证明,拟申请采用的采购方式 和理由等,并对材料的真实性负责。因招标未能成立等情形申请采用 竞争性谈判采购方式时,还需提交有关发布招标公告以及招标情况、 招标文件没有不合理条款的论证意见等材料。

## 2.14. 哪些情形可以采用单一来源方式采购?单一来源采购 应遵循什么程序?

《政府采购法》第三十一条规定,单一来源采购方式的适用情形有 三种:1.只能从唯一供应商处采购;2.发生了不可预见的紧急情况不 能从其他供应商处采购;3.必须保证原有采购项目一致性或者服务配 套的要求,需要继续从原供应商处添购,且添购资金总额不超过原合 同采购金额百分之十。也就是说,供应商只有一个,紧急情况下只能 从唯一供应商处采购,或者 10%金额以内的小额添购,满足这三种情 形之一的,才可以采取单一来源方式进行采购。单一来源采购方式应 遵循以下采购程序:

一是采购人单位内部会商,达成拟采用单一来源方式进行采购的 共识。属于《政府采购法》第三十一条第一项情形的且采购金额达到 公开招标数额标准的: (1)在单位内部会商前,组织三个以上专业 人员对只能从唯一供应商处采购的理由进行论证。专业人员不能与论 证项目有直接利害关系,不能是本单位或者潜在供应商及其关联单位 的工作人员。(2)在向相关财政部门提出变更申请前,经主管预算单 位同意后,在省级以上财政部门指定的媒体上公示,公示期不得少于 5 个工作日。(3)存在异议,组织补充论证。论证后认为异议成立 的,应当依法采取其他采购方式;论证后认为异议不成立的,应当将 异议意见、论证意见与公示情况一并报相关财政部门。属于《政府采 购法》第三十一条第二、三项情形的,在单位内部会商后,直接报主 管预算单位、相关财政部门。

二是报主管预算单位同意。

三是达到公开招标数额标准的项目,报财政部门批准。

四是协商。组织具有相关经验的专业人员组成协商小组对采购标的质量和价格协商,并编写协商记录。

五是确定成交供应商。采购人对协商结果进行确认,公告单一来 源采购成交结果信息,发出成交通知书。

### 2.15. 集中采购目录外、采购限额标准以上,未达到公开招

# 标数额标准,符合单一来源采购条件的项目,是否需对 采购方式进行公示?

《政府采购法》第二十七条规定,未达到公开招标数额标准符合政 府采购法第三十一条第一项规定情形只能从唯一供应商处采购的政 府采购项目,可以依法采用单一来源采购方式。此类项目在采购活动 开始前,无需获得设区的市、自治州以上人民政府采购监督管理部门 的批准,也不用按照《政府采购法实施条例》第三十八条的规定在省 级以上财政部门指定媒体上公示。对于此类采购项目,采购人、采购 代理机构应当严格按照《政府采购非招标采购方式管理办法》(财政 部令第 74 号)的有关规定,组织具有相关经验的专业人员与供应商 商定合理的成交价格并保证采购项目质量,做好协商情况记录。《政 府采购非招标采购方式管理办法》(财政部令第 74 号)第三十八条 规定: "属于政府采购法第三十一条第一项情形, 且达到公开招标数 额的货物、服务项目,拟采用单一来源采购方式的,采购人、采购代 理机构在按照本办法第四条报财政部门批准之前,应当在省级以上财 政部门指定媒体上公示。"采用单一来源采购方式实施采购的范围, 法律有强制性要求的是"只能从唯一供应商处采购的、且采购预算金 额达到公开招标数额标准的项目"。也就是说,集中采购目录外、数 额标准下的符合单一来源采购条件的项目,可以不公示。采购人可依 据上述规定,参照《 财政部办公厅关于未达到公开招标数额标准政 府采购项目采购方式适用等问题的函》(财办库[2015]111 号)。对 于未达到公开招标数额标准的政府采购项目,要建立和完善内部管理 制度,强化采购、财务和业务部门(岗位)责任,结合采购项目具体 情况,依法选择适用的采购方式,防止随意采用和滥用采购方式。

### 2.16. 发布两次竞争性磋商公告都只有一家供应商报名,可 以转单一来源吗?

采用单一来源采购方式应符合《政府采购法》第三十一条规定的 单一来源采购方式的适用条件。如果该项目不属于只能从唯一供应商 处采购的情形,不得采用单一来源采购方式。发布两次竞争性磋商公 告后都只有一家供应商报名,应再次论证供应商资格条件和技术需求 是否具有排他性。如果采购文件有歧视性或者排他性规定,则需要修 改采购文件后重新采购。如果经专家论证,没有倾向性或者排他性条 款,则可以报财政部门改为单一来源采购方式。另外,根据《政府采 购竞争性磋商采购方式管理暂行办法》(财政部,,2014"214 号)第六 条规定,可采取相关方推荐供应商的方式组织采购活动。

## 2.17. 在什么条件下可以采用询价方式采购? 采购车辆,应 遵循哪些法定程序?

根据《政府采购法》第三十二条的规定,询价采购的适用前提为: 采购的货物规格、标准统一、现货货源充足且价格变化幅度小。询价 采购只适用于货物采购,服务和工程项目不能采用询价方式进行采购。 车辆采购一般具有货物规格、标准统一,现货货源充足且变化幅度小 的特点,多选用询价方式进行采购。《政府采购法》第四十条规定, 采取询价方式采购的,应当遵循下列程序:

(一)成立询价小组。询价小组由采购人的代表和有关专家共三人以上的单数组成,其中专家的人数不得少于成员总数的三分之二。询

第 143 页 共 133 页

价小组应当对采购项目的价格构成和评定成交的标准等事项作出规 定。

(二)确定被询价的供应商名单。询价小组根据采购需求,从符合相应资格条件的供应商名单中确定不少于三家的供应商,并向其发出 询价通知书让其报价。

(三)询价。询价小组要求被询价的供应商一次报出不得更改的价格。

(四)确定成交供应商。采购人根据符合采购需求、质量和服务相等且报价最低的原则确定成交供应商,并将结果通知所有被询价的未 成交的供应商。自治区采购人在使用询价方式采购车辆时,应遵守上 述程序。

特别提醒的是,参加询价报价的供应商至少为三家。询价文件中, 要说明所采购车辆在共性标准上的个性差异及特殊要求,确保采购的 车辆能够满足需求。坚持询价文件中的报价标准,确保最终成交供应 商的基数价在规定框架内选择。

### 2.18. 货物类项目能否使用竞争性磋商方式进行采购?

《政府采购竞争性磋商采购方式管理暂行办法》(财政部[2014]214 号)并未限制货物类项目采用竞争性磋商采购方式实施采购。具体到 某个货物项目采购能不能采用竞争性磋商方式实施,要看其是否符合 《政府采购竞争性磋商采购方式管理暂行办法》(财政部[2014]214 号) 第三条规定的情形:技术复杂或者性质特殊,不能确定详细规格或者

第 144 页 共 133 页
具体要求;因艺术品采购、专利、专有技术或者服务的时间、数量事 先不能确定等原因不能事先计算出价格总额;市场竞争不充分的科研 项目,以及需要扶持的科技成果转化项目。若货物类采购符合上述要 求,可以采用竞争性磋商方式采购。

#### 2.19. 某政府采购项目采用竞争性磋商方式进行采购,但发

# 布几次公告都只有一家供应商符合要求,能否对 1 家供 应商进行磋商?

根据《政府采购竞争性磋商采购方式管理暂行办法》(财政部 [2014]214 号)第六条,采购人、采购代理机构应当通过发布公告、 从省级以上财政部门建立的供应商库中随机抽取或者采购人和评审 专家分别书面推荐的方式邀请不少于 3 家符合相应资格条件的供应 商参与竞争性磋商采购活动。财政部《关于政府采购竞争性磋商采购 方式管理暂行办法有关问题的补充通知》(财库[2015]124 号)对采用 竞争性磋商采购方式采购的政府购买服务项目进行了补充,即:采用 竞争性磋商采购方式采购的政府购买服务项目(含政府和社会资本合 作项目),在采购过程中符合要求的供应商(社会资本)只有 2 家 的,竞争性磋商采购活动可以继续进行。采购过程中符合要求的供应 商(社会资本)只有 1 家的,采购人(项目实施机构)或者采购代 理机构应当终止竞争性磋商采购活动,发布项目终止公告并说明原因, 重新开展采购活动。 根据上述规定,采用竞争性磋商方式采购的项目,符合资格条件 的供应商不得少于 3 家。但采用竞争性磋商方式进行的政府购买服 务,在磋商过程中,符合要求的供应商只有 2 家时可以继续进行磋 商,也可以终止政府采购活动。需要注意的是,如果磋商文件约定磋 商全过程符合要求的供应商不少于 3 家,磋商活动应当按照磋商文 件的约定进行。

2.20. 达到公开招标数额标准的货物、服务采购项目,招标 过程中提交投标文件或者经评审实质性响应招标文件要 求的供应商只有两家,拟申请转竞争性谈判方式,需要 专家论证吗?

《政府采购非招标采购方式管理办法》(财政部令第74号)第二 十七条规定,"符合下列情形之一的采购项目,可以采用竞争性谈判 方式采购:

(一)招标后没有供应商投标或者没有合格标的,或者重新招标未能成立的;

(二)技术复杂或者性质特殊,不能确定详细规格或者具体要求的

(三)非采购人所能预见的原因或者非采购人拖延造成采用招标所 需时间不能满足用户紧急需要的;

(四)因艺术品采购、专利、专有技术或者服务的时间、数量事先不能确定等原因不能事先计算出价格总额的。公开招标的货物、服务采购项目,招标过程中提交投标文件或者经评审实质性响应招标文件

要求的供应商只有两家时,采购人、采购代理机构按照本办法第四条 经本级财政部门批准后可以与该两家供应商进行竞争性谈判采购,采 购人、采购代理机构应当根据招标文件中的采购需求编制谈判文件, 成立谈判小组,由谈判小组对谈判文件进行确认。符合本款情形的, 本办法第三十三条、第三十五条中规定的供应商最低数量可以为两 家。" 《政府采购非招标采购方式管理办法》(财政部令第 74 号) 第二十八条规定"符合本办法第二十七条第一款第一项情形和第二款 情形,申请采用竞争性谈判采购方式时,除提交本办法第五条第一至 三项规定的材料外,还应当提交下列申请材料(一)在省级以上财政 部门指定的媒体上发布招标公告的证明材料: (二)采购人、采购代 理机构出具的对招标文件和招标过程是否有供应商质疑及质疑处理 情况的说明; (三)评标委员会或者 3 名以上评审专家出具的招标 文件没有不合理条款的论证意见"。综上,公开招标只有两家供应商 时,申请转为竞争性谈判采购方式,需提交申请材料,包括评标委员 会或者 3 名以上评审专家出具的招标文件没有不合理条款的论证意 见。

# 2.21. 采购人必须按照法定程序进行政府采购吗?为了提升 采购效率,可否省略某个程序?

在政府采购活动中,程序合法是最基本的,是公平、公正的内在 要求。《政府采购法》第四章、《政府采购法实施条例》第四章、《政 府采购货物和服务招标投标管理办法》(财政部令第 87 号)、《政 府采购非招标采购方式管理办法》(财政部令第 74 号)、《政府采 购竞争性磋商采购方式管理暂行办法》(财库[2014]214 号)对政府 采购六种采购方式的操作程序作了明确规定。采购人、采购代理无论 采取哪一种采购方式,都应严格遵守相关程序。不管出于什么意图, 随意省去法定程序的做法,都是违法的,会给政府采购活动埋下巨大 隐患。违法违规采购会损害政府采购的公平、公正,导致采购项目的 废标或失败,不利于政府采购立法宗旨的全面实现。因此,政府采购 法律法规及部门规章对违反法定程序行为明确了惩处措施。例如,《政 府采购法》第七十五条规定,采购人未依法公布政府采购项目的采购 标准和采购结果的,责令改正,对直接负责的主管人员依法给予处分。 《政府采购法实施条例》第六十八条、《政府采购法》七十一、七十 八条明确了采购人、采购代理机构未依照《政府采购法》及其实施条 例规定的方式实施采购应追究的法律责任。《政府采购非招标采购方 式管理办法》(财政部令第74号)第五十二条则规定,采购人未按 照《政府采购法》和《政府采购非招标采购方式管理办法》(财政部 令第 74 号)的规定采用非招标采购方式的,责令限期改正,给予警 告: 有关法律、行政法规规定处以罚款的,并处罚款。

## 2.22. 集中采购目录内车辆维修保养服务,应如何选择采购 方式?

2020 年 3 月,内蒙古自治区财政厅发布了《2020-2022 年度自治区本级行政事业单位公务用车维修保养、物业定点服务供应商入围

结果公告》,未达到公开招标数额的自治区本级行政事业单位车辆维 修服务可通过定点采购的方式采购。达到公开招标数额以公开招标方 式采购。

### 2.23. 集中采购目录内物业服务应如何选择采购方式? 在采 购该类服务时应注意哪些事项?

物业服务在采购方式选择上,可参考车辆维修保养服务进行采购。 对于政府采购物业服务,在有预算保障的前提下,可以采用续期采购 方式,一年一签合同,总的合同期限不超过三年履行时间。

但政府采购物业服务时,需注意以下三个问题:

一是根据《住房城乡建设部办公厅关于做好取消物业服务企业资 质核定相关工作的通知》(建办房,,2017"75 号)通知,明确今后将 不再受理物业服务企业资质审定申请和资质变更、更换、补证申请, 不得以任何方式要求将原核定的物业服务企业资质作为承接物业管 理业务的条件。即,以往由政府部门主导的物业服务企业资质核定工 作取消。已取消的物业资质不能再作为供应商的资格条件或者实质性 条款,已取消的物业资质也不能作为加分项。

二是价格分控制在 10—20 分为宜。选择物业管理单位,实质是 服务能力竞争,不是价格竞争。过多地依据报价高低确定中标成交人, 会以牺牲服务质量为代价。依据《政府采购货物和服务招标投标管理 办法》(财政部令第 87 号)第五十五条的规定,服务项目价格分值 的比重不得低于 10%。在实际操作中,物业服务采购项目的报价分不 宜过高,控制在 10-20 分为宜,适当强化服务质量的权重。

#### 2.24. 集采目录内,采购规则标注"\"的采购品目该如何办

#### 理采购? 备注列标注"2021 年 1 月起执行"如何理解?

参照内财购[2019]1733 号文件"五、小额零星采购限额标准"执行。采购项目金额未达到 30 万元的,按单位内控制度直接采购。采 购项目金额 30 万元以上的,委托集采机构组织采购。备注列中标明 "2021 年 1 月起执行"的项目,2020 年不属于集采目录内,按目录 外项目进行采购,2021 年 1 月起按目录内项目进行采购。

#### 2.25. 与建筑物和构筑物的新建、改建和扩建无关的单独装

修、拆除、修缮工程是否属于政府采购工程? 是否需要 执行政府采购政策?

与建筑物和构筑物的新建、改建和扩建无关的单独装修、拆除、 修缮工程也属于政府采购工程。根据《政府采购法实施条例》第七条 和第二十五条的规定,适用《政府采购法》及其实施条例。但无论是 采用哪一种采购方式实施采购,只要是政府采购项目,均须执行政府 采购政策。此条与第一条基本概念(4)中"建设工程项目与政府采 购工程"结合去理解和把握。

## 2.26. 政府采购活动中,房屋配套电梯的采购适用《招标投

#### 标法》还是《政府采购法》?

根据《政府采购法实施条例》第七条,政府采购工程以及与工程 建设有关的货物、服务,采用招标方式采购的,适用《招标投标法》 及其实施条例;采用其他方式采购的,适用政府采购法及其实施条例。 前款所称工程,是指建设工程,包括建筑物和构筑物的新建、改建、 扩建及其相关的装修、拆除、修缮等;所称与工程建设有关的货物, 是指构成工程不可分割的组成部分,且为实现工程基本功能所必需的 设备、材料等。政府采购工程以及与工程建设有关的货物、服务,应 当执行政府采购政策。电梯是高层建筑必须具有的设备,如果新建房 屋必须安装电梯,那电梯采购就属于工程项目,采用公开招标方式的, 适用《招标投标法》。如果是老楼加装电梯,则适用《政府采购法》 及其实施条例。

# 2.27. 如何理解《全区集采目录及有关政策(2020 年版)》规定的紧急采购?

对于紧急采购,我国没有明确的法律规定,也未有明确的概念定 义。一般来说,紧急采购包括两类,一是为应对严重自然灾害和其他 不可抗力事件所发生的采购行为,如发生地震、水灾、火灾、传染性 疾病、战争等突发事件。而突发事件必须符合《突发事件应对法》的 界定——突然发生造成或者可能造成严重社会危害,需要采取应急处 路措施予以应对的自然灾害、事故灾难、公共卫生事件和社会安全事

第 151 页 共 133 页

件。二是由于意外事件,如不立即采购会给人民生命财产造成损失, 或者不能保证单位正常运转。《政府采购法》第八十五条规定,对因 严重自然灾害和其他不可抗力事件所实施的紧急采购和涉及国家安 全和秘密的采购,不适用本法。除此规定外,自治区明确,对因严重 自然灾害和其他不可抗力事件、其他发生不可预见的紧急情况(非采 购人自身原因造成)不能或来不及履行政府采购程序的,经主管预算 单位同意后,由采购人按照采购需求直接完成采购并及时报同级财政 部门备案。

# 2.28. "续期"采购应符合什么条件?可以跨年签订采购合同吗?

财政部《关于推进和完善服务项目政府采购有关问题的通知》(财 库[2014]37 号)在积极培育政府购买服务供给市场方面明确,对于 采购需求具有相对固定性、延续性且价格变化幅度小的服务项目,在 年度预算能保障的前提下,采购人可以签订不超过三年履行期限的政 府采购合同。《政府购买服务管理办法》(财政部令第 102 号)第 二十四条规定,政府购买服务合同履行期限一般不超过 1 年;在预 算保障的前提下,对于购买内容相对固定、连续性强、经费来源稳定、 价格变化幅度小的政府购买服务项目,可以签订履行期限不超过三年 的政府购买服务合同。自治区发布的《全区集采目录及有关政策(2020 年版)》参照上述规定,明确采购人采购符合相应条件的服务项目, 可以采用续期采购形式。 续期采购是通过一次招标,服务期最多三年沿用采购结果,根据 合同约定对其服务质量、服务内容、服务标准等绩效考评情况,一年 一签分年付款的采购组织形式,合同金额按第一年采购金额起算。合 同一年一签,是指自合同签订之日起算的 12 个月,并非指一个自然 年度。

#### 2.29. 没有列入预算的项目,可否先进行采购再申请预算?

政府采购资金主要来源于财政性资金,部门预算包含政府采购预 算。按照市场经济条件下公共财政的管理要求,没有列入预算的活动, 政府不会拨款;没有资金保证的项目不能开展采购活动,所谓:无预 算不采购。因此,采购人拟采购的项目,首先要提前编入本部门的部 门预算,报财政部门审核,最后报同级人大审批。只有经批准后的采 购项目,才有资金保障,具有履行采购合同的支付能力。所以,采购 人在编制部门预算时,应严格执行《预算法》的规定,编制政府采购 预算。同时,还应该严格遵守《政府采购法》第六条"政府采购应当 严格按照批准的预算执行"之规定,做到无预算不采购。

自治区本级采购人要本着"同步编制、分类编制、节俭编制、应 编尽编"的原则,编制好下年度的政府采购预算。预算批复后,需严 格执行;没有编入预算的,不得先采购后申请预算。对于跨年采购或 提前办理采购的,需单位提出资金保障申请,经财政厅主管业务处室 审核同意,同时要通过财政核心业务一体化系统完成线上申请、审核 可以办理。 特别注意的是,申请资金保障提前办理采购的要与预算编制要求 相一致,与资金承受能力相匹配,必须符合以下条件:人大审议通过 的,党委政府确定的,财政部有明确要求的或是项目延续的。

#### 2.30. 政府采购项目的预算金额可以突破吗?

《政府采购法》第六条规定,政府采购应当严格按照批准的预算执行;第三十六条规定,投标人的报价均超过了预算,采购人不能支付的,应予以废标。部门预算经同级人大批准,具有法律效力,不可随意调增、调减或取消。所以,批准的政府采购预算也不能随意突破。 为了保证政府采购项目能够顺利实施,采购人应当科学合理编制采购预算,在编制和执行预算时要重点注意两个方面:一是要增强采购的计划性,将拟采购的项目全面、详细的在部门预算相应科目中反映出来;二是要严格按照批准的预算开展采购活动,不得擅自改变资金用途,不得超标准采购,也不得擅自突破预算。

## 2.31. 部门集中采购目录内的项目,是否可以低于公开招标 数额标准和采购限额标准?

根据《政府采购法》第二十七条,采购人采购货物或者服务应当 采用公开招标方式的,其具体数额标准,属于中央预算的政府采购项 目,由国务院规定;属于地方预算的政府采购项目,由省、自治区、 直辖市人民政府规定。由此可见,公开招标的数额标准和采购限额标 准并未区分政府集中采购、部门集中采购和分散采购,即无论是政府 集中采购、部门集中采购还是分散采购,应执行一个公开招标的数额标准。自治区的部门集中采购公开招标数额标准也为 400 万元;采购限额标准,自治区本级 100 万元、盟市 80 万元、旗县 60 万元。

#### 2.32. 采购人自行组织政府采购的专业能力和条件不足,是

#### 否可以外聘政府采购相关专家协助采购人进行采购?

根据《政府采购法》第十八条、《政府采购货物和服务招标投标 管理办法》(财政部令第 87 号)第九条规定,未纳入集中采购目录 的政府采购项目,采购人可以自行采购。采购人自行采购,应当具备 编制采购文件、组织采购的能力和条件:有与采购项目专业性相适应 的专业人员。采购人如果自行组织采购的能力不足,应当委托专业的 采购代理机构实施采购。当然,在需求论证和履约验收环节,采购人 可以临时聘请专家来协作自己做好需求论证和验收等工作。财政部 《关于讲一步加强政府采购需求和履约验收管理的指导意见》 (财库 [2016]205 号)明确,依法加强政府采购需求和履约验收管理,是深 化政府采购制度改革、提高政府采购效率和质量的重要保证。科学合 理确定采购需求是加强政府采购源头管理的重要内容,是执行政府采 购预算、发挥采购政策功能、落实公平竞争交易规则的重要抓手,在 采购活动整体流程中具有承上启下的重要作用。严格规范开展履约验 收是加强政府采购结果管理的重要举措,是保证采购质量、开展绩效 评价、形成闭环管理的重要环节,对实现采购与预算、资产及财务等 管理工作协调联动具有重要意义。由此可见,需求论证和履约验收环

节是政府采购活动的重要环节,其劳务报酬、采购租用场地费可从项 目经费或采购结余资金中列支。

#### 2.33. 如何区分集采目录内项目和集采目录外项目? 例如:

"云平台租赁"采购项目,是集中采购目录内的"云计 算服务",还是目录外的"租赁服务"?

"云计算服务"属于《全区集采目录及有关政策(2020 年版)》 内必须委托集中采购机构采购的服务,但租赁服务未被列入《全区集 采目录及有关政策(2020 年版)》内。国务院办公厅《关于印发中 央预算单位政府集中采购目录及标准(2020 年版)的通知》对云计 算服务作了备注解释,"指单项或批量金额在 100 万元以上的基础 设施服务(Infrastructure as a Service, Ias),包括云主机、块 存储、对象存储等,系统集成项目除外"。参考该备注解释,"云平 台"的实质就是云计算服务,而"云平台租赁"本质就是通过租赁的 形式采购云计算服务,所以,"云平台租赁"应属于"云计算服务", 应委托给集中采购机构采购。

## 2.34. 采购限额以上、公开招标数额标准以下的云平台租赁 服务应如何选择采购方式? 在采购该类服务时应注意哪 些事项?

采购限额以上、公开招标数额标准以下的云平台租赁服务采购可参考 车辆维修保养服务,适用竞争性磋商或者竞争性谈判采购方式。对于

政府购买云平台租赁服务,在有预算保障的前提下,可以采用续期采购方式,一年一签合同,总的合同期限不超过三年履行时间。但云平台租赁服务有其特殊性,对安全性、技术要求较高,采购该类服务时应注意以下事项:

一是采购人明确采购需求,了解自身需要何种类型的云平台,不 过度配臵,增加费用。

二是在招标文件中明确要求投标人必须严格遵守相关保密规定, 对采购人提供的相关技术情报和资料及在履行合同中知悉的采购人 的技术信息和经验信息进行保密。

三是因云平台租赁服务对技术要求较高,发布两次竞争性磋商公告或竞争性谈判公告都只有一家供应商报名,经专家论证,若采购文件没有倾向性或者排他性条款,可以报财政部门改为单一来源采购方式。

#### 2.35. 如何合理划分标段?

政府采购相关法律法规、部门规章及规范性文件,对于标段划分 没有作出规定。但在采购实践中,把一个大项目划分为若干标段实施 采购,对于采购人来说,可加快项目实施,分散采购风险;对于供应 商来说,可选择自身优势明显的标段参与竞争。但采购人在划分标段 时应注意以下两点,避免带来不必要的质疑、投诉和废标风险。一是 采购规模较小、采购项目品类单一的不适合划分标段。采购品目种类 繁多的,采购人可考虑结合采购品目的用途、功能适当划分标段,不 可强行分拆标段进行打包采购。二是采购项目中有单体金额占比较大的品目,又有金额占比较小、但数量较多的品目,采购人可以考虑把数量少、占比大的货物单独设立一个标段,把数量多、功能类似的品目合在一起作为另一个标段。具体如何分包分标段,要看采购人的具体要求,对于分包分标段的约定,应当在采购文件中进行明确。

#### 2.36. 化整为零规避公开招标应承担什么法律责任?

《政府采购法实施条例》第二十八条规定,在一个财政年度内,采 购人将一个预算项目下的同一品目或者类别的货物、服务采用公开招 标以外的方式多次采购,累计资金数额超过公开招标数额标准的,属 于以化整为零方式规避公开招标。例外情形有两种:项目预算调整, 或者经批准采用公开招标以外方式采购。比如,印刷业务。采购人印 刷票据、书籍、文件等各项印刷业务,单项 100 万元以上,年度累 计超过 400 万元,则应对同一项下的印刷项目进行公开招标。若对 各项印刷业务进行拆分采购,则属于化整为零规避公开招标。着对 名项印刷业务进行拆分采购,则属于化整为零规避公开招标。《政府 采购法实施条例》第六十七条明确了化整为零规避公开招标应承担的 法律责任——将应当进行公开招标的项目化整为零或者以其他任何 方式规避公开招标,由财政部门责令限期改正,给予警告,对直接负 责的主管人员和其他直接责任人员依法给予处分,并予以通报。自治

#### 2.37. 采购人应如何建立健全内控制度?

采购人应按照《财政部关于加强政府采购活动内部控制管理的指导意见》(财库[2016]99 号)的要求,结合自身实际,制定本单位的政府采购内控制度,堵塞管理漏洞,强化内控执行。采购人的内控制度建设应把握四个原则:一是明晰事权,依法履职尽责;二是合理设岗,强化权责对应;三是分级授权,推动科学决策;四是优化流程,实现重点管控。

具体来说,采购人的内控制度建设上应重点关注以下三个方面: 一是在环节控制、制度控制、岗位控制上应有明确的规定;二是采购 需求制定与内部审核、采购文件编制与复核、合签订与履约验收等岗 位之间相互分离;三是采购实施部门、资产管理部门、财务核算部门、 纪检监察、审计部门相互监督、相互制约。

## 2.38. 盟市、旗县是否必须执行自治区财政厅一体化系统中 的政府采购流程?

2020 年 3 月,内蒙古自治区财政厅发布了《构建政府采购"全 区一张网"实施方案》(以下简称《方案》)。《方案》要求,实施 "互联网+政府采购",构建政府采购"全区一张网",重塑政府采购 信息化运行模式,将政府采购信息化工作纳入财政核心业务一体化建 设中统筹规划。2020 年底前,在全区范围内统一政府采购信息发布 平台,统一政府采购业务办理平台,实现与财政核心业务一体化系统 的实时对接、业务协同,初步构建政府采购"全区一张网"总体框架

第 159 页 共 133 页

为确保政府采购"全区一张网"工作的顺利实施,按照"统一规划, 分步实施"的原则,2020年6月,先行选择部分盟市(含旗县区) 进行试点;2021年1月,所有盟市(含旗县区)全部上线运行。2021 年1月之前,未纳入试点的盟市(含旗县)可不执行自治区财政厅 一体化系统中的政府采购流程。但2021年1月后,盟市(旗县) 应当执行自治区财政厅一体化系统中的政府采购流程。

## 2.39. 是否所有部门都要制定部门集中采购目录? 省级部门

#### 制定部门集中目录的,是否统管至盟市、旗县?

部门集中采购目录由省级部门统一制定,盟市、旗(县、区)级 按照省级部门制定的目录执行,不得另行制定部门集中采购目录。各 部门可结合自身业务和行业特点自行决定是否需要制定部门集中采 购目录,如需制定,须报自治区财政厅备案后实施。

#### 3、相关表样

附件1:

#### 政府采购项目备案书

备案文号:

| 采购单位   |        |  |
|--------|--------|--|
| 项目名称   |        |  |
| 联系人    | 联系电话   |  |
| 采购方式   | 采购组织形式 |  |
| 采购实施形式 | 进口产品采购 |  |
| 采购代理机构 |        |  |

| 采购预算(元) | ¥***** 人民币(大写): ******          |
|---------|---------------------------------|
| 备注      |                                 |
|         | 1、委托采购代理机构采购的,采购人与采购代理机构签订委托代理协 |
|         | 议,按照协议约定组织采购活动。                 |
|         | 2、由部门集中组织采购的,应成立部门集中采购领导小组,按照国家 |
|         | 和自治区有关规定,由部门组织采购活动。             |
|         | 3、由单位自行采购的,单位内部应成立由财务、纪检、使用部门及有 |
|         | 关专家组成的3人以上采购小组,按照国家和自治区有关规定组织采  |
|         | 购。                              |
|         | 4、实行分散采购的,单位可以自行采购,也可以委托代理机构组织采 |
| 具       | 购。                              |
| 体       | 5、实行网上商城、定点采购的,按照网上商城、定点采购有关规定组 |
| 要       | 织采购。                            |
| 求       | 6、采购项目所需的评审专家从政府采购评审专家库中随机抽取,执行 |
|         | 《招标投标法》的政府采购工程项目除外。             |
|         | 7、采购项目的招标(采购)公告、中标(成交)公告,在"内蒙古政 |
|         | 府采购网"上公布。                       |
|         | 8、采购人或采购代理机构应按规定时间,将合同副本等相关资料进行 |
|         | 备案。                             |
|         | 9、采购人及政府采购代理机构要严格按照《政府采购法》及国家、自 |
|         | 治区相关规定组织实施采购活动。                 |
|         |                                 |

采购单位: 呼和浩特市\*\*\*\*\*(签章)

备案日期: 年 月 日

附件2:

### 部门组织集中采购项目申请表

申报日期: 年 月 日

|         | 采购单 | 位  |      |         |
|---------|-----|----|------|---------|
| 采购项目名称  |     |    |      |         |
| 采购预算(元) |     |    |      |         |
| 部门集中采购  |     |    |      |         |
| 迎       |     |    |      |         |
| 由       |     |    |      |         |
|         |     |    |      |         |
|         |     | 姓名 |      | 工作部门及职务 |
| 采       | 组长  |    |      |         |
| 购       |     |    |      |         |
| 领       |     |    |      |         |
| ₽<br>Ţ  | 成   |    |      |         |
| 小       | 员   |    |      |         |
| 组       |     |    |      |         |
|         |     |    |      |         |
| 联       | 系人  |    | 联系电话 |         |

附件3:

#### 采购单位自行支付采购资金承诺函

呼和浩特市财政局:

采购单位负责人(签字):

采购单位(公章)

#### 附件 4:

#### 政府采购合同备案函

{**采购单位名称**}的{**采购项目名称**}项目政府采购合同已备案,我单位承诺将按照政府采购合同约定支付采购资金。

| 项目批准/备案文号 | 采购预算(元)  |  |
|-----------|----------|--|
| 合同备案函号    | 合同金额(元)  |  |
| 合同编号      | 使用本年财政预算 |  |

第 163 页 共 133 页

|         |        | 金额(元)   |               |  |  |
|---------|--------|---------|---------------|--|--|
| 供应商名称   |        |         |               |  |  |
| 供应商开户银行 |        | 供应商银行账号 |               |  |  |
|         | //<br> | 合同付款方式  |               |  |  |
| 序号      | 付款日期   | 付款金额(   | 元)            |  |  |
|         |        |         |               |  |  |
|         |        |         |               |  |  |
|         |        |         |               |  |  |
|         |        |         |               |  |  |
| 采购单位意见  |        |         |               |  |  |
|         |        |         |               |  |  |
|         |        |         |               |  |  |
| 采购经办人   |        | 单位负责人   |               |  |  |
|         |        | 采购单位:呼  | 和浩特市*****(签章) |  |  |

备案日期: 年 月 日

备注:

1. 请正确核对供应商信息,如填写错误延误付款时间需采购单位自行负责;

2. 采购单位对提交的合同备案以及所有文件应真实、合法,并承担其不真实、不合 法引起的付款责任;

3. 请你单位按照相关约定的付款方式及时支付采购资金,并在政府采购监督管理平台备案。

附件 5:

## 

内财购 [2019] 1733 号

#### 内蒙古自治区财政厅关于公布全区 统一集中采购目录及有关政策 (2020年版)的通知

各盟(市)财政局、旗(县、市、区)财政局,自治区本级 各预算单位,自治区政府采购中心,各政府采购社会代理机 构:

为贯彻落实《深化政府采购制度改革方案》(以下简称《改 革方案》)有关要求,根据财政部《地方预算单位政府集中采购 目录及标准指引(2020年版)》(以下简称《目录及标准指引》), 经自治区人民政府同意,现将《全区统一集中采购目录及有关政 策(2020年版)》予以公布,请严格遵照执行。

今后,各盟市、旗县(市、区)不再另行制定《集中采 购目录》。

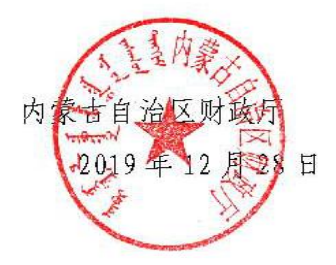

## 全区统一集中采购目录及有关政策 (2020年版)

#### 一、集中采购机构采购项目

#### 以下项目必须按规定委托集中采购机构代理采购:

| 序号        | 编码        | 采购类别         | 采购品目    |                 | 采购规则 | 备注 |
|-----------|-----------|--------------|---------|-----------------|------|----|
| (一)货物类    |           |              |         |                 |      |    |
| 1 A020101 |           | 计算机设备        | 服务器     | A02010103       | 电子卖场 |    |
|           | A020101   |              | 台式计算机   | A02010104       | 电子卖场 |    |
|           |           |              | 便携式计算机  | A02010105       | 电子卖场 |    |
|           |           | 打印设备         | 喷墨打印机   | A02010601<br>01 | 电子卖场 |    |
| 2         | A02010601 |              | 激光打印机   | A02010601<br>02 | 电子卖场 |    |
|           |           |              | 针式打印机   | A02010601<br>04 | 电子卖场 |    |
| 3         | A02010604 | 显示设备         | 液晶显示器   | A02010604<br>01 | 电子卖场 |    |
| 4         | A02010609 | 图形图像输<br>入设备 | 扫描仪     | A02010609<br>01 | 电子卖场 |    |
| 5         | 4020108   | 计算机软件        | 基础软件    | A02010801       | X    |    |
| 5         | A020108   |              | 信息安全软件  | A02010805       | λ    |    |
|           |           |              | 复印机     | A020201         | 电子卖场 |    |
|           | A0202     | 办公设备         | 投影仪     | A020202         | 电子卖场 |    |
| 6         |           |              | 多功能一体机  | A020204         | 电子卖场 |    |
|           |           |              | LED 显示屏 | A020207         | 电子卖场 |    |
|           |           |              | 触控一体机   | A020208         | 电子卖场 |    |
|           |           |              | 碎纸机     | A02021101       | 电子卖场 |    |
| 7         | A0203     | 车辆           | 乘用车     | A020305         | 1    |    |
| 7         |           |              | 客车      | A020306         | X    |    |

|         |                              |                                                                                                    |                                                                                                    |                                                                                                    | T                                                                                                    |
|---------|------------------------------|----------------------------------------------------------------------------------------------------|----------------------------------------------------------------------------------------------------|----------------------------------------------------------------------------------------------------|----------------------------------------------------------------------------------------------------|
| A0204   | 机械设备                         | 电梯                                                                                                    | A02051228                                                                                                    | 1                                                                                                    |                                                                                                    |
| 9 A0206 | 电气设备                         | 不间断电源 (UPS)                                                                                                    | A02061504                                                                                                    | 电子卖场                                                                                                    |                                                                                                    |
|         |                              | 空调机                                                                                                    | A02061802<br>03                                                                                                    | 电子卖场                                                                                                    |                                                                                                    |
|         | 家具用具                         | 床类                                                                                                    | A0601                                                                                                    | λ                                                                                                    | 2021 年 1 月<br>起执行 A06<br>家具用具全<br>部品目。                                                                                                    |
|         |                              | 台、桌类                                                                                                    | A0602                                                                                                    | X                                                                                                    |                                                                                                    |
| 100     |                              | 椅凳类                                                                                                    | A0603                                                                                                    | X                                                                                                    |                                                                                                    |
| A06     |                              | 沙发类                                                                                                    | A0604                                                                                                    | N                                                                                                    |                                                                                                    |
|         |                              | 柜类                                                                                                    | A0605                                                                                                    | Λ                                                                                                    |                                                                                                    |
|         |                              | 架类                                                                                                    | A0606                                                                                                    | N                                                                                                    |                                                                                                    |
| A09     | 办公消耗品                        | 复印纸                                                                                                    | A090101                                                                                                    | 电子卖场                                                                                                    |                                                                                                    |
|         |                              | (二)服务类                                                                                                    | \$                                                                                                    |                                                                                                    |                                                                                                    |
|         |                              | 互联网接入服务                                                                                                    | C030102                                                                                                    |                                                                                                    | 2021年1月<br>起执行                                                                                                    |
|         |                              | 车辆维修和保养<br>服务                                                                                                    | C050301                                                                                                    | 电子卖场                                                                                                    |                                                                                                    |
|         |                              | 车辆加油服务                                                                                                    | C050302                                                                                                    |                                                                                                    | 2021年1月<br>起执行                                                                                                    |
|         |                              | 印刷服务                                                                                                    | C081401                                                                                                    | 电子卖场                                                                                                    |                                                                                                    |
|         |                              | 物业管理服务                                                                                                    | C1204                                                                                                    | 电子卖场                                                                                                    |                                                                                                    |
|         |                              | 机动车保险服务                                                                                                    | C15040201                                                                                                    |                                                                                                    | 2021 年 1 月<br>起执行                                                                                                    |
|         |                              | 云计算服务                                                                                                    |                                                                                                    |                                                                                                    | 2021年1月<br>起执行                                                                                                    |
|         | A0204<br>A0206<br>A06<br>A09 | A0204   机械设备     A0206   电气设备     A06   家具用具     A06   办公消耗品     A09   办公消耗品     I   I     I   I <td>A0204 机械设备 电梯   A0206 电气设备 不间断电源(UPS)   空调机 空调机   A04 床类   合、桌类 荷発类   台、桌类 植类   校文类 植类   A09 办公消耗品 复印纸   人09 办公消耗品 夏印紙   工 工 工   A09 次当前 夏印紙   名09 小公消耗品 夏印紙   工 工 工   工 工 東   月 三 互联网接入服务   「 工 工   日 三 工   日 三 平   日 二 平   日 二 日   日 日 中   日 日 中   日 日 中   日 日 中   日 日 中   日 日 中   日 中 中   日 日 中   日 日 中   日 日 中   日 日 中   日 日 中   日 日 中   日 日 中</td> <td>A0204机械设备电梯A02051228A0206电气设备不间断电源(UPS)A02061502<br/>203空调机A02061802<br/>203A0601東東東和和<br/>家具用具床类A0601台、桌类A0603沙发类A0604枢炎A0605短紫A0605線类A0606A09か公消耗品复印纸ノの9方公消耗品互联网接入服务C101「二)服务类1「二)服务C0503011「和和服务C0503021「印刷服务C0503021「印刷服务C12041「二」私动车保险服务1「二」「二」1「二」「二」1「二」「二」1「二」「二」1「二」「二」1「二」「二」1「二」「二」1「二」「二」1「二」「二」1「二」「二」1「二」「二」1「二」「二」1「二」「二」1「二」「二」1「二」「二」1「二」「二」1「二」「二」1「二」「二」1「二」「二」1「二」「二」1「二」「二」1「二」「二」1「二」「二」1「二」「二」1「二」「二」1「二」「二」1「二」「二」1「二」「二」1「二</td> <td>A0204机械设备电梯A02051228\A0206电气设备不间断电源 (UPS)A02061504电子卖场203空调机A02061802<br/>03电子卖场203原湯A0601\204万葉类A0602\205谷、桌类A0603\206沙发类A0603\206沙发类A0604\207海察炎A0605\208女公消耗品复印纸A090101电子卖场209办公消耗品复印纸A090101电子卖场201夏取网接入服务C030102201夏和加油服务C050301电子卖场201三印刷服务C081401电子卖场201三印刷服务C1204电子卖场201真机动车保险服务C15040201201三五五五201二五五</td> | A0204 机械设备 电梯   A0206 电气设备 不间断电源(UPS)   空调机 空调机   A04 床类   合、桌类 荷発类   台、桌类 植类   校文类 植类   A09 办公消耗品 复印纸   人09 办公消耗品 夏印紙   工 工 工   A09 次当前 夏印紙   名09 小公消耗品 夏印紙   工 工 工   工 工 東   月 三 互联网接入服务   「 工 工   日 三 工   日 三 平   日 二 平   日 二 日   日 日 中   日 日 中   日 日 中   日 日 中   日 日 中   日 日 中   日 中 中   日 日 中   日 日 中   日 日 中   日 日 中   日 日 中   日 日 中   日 日 中 | A0204机械设备电梯A02051228A0206电气设备不间断电源(UPS)A02061502<br>203空调机A02061802<br>203A0601東東東和和<br>家具用具床类A0601台、桌类A0603沙发类A0604枢炎A0605短紫A0605線类A0606A09か公消耗品复印纸ノの9方公消耗品互联网接入服务C101「二)服务类1「二)服务C0503011「和和服务C0503021「印刷服务C0503021「印刷服务C12041「二」私动车保险服务1「二」「二」1「二」「二」1「二」「二」1「二」「二」1「二」「二」1「二」「二」1「二」「二」1「二」「二」1「二」「二」1「二」「二」1「二」「二」1「二」「二」1「二」「二」1「二」「二」1「二」「二」1「二」「二」1「二」「二」1「二」「二」1「二」「二」1「二」「二」1「二」「二」1「二」「二」1「二」「二」1「二」「二」1「二」「二」1「二」「二」1「二」「二」1「二」「二」1「二 | A0204机械设备电梯A02051228\A0206电气设备不间断电源 (UPS)A02061504电子卖场203空调机A02061802<br>03电子卖场203原湯A0601\204万葉类A0602\205谷、桌类A0603\206沙发类A0603\206沙发类A0604\207海察炎A0605\208女公消耗品复印纸A090101电子卖场209办公消耗品复印纸A090101电子卖场201夏取网接入服务C030102201夏和加油服务C050301电子卖场201三印刷服务C081401电子卖场201三印刷服务C1204电子卖场201真机动车保险服务C15040201201三五五五201二五五 |

备注: 所列项目不包括高校、科研机构所采购的科研仪器设备。

#### 二、公开招标数额标准

政府采购货物或服务项目,单项采购金额 400 万元以上的, 采用公开招标方式。与建筑物和构筑物的新建、改建和扩建无关 的单独装修、拆除、修缮工程,项目采购金额 400 万元以上的, 采用公开招标方式。

三、分散采购限额标准

除集中采购目录外,各单位自行采购单项或批量达到分散采 购限额标准的项目应按《中华人民共和国政府采购法》及其实施 条例有关规定执行。

政府采购货物、服务和工程项目分散采购限额标准为自治区 本级100万元,盟市级80万元,旗县级60万元。

#### 四、电子卖场采购限额标准

政府采购货物或服务项目,已经明确采购规则电子卖场采购 的,单项或批量金额未达到 30 万元的可直接采购。单项或批量 金额 30 万以上的,未达到公开招标数额标准的可采取网上竞价、 询价等方式采购。暂未建设电子卖场的盟市、旗县(市、区)仍 按原方式执行,后续按照自治区统一规划接入。

#### 五、小额零星采购限额标准

各单位采购集中采购目录内,电子卖场满足不了紧急需求的 采购项目,单项或批量金额未达到 30 万元的,可按单位内控制 度直接办理和实施采购,及时在同级财政部门备案。

六、部门集中采购

自治区财政厅不再制定统一的部门集中采购目录,按照"谁 采购 谁负责"的原则,由自治区各主管预算部门按照财政部印 发的《政府采购品目分类目录》,结合自身业务和行业特点,自 行确定本部门的"部门集中采购"项目范围,并事先报自治区财 政厅备案后实施。

七、紧急采购

除《中华人民共和国政府采购法》第八十五条规定的情形外, 其他发生不可预见的紧急情况(非采购人自身原因造成),不能 或来不及履行政府采购程序的,经主管预算单位同意后,由采购 人按照采购需求直接完成采购并及时报同级财政部门备案。

八、续期采购

针对采购需求具有相对固定性、延续性且价格变化幅度小的 服务项目,在预算有保障的前提下,采购人可以签订不超过三年 履行期限的政府采购合同。

九、科学编制政府采购预算

各单位要依据集中采购目录,落实政府采购政策,本着"同步编制、分类编制、节俭编制、应编尽编"的原则,编制好本年度的政府采购预算。

十、严格依法采购

凡不依据政府采购预算实施采购的,或采取弄虚作假、隐瞒 不报、擅自采购、化整为零等手段规避政府采购的,依法追究相 关人员责任。

新建、改建、扩建类工程,进口机电类产品,不再纳入政府 采购范畴编报政府采购预算。

涉密项目采购严格按照《涉密政府采购管理暂行办法》(财 库[2019]39号)文件相关规定执行。

本目录自 2020 年 1 月起执行。由自治区财政厅负责解释, 在执行过程中,《集中采购目录》因特殊情况需要修改、补充的, 由自治区财政厅另行发文。